# Foreword

Thank you for choosing Smile3000 series integrated elevator controller independently designed and manufactured by Shenzhen Megmeet Electrical Co., Ltd.

This manual provides detailed explanations about the product features, safety instructions, design and installation, operation and maintenance, and troubleshooting of Smile3000 series integrated elevator controller.

#### Read this manual carefully before you use the product.

To ensure your personal safety and avoid property damage, pay close attention to the safety precautions in this manual. The company is not liable for any damage or loss incurred due to users' illegal operations.

The product/system mentioned in this manual is only allowed to be operated by qualified personnel. During operation, the attached instructions in files must be strictly abided by, especially those about safety and warning. Qualified personnel refer to people who have already received necessary safety and product use instructions along with considerable experience.

If you have any questions or special requirements about the controller, contact the company's local offices or distributors, or directly contact the company's technical departments. We are happy to serve you.

Our company is dedicated to the function upgrade and improvements of products. The contents in this document are subject to change without notice.

Shenzhen Megmeet Electrical Co., Ltd. All rights reserved.

It is strictly forbidden to transmit or copy the contents in this manual without the prior written permission of the company.

# **Technical Features**

Smile3000 series integrated elevator controller is a smart elevator control system which incorporates computer technology, automatic control, network communication and motor vector control, capable for various requirements.

#### Advanced Technology

- Direct-to-floor technology: optimum speed curve based on distance control, with smooth speed and high efficiency.
- Integrated design: proper integration of elevator logic control and motor drive control, dual CPU control, CANbus, Modbus and IoT communication.
- No-load-cell startup torque compensation technology: zero-speed smooth elevator start without the load cell, compatible with various kinds of encoders and motors.
- + With-load auto-tuning: capable of doing both PM syn. motor and asyn. motor with-load auto-tuning.
- Parallel control for 2 elevators and group control for 8 elevators: cutting-edge parallel and group control algorithms based on the modern control theory.

#### Easy to Use Features

- Integration of drive and control with compact structure, suitable for small machine room or MRL deployment
- ♦ Simplified parameter settings, making on-site commissioning much easier
- + Onboard keypad design, facilitating commissioning, inspection and maintenance
- ♦ Load cell auto-tuning for any weight
- ♦ Multiple commissioning methods: PC host software, operating panel and mobile phone App
- ♦ Leveling accuracy adjustment in the car
- ♦ Auto-detection of balance coefficient, and test of slippage

#### **Robust Safety**

- ♦ Multiple ways of protection, with strict compliance with GB-T7588.1-2020
- Fault tolerance design of hardware & software and classified fault countermeasures, preventing accidents (top-hitting & bottom-clashing)
- Cutting-edge drive manufacturing technology, with strong adaptations to harsh environments such as power grid fluctuation, dust, high temperature and lightning
- ♦ Dual chip control, brake and STO functions
- ♦ UCMP, braking force and door lock shorting detection

**Comfortable Experience** 

- No-load-cell technology or special load cell compensation device, providing smooth startup torque compensation
- High-performance vector control, unleashing the potential of motor drive and bringing superb comfort

### **Cost-Effective System**

- Highly integrated system, with peripheral cables largely reduced, thus lowering costs and improving elevator safety and stability
- Collaboration of CANbus and Modbus communication, reducing traveling cables to the greatest extent
- ♦ Abundant and flexible modular expansions
- ♦ Just 2 cables required to achieve parallel connection, with no need for the group control board

# Contents

| Foreword                                               | 1  |
|--------------------------------------------------------|----|
| Technical Features                                     | 2  |
| Contents                                               | 4  |
| Introduction                                           | 7  |
| Chapter 1 Safety Instructions                          | 14 |
| 1.1 Safety precautions                                 | 14 |
| 1.2 Safety levels and definitions                      | 14 |
| Chapter 2 Product Information                          | 19 |
| 2.1 Nameplate and model                                | 19 |
| 2.2 Technical data                                     | 19 |
| 2.3 Controller components                              | 20 |
| 2.4 Outline and installation dimensions                | 21 |
| 2.5 Technical specifications                           | 22 |
| 2.6 System configuration                               |    |
| Chapter 3 Installation and Wiring                      | 28 |
| 3.1 Installation                                       | 28 |
| 3.2 Terminal description and wiring                    |    |
| 3.3 Interface and communication                        |    |
| 3.4 Installation of shaft position switches            |    |
| 3.5 Standard system wiring                             | 53 |
| Chapter 4 Peripheral Devices and Options               | 55 |
| 4.1 Peripheral devices                                 | 55 |
| 4.2 Selection guide for peripheral devices             | 58 |
| 4.3 Options                                            | 62 |
| Chapter 5 Commissioning Tools                          | 83 |
| 5.1 Keypad                                             |    |
| 5.2 Operating panel                                    | 84 |
| Chapter 6 System Commissioning                         |    |
| 6.1 Trial run commissioning flowchart                  |    |
| 6.2 Mechanical safety and electrical wiring inspection | 89 |
| 6.3 Controller state confirmation                      | 91 |

#### Version: V1.1

| 6.4 Commissioning at inspection speed                 |     |
|-------------------------------------------------------|-----|
| 6.5 Commissioning at normal speed                     |     |
| 6.6 Comfort adjustment                                | 104 |
| Chapter 7 Parameter Description                       |     |
| 7.1 Keypad parameter description                      | 113 |
| 7.2 Operating panel parameter description             |     |
| Chapter 8 Troubleshooting                             |     |
| 8.1 Fault display                                     |     |
| 8.2 Procedure for fault reset before elevator restart |     |
| 8.3 Description of fault levels                       |     |
| 8.4 Fault handling                                    |     |
| Chapter 9 Maintenance                                 |     |
| 9.1 Routine inspection                                |     |
| 9.2 Periodic maintenance                              |     |
| 9.3 Replacement of quick-wear parts                   |     |
| 9.4 Storage of the controller                         |     |
| Chapter 10 Functions and Applications                 |     |
| 10.1 Attendant function                               |     |
| 10.2 Fire emergency function                          |     |
| 10.3 Elevator lock function                           |     |
| 10.4 Full-load/Overload Function                      |     |
| 10.5 Time-based floor service                         |     |
| 10.6 Test function                                    |     |
| 10.7 Anti-nuisance function                           |     |
| 10.8 Accessibility function                           |     |
| 10.9 VIP running function                             |     |
| 10.10 UCMP function                                   |     |
| 10.11 Braking force detection                         |     |
| 10.12 Shorting PMSM stator scheme                     |     |
| 10.13 Automatic emergency evacuation at power failure |     |
| 10.14 Parallel control                                |     |
| 10.15 Through-type door                               |     |
| 10.16 Leveling accuracy adjustment                    |     |

#### Version: V1.1

| 10.17 Shorting motor stator test function | 242 |
|-------------------------------------------|-----|
| 10.18 Door lock shorting detection        | 243 |
| 10.19 Single-Arm braking force detection  | 245 |
| 10.20 Electric brake release (MR and MRL) | 246 |
| 10.21 Bypass of door lock                 | 246 |
| Appendix A Standard Compliance            | 248 |
| Appendix B List of Parameters             | 255 |
| Appendix C Warranty and Service           | 291 |

# Introduction

## 1. Basic functions

| Function                                                  | Description                                                                                                    | Note                                          |
|-----------------------------------------------------------|----------------------------------------------------------------------------------------------------|-----------------------------------------------|
| Common running functions                                  |                                                                                                    |                                               |
| VIP service                                               | The elevator directly travels to the target VIP floor, designed for special persons.                                                                                                    | -                                             |
| Stuck hall call cancellation                              | The system detects whether the hall call buttons are stuck, and automatically cancels the stuck state to ensure the door can be properly closed.                                                                             | P12-09 Bit4                                   |
| Disability service                                        | When the elevator is waiting at the leveling position, if there is a call or door open command from the car operating panel (COP) for the disabled at this floor, the door open holding time will be prolonged.              | P08-15 (Special<br>door open<br>holding time) |
| Overload<br>protection                                    | When the car load exceeds the rated elevator load (overload: over<br>110% of the rated load), the elevator alarms, keeps the door open,<br>and stops running.                                                                | -                                             |
| Low-speed<br>self-rescue                                  | When the elevator is in the non-inspection state and stops in the<br>non-leveling zone, the elevator automatically runs to the leveling<br>zone at low speed and opens the door if the safe running<br>requirements are met. | -                                             |
| Independent<br>running                                    | The elevator does not respond to any call, and the door needs to<br>be closed manually. In the group control mode, the elevator runs<br>independently.                                                                       | Signal input:<br>CCB JP23                     |
| Service floor<br>setting                                  | You can enable or disable the system service for one or more floors as required.                                                                                                    | P11-15/P11-16/<br>P11-17                      |
| Service floor                                             | The standard controller supports up to 48 floors. More floors are available by non-standard customization.                                                                                                    | -                                             |
| Auxiliary<br>operation box                                | The auxiliary operation box can be additionally added. The functions of main and auxiliary operation boxes are the same.                                                                                                    | -                                             |
| Fault data<br>record                                      | The system automatically records the detailed fault information, improving the efficiency of maintenance.                                                                                                    | Groups E00-E10                                |
| Advance door<br>closing using the<br>door close<br>button | During door open holding in the automatic running state, you can<br>close the door in advance by pressing the door close button to<br>improve the efficiency.                                                                | -                                             |
| Light curtain<br>signal judgment                          | If the car door is blocked by stuff during door close, the light<br>curtain acts and the elevator opens the door. This function is<br>inactive in the fire emergency state.                                                  | -                                             |

| Function                                             | Description                                                                                                    | Note                                                                     |
|------------------------------------------------------|----------------------------------------------------------------------------------------------------|--------------------------------------------------------------------------|
| Landing at<br>another floor                          | If the door open time exceeds the door open protection time but<br>the door open limit signal is still inactive, the elevator closes the<br>door and automatically runs to the next landing. The system<br>reports E55.                                                                                                    | -                                                                        |
| Response at acceleration                             | The system allows the elevator to automatically respond to calls from the service floors during acceleration.                                                                                                    | -                                                                        |
| Car arrival gong                                     | After the elevator arrives at the destination floor, the car top board gives a prompt tone.                                                                                                    | -                                                                        |
| Door open<br>holding                                 | In the automatic running state, you can hold down the door open<br>button in the car to postpone the door close so that goods can be<br>moved in or out.                                                                                                    | P08-14<br>(Duration of<br>door open<br>holding delay)                    |
| Door open time<br>setting                            | You can set the door open holding time for car call, hall call, at main floor, upon open delay valid and other conditions separately.                                                                                                    | Set in group<br>P08                                                      |
| Idle elevator<br>returning to<br>main floor          | In the automatic running state, the elevator automatically returns<br>to the set parking floor and waits for passengers if it does not<br>receive any car calls or hall calls within the set time.                                                                                                    | P16-00<br>(Maximum idle<br>time before<br>returning to<br>parking floor) |
| Floor display<br>setting                             | The system supports display of floor numbers in the form of<br>numbers and letters, meeting the requirements of special<br>conditions.                                                                                                    | Set in group P21                                                         |
| Direct travel ride<br>with full-load                 | When the car is fully loaded in the automatic running state, the<br>elevator does not respond to hall calls from passing floors. These<br>hall calls, however, can still be registered. They will be executed<br>during the next running (in the case of single elevator) or by other<br>elevators (in the case of parallel/group control). | -                                                                        |
| Door operator<br>service floor<br>setting            | You can set the required service floors of door operators.                                                                                                    | P08-01-P08-06                                                            |
| Door control<br>features                             | You can set whether the system keeps outputting door open/close commands after door open/close limit based on the type of the door operator.                                                                                                    | -                                                                        |
| Automatic door<br>open upon door<br>lock abnormality | If the system detects that the door lock circuit is abnormal during<br>door open/close, the elevator automatically opens and closes the<br>door again, and reports a fault after the set door open/close times<br>is reached.                                                                                                    | P08-09<br>(Door<br>open/close<br>times)                                  |
| Automatic<br>startup torque<br>compensation          | Before running, the system automatically implements the startup<br>torque compensation based on the current car load to achieve a<br>smooth startup, improving the riding comfort.                                                                                                    | P12-00<br>(Pre-torque<br>selection)                                      |

| Function                                                 | Description                                                                                                    | Note                                     |
|----------------------------------------------------------|----------------------------------------------------------------------------------------------------|------------------------------------------|
| Independent<br>control of the<br>front and rear<br>doors | When the elevator has two car doors, automatic control on the two doors can be implemented as required.                                                                                                    | -                                        |
| Forced door<br>close                                     | When the door fails to close within the set time due to the action<br>of the light curtain or safety edge, the elevator enters the forced<br>door close state, closes the door slowly, and gives a prompt tone.                                                                                       | -                                        |
| Full collective selective                                | In the automatic running state, this function enables the elevator<br>to respond to both car calls and hall calls. Passengers at any<br>service floor can call the elevator by pressing the up call button<br>and down call button.                                                                   | P11-23<br>(Collective<br>selective mode) |
| Attendant<br>running                                     | In the attendant state, the elevator running is controlled by the attendant.                                                                                                    | Signal input:<br>CCB JP21                |
| Hall arrival<br>indicator                                | When the elevator is about to arrive at the destination floor, the hall arrival indicator will be output.                                                                                                    | -                                        |
| Hall arrival gong                                        | When the elevator is about to arrive at the destination floor, the hall arrival gong will be output.                                                                                                    | -                                        |
| Cancellation of<br>wrong calls                           | Passengers can cancel a wrong car call by double-pressing the floor button in the car.                                                                                                    | -                                        |
| Down collective selective control                        | In the automatic running or attendant state, the elevator responds to only hall down calls besides car calls.                                                                                                    | -                                        |
| Voice<br>announcement                                    | The elevator automatically announces information such as the running direction and next arriving floor during running.                                                                                                    | Smile3000-BCB-<br>03 required            |
| Running times<br>recording                               | In the automatic running state, the system automatically records the running times of the elevator.                                                                                                    | D01-11/D01-23                            |
| Running time<br>recording                                | The system automatically records the accumulative power-on time, working hours, and working days of the elevator.                                                                                                    | D01-21                                   |
| Service<br>suspension<br>output                          | When the elevator cannot respond to hall calls, the corresponding terminal outputs a service suspension signal.                                                                                                    | -                                        |
| Direct travel ride                                       | The system automatically computes and generates the running<br>curves based on the distance, which enables the elevator to<br>directly stop at the leveling position.                                                                                                    | -                                        |
| Independent<br>command                                   | When there are both main and auxiliary operation boxes, the<br>auxiliary operation box can be configured as rear door command<br>or disability command input. The system can independently<br>control door open/close according to commands from the two<br>boxes in the automatically running state. | -                                        |
| Repeated door<br>close                                   | If the door lock is not applied after the elevator performs door close for a certain time, the elevator automatically opens the door                                                                                                    | P08-08<br>(Door close                    |

| Function                      | Description                                                         | Note             |
|-------------------------------|---------------------------------------------------------------------|------------------|
|                               | and then closes the door repeatedly.                                | protection time) |
| Auto lovaling                 | The system implements automatic accurate leveling based on the      |                  |
| Auto-leveling                 | floor pulse counting and up/down leveling feedback signals.         | -                |
| Automatic                     | The system automatically calculates the optimum speed curve         |                  |
| generation of                 | compliant with the human-machine interaction principle based on     |                  |
| the optimum                   | the distance, without being limited by the number of curves or      | -                |
| curve                         | short floor.                                                        |                  |
|                               | Inspection-related functions                                        | -                |
| Operation box                 | A keypad can be connected to the system in the car to improve       |                  |
| commissioning                 | the efficiency of commissioning.                                    | -                |
|                               | The test running includes the fatigue test of a new elevator,       |                  |
| Test running                  | car/hall call test, hall call forbidden, door open/close forbidden, | -                |
|                               | limit switches disabled, overload signal disabled, and so on.       |                  |
| Motor                         | With a simple parameter setting of auto-tuning, the system can      | _                |
| auto-tuning                   | obtain the parameters of the motor with or without load.            | -                |
|                               | Considering inaccurate running control at high inspection speed     |                  |
| Dual-speed for                | but long running time at low inspection speed, the system           |                  |
| inspection                    | provides the dual-speed curve for inspection, which greatly         | -                |
|                               | improves the efficiency at inspection.                              |                  |
|                               | After the elevator enters the inspection state, the system cancels  |                  |
| Inspection                    | automatic running and automatic door operations. You can press      |                  |
| running                       | the up/down button to make the elevator jog at the inspection       | -                |
|                               | speed.                                                              |                  |
| Simple                        | The 3-button keypad on the main control board (MCB) allows the      |                  |
| maintenance                   | commissioning of running floors door open/close and so on           | -                |
| keypad                        |                                                                     |                  |
| Emergency                     | After entering the emergency electric operation (EEO) state, the    |                  |
| electric                      | system cancels automatic running and related operations. You        | Refer to group   |
| operation                     | can press the up or down call button to make the elevator jog at    | P06              |
| operation                     | the EEO speed.                                                      |                  |
|                               | Shaft auto-tuning is required before first-time automatic running.  | P02-11           |
| Shaft                         | During shaft auto-tuning, the elevator runs from the bottom floor   | (Auto-tuning     |
| auto-tuning                   | to the top floor at the inspection speed and automatically records  | mode)            |
|                               | all position signals in the shaft.                                  |                  |
| Floor position<br>intelligent | Every time the elevator runs to the terminal floor, the system      |                  |
|                               | automatically checks and corrects the car position based on         | -                |
|                               | slow-down switch 1, and eliminates top-hitting or bottom-clashing   |                  |
|                               | with the assistance of the slow-down system.                        |                  |
| User-defined                  | You can view the parameters that are modified and different from    | P01-02           |
| parameter                     | the default setting.                                                |                  |

| Function                                   | Description                                                                                                    | Note                            |
|--------------------------------------------|----------------------------------------------------------------------------------------------------|---------------------------------|
| checking                                   |                                                                                                    |                                 |
| Fire emergency and safety functions        |                                                                                                    |                                 |
| Security floor                             | After the security floor function is enabled, the security floor remains active from 10:00 p.m. to 06:00 a.m. During this period, the elevator runs to the security floor, stops, and opens the door, before moving to the destination floor every time. This enhances safety. | P11-14                          |
| Earthquake<br>protection                   | When the earthquake detection device acts and inputs a signal to<br>the system, the elevator lands at the nearest floor and stops<br>running. After the earthquake signal becomes inactive and the<br>fault is reset manually, the elevator restores to normal running.        | -                               |
| Current<br>cancellation in<br>ramp mode    | For the permanent magnet synchronous motor (PMSM), after the elevator decelerates to stop, the holding current of the motor is canceled in ramp mode, preventing abnormal noise during current cancellation.                                                                   | P04-15                          |
| Automatic<br>voltage<br>identification     | The system detects the bus voltage and automatically adjusts the<br>running speed of the elevator to adapt to the situation of<br>insufficient power from the power supply, such as emergency<br>UPS.                                                                          | -                               |
| Independent<br>working power<br>supply     | Smile3000 series integrated control system supports not only<br>three-phase 380 VAC but also single-phase 220 VAC to meet<br>different applications of the power supply system.                                                                                                | -                               |
| Runaway<br>prevention                      | The system detects the running state of the elevator in real time. If<br>the elevator speed exceeds the limit, the system immediately<br>stops running of the elevator.                                                                                                    | -                               |
| Interference<br>degree<br>judgment         | The system judges the degree of communication interference.                                                                                                    | Viewed in<br>D04-03             |
| Troubleshooting<br>based on fault<br>level | Faults are classified into different levels based on the severity.<br>Different levels of faults are rectified using different methods.                                                                                                    | -                               |
| Main floor<br>verification                 | After detecting a position abnormality, the system runs the elevator to each floor until reaching the terminal floor for verification, guaranteeing system safety.                                                                                                    | -                               |
| Elevator lock                              | In the automatic running state, when the elevator lock switch acts<br>or the set lock time is reached, the elevator returns to the elevator<br>lock floor after responding to all car calls, stops running, and turns<br>off the lighting and fan in the car.                  | P11-11 (Elevator<br>lock floor) |
| Running<br>direction                       | When the power supply is interrupted, the system can automatically identify the current car load and determine the                                                                                                    | P11-54<br>(Emergency            |

| Function                                                    | Description                                                                                                    | Note                                                               |
|-------------------------------------------------------------|----------------------------------------------------------------------------------------------------|--------------------------------------------------------------------|
| identification at                                           | running direction.                                                                                                    | evacuation                                                         |
| power rundre                                                |                                                                                                    | selection)                                                         |
| Automatic<br>running mode<br>switchover at<br>power failure | For the synchronous motor, when the power supply is interrupted,<br>the system can perform automatic switchover between shorting<br>stator braking mode and controller drive mode, implementing<br>quick and stable self-rescue.                                                                      | P11-54<br>(Emergency<br>evacuation<br>function<br>selection)       |
| Automatic<br>identification of<br>power failure             | The system automatically identifies power failure and outputs a<br>signal to the relay to which emergency evacuation automatic<br>switchover function is allocated to implement emergency<br>evacuation at power failure.                                                                             | Y6 especially<br>used for<br>emergency<br>evacuation<br>switchover |
| Returning to<br>main floor at fire<br>emergency             | After receiving a fire emergency signal, the elevator does not respond to any call but directly runs to the fire emergency floor and waits.                                                                                                    | P11-09 and<br>P11-10<br>(Fire emergency<br>floor)                  |
| Firefighter<br>running                                      | After the elevator enters the firefighter running mode, door<br>open/close is implemented by the jog operation (optional) by using<br>the door open and close buttons rather than automatically. In<br>addition, the elevator responds to only car calls and only one call<br>can be registered once. | P11-53                                                             |
| Passenger<br>unloading first<br>upon the fault              | The system automatically determines the fault level. If the safety<br>running conditions are met, the elevator first runs to the leveling<br>position to unload passengers.                                                                                                    | -                                                                  |
|                                                             | Parallel/Group control and other functions                                                                                                    |                                                                    |
| Parallel/Group<br>control                                   | The system supports parallel/group control and provides multiple scheduling algorithms to meet different requirements of customers.                                                                                                    | -                                                                  |
| Parallel/Group<br>control<br>automatic exit                 | If an elevator in the parallel/group control system cannot respond<br>to calls in time due to faults, the elevator automatically exits the<br>parallel/group control system and runs independently. This does<br>not affect normal running of the parallel/group control system.                      | -                                                                  |
| Anti-nuisance<br>function                                   | The system automatically compares the number of passengers in<br>the car with the number of registered car calls. If there are<br>excessive car calls, the system determines that it is nuisance and<br>cancels all car calls. In this case, passengers need to register<br>correct car calls again.  | P10-05<br>(Anti-nuisance<br>function)                              |
| Dispersed<br>waiting                                        | In parallel/group control, elevators can wait at different floors.                                                                                                    | P11-21                                                             |

| Function                                                 | Description                                                                                                    | Note                                      |
|----------------------------------------------------------|----------------------------------------------------------------------------------------------------|-------------------------------------------|
| Full-load                                                | HOP displays the full-load state, and the elevator directly runs to                                                                                                    | _                                         |
| indication                                               | the car call floors.                                                                                                    |                                           |
| Prompt of stop                                           | The system gives a prompt when the elevator stops in a non-door                                                                                                    | _                                         |
| in non-door zone                                         | zone area due to faults.                                                                                                    | -                                         |
| Parallel/Group<br>control exit                           | If the parallel/group control exit switch is valid or the elevator is<br>within the designated time for no parallel/group control, the<br>elevator will exit parallel/group control and runs independently.<br>This does not affect normal running of the parallel/group control<br>system. | -                                         |
|                                                          | Energy-saving functions                                                                                                    |                                           |
| Energy-saving<br>running with<br>standby power<br>supply | When the normal power supply is interrupted and the emergency<br>power supply is used, the system reduces the running speed of<br>the elevator, and yet still guarantees smooth running curves.                                                                                             | -                                         |
| Car<br>energy-saving<br>function                         | If there is no running command within the set time (P16-01), the system automatically cuts off the power supply to the lighting and fan in the car.                                                                                                    | P16-01<br>(Fan/Lighting<br>turn-off time) |
| Arrival gong<br>disabled at night                        | This function allows the elevator to cancel the arrival gong announcement within the set time range.                                                                                                    | P12-04 Bit4                               |

# 2. Optional functions

| Function                                    | Description                                                                                                    | Note                      |
|---------------------------------------------|----------------------------------------------------------------------------------------------------|---------------------------|
| IC card                                     | Passengers need to use the IC card to go to floors that require authorization.                                                                                                    | IC card required          |
| Micro-leveling                              | After landing at a floor, the elevator may move upward or<br>downward due to the load change and the car door is not aligned<br>with the landing sill, which is inconvenient for passengers and<br>goods to get in and out. In this case, the system allows the<br>elevator to run to the leveling position in the door open state at<br>the re-leveling speed. | Smile3000-SCB<br>required |
| Advance door<br>opening                     | In the automatic running state, when the elevator speed is smaller<br>than 0.25 m/s during stop and the door zone signal is active, the<br>system shorts the door lock through the shorting door lock circuit<br>contactor and outputs a door open signal in advance. This<br>maximizes the elevator use efficiency.                                            | Smile3000-SCB<br>required |
| Emergency<br>evacuation at<br>power failure | For elevators configured with an emergency power supply, the system uses this power supply to implement low-speed self-rescue at power failure.                                                                                                    |                           |
| Residential<br>monitoring                   | By using special monitoring software, you can view the floor position, running direction and fault state of the elevator remotely.                                                                                                    |                           |

# **Chapter 1 Safety Instructions**

# 1.1 Safety precautions

- (1) Read the safety instructions before you install, use and maintain the equipment, and comply with them during operations.
- (2) To ensure the safety of humans and equipment, follow the signs on the equipment and all the safety instructions in this user manual.
- (3) "CAUTION", "WARNING", and "DANGER" items in the manual do not indicate all safety precautions that need to be followed; instead, they just supplement the safety precautions.
- (4) Use this equipment according to the specified environment requirements. Damage caused by improper usage is not covered by warranty.
- (5) Our company shall take no responsibility for any personal injuries or property damage caused by improper usage.

# 1.2 Safety levels and definitions

| Symbol | Definition                                                                                                    |
|--------|----------------------------------------------------------------------------------------------------|
|        | Indicates that failure to comply with the notice will result in severe personal injuries or even death.            |
|        | Indicates that failure to comply with the notice may result in severe personal injuries or even death.             |
|        | Indicates that failure to comply with the notice may result in minor personal injuries or damage to the equipment. |

## 1.2.1 Unpacking

Check whether the package is intact and whether there is damage, water seepage, damp and deformation.

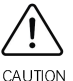

- ♦ Unpack the package by following the package sequence. Do not hit the package with force
- Check whether there are damage, rust, or injuries on the surface of the equipment or equipment accessories.
- Check whether the number of packing materials is consistent with the packing list.

Do not install the equipment if you find damage, rust or indications of use on the equipment or accessories.

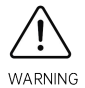

- Do not install the equipment if you find water seepage, component missing or damage upon unpacking.
- ✤ Do not install the equipment if you find the packing list does not conform to the equipment you received.

## 1.2.2 Storage and transportation

- Store and transport this equipment based on the storage and transportation requirements for humidity and temperature.
- Avoid transporting the equipment in environments such as water splashing, rain, direct sunlight, strong electric field, strong magnetic field, and strong vibration.

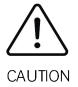

- Avoid storing this equipment for more than 3 months. Long-term storage requires stricter protection and necessary inspection.
- Pack this equipment strictly before transportation. Use a sealed box for long-distance transportation.
- Never transport this equipment with other equipment or materials that may harm or have negative impacts on this equipment.
- Use professional loading and unloading equipment to carry large-scale or heavy equipment.

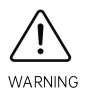

- When carrying this equipment with bare hands, hold the equipment casing firmly with care to prevent parts falling. Failure to comply may result in personal injuries.
- Handle the equipment with care during transportation and mind your step to prevent personal injuries or equipment damage.
- Never stand or stay below the equipment when the equipment is lifted by hoisting equipment.

## 1.2.3 Installation

 $\diamond$  Thoroughly read the safety instructions and the user manual before installation.

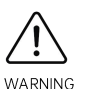

- ♦ Do not modify this equipment.
- Do not rotate the equipment components or loose fixed bolts (especially those marked in red) on equipment components.
- ♦ Do not install this equipment in places with strong electric or magnetic fields.
- When this equipment is installed in a cabinet or final equipment, protection measures such as a fireproof enclosure, electrical enclosure, or mechanical enclosure must be

provided. The IP rating must meet IEC standards and local laws and regulations.

- ✤ Equipment installation, wiring, maintenance, inspection or parts replacement must be performed by only professionals.
- Installation, wiring, maintenance, inspection, or parts replacement must be performed by only experienced personnel who have been trained with necessary electrical information.

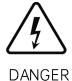

- ✤ Installation personnel must be familiar wit equipment installation requirements and relevant technical materials.
- Before installing equipment with strong electromagnetic interference, such as a transformer, install an electromagnetic shielding device for this equipment to prevent malfunctions.

### 1.2.4 Wiring

- Equipment installation, wiring, maintenance, inspection, or parts replacement must be performed by only professionals.
- ♦ Never perform wiring at power-on. Failure to comply will result in an electric shock.

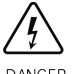

- Before wiring, cut off all equipment power supplies. Wait at least 10 minutes before further operations because residual voltage exists after power-off.
- ☆ Make sure that the equipment is well grounded. Failure to comply will result in an electric shock.
- During wiring, follow the proper electrostatic discharge (ESD) procedures, and wear an antistatic wrist strap. Failure to comply will result in damage to internal equipment circuits.
- Never connect the power cable to output terminals of the equipment. Failure to comply may cause equipment damage or even a fire.

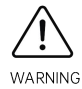

- When connecting a drive with the motor, make sure that the phase sequences of the drive and motor terminals are consistent to prevent reverse motor rotation.
- Wiring cables must meet diameter and shielding requirements. The shielding layer of shielded cables must be reliably grounded at one end.
- After wiring, make sure that no screws are fallen and cables are exposed in the equipment.

### 1.2.5 Power-on

- ♦ Before power-on, make sure that the equipment is installed properly with reliable wiring and the motor can be restarted.
- Before power-on, make sure that the power supply meets equipment requirements to prevent equipment damage or even a fire.

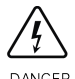

- ♦ At power-on, unexpected operations may be triggered on the equipment. Therefore, stay away from the equipment.
- ♦ After power-on, do not open the cabinet door and protective cover of the equipment. Failure to comply will result in an electric shock.
- ♦ Do not touch any wiring terminals at power-on. Failure to comply will result in an electric shock.
- ♦ Do not remove any part of the equipment at power-on. Failure to comply will result in an electric shock.

## 1.2.6 Operation

♦ Do not touch any wiring terminals during operation. Failure to comply will result in an electric shock.

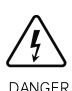

- ♦ Do not remove any part of the equipment during operation. Failure to comply will result in an electric shock
- Do not touch the equipment shell, fan, or resistor for temperature detection. Failure to comply will result in heat injuries.
  - ♦ Signal detection must be performed by only professionals during operation. Failure to comply will result in personal injuries or equipment damage.

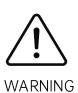

♦ Prevent metal or other objects from falling into the equipment during operation. Failure to comply may result in equipment damage.

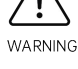

♦ Do not start or stop the equipment using the contactor. Failure to comply may result in equipment damage.

## 1.2.7 Maintenance

♦ Equipment installation, wiring, maintenance, inspection or parts replacement must be performed by only professionals.

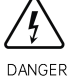

- ♦ Do not maintain the equipment at power-on. Failure to comply will result in an electric shock.
- ♦ Before maintenance, cut off all equipment power supplies and wait for at least 10 minutes.

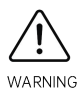

Perform daily and periodic inspection and maintenance for the equipment according to maintenance requirements and keep a maintenance record.

## 1.2.8 Repair

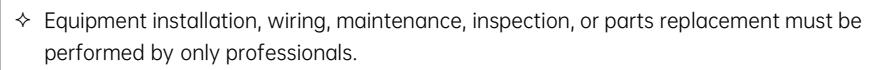

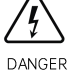

- Do not repair the equipment at power-on. Failure to comply will result in an electric shock.
- Before inspection and repair, cut off all equipment power supplies and wait at least 10 minutes.
- ♦ Require for repair services according to the product warranty agreement.
- When the equipment is faulty or damaged, require professionals to perform troubleshooting and repair by following repair instructions and keep a repair record.
- ♦ Replace quick-wear parts of the equipment according to the replacement guide.
- $\diamond$  Do not operate damaged equipment. Failure to comply may result in worse damage.
- After the equipment is replaced, perform wiring inspection and parameter settings again.

## 1.2.9 Disposal

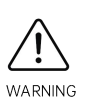

- Dispose of retired equipment by following local regulations or standards. Failure to comply may result in property damage, personal injuries, or even death.
- Recycle retired equipment by following industry waste disposal standards to avoid environmental pollution.

# **Chapter 2 Product Information**

# 2.1 Nameplate and model

## 2.1.1 Product nameplate

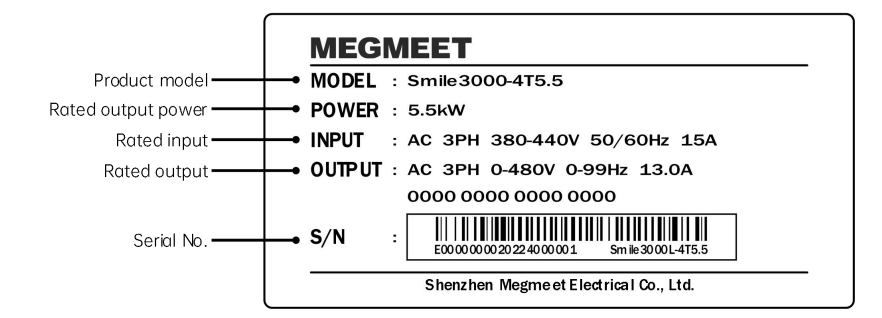

## 2.1.2 Product model

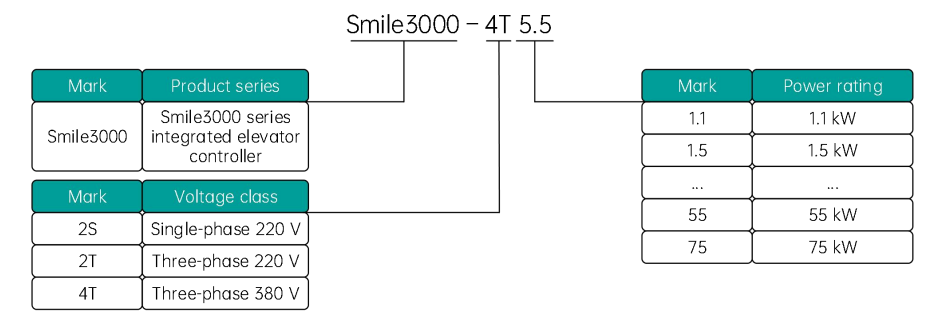

# 2.2 Technical data

| Model                                             | Power capacity<br>(kVA) | Input current (A) | Output current (A) | Motor power (kW) |  |  |  |  |
|---------------------------------------------------|-------------------------|-------------------|--------------------|------------------|--|--|--|--|
| Single-phase 220 V, range: 220 to 240 V, 50/60 Hz |                         |                   |                    |                  |  |  |  |  |
| Smile3000-2S1.1                                   | 1.8                     | 8.8               | 5.5                | 1.1              |  |  |  |  |
| Smile3000-2S1.5                                   | 2.7                     | 12.5              | 7.7                | 1.5              |  |  |  |  |
| Smile3000-2S2.2                                   | 4.0                     | 17.9              | 9.9                | 2.2              |  |  |  |  |
| Smile3000-2S3.7                                   | 6.0                     | 25.3              | 16                 | 3.7              |  |  |  |  |
| Smile3000-2S5.5                                   | 8.6                     | 34.6              | 23                 | 5.5              |  |  |  |  |

| Three-phase 220 V, range: 220 to 240 V, 50/60 Hz |                                                  |      |      |      |  |  |  |  |  |
|--------------------------------------------------|--------------------------------------------------|------|------|------|--|--|--|--|--|
| Smile3000-2T2.2                                  | 4.0                                              | 11.0 | 10.0 | 2.2  |  |  |  |  |  |
| Smile3000-2T3.7                                  | 6.0                                              | 17.0 | 15.0 | 3.7  |  |  |  |  |  |
| Smile3000-2T5.5                                  | 9.0                                              | 29.0 | 27.0 | 5.5  |  |  |  |  |  |
| Smile3000-2T7.5                                  | 12.6                                             | 36.0 | 33.0 | 7.5  |  |  |  |  |  |
| Smile3000-2T11                                   | 15.0                                             | 41.0 | 47.0 | 11.0 |  |  |  |  |  |
|                                                  | Three-phase 380 V, range: 380 to 440 V, 50/60 Hz |      |      |      |  |  |  |  |  |
| Smile3000-4T5.5                                  | 8.5                                              | 15   | 13   | 5.5  |  |  |  |  |  |
| Smile3000-4T7.5                                  | 11                                               | 21   | 18   | 7.5  |  |  |  |  |  |
| Smile3000-4T11                                   | 18                                               | 28   | 27   | 11   |  |  |  |  |  |
| Smile3000-4T15                                   | 22                                               | 33   | 33   | 15   |  |  |  |  |  |
| Smile3000-4T18.5                                 | 24                                               | 40   | 39   | 18.5 |  |  |  |  |  |
| Smile3000-4T22                                   | 30                                               | 50   | 48   | 22   |  |  |  |  |  |
| Smile3000-4T30                                   | 42                                               | 62   | 60   | 30   |  |  |  |  |  |
| Smile3000-4T37                                   | 50                                               | 75   | 75   | 37   |  |  |  |  |  |
| Smile3000-4T45                                   | 60                                               | 90   | 90   | 45   |  |  |  |  |  |
| Smile3000-4T55                                   | 72                                               | 112  | 110  | 55   |  |  |  |  |  |
| Smile3000-4T75                                   | 100                                              | 157  | 152  | 75   |  |  |  |  |  |

# 2.3 Controller components

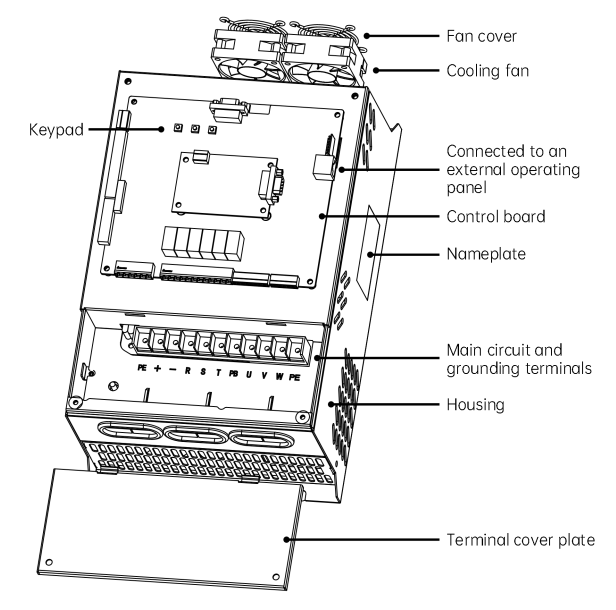

Fig. 2-1 Components of controller

# 2.4 Outline and installation dimensions

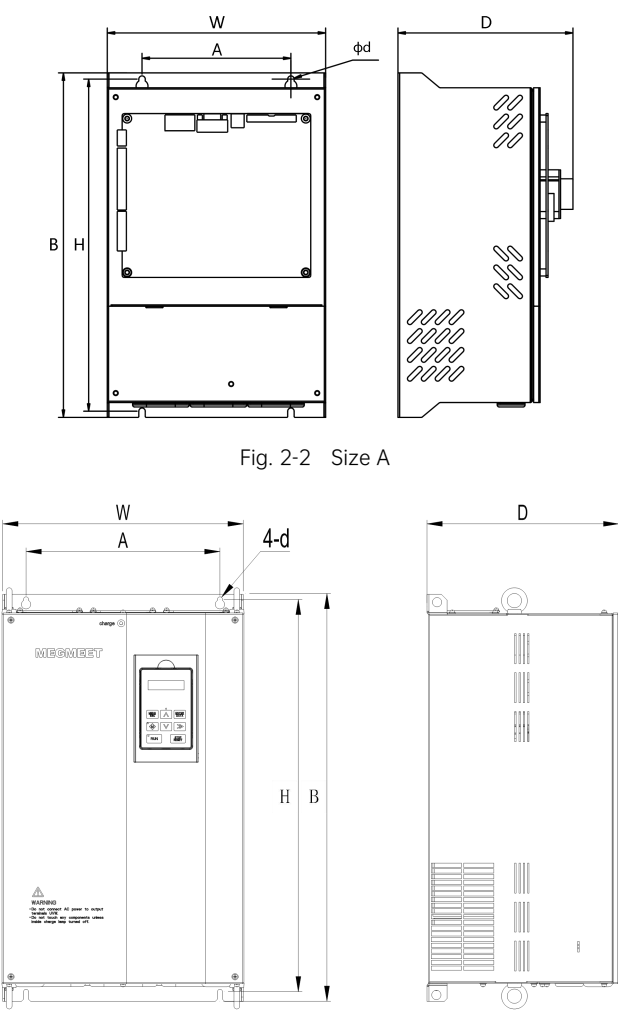

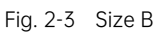

Table 2-1 Installation dimensions for models with metal plate structure

| Model           | W (mm) | A (mm) | B (mm) | H (mm) | D (mm) | Diameter<br>(mm) | Fig.     |
|-----------------|--------|--------|--------|--------|--------|------------------|----------|
| Smile3000-2S1.1 |        |        |        |        |        |                  |          |
| Smile3000-2S1.5 | 223    | 150    | 347    | 334.5  | 143    | 6.5              | Fig. 2-2 |
| Smile3000-2S2.2 |        |        |        |        |        |                  |          |

| Model            | W (mm) | A (mm) | B (mm) | H (mm) | D (mm) | Diameter<br>(mm) | Fig.     |
|------------------|--------|--------|--------|--------|--------|------------------|----------|
| Smile3000-2S3.7  |        |        |        |        |        |                  |          |
| Smile3000-2S5.5  |        |        |        |        |        |                  |          |
| Smile3000-2T2.2  |        |        |        |        |        |                  |          |
| Smile3000-2T3.7  | 220    | 150    | 347    | 334.5  | 176.3  | 6.5              |          |
| Smile3000-2T5.5  |        |        |        |        |        |                  |          |
| Smile3000-2T7.5  | 777 E  | 202 5  | E 20 E | EOD E  | 270 F  | 7.0              |          |
| Smile3000-2T11   | 357.5  | 292.5  | 520.5  | 502.5  | 279.5  | 7.0              |          |
| Smile3000-4T5.5  | 220    | 150    | 207    | 204    | 140.1  | 7.0              |          |
| Smile3000-4T7.5  | 220    | 150    | 507    | 274    | 100.1  | 7.0              |          |
| Smile3000-4T11   | 220    | 150    | 317    | 225    | 167    | 7.0              |          |
| Smile3000-4T15   | 220    | 150    | 547    | 555    | 107    | 7.0              |          |
| Smile3000-4T18.5 |        |        |        |        |        |                  |          |
| Smile3000-4T22   | 225    | 195    | 347    | 335    | 186.3  | 6.5              |          |
| Smile3000-4T30   |        |        |        |        |        |                  |          |
| Smile3000-4T37   | 775    | 270    | E70    | E 40   | 247    | 7.0              |          |
| Smile3000-4T45   | 333    | 270    | 570    | 547    | 207    | 7.0              | Fig 2 Z  |
| Smile3000-4T55   | 775    | 270    | (00    | E70    | 202    | 7.0              | riy. ∠-5 |
| Smile3000-4T75   | 335    | 270    | 600    | 5/9    | 272    | 7.0              |          |

# 2.5 Technical specifications

| ltem                                 | Specification                                                                                                    |  |  |  |  |
|--------------------------------------|----------------------------------------------------------------------------------------------------|--|--|--|--|
|                                      | Power supply                                                                                                    |  |  |  |  |
| Phase, voltage,                      | 220 V: single-phase 220 V to 240 V, 50/60 Hz                                                                                                    |  |  |  |  |
| frequency                            | 400 V: three-phase 380/400/415/440, 50/60 Hz                                                                                                    |  |  |  |  |
| Voltage range                        | -15% to +10%                                                                                                    |  |  |  |  |
| Frequency range                      | -5% to +5%                                                                                                    |  |  |  |  |
| Instantaneous<br>voltage dip allowed | 220 V:<br>continuous running at above 150 VAC;<br>undervoltage protection after 15 ms running upon reduction from rated input to<br>below 150 VAC<br>400 V:<br>continuous running at above 300 VAC;<br>undervoltage protection after 15 ms running upon reduction from rated input to<br>below 300 VAC |  |  |  |  |
| Basic features                       |                                                                                                    |  |  |  |  |
| Standard floors                      | 48                                                                                                    |  |  |  |  |

| Elevator speed                                        | ≤ 4.00 m/s                                                                     |
|-------------------------------------------------------|--------------------------------------------------------------------------------|
| Group control<br>elevators                            | ≤ 8                                                                            |
| Communication<br>method                               | CAN, Modbus                                                                    |
|                                                       | Drive features                                                                 |
| Motor control mode                                    | Feedback vector control (FVC), PG card required                                |
| Startup torque                                        | According to the load, 200% at maximum                                         |
| Speed adjustment<br>range                             | 1:1000 (FVC)                                                                   |
| Speed stability<br>accuracy                           | ±0.05% (FVC)                                                                   |
| Torque limit                                          | 200% of rated torque                                                           |
| Torque control<br>accuracy                            | ±5%                                                                            |
| Frequency range                                       | 0 to 99 Hz                                                                     |
| Frequency accuracy                                    | ±0.1%                                                                          |
| Frequency reference minimum unit                      | 0.01 Hz / 99 Hz                                                                |
| Output frequency<br>minimum unit<br>(for calculation) | 0.01 Hz                                                                        |
| No-load-cell startup                                  | When the elevator load is unknown, the system outputs a proper torque to start |
| torque                                                | the motor smoothly based on the elevator running direction, minimizing the     |
| compensation                                          | instantaneous rollback and improving the riding comfort.                       |
| Braking torque                                        | 150% (external braking resistor), built-in braking unit                        |
| Acceleration/<br>Deceleration time                    | 0.1 to 8 s                                                                     |
| Carrier frequency                                     | 2 to 16 kHz                                                                    |
|                                                       | PG interface                                                                   |
| PG car ty                                             | ABZ, UVW, Sin/Cos, Endat absolute                                              |
| PG card signal                                        |                                                                                |
| frequency-division                                    | Orthogonal/differential signal output                                          |
| output                                                |                                                                                |
|                                                       | Input/Output signal                                                            |
| Optocoupler input<br>control power                    | Isolated 24 VDC                                                                |
| Low-voltage<br>optocoupler isolated<br>input          | 28 Dls, optocoupler control signal is isolated 24 VDC power input              |

| High-voltage         | 4.012                                                                             |  |  |  |  |  |
|----------------------|-----------------------------------------------------------------------------------|--|--|--|--|--|
| optocoupier isolated |                                                                                   |  |  |  |  |  |
| input                | 6 normally-open contacts single-pole single-throw, contact switching capacity 5   |  |  |  |  |  |
| Relay output         | A. contact load (resistive): 5 A. 250 VAC. or 5 A. 28 VDC                         |  |  |  |  |  |
| USB interface        | Commissioning                                                                     |  |  |  |  |  |
| CAN communication    | 2 (CTB communication, parallel control or group control)                          |  |  |  |  |  |
| MOD                  | 2 (HCB communication or IoT)                                                      |  |  |  |  |  |
| communication        |                                                                                   |  |  |  |  |  |
| Analog input         | One single-end or differential input, input voltage: -10 V to +10 V, accuracy 1%  |  |  |  |  |  |
|                      | Protection functions                                                              |  |  |  |  |  |
| Motor overload       | Motor protection curves set in parameters                                         |  |  |  |  |  |
| protection           |                                                                                   |  |  |  |  |  |
| AC drive overload    | 60 s for 150% of rated current. 10 s for 200% of rated current                    |  |  |  |  |  |
| protection           |                                                                                   |  |  |  |  |  |
| Short-circuit        | The drive controller is protected when any two-phase short circuit on the output  |  |  |  |  |  |
| protection           | side causes overcurrent.                                                          |  |  |  |  |  |
| Phase loss           | The AC drive provides the phase loss detection function. In case of incorrect     |  |  |  |  |  |
| protection           | Input phase sequence, the control system will report phase loss and stop the      |  |  |  |  |  |
| O your valtare       | elevator to prevent accidents.                                                    |  |  |  |  |  |
| threshold            | Bus voltage 800 V (380 V models), 400 V (220 V models)                            |  |  |  |  |  |
| Undervoltage         | Bus voltage 350 V (380 V models), 150 V (220 V models)                            |  |  |  |  |  |
| Instantaneous        |                                                                                   |  |  |  |  |  |
| nower failure        | Above 15 ms protection                                                            |  |  |  |  |  |
|                      |                                                                                   |  |  |  |  |  |
| Heatsink overheat    | Protection with thermistors                                                       |  |  |  |  |  |
| Stall prevention     | Protection at speed deviation exceeding 15% of the rated speed during running     |  |  |  |  |  |
| Rotary encoder       | The system performs protection immediately to prevent accidents when any of       |  |  |  |  |  |
| abnormality          | the following rotary encoder malfunctions occurs: phase loss, reverse direction,  |  |  |  |  |  |
| protection           | disconnection, and pulse interference.                                            |  |  |  |  |  |
| Braking unit         |                                                                                   |  |  |  |  |  |
| protection           | Automatic detection and protection at braking unit abnormality                    |  |  |  |  |  |
| Module protection    | Overcurrent, short-circuit, and overheat protection                               |  |  |  |  |  |
| Current sensor       |                                                                                   |  |  |  |  |  |
| protection           |                                                                                   |  |  |  |  |  |
|                      | When the encoder feedback speed exceeds the limit or the deviation between        |  |  |  |  |  |
| Speed abnormality    | the torque limit and the feedback speed is too large, the system will immediately |  |  |  |  |  |
| protection           | perform protection, generate an alarm, and prohibit running, achieving quick      |  |  |  |  |  |
|                      | protection against abnormal elevator speed.                                       |  |  |  |  |  |

| Protection of output                                                                        |              |  |  |  |  |  |
|---------------------------------------------------------------------------------------------|--------------|--|--|--|--|--|
| short-circuited to Output disabled when any phase is short-circuited to around during ru    | nning        |  |  |  |  |  |
| around                                                                                      | ming         |  |  |  |  |  |
|                                                                                             |              |  |  |  |  |  |
| Output imbalance Output disabled when imbalance among the UVW phases is detected            |              |  |  |  |  |  |
|                                                                                             |              |  |  |  |  |  |
| Braking resistor                                                                            |              |  |  |  |  |  |
| short-circuit Detection during braking                                                      |              |  |  |  |  |  |
| protection                                                                                  |              |  |  |  |  |  |
| Running time limit Protection when the running time at a certain floor exceeds the limit    |              |  |  |  |  |  |
| Leveling switches are malfunctioned when they fail and are stuck. The                       | system       |  |  |  |  |  |
| Leveling switch fault judges the malfunction type according to the change of leveling signa |              |  |  |  |  |  |
| protection feedback. If the leveling signals have no change in the set time, the sy         | stem will    |  |  |  |  |  |
| generate an alarm.                                                                          |              |  |  |  |  |  |
| EEPROM fault Self-check at power-on                                                         |              |  |  |  |  |  |
| Display                                                                                     |              |  |  |  |  |  |
| Keypad 3-digit LED display, providing some commissioning functions                          |              |  |  |  |  |  |
| 5-digit LED display for you to view and modify most parameters and m                        | onitor the   |  |  |  |  |  |
| operating panel system state                                                                | system state |  |  |  |  |  |
| Host computer Connecting the control system and the host computer, convenient for           |              |  |  |  |  |  |
| software viewing/monitoring the system state                                                |              |  |  |  |  |  |
| Environment                                                                                 |              |  |  |  |  |  |
| Ambient to solve the standard lifether that and the                                         | (0)(0)       |  |  |  |  |  |
| temperature                                                                                 | 40 C)        |  |  |  |  |  |
| Humidity Below 95% RH, non-condensing                                                       |              |  |  |  |  |  |
| Vibration $< 5.9 \text{ m/s}^2 (0.6 \text{ g})$                                             |              |  |  |  |  |  |
| Storage                                                                                     |              |  |  |  |  |  |
| temperature -20 to +60°C (temperature during transportation)                                |              |  |  |  |  |  |
| Location Indoors (no corrosive gas or dust)                                                 |              |  |  |  |  |  |
| Pollution degree PD3                                                                        |              |  |  |  |  |  |
| IP rating IP20                                                                              |              |  |  |  |  |  |
| Power distribution                                                                          |              |  |  |  |  |  |
| system TN/TT                                                                                |              |  |  |  |  |  |
| Altitude Below 1000 m (derated by 1% for each 100 m higher)                                 |              |  |  |  |  |  |
| Structure                                                                                   |              |  |  |  |  |  |
| Ingress protection IP20                                                                     |              |  |  |  |  |  |
| Cooling method Forced air cooling                                                           |              |  |  |  |  |  |
|                                                                                             |              |  |  |  |  |  |

# 2.6 System configuration

Smile3000 series integrated elevator controller is integrated with elevator control technologies and high-performance vector control AC drive functions. With it as the core, a complete elevator control system can be formed. Smile3000 elevator control system includes the integrated elevator controller, car top board, HOP, COP, optional advance door opening module, remote monitoring system, and so on. The system is illustrated as below:

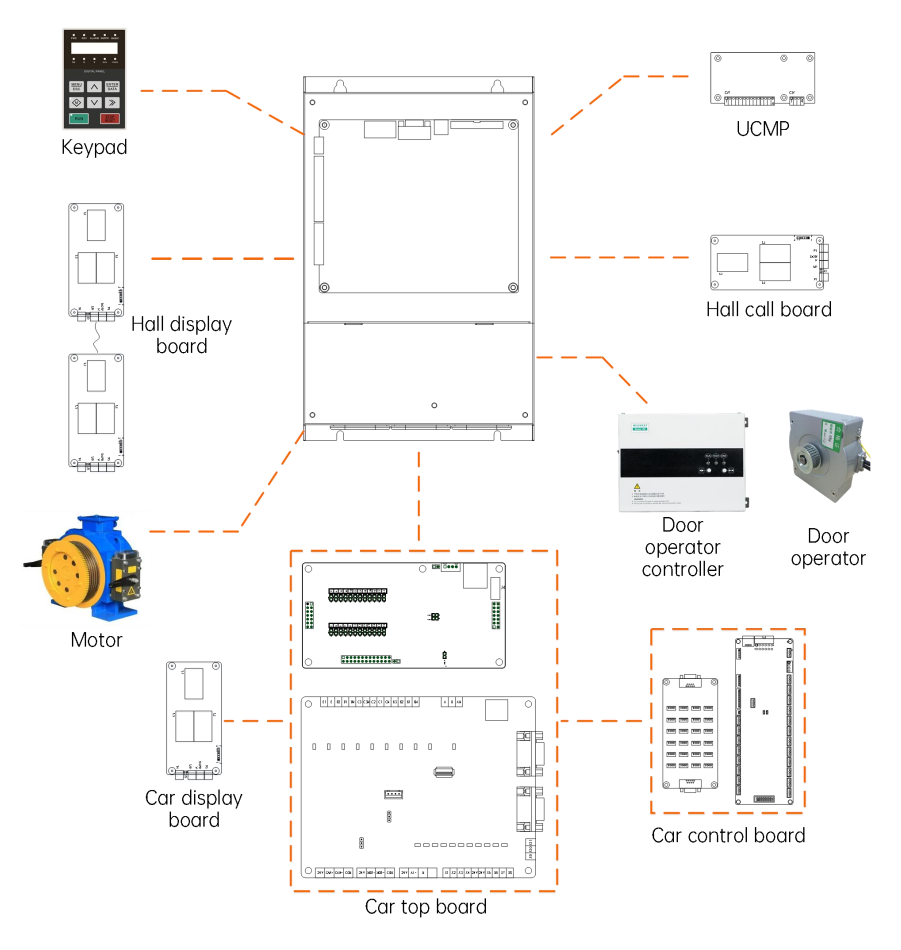

Fig. 2-4 System topology

- The integrated controller controls the motor through feedback signals from the motor's encoder, and meanwhile records the height information of switches in the shaft by pulse counting, so as to achieve accurate leveling and direct travel ride, ensuring safety in operation;
- (2) The integrated controller communicates with the car top control board through CANbus, collecting

data and controlling the car and relevant components;

(3) The integrated controller communicates with the hall display through Modbus. Just set the addresses, then hall calls of all floors can be registered and displayed.

The system diagram of Smile3000 integrated elevator controller is shown below:

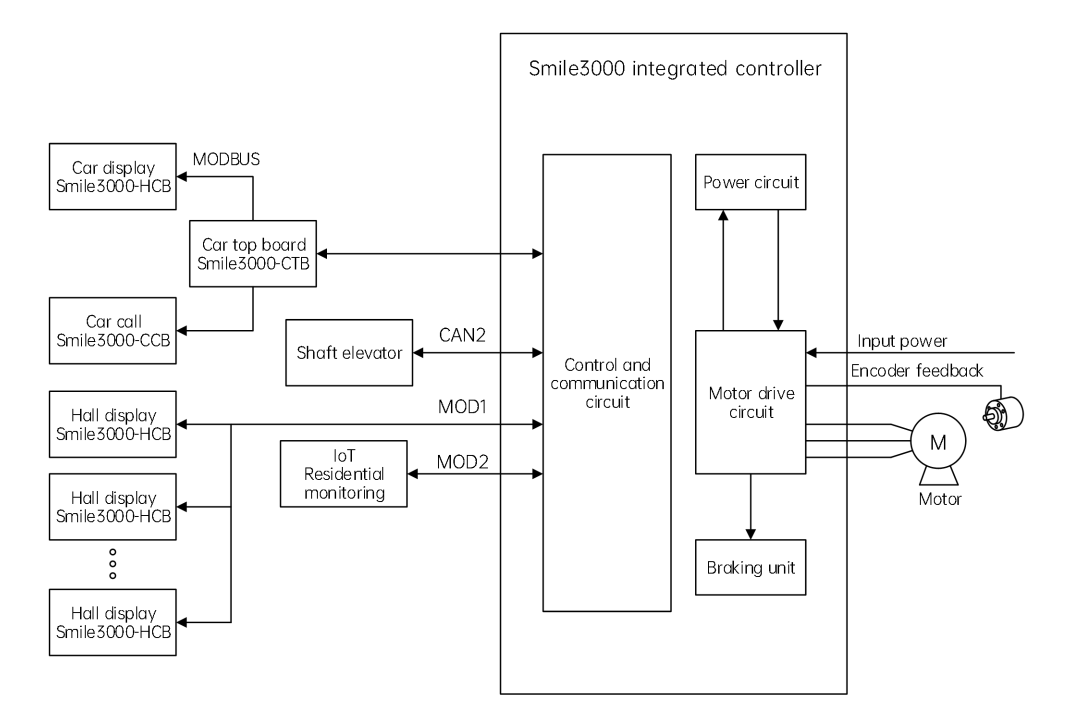

Fig. 2-5 Smile3000 integrated control system diagram

# Chapter 3 Installation and Wiring

# 3.1 Installation

### 3.1.1 Environmental requirements

| ltem         | Requirement                                                                                                    |
|--------------|----------------------------------------------------------------------------------------------------|
| Altitude     | Below 1000 m (derated by 1% for each 100 m higher), 3000 m at maximum                                                           |
| Ambient      | -10 $^{\circ}$ C to +50 $^{\circ}$ C, air temperature change < 0.5 $^{\circ}$ C/min, derating required if above 40 $^{\circ}$ C |
| temperature  | (rated current derated by 1.5% for each 1 $^{\circ}\!\!\!{\rm C}$ higher), 50 $^{\circ}\!\!\!{\rm C}$ at maximum                |
| Storage      | $-40\%$ to $\pm60\%$                                                                                                    |
| temperature  |                                                                                                    |
| Ambient      | Below 95% PH non-condensing                                                                                                    |
| humidity     |                                                                                                    |
| Storage      | Below 95% PH non-condensing                                                                                                    |
| humidity     |                                                                                                    |
| Shock and    | Less than 5.9 m/s <sup>2</sup> (0.6 a) for sine vibration from 2 to 200 Hz                                                      |
| vibration    |                                                                                                    |
| IP rating    | IP20                                                                                                    |
| Heat         |                                                                                                    |
| dissipation  | Leave enough space for heat dissipation when installing the AC drive on the back                                                |
| and          | plate.                                                                                                    |
| ventilation  |                                                                                                    |
|              | Free from direct sunlight                                                                                                    |
| Installation | Below 95% RH, non-condensing                                                                                                    |
| site         | Free from corrosive, explosive and combustible gas                                                                              |
| 5100         | Free from oil dirt, dust and metal powder                                                                                       |
|              | Away from vibration (≤0.6 g)                                                                                                    |
|              | The product is installed in the cabinet as a part of the whole system. The whole                                                |
| Enclosure    | system shall provide fireproof enclosure, electrical enclosure, mechanical enclosure                                            |
|              | and others. The IP rating must meet IEC standards and local laws and regulations.                                               |

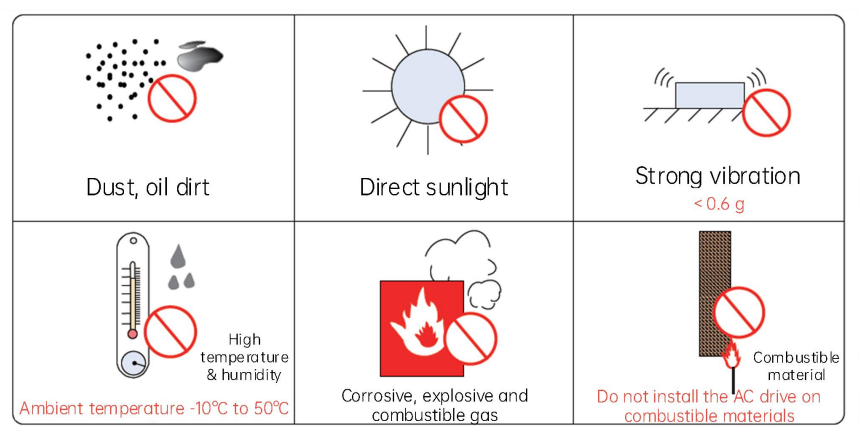

Fig. 3-1 Environmental requirements

### 3.1.2 Installation direction and clearance

- (1) Generally, the controller shall be vertically installed, as shown in the following figure. Horizontal installation largely affects heat dissipation.
- (2) Depending on the power rating of Smile3000 integrated elevator controller, the clearances to be reserved differ, as shown in the following figure.

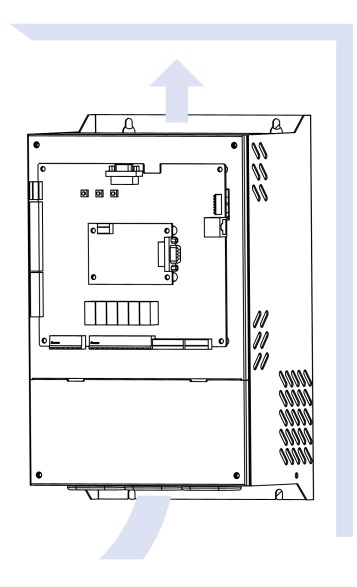

Fig. 3-2 Heat dissipation of controller

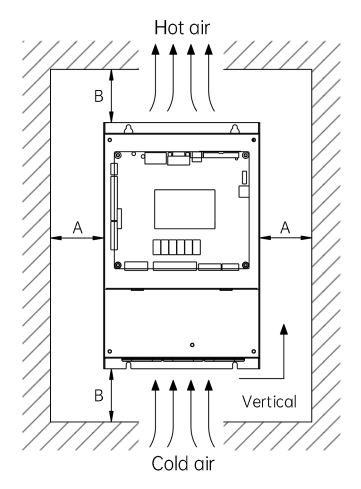

Installation clearance for Smile3000

| Power rating | Clearance             |                        |  |  |  |
|--------------|-----------------------|------------------------|--|--|--|
| $\leq$ 15 kW | $A \ge 10 \text{ mm}$ | $B \ge 100 \text{ mm}$ |  |  |  |
| ≥ 18.5 kW    | $A \ge 50 \text{ mm}$ | $B \ge 100 \text{ mm}$ |  |  |  |

Fig. 3-3 Installation clearance

### 3.1.3 Installation instructions

Smile3000 integrated elevator controller is generally mounted in the control cabinet of the machine room.

Note the following about the design of control cabinet:

- (1) The temperature inside the cabinet cannot rise to  $10\,^\circ\!\!\mathbb{C}$  higher than the temperature outside the cabinet;
- (2) A closed cabinet must be configured with a fan (or other air cooling device such as air conditioner) to ensure air circulation;
- (3) The air from the fan cannot blow directly to the drive unit because this easily causes dust adhesion and further a fault on the drive unit;
- (4) A vent must be available at the bottom of the control cabinet to form bottom-up air flow, which prevents heat island effect on the surface of components or partial thermal conductivity effect;
- (5) If the fan does not meet the cooling requirements, install an air conditioner in the cabinet or in the machine room. Note that the temperature inside the cabinet cannot be too low; otherwise, condensation may occur, causing a short circuit of components;
- (6) For a special environment where the temperature is high but cannot be reduced effectively, derate the controller during use.

### 3.1.4 Removal and installation of terminal cover plate

Removal:

①: Unscrew the two screws on the cover plate;

2: Remove the cover plate.

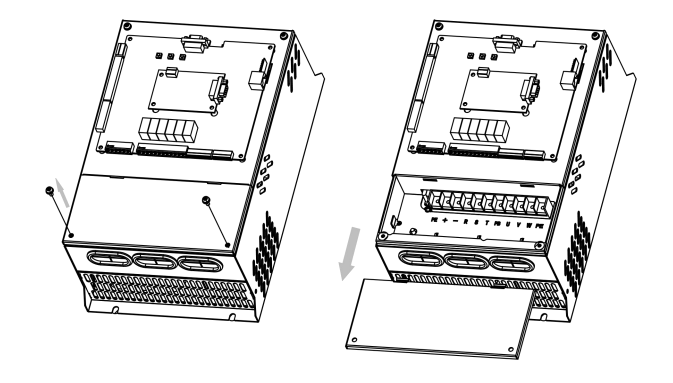

#### Installation:

①: Hold the cover plate with your hands, and buckle the snap joints (on the upper part of the cover plate) into the holes on the enclosure;

②: Use a screwdriver to fasten the two screws to fix the cover plate.

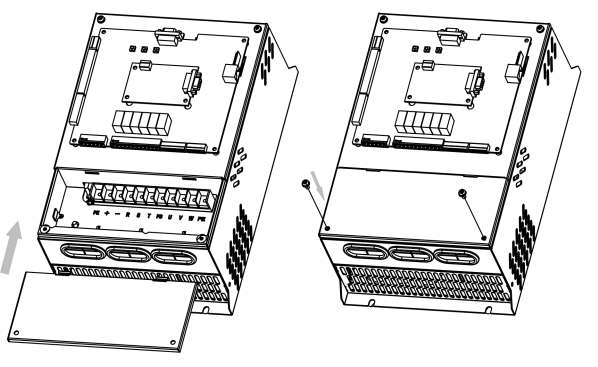

# 3.2 Terminal description and wiring

### 3.2.1 Main circuit terminal description and wiring

### 3.2.1.1 Terminal description

### (1) Terminal type 1

Applicable models: Smile3000-2S2.2 to Smile3000-5.5

Smile3000-2T2.2 to Smile3000-2T11

Smile3000-4T5.5 to Smile3000-4T30

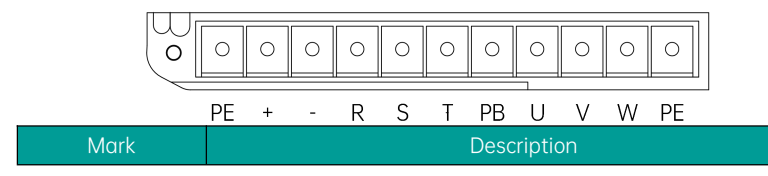

| Mark           | Description                                 |
|----------------|---------------------------------------------|
| R, S, T        | Three-phase AC power supply input terminals |
| +, -           | Positive and negative terminals of DC bus   |
| +, PB          | Connected to a braking resistor             |
| U, V, W        | Connected to a three-phase motor            |
| $(\mathbb{H})$ | Grounding terminal                          |

### (2) Terminal type 2

Applicable models: Smile3000-4T37, Smile3000-4T45

|  | R | S | Т | +DC | P/B1 | B2 | -DC | U/T1 | V/T2 | W/T3 |  |
|--|---|---|---|-----|------|----|-----|------|------|------|--|
|--|---|---|---|-----|------|----|-----|------|------|------|--|

| Mark             | Description                                                  |  |  |
|------------------|--------------------------------------------------------------|--|--|
| R, S, T          | Three-phase 380 VAC input terminals                          |  |  |
| +DC, P/B1        | Reserved for external DC reactor, connected to copper busbar |  |  |
|                  | upon delivery                                                |  |  |
| P/B1, B2         | Reserved for external braking resistor                       |  |  |
| -DC              | Output terminal of DC bus negative                           |  |  |
| U/T1, V/T2, W/T3 | Three-phase AC output terminals                              |  |  |
|                  | Grounding terminal                                           |  |  |

### (3) Terminal type 3

Applicable models: Smile3000-4T55, Smile3000-4T75

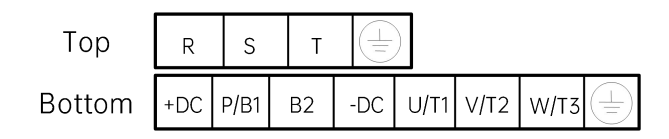

| Mark             | Description                                                  |  |
|------------------|--------------------------------------------------------------|--|
| R, S, T          | Three-phase 380 VAC input terminals                          |  |
| +DC, P/B1        | Reserved for external DC reactor, connected to copper busbar |  |
|                  | upon delivery                                                |  |
| P/B1, B2         | Reserved for external braking resistor                       |  |
| -DC              | Output terminal of DC bus negative                           |  |
| U/T1, V/T2, W/T3 | Three-phase AC output terminals                              |  |
| (-)              | Grounding terminal                                           |  |

Table 3-1 Smile3000 series input specifications

| Model            | Rated input current<br>(A) | Recommended IO<br>power cables<br>(mm <sup>2</sup> ) | Tightening torque<br>(N·m) | Recommended<br>cable lug |
|------------------|----------------------------|------------------------------------------------------|----------------------------|--------------------------|
| Smile3000-4T5.5  | 15                         | 2.5                                                  | 1.2                        | GTNR2.5-4                |
| Smile3000-4T7.5  | 21                         | 4                                                    | 2.5                        | GTNR4-5                  |
| Smile3000-4T11   | 28                         | 6                                                    | 2.5                        | GTNR6-5                  |
| Smile3000-4T15   | 33                         | 6                                                    | 2.5                        | GTNR6-5                  |
| Smile3000-4T18.5 | 40                         | 10                                                   | 4.0                        | GTNR10-6                 |
| Smile3000-4T22   | 50                         | 10                                                   | 4.0                        | GTNR16-6                 |
| Smile3000-4T30   | 62                         | 10                                                   | 4.0                        | GTNR10-6                 |
| Smile3000-4T37   | 75                         | 25                                                   | 10.5                       | GTNR0.75-4               |
| Smile3000-4T45   | 90                         | 35                                                   | 10.5                       | GTNR1.25-4               |
| Smile3000-4T55   | 112                        | 50                                                   | 10.5                       | GTNR2.5-4                |
| Smile3000-4T75   | 157                        | 70                                                   | 20                         | GTNR70-10                |

### 3.2.1.2 Wiring

### (1) Input power R, S, T

- 0  $% \ensuremath{\mathbb{C}}$  For the input side wiring, there are no requirements on phase sequence.
- ② The specifications and installation of external power cables must comply with local regulations and related IEC standards.
- ③ For the selection of power cables, refer to "Table 4-2 Specifications for peripheral devices of Smile3000 integrated controller" for copper lead cables with appropriate dimensions.
- ④ Install the filter near the input terminals of the controller. The cable between the filter and the controller must be shorter than 30 cm. Connect the grounding terminal of the filter together with the grounding terminal of the controller. Ensure the filter and the controller are installed onto the same conductive mounting surface that is connected to the main grounding of the control cabinet.

### (2) DC bus (+), (-)

- ① After power-off, residual voltage still exists on DC bus (+) and (-) terminals. Wait at least 10 minutes and ensure that the controller voltage is below 36 VDC before wiring. Otherwise, there will be an electric shock.
- ② When wiring an external braking component, ensure correct polarity (+)/(-). Failure to comply will result in damage to the integrated controller and braking components even fire.
- ③ The cable length of the braking unit must not exceed 10 m. Use the twisted pair cables or closely-paired cables for parallel connection.
- ④ Avoid connecting the braking resistor directly to the DC bus. Failure to comply will result in damage to the integrated controller or even fire.

### (3) Braking resistor connection terminal (+), PB

- ① The braking resistor connection terminals are valid for models below 75 kW with a built-in braking unit.
- ② Use recommended braking resistors and the cable length must not exceed 5 m. Failure to comply will result in damage to the integrated controller.

#### (4) U, V, and W terminals on the output side

- ① The specification and installation method of external power cables must comply with local regulations and related IEC standards.
- ② For the selection of power cables, refer to "Table 4-2 Specifications for peripheral devices of Smile3000 integrated controller" for copper lead cables with appropriate dimensions.
- ③ Avoid connecting a capacitor or surge protection device on the output side because the integrated controller output has high harmonics. Failure to comply will result in overheat or even damage of the controller.

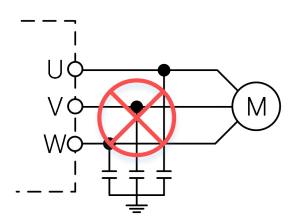

- ④ An excessively long motor cable may result in electrical resonance due to the distributed capacitance. The electrical resonance may lead to damage to motor insulation or high leakage current, triggering the overcurrent protection mechanism of the integrated controller. When using a motor cable longer than 100 m, install an AC output reactor close to the integrated controller.
- (5) Use shielded cables for motor output cables, and ground the shield layer.
- ⑥ Keep the drain wire of the motor cable shield as short as possible, with its width not shorter than 1/5 of its length.

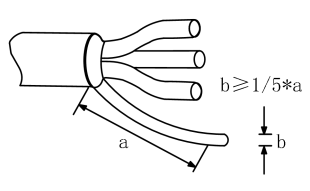

### (5) Grounding terminal 🔔 (PE)

- The PE terminal must be reliably grounded. The grounding cable resistance must be lower than 10 Ω.
  Failure to comply will cause abnormality or even damage to the device.
- 2 The grounding terminal 4 and the N terminal of neutral wire cannot be shared.
- ③ The impedance of protective grounding conductor must be sufficient to bear the short-circuit current possibly generated upon a fault.
- ④ You can choose the protective grounding conductor based on the following dimensions.

#### Table 3-2 Cross sectional area of protective conductor

| Cross sectional area (S) of one phase                      | Minimum cross sectional area (Sp) of |
|------------------------------------------------------------|--------------------------------------|
| conductor                                                  | protective conductor                 |
| $S \leq 16 \text{ mm}^2$                                   | S                                    |
| $16 \text{ mm}^2 \text{ < } \text{S} \leq 35 \text{ mm}^2$ | 16 mm <sup>2</sup>                   |
| S > 35 mm <sup>2</sup>                                     | S/2                                  |

- (5) The protective grounding conductor must be the yellow-green cable.
- (6) It is recommended to install the controller onto a conductive metal mounting surface. The conductive bottom of controller and the mounting surface shall be properly arranged.
- ⑦ The filter and the controller shall be installed onto the same mounting surface in order to ensure the filtering effect.

#### (6) Requirements for upstream protective devices

- ① Install appropriate protective devices on the power input side to provide overcurrent, short-circuit, and isolation protections.
- ② When selecting protective devices, take the following factors into consideration: current capacity of the power cable, required system overload capacity, and short-circuit capacity of the upstream power input. Generally, select those recommended in "Table 4-2 Specifications for peripheral devices of Smile3000 integrated controller".

### 3.2.2 Control circuit terminal description and wiring

### 3.2.2.1 Terminal layout

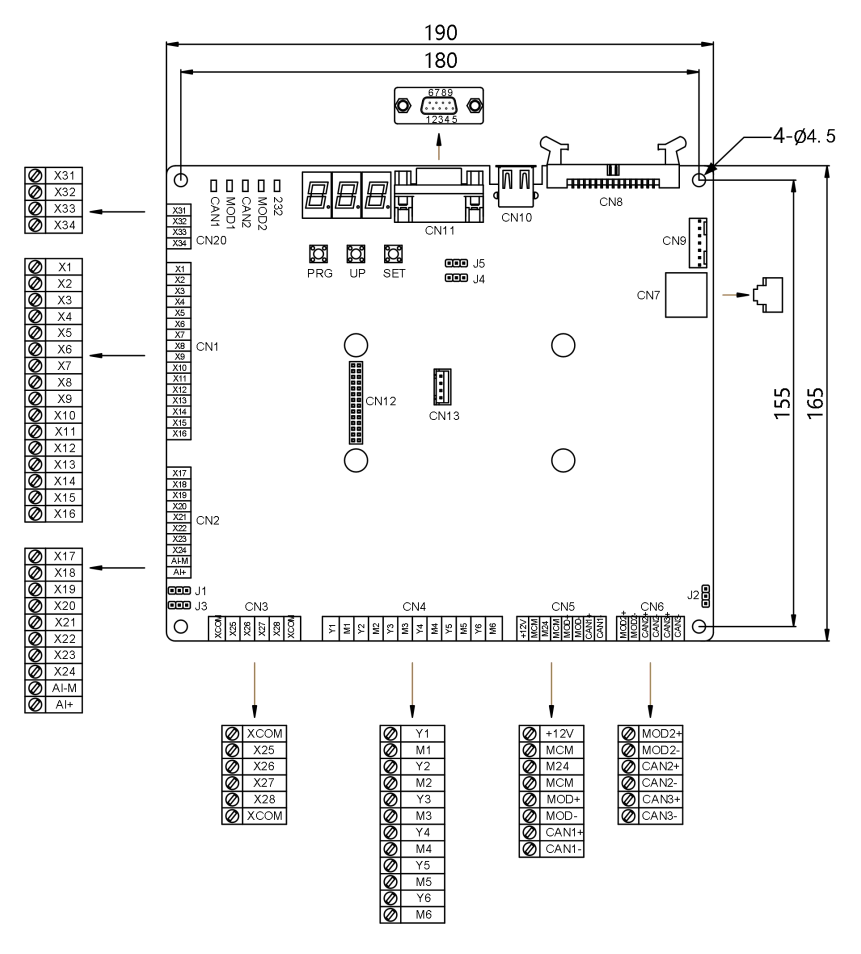

Fig. 3-4 Control circuit terminal layout and dimensions (unit: mm)

### 3.2.2.2 Terminal description

| Table 3-3 Cor | ntrol circuit | terminal | description |
|---------------|---------------|----------|-------------|
|---------------|---------------|----------|-------------|

|     | Mark       | Terminal name | E Function description                                |  |
|-----|------------|---------------|-------------------------------------------------------|--|
| CN1 | X1 to X16  | DI            | Input voltage range: 10–30 VDC                        |  |
|     |            |               | Input impedance: 5.6 k $\Omega$ optocoupler isolation |  |
| CN2 | X17 to X24 | DI            | Input current limit: 5 mA                             |  |
|     |            |               | DI terminal functions are set by P06-01 to P06-24     |  |
|         | Mark                            | Terminal name                         | Function description                                                                                                    |  |  |  |  |  |
|---------|---------------------------------|---------------------------------------|----------------------------------------------------------------------------------------------------|--|--|--|--|--|
|         | AI-M/AI+                        | Analog<br>differential<br>input       | Used for the analog load cell device                                                                                                    |  |  |  |  |  |
|         | +12V/MCM                        | External 12 VDC<br>input              | 2 V emergency power input                                                                                                    |  |  |  |  |  |
|         | M24V/MCM                        | External 24 VDC<br>input              | 24 V power supply, used for external communication                                                                                      |  |  |  |  |  |
| CN5     | MOD+/- 485 differential signals |                                       | Standard isolated RS-485 communication interface for hall ca and display                                                                |  |  |  |  |  |
| CAN1+/- |                                 | CAN bus<br>differential<br>signals    | CAN communication interface with the CTB and MRL monitoring board                                                                       |  |  |  |  |  |
| CN3     | X25 to X28/<br>XCOM             | High-voltage<br>detection<br>terminal | Input voltage 110 VAC $\pm$ 15% and 110 VDC $\pm$ 20% for safety and door lock feedback circuits: functions are set by P06-25 to P06-28 |  |  |  |  |  |
| CN4     | Y1/M1 to<br>Y6/M6               | Relay output                          | Relay NO output 5 A / 250 VAC, functions set by P06-35 to P06-40                                                                        |  |  |  |  |  |
| CN10    | USB<br>interface<br>interface   |                                       | Mobile phone bluetooth commissioning interface                                                                                          |  |  |  |  |  |
|         | MOD2+/-                         | 485 differential signals              | MOD2 communication interface, used for residential monitoring and IoT                                                                   |  |  |  |  |  |
| CN6     | CAN2+/-                         | CAN2 bus<br>differential<br>signals   | CAN2 communication interface, used for parallel/group control                                                                           |  |  |  |  |  |
|         | CAN3+/-                         | Reserved                              |                                                                                                    |  |  |  |  |  |
| CN7     | RJ45<br>interface               | Operating panel<br>interface          | Operating panel connection                                                                                                    |  |  |  |  |  |
| CN12    | PG card conr                    | nection                               |                                                                                                    |  |  |  |  |  |
| J1      | Used by the default             | manufacturer only                     | y, optional grounding terminal for AI, and COM not shorted by                                                                           |  |  |  |  |  |
| J2      | Used by the<br>COM not sho      | manufacturer only orted by default    | y, optional grounding terminal for internal power supply, and                                                                           |  |  |  |  |  |
| J3      | Used by the default             | manufacturer only                     | y, optional grounding terminal for DI, and COM not shorted by                                                                           |  |  |  |  |  |
| J4/J5   | Used by the                     | manufacturer only                     | y, no shorting allowed without official instructions.                                                                                   |  |  |  |  |  |

### Table 3-4 Indicator description of MCB

| Mark | Name              | Function description                                   |
|------|-------------------|--------------------------------------------------------|
| MOD2 | Modbus2 indicator | Flashing (green) for normal communication with IoT and |

|            |                          | remote monitoring board                                        |  |  |  |  |
|------------|--------------------------|----------------------------------------------------------------|--|--|--|--|
| CANI       | CAN1 indicator           | Flashing (green) for normal communication between the MCB      |  |  |  |  |
| CANI       | CANTINUCULUI             | and CTB                                                        |  |  |  |  |
|            | Madbus1 indicator        | Flashing (green) for normal communication between teh MCB      |  |  |  |  |
| MODT       |                          | and HCB                                                        |  |  |  |  |
| CAND       | Croup control indicator  | Steady on (green) for parallel/group control communication     |  |  |  |  |
| CAINZ      | Group control indicator  | and flashing for normal running in parallel/group control mode |  |  |  |  |
| 222        | Serial communication     | Flashing (green) for normal communication with the host        |  |  |  |  |
| 252        | indicator                | controller and remote monitoring board                         |  |  |  |  |
| X1 to X24  | Low-voltage input signal | l jahts un when the external input signal is active            |  |  |  |  |
| XT t0 X24  | indicator                | Lights up when the external input signal is active             |  |  |  |  |
| V25 to V28 | High-voltage input       | Lights up when the external input signal is active             |  |  |  |  |
| AZJ 10 AZO | signal indicator         | Lights up when the external input signal is active             |  |  |  |  |
| X31 to X34 | Low-voltage input signal | Lights up when the external input signal is active             |  |  |  |  |
| AJ1 (0 AJ4 | indicator                | Lights up when the external input signal is active             |  |  |  |  |
| Y1 to Y6   | Output signal indicator  | Lights up when the system has an output                        |  |  |  |  |

### 3.2.2.3 Wiring description

### (1) Cable selection for control circuit

For the selection of control cables, refer to "Table 4-2 Specifications for peripheral devices of Smile3000 integrated controller" for copper lead cables with appropriate dimensions.

### (2) Wiring requirements for control circuit

- ① Motor cables must be placed away from all control cables.
- ② It is recommended to place motor cables, input power cables and control circuit cables at different cable troughs, so as to avoid electromagnetic interference caused by long-distance parallel coupling of motor cables and control circuit cables.
- ③ When the power cables and control cables must be intersected, the intersection angle shall be 90 degrees.
- ④ Refer to "Fig. A-6 Requirements on system wiring" for the recommended cable wiring diagram.

# 3.2.3 Cable dimensions and tightening torque of control circuit terminals

Tubular terminals:

Use tubular terminals with insulation sheath.

Keep the exposed conductor of a single or twisted cable no longer than 6 mm.

Table 3-5Control circuit cable specifications

| Terminal name | Single cable (mm²)<br>(AWG) | Twisted cable (mm²)<br>(AWG)            | Tightening torque (N·m) |
|---------------|-----------------------------|-----------------------------------------|-------------------------|
|               | (/ (/ / 0)/                 | (,,,,,,,,,,,,,,,,,,,,,,,,,,,,,,,,,,,,,, |                         |

# 3.3 Interface and communication

# 3.3.1 DI signal input

| Quantity            | 32                    |
|---------------------|-----------------------|
| Mark                | X1 to X32             |
| Parameter           | P06-01 to P06-32      |
| Input impedance     | 5.6 kΩ                |
| Input valid voltage | 18 VDC to 30 VDC      |
| Electrical feature  | Optocoupler isolation |

24 digital inputs are used by the MCB in parallel to detect the running state of elevator. All input signals share the COM, with 24 V voltage input and the corresponding indicator lit up.

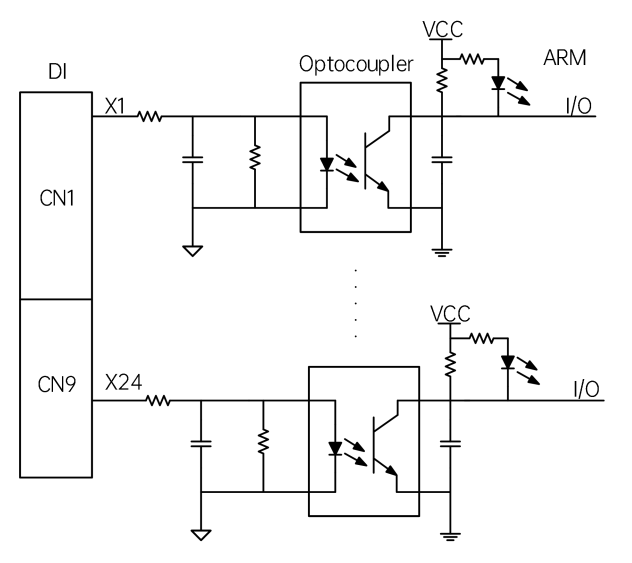

Fig. 3-5 DI signal circuit

## 3.3.2 Analog differential input

| Quantity        | 2                 |
|-----------------|-------------------|
| Mark            | AI+/AI-M          |
| Input voltage   | -10 VDC to 10 VDC |
| Input impedance | 20 kΩ             |

Used for the analog load cell device. The weak analog voltage signal is vulnerable to external interference, so it is necessary to use shielded cables with the cable length as short as possible, not more than 20 meters. In some cases where the analog signals are strong interfered, a filter capacitor or ferrite core should be added at the analog signal side.

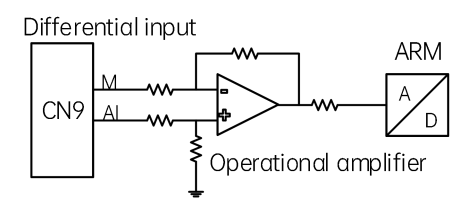

Fig. 3-6 Analog differential input circuit

# 3.3.3 Relay output

| Relay    | Quantity | Mark           | Parameter        |
|----------|----------|----------------|------------------|
| Y1/Y2/Y3 | 3        | Y1/M1 to Y3/M3 | P06-35 to P06-37 |

### Relay features:

| Relay    | Rate load            | Max. switching current | Response time |
|----------|----------------------|------------------------|---------------|
| Y1/Y2/Y3 | 5 A 250 VAC / 30 VDC | 10 A                   | 10 ms         |
| Y4/Y5/Y6 | 5 A 250 VAC / 30 VDC | 5 A                    | 10 ms         |

6 relay outputs are provided. ARM I/O signals control the coil current of relay after optocoupler isolation. The corresponding indicator lights up when the coil is energized. The relay output signals do not share a same ground.

For inductive loads (relay, contactor and motor), the cut-off of current will cause voltage spikes. Relay Y1/M1 to Y3/M3 contacts are protected by TVS, so the running, brake and shorting motor stator control shall be configured at Y1/M1 to Y1/M3, with XCOM of high-voltage detection terminal CN4 connected to the neutral wire of safety circuit 110 V. No adsorption circuit is needed at the two sides of the external contactor coil.

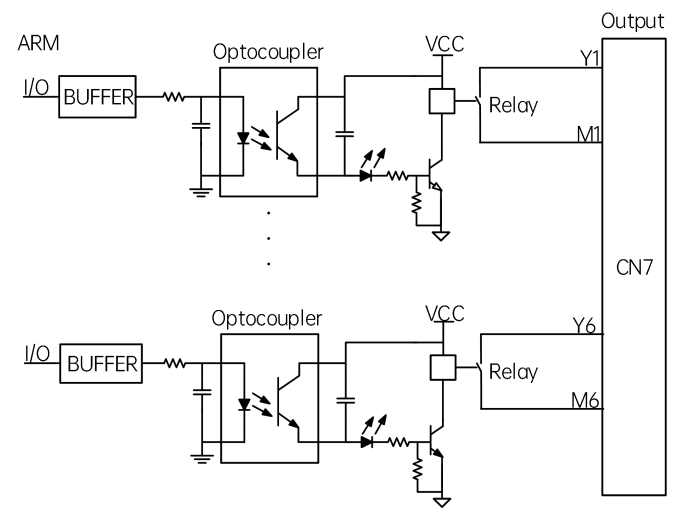

Fig. 3-7 Relay output circuit

# 3.3.4 Modbus communication

### 3.3.4.1 Wiring diagram

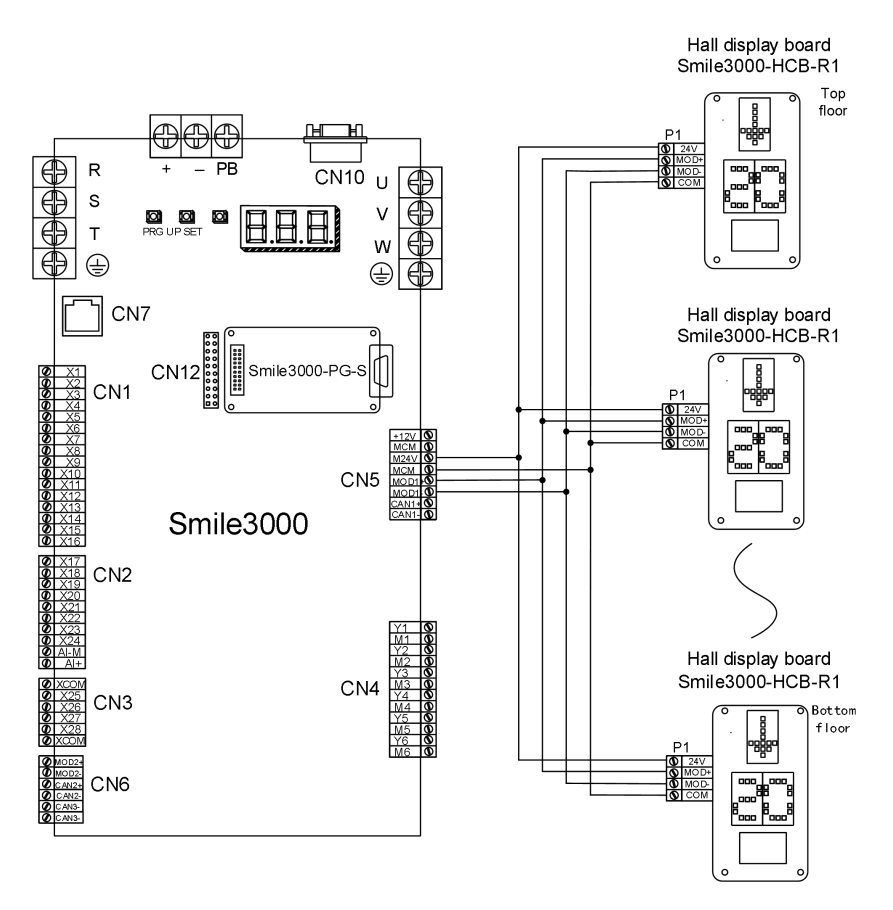

Fig. 3-8 Wiring of MCB and hall display boards

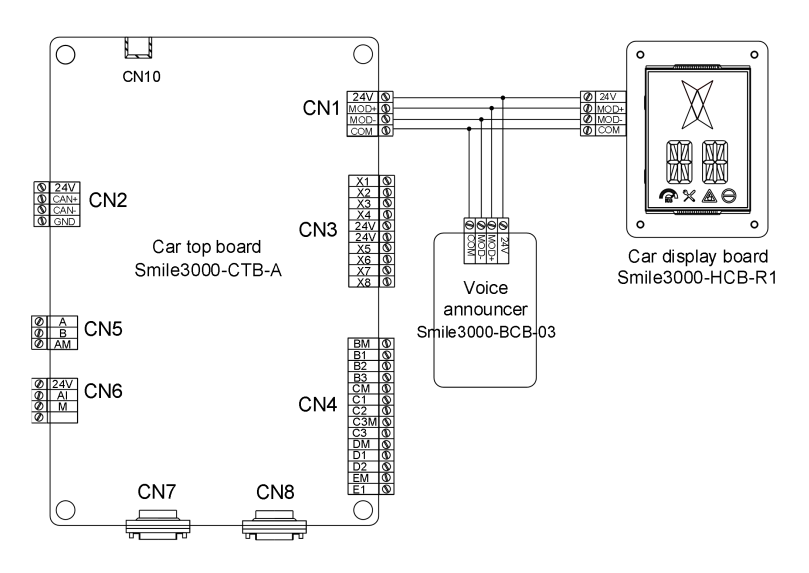

Fig. 3-9 Wiring of CTB and the car display board & voice announcer board

### 3.3.4.2 Communication address setting of hall and car display boards

When connected to MCB, the hall display board can only have one single address. Otherwise, the communication fails.

When the car display board and voice announcer are connected to CTB, the car display board has 0 as its address, and the voice announcer is plug and play with no need for an address. Many display board models are available. For the floor address setting method of a specific model, refer to "4.3.3 Car/Hall display board Smile3000-HCB-R1".

Address assignment principle: 0: Car display board address; 1 to 48: Hall display board address

The car display board address is 0 while the hall display board address is 1 to 48. MCB communicates with CTB (Smile3000-CTB-A) for the floor, running direction and other information through CAN. Standard Smile3000 system can control up to 48 floors (for service above 48 floors, contact Megmeet for non-standard customization).

## 3.3.4.3 Topology requirements

For cases with many node, 485 structure can adopt two connection types: hand-in-hand and branch. For branch connection, the length between the bus and the node should be as short as possible, not more than 3 meters. Star topology is strictly forbidden. The common bus topologies are shown below:

#### (1) Hand-in-hand connection

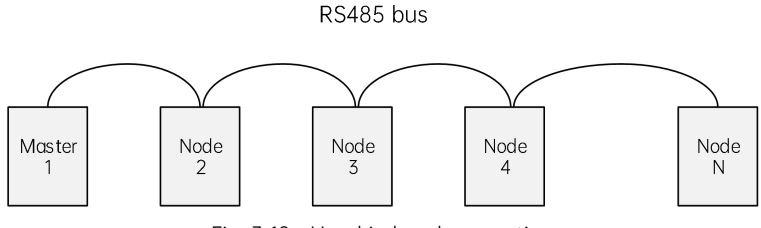

Fig. 3-10 Hand-in-hand connection

(2) Branch connection

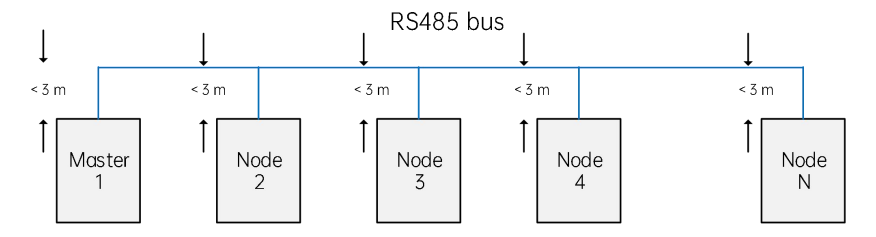

Fig. 3-11 Branch connection

### 3.3.4.4 EMC cautions

485 communication cables must be twisted pair cables.

485 bus shall be place away from other interference cables.

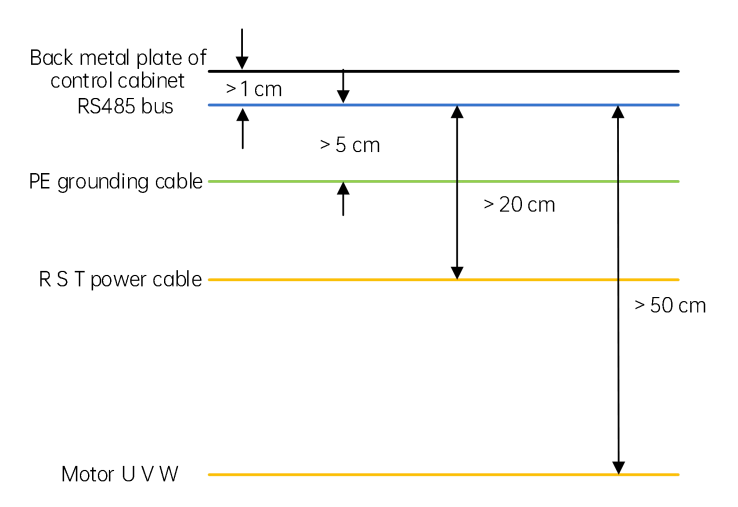

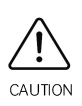

 $\diamond~$  The distance between 485 bus and high-voltage cables should be more than 20 cm;

 $\diamond~$  The distance between 485 bus and motor U/V/W cables should be more than 50 cm;

♦ The distance between 485 bus and grounding cables should be more than 5 cm;

The distance between 485 bus and the back metal plate should be more than 1 cm.

### 3.3.4.5 Common problems and solutions for Modbus communication

Problem 1: How to connect termination resistors

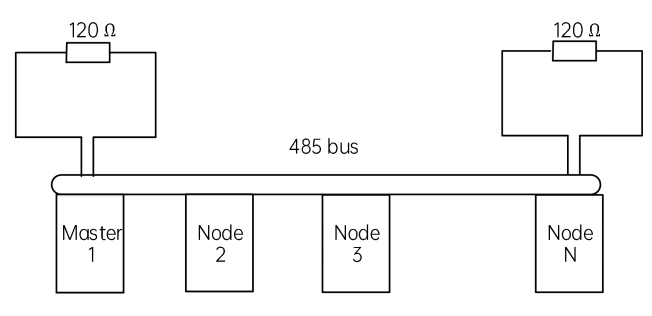

Fig. 3-12 Wiring for termination resistors

- Butt joint and matching are only allowed at the two ends;
- Use a multimeter to calculate the resistance of 485 bus. During calculation, the device must be powered off:

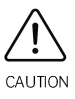

- If the result is about 60  $\Omega$ , the circuit is normal.
- If the result is less than 50  $\Omega$ , check if there are other matching resistors added to other nodes besides the two ends of bus. If yes, disconnect them.

If the result is 0  $\,\Omega_{\!\!\!\!\!}$  check if there is short circuit or node damage.

### Problem 2: How to suppress external interference on system

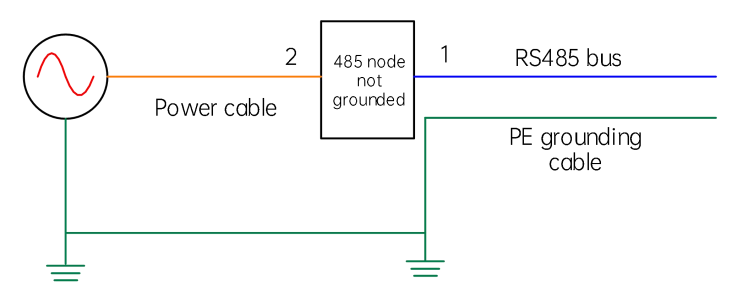

Fig. 3-13 External interference suppression

Solutions:

- (1) Adding a magnetic ring at position 1 can effectively suppress external interference. This solution is especially recommended.
- (2) Adding a magnetic ring at position 2 can also suppress external interference.

Problem 3: How to suppress controller interference

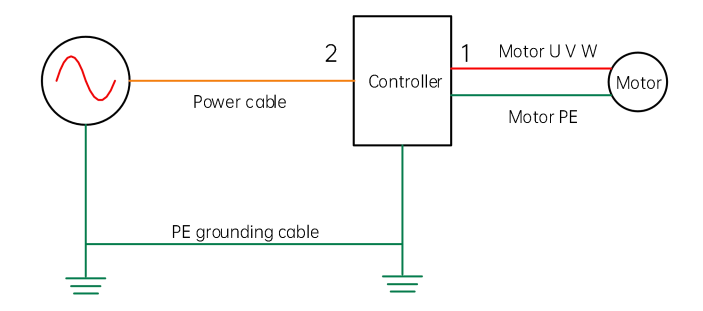

Fig. 3-14 Controller interference suppression

Solutions:

- (1) Add a filter magnetic ring at position 1, and thread UVW three cables (PE excluded) through the magnetic ring (recommended to wind three coils). This solution is the first choice with great effect.
- (2) Add a filter magnetic ring at position 2, and thread UVW three cables (PE excluded) through the magnetic ring (recommended to wind three coils).

# 3.3.5 CAN communication

## 3.3.5.1 Wiring

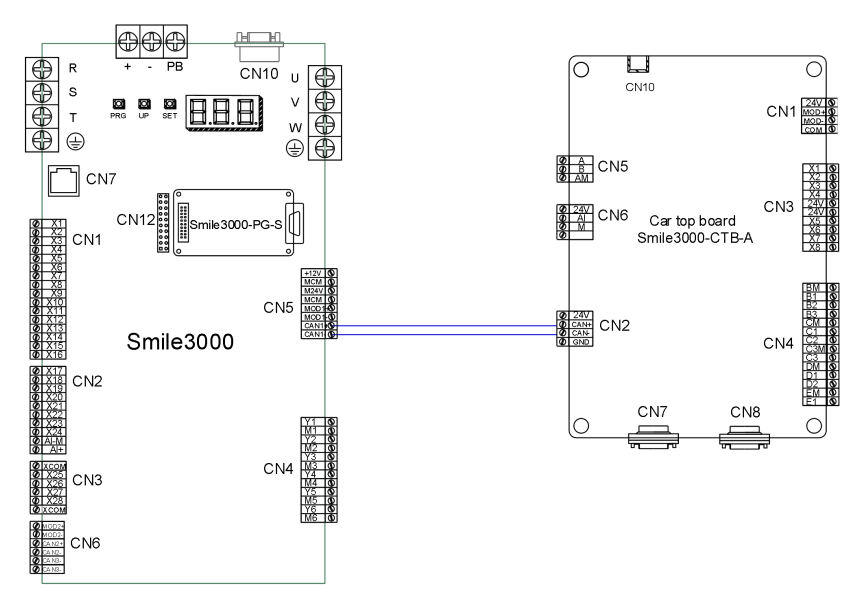

Fig. 3-15 CAN communication between MCB and CTB

## 3.3.5.2 EMC cautions

Prevent short circuits between 24 V, COM, CAN+, CAN- and other cables. Before power-on, use a multimeter to check whether there is any short circuit between the four cables and other cables.

Communication cables and power cables must be away from each other. If high-voltage cables and low-voltage cables are in parallel, place high-voltage cables at one side and low-voltage cables at the other side. High-voltage cables and low-voltage cables must be separated by the grounding cable.

Ground traveling cables.

Communication cables shall be four-core. One core is connected to DC 24 V, two cores are connected to CAN+ and CAN-, and the last core is connected to COM.

Shielded cables are not recommended for long-distance transmission because the large delay will affect the transmission distance and communication rate. However, the diameter of cables has little influence on CAN transmission.

## 3.3.5.3 Common problems and solution for CAN communication

Problem 1: How to check whether the matching resistor is correct

After powering off all devices, use a multimeter to calculate the resistance between CAN+ and CAN- at

any end of CAN communication, which should be about 60  $\Omega$ . If the resistance is too small, it means some matching resistors are wrongly connected at other positions besides the two ends. Just disconnect them.

Problem 2: How to evaluate the reliability of communication cables

The cables must be twisted pair cables with metal shield. The diameter of cross-sectional area should exceed 0.75 mm<sup>2</sup>. All common terminals (COM) should be connected together (just hang the common terminals in the air, and do not connect them to the system's grounding). Power supplies of all sites should be reliably grounded.

# 3.4 Installation of shaft position switches

In elevator control, shaft position switches are need for car position identification to implement accurate landing and safe running. The shaft position switch signals include the leveling switch signals, up/down slow-down switch signals, up/down limit switch signals, and up/down final limit switch signals. These shaft position signals are directly transmitted to MCB of the controller through shaft cables.

The following figure shows the arrangement of shaft position switches in the shaft:

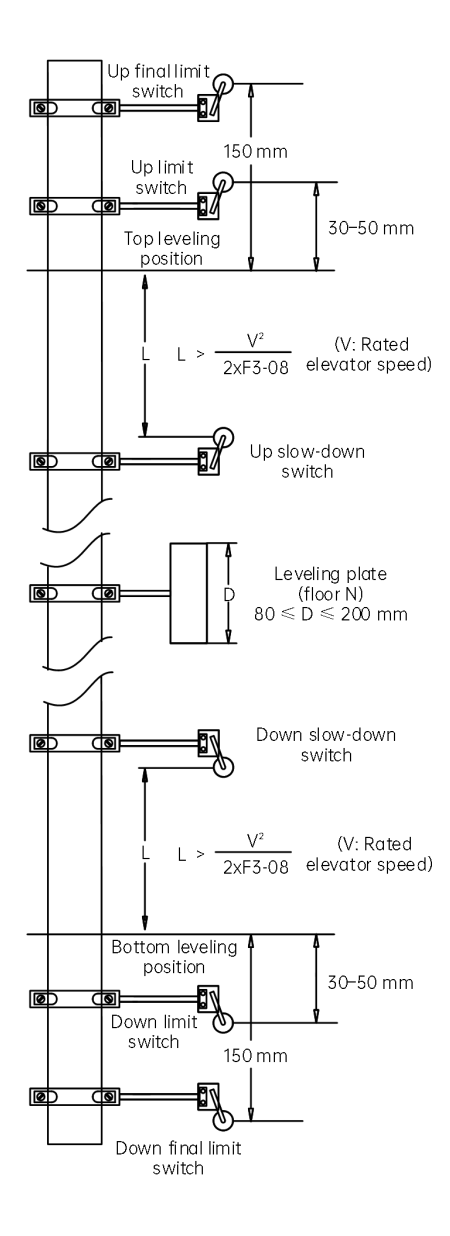

Fig. 3-16 Arrangement of shaft position switches

# 3.4.1 Installation of leveling switches

Leveling signals are detected by the leveling switches and leveling plates and directly connected to the input terminals of the controller. It is used to enable the car to land at each floor accurately.

The leveling switches are generally installed on the top of the car. Smile3000 can use 4 leveling signals, which means 4 leveling switches can be installed. The leveling plates are installed on the guide rail in the shaft. A leveling plate needs to be installed at each floor. Ensure that leveling plates at all floors are mounted with the same depth and verticality.

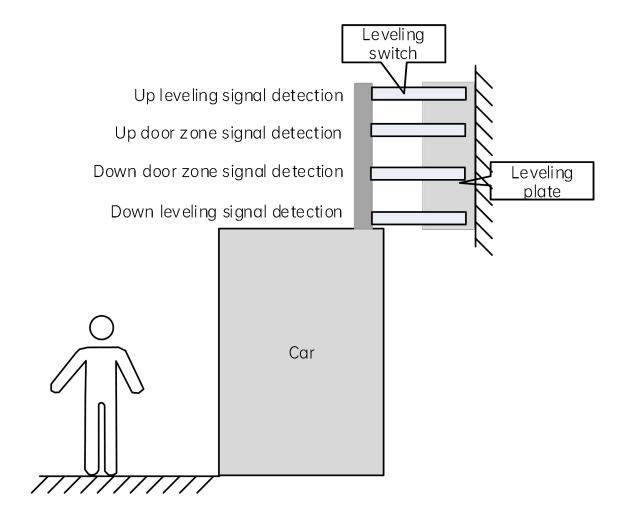

Fig. 3-17 Installation position of leveling switches

| Table 3-6 | Installation | description | and | parameter | setting | of leveling swite | ches |
|-----------|--------------|-------------|-----|-----------|---------|-------------------|------|
|           |              |             |     |           |         |                   |      |

| Installation                                                             | Input terminals of controller                                                         | Parameter                               | State monitoring                                                                    |
|--------------------------------------------------------------------------|---------------------------------------------------------------------------------------|-----------------------------------------|-------------------------------------------------------------------------------------|
| Up leveling zone<br>signal detection<br>Up door zone<br>signal detection | ▼24Vdc SCB<br>\$CB<br>3 FL1<br>4 FL2<br>6 SX1                                         | P06-01=1<br>P06-02=3                    | D02-00 Bit1:<br>Up leveling state<br>monitoring<br>D02-00 Bit2:                     |
| Signal detection                                                         | Up leveling<br>Up door zone<br>Down door zone<br>AB:7<br>1 X1<br>2 X2<br>2 X2<br>3 X3 | P06-03=2<br>P12-30 Bit6=0<br>(Disabled) | Down leveling state<br>monitoring<br>D02-00 Bit3:<br>Door zone signal<br>monitoring |

| Installation | Input terminals of controller                                                                                                    | Parameter                                                      | State monitoring                                                                                                    |
|--------------|----------------------------------------------------------------------------------------------------|----------------------------------------------------------------|----------------------------------------------------------------------------------------------------|
|              | V 24Vdc<br>V 24Vdc<br>V 24Vdc<br>V 24Vdc<br>V 24Vdc<br>V 24Vdc<br>V 24Vdc<br>V 24Vdc<br>V 24Vdc<br>V 24Vdc<br>AB:7<br>MCB<br>V 24Vdc<br>AB:7<br>MCB<br>V 24Vdc<br>AB:7<br>MCB<br>V 24Vdc<br>AB:7<br>MCB<br>V 24Vdc<br>AB:7<br>MCB<br>V 24Vdc<br>AB:7<br>MCB<br>V 24Vdc<br>AB:7<br>MCB<br>V 24Vdc<br>AB:7<br>MCB<br>V 24Vdc<br>AB:7<br>MCB<br>V 24Vdc<br>AB:7<br>AB:7 | P06-01=1<br>P06-02=3<br>P06-03=2<br>P12-30 Bit6=1<br>(Enabled) | D03-00 Bit10:<br>Up leveling state<br>monitoring<br>D03-00 Bit11:<br>Down leveling state<br>monitoring<br>D02-00 Bit3:<br>Door zone signal<br>monitoring<br>D02-00 Bit1:<br>Up door zone signal<br>monitoring<br>D02-00 Bit2:<br>Down door zone<br>signal monitoring |

## 3.4.2 Installation of slow-down switches

The slow-down switch is one of the key protective components to prevent the elevator from top-hitting or bottom-clashing at maximum speed when the elevator position becomes abnormal. Smile3000 supports three pairs of slow-down switches, which are 1, 2 and 3 in sequence from shaft ends to middle floors. Generally, low-speed elevators need one pair of slow-down switches while high-speed elevators need two or three pairs of slow-down switches.

The slow-down distance L indicates the distance from the slow-down switch to the leveling plate at the terminal floor. The calculating formula is as follows:

$$L > \frac{V^2}{2 \times P3.08}$$

In the formula, L indicates the slow-down distance, V indicates the rated elevator speed (P00-04), and P05-08 indicates the special deceleration rate.

The default value of P05-08 (Special deceleration rate) is  $0.9 \text{ m/s}^2$ . The slow-down distances calculated based on different rated elevator speeds are listed in the following table:

| Rated       |      |      |      |      |      |      |      |      |      |     |     |     |     |     |
|-------------|------|------|------|------|------|------|------|------|------|-----|-----|-----|-----|-----|
| elevator    | 0.25 | 0.4  | 0.5  | 0.63 | 0.75 | 1    | 1.5  | 1.6  | 1.75 | 2   | 2.5 | 3   | 3.5 | 4   |
| speed (m/s) |      |      |      |      |      |      |      |      |      |     |     |     |     |     |
| Slow-down   |      |      |      |      |      |      |      |      |      |     |     |     |     |     |
| 1 distance  | 0.4  | 0.4  | 0.4  | 0.4  | 0.4  | 0.7  | 1.5  | 1.7  | 2.0  | 2.0 | 2.0 | 2.0 | 2.0 | 2.0 |
| (m)         |      |      |      |      |      |      |      |      |      |     |     |     |     |     |
| Slow-down   | None | None | None | None | None | None | None | None | None | 2.5 | 4.0 | 4.0 | 4.0 | 4.0 |

Table 3-7Terminal slow-down distances

| 20  | distance                                                                                                    |      |      |      |      |      |      |      |      |      |      |      |   |   |    |
|-----|----------------------------------------------------------------------------------------------------|------|------|------|------|------|------|------|------|------|------|------|---|---|----|
|     | (m)                                                                                                    |      |      |      |      |      |      |      |      |      |      |      |   |   |    |
| Slo | w-down                                                                                                    |      |      |      |      |      |      |      |      |      |      |      |   |   |    |
| 30  | distance                                                                                                    | None | None | None | None | None | None | None | None | None | None | None | 6 | 8 | 11 |
|     | (m)                                                                                                    |      |      |      |      |      |      |      |      |      |      |      |   |   |    |
| Not | e:                                                                                                    |      |      |      |      |      |      |      |      |      |      |      |   |   |    |
| 1   | <ol> <li>For elevators with V &lt; 1 m/s, the error tolerance for actual installation distance of slow-down<br/>switches is ±0.1 m compared to the above recommended values;</li> </ol>               |      |      |      |      |      |      |      |      |      |      |      |   |   |    |
| 2   | ② For elevators with 1 m/s ≤ V ≤ 2 m/s, the error tolerance for actual installation distance of slow-down switches is ±0.2 m compared to the above recommended values;                                |      |      |      |      |      |      |      |      |      |      |      |   |   |    |
| 3   | $\textcircled{3}$ For elevators with 2 m/s < V $\leqslant$ 4 m/s, the error tolerance for actual installation distance of slow-down switches is $\pm 0.3$ m compared to the above recommended values. |      |      |      |      |      |      |      |      |      |      |      |   |   |    |
|     |                                                                                                    |      |      |      |      |      |      |      |      |      |      |      |   |   |    |
|     | <ul> <li>The above slow-down distances are calculated based on the special deceleration rate</li> <li>0.9 m/s<sup>2</sup>;</li> </ul>                                                                 |      |      |      |      |      |      |      |      |      |      |      |   |   |    |

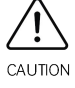

✤ Both the reducing of acceleration/deceleration rate and increasing of special deceleration rate do not affect safety. But, the reducing of special deceleration rate causes harm to safety. So, calculate a proper slow-down distance based on the formula before installation if you want to change relevant parameters.

# 3.4.3 Installation of limit switches

The up/down limit switch protects the elevator from over travel top/bottom terminal when the elevator does not stop at the leveling position of the terminal floor.

- (1) The up limit switch needs to be installed 30–50 mm away from the top leveling position. The limit switch acts when the car continues to run upward 30–50 mm above the top leveling position.
- (2) The down limit switch needs to be installed 30–50 mm away from the bottom leveling position. The limit switch acts when the car continues to run downward 30–50 mm below the bottom leveling position.

# 3.4.4 Installation of final limit switches

The up/down final limit switch protects the elevator from over travel top/bottom terminal when the elevator does not stop completely upon passing the up/down limit switch.

- (1) The up final limit switch is mounted above the up limit switch. It is usually 150 mm away from the top leveling position.
- (2) The down final limit switch is mounted below the down limit switch. It is usually 150 mm away from the bottom leveling position.

# 3.5 Standard system wiring

# 3.5.1 Wiring diagram

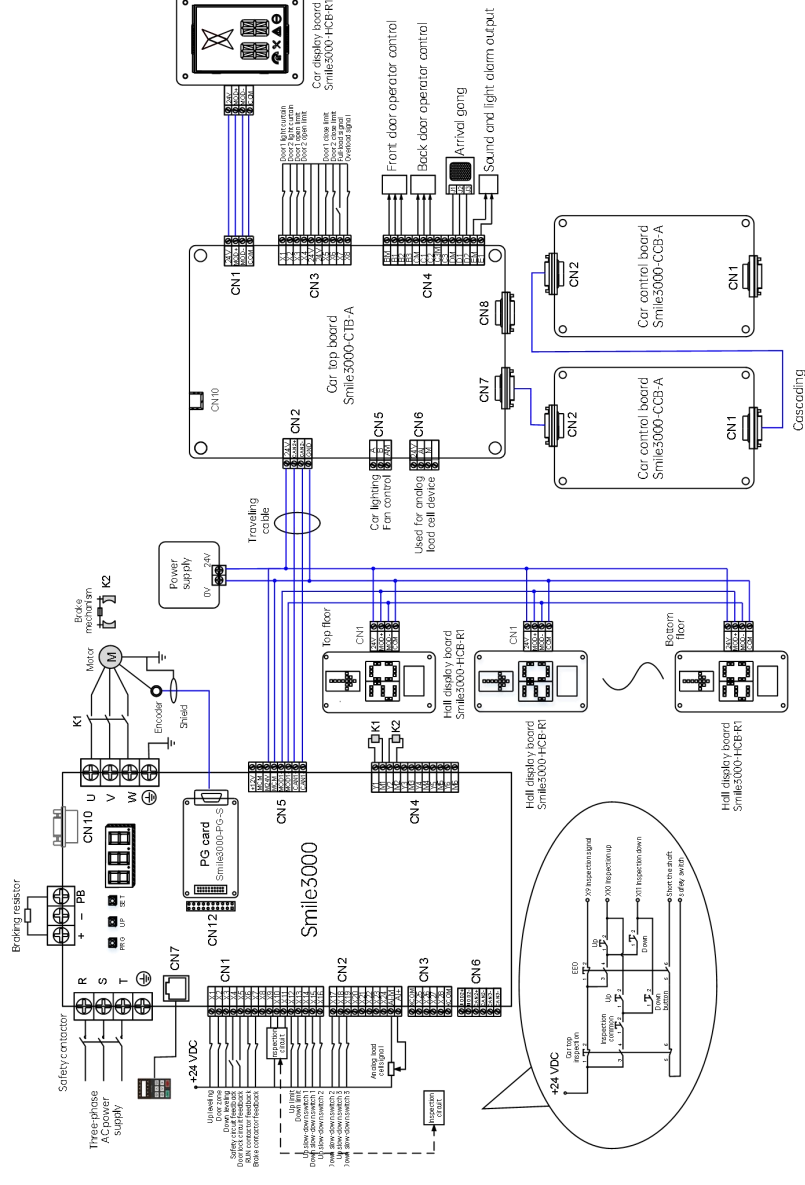

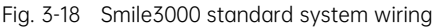

 The wiring of Smile3000 series integrated elevator control system is shown in the above figure. The input and output terminal functions of controller can be set by the P06 group. The wiring in the figure is based on default parameters.

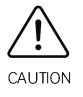

The connection cables for car control boards are configured by the manufacturer. Please note in your order.

# 3.5.2 Wiring check

|  | No. | Item                                                                               |
|--|-----|------------------------------------------------------------------------------------|
|  | 1   | Is the integrated controller same as the model you ordered?                        |
|  | 2   | Do peripheral devices (braking resistor, braking unit, AC reactor, filter, circuit |
|  | Z   | breaker and so on) meet design requirements?                                       |
|  | 3   | Is the option card same as the model you ordered?                                  |
|  | Λ   | Do the installation method and site of integrated controller meet relevant         |
|  | 4   | requirements?                                                                      |
|  | 5   | Is the input voltage of integrated controller within 380–440 V?                    |
|  | 6   | Is the rated voltage of motor consistent with the output specifications of         |
|  | 0   | integrated controller?                                                             |
|  | 7   | Are power input cables connected to R,S,T terminals?                               |
|  | 8   | Are motor input cables connected to U,V,W terminals?                               |
|  | 9   | Does the diameter of main circuit cables meet requirements?                        |
|  | 10  | Are motor output cables shorter than 50 meters? If they exceed 50 meters,          |
|  |     | carrier frequency P00-08 should be lowered.                                        |
|  | 11  | Is the grounding correct?                                                          |
|  | 10  | Are output terminals and control signal terminals of integrated controller         |
|  | IZ  | connected firmly?                                                                  |
|  | 17  | Is the wiring of braking resistors and braking units correct? Is the resistance    |
|  | 15  | proper?                                                                            |
|  | 1/  | Are shielded twisted pair cables chosen for control signal cables of integrated    |
|  | 14  | controller?                                                                        |
|  | 15  | Is the wiring of option card correct?                                              |
|  | 16  | Do you separate the control circuit cables and main circuit cables?                |

| Table 3-8 | Items to check | about wiring |
|-----------|----------------|--------------|
|-----------|----------------|--------------|

# 3.5.3 Parameter setting

The wiring of Smile3000 series integrated elevator control system is shown in the above figure. The input and output terminal functions of controller can be set by the P06 group. The wiring in the figure is based on default parameters.

# Chapter 4 Peripheral Devices and Options

# 4.1 Peripheral devices

# 4.1.1 Wiring of peripheral devices

It is required to install peripheral electrical devices at input and output sides of Smile3000 integrated controller to ensure the safety and stability of system.

The system wiring diagram is shown in the following figure.

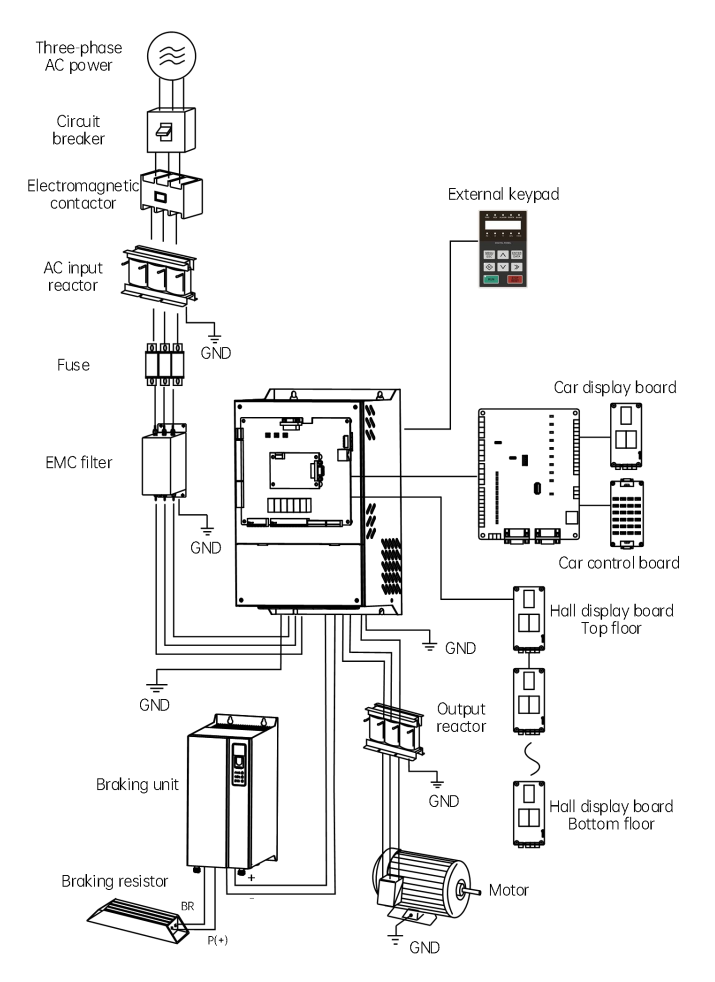

Fig. 4-1 Connection of Smile3000 integrated controller and peripheral devices

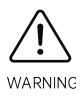

To prevent the risk of fire, when the controller is installed in a closed cabinet or enclosure, use a cooling fan or air conditioner to keep the inlet temperature below  $50^{\circ}$ C. Otherwise, overheat or even fire may occur.

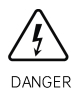

To prevent the risk of electric shock, do not connect cables when the power supply is on. Otherwise, there will be an electric shock. Check that the breaker is kept at the OFF state.

To avoid damage to devices, note the following cautions:

- During installation, cover the upper part of the controller with cloth or paper to prevent metal filings, oil, water and the like generated by drilling from entering the controller. If foreign objects enter the controller, the controller may fail to work.
- After installation, remove the cloth or paper. Otherwise, the controller will overheat due to poor ventilation.
- When operating the controller, comply with the procedures specified by electrostatic discharge (ESD). Otherwise, the static electricity may damage the controller circuits.
- When the motor is running at low speed, the cooling effect will be decreased to certain level which may cause motor overheat and fault. The speed range of motor depends on the lubrication methods and manufacturers. If you need to run the motor outside the speed range, consult the motor manufacturer first.
- The torque characteristics of the controller drive are different from those of a commercial power supply drive. Check the load torque characteristics of the machine to be connected.
- If the cables between the motor and the controller are pretty long, the motor torque will be reduced due to voltage drop. In this case, use thick cables for connection.
- The rate current of pole-changing motors is different from that of standard motors. Check the maximum current of motor, and choose a corresponding controller. The motor must be stopped before you change poles.
- Do not lift the controller if the outer cover is removed. Otherwise, the circuit boards and terminal blocks may be damaged.

# 4.1.2 Description of peripheral devices

| Perinheral device  | Installation | Function description                                              |
|--------------------|--------------|-------------------------------------------------------------------|
| r enprierar device | position     | r unction description                                             |
| Circuit brooker    | Between the  | Short circuit breaker: cuts off the power supply upon overcurrent |
|                    | power supply | of downstream devices to prevent accidents.                       |

### Table 4-1 Description of peripheral devices

| Peripheral device                                                                                 | Installation<br>position                                           | Function description                                                                                                    |
|---------------------------------------------------------------------------------------------------|--------------------------------------------------------------------|----------------------------------------------------------------------------------------------------|
|                                                                                                   | and the input<br>side of controller                                | RCD: high-frequency leakage current may be generated when<br>the controller is working, which requires you to install an RCD<br>according to the actual conditions to avoid an electric shock or<br>fire.                                                                                                    |
| Electromagnetic Switch and the contactor input side of controller                                 |                                                                    | Used to power on and power off the controller. Do not use the contactor to power on and power off the controller frequently (less than 2 times for each minute) or make a direct start.                                                                                                    |
| AC input reactor                                                                                  | At the input side of controller                                    | Used to improve the power factor at the input side;<br>Effectively suppresses the high harmonics at the input side to<br>avoid device damage due to voltage waveform distortion;<br>Eliminates the current unbalance caused by phase unbalance of<br>power supply.                                                                                                    |
| Fuse                                                                                              | Between the<br>power supply<br>and the input<br>side of controller | Prevents accidents caused by short circuit, and protects downstream semiconductor devices.                                                                                                    |
| EMC filter                                                                                        | At the input side<br>of controller                                 | Reduces transmission and radiation emission of controller to the<br>outside;<br>Reduces the transmission interference from the power supply<br>end to the controller, improving the anti-interference ability of<br>controller.                                                                                                    |
| Between the<br>output side o<br>Output reactor controller and<br>the motor, new<br>the controller |                                                                    | <ul> <li>High harmonics exist at the output side of controller. When the motor is far from the controller, there will be large distributed capacitance. Some harmonics may generate resonance in the circuit, causing two bad effects:</li> <li>a) affects the insulation performance of motor, causing damage to the motor in the long run.</li> <li>b) generates large leakage current, causing frequent protection of controller.</li> <li>Generally, if the distance between the controller and the motor exceeds 100 m, it is recommended to install an output AC reactor.</li> </ul> |
| dv/dt reactor                                                                                     | At the output<br>side of controller,<br>near the<br>controller     | A dv/dt reactor can be added to protect the insulation of motor and reduce shaft current.                                                                                                    |
| Common mode<br>filter                                                                             | At the output<br>side of controller,<br>near the<br>controller     | Mainly used to reduce shaft current.                                                                                                    |

| Peripheral device | Installation<br>position         | Function description                                  |  |
|-------------------|----------------------------------|-------------------------------------------------------|--|
| Motor             | At the output side of controller | Choose a suitable motor according to recommendations. |  |

Cautions for connection of Smile3000 and peripheral devices:

- Do not install an capacitor or surge protection device at the output side of controller. Failure to comply will cause controller fault or damage to the surge protection device;
- (2) Install an anti-interference filter to minimize the interference that is caused by the harmonics at the input and output sides of main circuit;
- (3) Select proper peripheral devices by referring to "4.2 Selection guide for peripheral devices" based on actual conditions.

# 4.2 Selection guide for peripheral devices

# 4.2.1 Selection of cables, breakers and contactors

(1) Selection of input/output current, breakers and electromagnetic contactors

Table 4-2 Specifications for peripheral devices of Smile3000 integrated controller

| Controller model | Input fuse<br>Bussmann FWH<br>in compliance with UL | Breaker (A)    | Contactor<br>(A) | Main circuit<br>cable<br>(mm <sup>2</sup> ) | Control<br>cable<br>(mm²) | Grounding<br>cable<br>(mm²) |
|------------------|-----------------------------------------------------|----------------|------------------|---------------------------------------------|---------------------------|-----------------------------|
|                  | Single-phase 38                                     | 0 V, range: 38 | 0 to 440 V,      | 50/60Hz                                     |                           |                             |
| Smile3000-4T5.5  | FWH-35B                                             | 25             | 18               | 2.5                                         | 0.75                      | 2.5                         |
| Smile3000-4T7.5  | FWH-35B                                             | 32             | 25               | 4                                           | 0.75                      | 4                           |
| Smile3000-4T11   | FWH-45B                                             | 40             | 32               | 6                                           | 0.75                      | 6                           |
| Smile3000-4T15   | FWH-60B                                             | 50             | 38               | 6                                           | 0.75                      | 6                           |
| Smile3000-4T18.5 | FWH-70B                                             | 63             | 40               | 10                                          | 0.75                      | 10                          |
| Smile3000-4T22   | FWH-80B                                             | 80             | 50               | 10                                          | 0.75                      | 10                          |
| Smile3000-4T30   | FWH-100B                                            | 100            | 65               | 10                                          | 0.75                      | 10                          |
| Smile3000-4T37   | FWH-125B                                            | 100            | 80               | 25                                          | 1.0                       | 16                          |
| Smile3000-4T45   | FWH-150B                                            | 160            | 95               | 35                                          | 1.0                       | 16                          |
| Smile3000-4T55   | FWH-200B                                            | 160            | 115              | 50                                          | 1.0                       | 25                          |
| Smile3000-4T75   | FWH-275A                                            | 225            | 170              | 70                                          | 1.0                       | 35                          |

The values in the above table are for recommendation.

(2) Selection of RCD

If the earth leakage current of controller is larger than 3.5 mA, grounding protection is required.

The controller device may generate DC leakage current in the protective conductor, which requires a type-B (delay type) RCD.

If the RCD wrongly acts, take the following measures:

- ① Choose a delay-type RCD with higher action current;
- 2 Lower the carrier frequency of controller;
- ③ Reduce the length of motor drive cables;
- ④ Take other measures to suppress the leakage current;
- (5) Choose recommended RCD brands, such as Chint and Schneider.

# 4.2.2 Selection of EMC filters

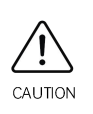

The connection cable between the filter and the controller must be as short as possible (less than 30 cm). At the same time, ensure that the filter and the controller are connected to the same ground reference plane to ensure that the filter is reliably grounded. Otherwise, the filtering function may fail to work.

### 4.2.2.1 Standard EMC filter

The filter series chosen here complies with the emission requirements of EN 61800-3 C2 type and EN12015 of CE certification. The filter must be reliably grounded, and the connection cable between the filter and the controller must be less than 30 cm. For cable selection, refer to "Table 4-2 Specifications for peripheral devices of Smile3000 integrated controller".

SCHAFFNER and JIANLI are recommended, as shown in the following table.

| Controller model | Power capacity<br>(kVA) (A) (A) |                   | AC input filter model<br>(JIANLI in Changzhou<br>city, China) | AC input filter<br>model<br>(SCHAFFNER) |
|------------------|---------------------------------|-------------------|---------------------------------------------------------------|-----------------------------------------|
|                  | Three-pho                       | ase 380 V, range: | 380 to 440 V                                                  |                                         |
| Smile3000-4T5.5  | 8.5                             | 14.8              | DL-16BK5                                                      | FN 3258-16-44                           |
| Smile3000-4T7.5  | 11.0                            | 20.5              | DL-25BK5                                                      | FN 3258-30-33                           |
| Smile3000-4T11   | 17.0                            | 29.0              | DL-35BK5                                                      | FN 3258-30-33                           |
| Smile3000-4T15   | 21.0                            | 36.0              | DL-50BK5                                                      | FN 3258-42-33                           |
| Smile3000-4T18.5 | 24.0                            | 41.0              | DL-50BK5                                                      | FN 3258-42-33                           |
| Smile3000-4T22   | 30.0                            | 49.5              | DL-50BK5                                                      | FN 3258-55-34                           |
| Smile3000-4T30   | 40.0                            | 62.0              | DL-65BK5                                                      | FN 3258-75-34                           |
| Smile3000-4T37   | 57.0                            | 77.0              | DL-80BK5                                                      | FN 3258-100-35                          |
| Smile3000-4T45   | 69.0                            | 93.0              | DL-100BK5                                                     | FN 3258-100-35                          |
| Smile3000-4T55   | 85.0                            | 113.0             | DL-130BK5                                                     | FN 3258-130-35                          |
| Smile3000-4T75   | 114.0                           | 157.5             | DL-160BK5                                                     | FN 3258-180-35                          |

Table 4-3 Recommended manufacturers and models of EMC input filters

### 4.2.2.2 Simple EMC input filter

Simple EMC input filters can effectively suppress the field interference and controller generated

interference.

The simple EMC input filter must be reliably grounded, and the connection cable between the filter and the controller must be less than 30 cm.

| Controller model | Power capacity<br>(kVA) | Rated input current<br>(A) | Simple EMC input filter<br>model<br>(JIANLI in Changzhou city,<br>China) |
|------------------|-------------------------|----------------------------|--------------------------------------------------------------------------|
|                  | Three-phase 380         | ) V, range: 380 to 440 V   |                                                                          |
| Smile3000-4T5.5  | 8.9                     | 14.8                       | DL-15EB1/10                                                              |
| Smile3000-4T7.5  | 11.0                    | 20.5                       | DL-35EB1/10                                                              |
| Smile3000-4T11   | 17.0                    | 29.0                       | DL-35EB1/10                                                              |
| Smile3000-4T15   | 21.0                    | 36.0                       | DL-65EB1/10                                                              |
| Smile3000-4T18.5 | 24.0                    | 41.0                       | DL-65EB1/10                                                              |
| Smile3000-4T22   | 30.0                    | 49.5                       | DL-65EB1/10                                                              |
| Smile3000-4T30   | 40.0                    | 62.0                       | DL-65EB1/10                                                              |
| Smile3000-4T37   | 57.0                    | 77.0                       | DL-120EBK5                                                               |
| Smile3000-4T45   | 69.0                    | 93.0                       | DL-120EBK5                                                               |
| Smile3000-4T55   | 85.0                    | 113.0                      | DL-120EB1/10                                                             |
| Smile3000-4T75   | 114.0                   | 157.5                      | DL-180EB1/10                                                             |

| Table 4-4   | Recommended models of simple EMC input filters |
|-------------|------------------------------------------------|
| 1 01010 1 1 |                                                |

# 4.2.3 Selection of braking components

## 4.2.3.1 Braking resistor

| Table 4-5 | Selection | of braking | components |
|-----------|-----------|------------|------------|
|-----------|-----------|------------|------------|

| Integrated controller model | Motor power<br>(kW) | Max. braking<br>resistance<br>(Ω) | Min. braking<br>resistance<br>(Ω) | Power (W) | Braking unit     |  |
|-----------------------------|---------------------|-----------------------------------|-----------------------------------|-----------|------------------|--|
|                             | Single-pha          | se 220 V, range:                  | 220 to 240 V, 50                  | )/60 Hz   |                  |  |
| Smile3000-2S1.1             | 1.1                 | 90                                | 64                                | 650       |                  |  |
| Smile3000-2S1.5             | 1.5                 | 85                                | 64                                | 1000      | Duilt in braking |  |
| Smile3000-2S2.2             | 2.2                 | 58                                | 50                                | 1200      | unit             |  |
| Smile3000-2S3.7             | 3.7                 | 45                                | 37                                | 1600      |                  |  |
| Smile3000-2S5.5             | 5.5                 | 32                                | 18                                | 2000      |                  |  |
|                             | Three-phas          | se 220 V, range:                  | 220 to 240 V, 50                  | /60 Hz    |                  |  |
| Smile3000-2T2.2             | 2.2                 | 90                                | 64                                | 1200      |                  |  |
| Smile3000-2T3.7             | 3.7                 | 85                                | 64                                | 1600      | Duilt in braking |  |
| Smile3000-2T5.5             | 5.5                 | 32                                | 18                                | 2000      | Built-in braking |  |
| Smile3000-2T7.5             | 7.5                 | 23                                | 17                                | 2500      |                  |  |
| Smile3000-2T11              | 11                  | 19                                | 15                                | 3000      |                  |  |

| Three-phase 380 V, range: 380 to 440 V |      |      |      |       |                  |  |  |  |  |
|----------------------------------------|------|------|------|-------|------------------|--|--|--|--|
| Smile3000-4T5.5                        | 5.5  | 108  | 82   | 1800  |                  |  |  |  |  |
| Smile3000-4T7.5                        | 7.5  | 80   | 60   | 2500  |                  |  |  |  |  |
| Smile3000-4T11                         | 11   | 56   | 43   | 3500  |                  |  |  |  |  |
| Smile3000-4T15                         | 15   | 44   | 33   | 4500  |                  |  |  |  |  |
| Smile3000-4T18.5                       | 18.5 | 36   | 27   | 5500  | Duilt in braking |  |  |  |  |
| Smile3000-4T22                         | 22   | 33   | 25   | 6400  |                  |  |  |  |  |
| Smile3000-4T30                         | 30   | 21   | 16   | 9000  | unit             |  |  |  |  |
| Smile3000-4T37                         | 37   | 18   | 14   | 11000 |                  |  |  |  |  |
| Smile3000-4T45                         | 45   | 14.5 | 11.5 | 15000 |                  |  |  |  |  |
| Smile3000-4T55                         | 55   | 12   | 10   | 16500 |                  |  |  |  |  |
| Smile3000-4T75                         | 75   | 8    | 6.5  | 24000 |                  |  |  |  |  |

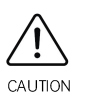

The above values take the synchronous motor as the example. For the asynchronous motor with lower transmission efficiency, you can lower the power of braking resistor or increase the resistance of braking resistor.

✤ It is recommended to choose the resistor with resistance close to the minimum value.

## 4.2.4 Selection of motors

Table 4-6 Selection of motors

| Controller model                        | Power capacity<br>(kVA) | Input current (A) | Output current (A) | Motor (kW) |  |  |  |  |  |  |
|-----------------------------------------|-------------------------|-------------------|--------------------|------------|--|--|--|--|--|--|
| Single-phase 220 V, range: 220 to 240 V |                         |                   |                    |            |  |  |  |  |  |  |
| Smile3000-4T5.5                         | 8.5                     | 15                | 13                 | 5.5        |  |  |  |  |  |  |
| Smile3000-4T7.5                         | 11                      | 21                | 18                 | 7.5        |  |  |  |  |  |  |
| Smile3000-4T11                          | 18                      | 28                | 27                 | 11         |  |  |  |  |  |  |
| Smile3000-4T15                          | 22                      | 33                | 33                 | 15         |  |  |  |  |  |  |
| Smile3000-4T18.5                        | 24                      | 40                | 39                 | 18.5       |  |  |  |  |  |  |
| Smile3000-4T22                          | 30                      | 50                | 48                 | 22         |  |  |  |  |  |  |
| Smile3000-4T30                          | 42                      | 62                | 60                 | 30         |  |  |  |  |  |  |
| Smile3000-4T37                          | 50                      | 75                | 75                 | 37         |  |  |  |  |  |  |
| Smile3000-4T45                          | 60                      | 90                | 90                 | 45         |  |  |  |  |  |  |
| Smile3000-4T55                          | 72                      | 112               | 110                | 55         |  |  |  |  |  |  |
| Smile3000-4T75                          | 100                     | 157               | 152                | 75         |  |  |  |  |  |  |

# 4.3 Options

# 4.3.1 List of options

### Table 4-7 List of options for Smile3000 integrated controller

| Model               | Name                     | Function                                                       |  |  |  |
|---------------------|--------------------------|----------------------------------------------------------------|--|--|--|
| Smile3000-CTB-A     | Car top control<br>board | Used to control the car in the Smile3000 system.               |  |  |  |
| SmiloZOOO UCP D1    | Car/Hall display and     | Receives hall calls and displays the current floor and         |  |  |  |
| SITILIESUUU-FICE-RI | call board               | direction; and can also be used for car display                |  |  |  |
|                     | Car control board        | Smile3000-CCB-A is the channel for users to communicate        |  |  |  |
| Smile3000-CCB-A     | (car call board)         | with the control system, which is in charge of the register of |  |  |  |
|                     |                          | button commands and the output of button light                 |  |  |  |
| Smile3000-PG-S      | PG card 1                | For SIN/COS encoders                                           |  |  |  |
| SmileZOOO DC D      | DC card 2                | For push-pull output and open-collector incremental            |  |  |  |
| SITILE 5000-PG-P    |                          | encoders                                                       |  |  |  |
| SmileZOOO SCR A     |                          | Detects the unintended movement of car, achieving              |  |  |  |
| SITILESUUU-SCB-A    |                          | advance door opening                                           |  |  |  |
| Smile3000-MCB-A     | Main control board       | Used to receive and perform shaft and car signals.             |  |  |  |
| Smile3000-MCB-B     | Main control board       | Used to receive and perform shaft and car signals.             |  |  |  |
|                     | Car top control          | Communicates with the MCB and CCB boards, controlling          |  |  |  |
| SITILIES000-CTB-B   | board                    | the door system signals                                        |  |  |  |
|                     | Dit board                | Communicates with the MCB, controlling the elevator            |  |  |  |
| SITILESUUU-CPD-A    |                          | during pit inspection                                          |  |  |  |
|                     | Car control board        | Communicates with the CTB, receiving car input commands        |  |  |  |
| SITILESUUD-CCB-B    |                          | and outputting display information                             |  |  |  |
|                     | Car control              | Used together with Smile3000, achieving control for up to      |  |  |  |
| Smiles000-CEB-B     | expansion board          | 48 elevators                                                   |  |  |  |
|                     |                          | Used for elevator monitoring, including functions like         |  |  |  |
|                     |                          | collection of running parameters, information transmission,    |  |  |  |
| Smile-IOT           | loT module               | and automatic alarm.                                           |  |  |  |
|                     |                          | Managers can monitor the elevator running status remotely      |  |  |  |
|                     |                          | in real time through Megmeet IoT platform.                     |  |  |  |

# 4.3.2 Car top control board: Smile3000-CTB-A

Car top control board Smile3000-CTB-A includes 8 DIs, 1 AI, 7 relay outputs (9 for non-standard type).

(1) Dimensions and installation

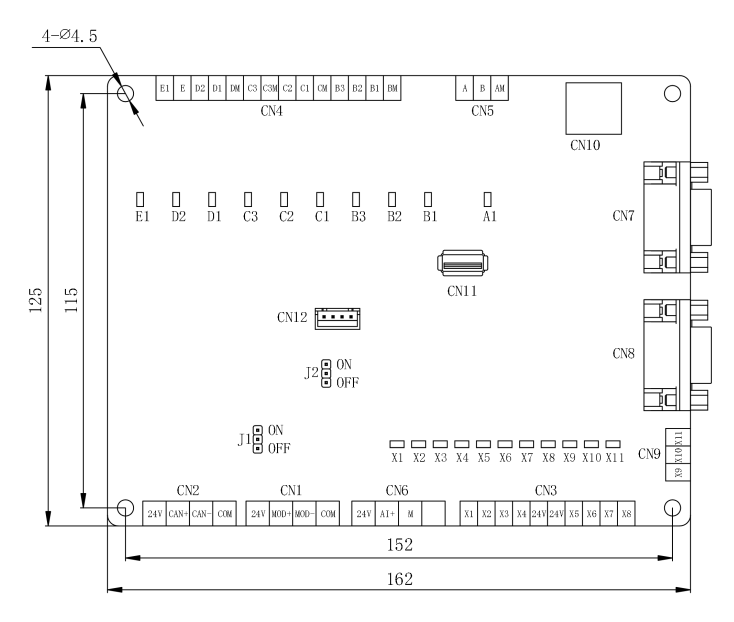

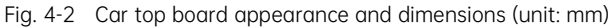

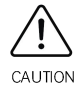

The bottom of car top board shall be over 10 mm away from the fixing position.

(2) Terminal wiring

| Table 4-8 | Terminal | description | of | car | top | board |  |
|-----------|----------|-------------|----|-----|-----|-------|--|

| Terr | minal mark | Terminal name            | Function description                               |  |  |
|------|------------|--------------------------|----------------------------------------------------|--|--|
|      | +241//0014 | External 24 VDC power    | Connected to external 24 V power supply to provide |  |  |
| CND  | +240/00101 | supply                   | power for the car top board                        |  |  |
| CINZ |            | CAN interface with       | Connected to the MCB of Smile3000 integrated       |  |  |
|      | CAN+/CAN-  | MCB                      | controller for CAN communication                   |  |  |
|      | +24V/COM   | 24 VDC voltage output    | Provides 24 V power to Smile3000-HCB-R1            |  |  |
| CN1  |            | Modbus interface with    | Connected to the car display board Smile3000-HCB-R |  |  |
|      |            | the display board        | for Modbus communication                           |  |  |
| CNA  | 01-04      | Analog load cell signal  |                                                    |  |  |
| CINO | AI-IVI     | input                    | Input voltage lange. O vDC to lo vDC               |  |  |
|      | 24V        | +24V power supply        | DI power common terminal                           |  |  |
|      | X1         | Light curtain 1 input    | Digital input terminals                            |  |  |
| CNIZ | X2         | Light curtain 2 input    | 1. Optocoupler isolation, unipolar input, common   |  |  |
| CINS | X3         | Door open limit 1 input  | cathode                                            |  |  |
|      | X4         | Door open limit 2 input  | 2. Input impedance: 5.6 k $\Omega$                 |  |  |
|      | X5         | Door close limit 1 input | When 24 VDC is input, Smile3000-CTB-A signals      |  |  |

| Terminal mark Terminal name |          |                                   | Function description                                   |  |  |  |  |  |
|-----------------------------|----------|-----------------------------------|--------------------------------------------------------|--|--|--|--|--|
|                             | X6       | Door close limit 2 input          | become valid.                                          |  |  |  |  |  |
|                             | X7       | Full-load signal (100%)           |                                                        |  |  |  |  |  |
|                             | ~/       | input                             |                                                        |  |  |  |  |  |
|                             | X8       | Overload signal (110%)            |                                                        |  |  |  |  |  |
|                             |          | input                             |                                                        |  |  |  |  |  |
|                             | Х9       | Inspection                        |                                                        |  |  |  |  |  |
|                             | X10      | Inspection up                     |                                                        |  |  |  |  |  |
|                             | X11      | Inspection down                   |                                                        |  |  |  |  |  |
|                             | B1-BM    | Door open signal 1                |                                                        |  |  |  |  |  |
|                             |          | output                            |                                                        |  |  |  |  |  |
|                             | B2-BM    | Door close signal 1               |                                                        |  |  |  |  |  |
|                             |          | output                            |                                                        |  |  |  |  |  |
|                             | BZ-BM    | Forced door close 1               |                                                        |  |  |  |  |  |
|                             | D5 DIVI  | output                            |                                                        |  |  |  |  |  |
|                             | C1-CM    | Door open signal 2                |                                                        |  |  |  |  |  |
|                             |          | output                            | Relay output terminals contact drive capacity:         |  |  |  |  |  |
| CN4                         | C2-CM    | Door close signal 2               |                                                        |  |  |  |  |  |
|                             |          | output                            |                                                        |  |  |  |  |  |
|                             | C3-C3M   | Forced door close 2               |                                                        |  |  |  |  |  |
|                             | 03 05101 | output                            |                                                        |  |  |  |  |  |
|                             | D1-DM    | Up arrival signal output          |                                                        |  |  |  |  |  |
|                             | D2-DM    | Down arrival signal               |                                                        |  |  |  |  |  |
|                             |          | output                            |                                                        |  |  |  |  |  |
|                             | F1-FM    | Sound and light alarm             |                                                        |  |  |  |  |  |
|                             |          | output                            |                                                        |  |  |  |  |  |
|                             | A-AM     |                                   |                                                        |  |  |  |  |  |
| CN5                         | (NC)     | Car fan/lighting control          | Relay output terminals, drive capacity:                |  |  |  |  |  |
|                             | B-AM     | output                            | 250 VAC, 5 A or 30 VDC, 5A                             |  |  |  |  |  |
|                             | (NO)     |                                   |                                                        |  |  |  |  |  |
|                             |          | Communication with                | Connected to the car control board Smile3000-CCB-A.    |  |  |  |  |  |
|                             | CN7/CN8  | the car control board             | CN7 is used for front door or common calls, and CN8 is |  |  |  |  |  |
|                             |          | DB9                               | used for back door or disability calls.                |  |  |  |  |  |
|                             | CN10     | External keypad RJ45<br>interface | Connected to an external LED keypad or LCD keypad      |  |  |  |  |  |
|                             |          |                                   | Used by the manufacturer. Do not short it without      |  |  |  |  |  |
|                             | J2       | Reserved                          | guidance. Failure to comply may cause malfunction of   |  |  |  |  |  |
|                             |          |                                   | the board.                                             |  |  |  |  |  |
|                             |          | CAN communication                 | Indicator of CAN communication between the car top     |  |  |  |  |  |
|                             | CAN      | indicator                         | board and Smile3000 integrated controller MCB.         |  |  |  |  |  |
|                             |          | indicator                         | Flashing when the communication is normal;             |  |  |  |  |  |

| Terminal mark | Terminal name          | Function description                                 |  |  |  |  |  |
|---------------|------------------------|------------------------------------------------------|--|--|--|--|--|
|               |                        | Flashing slowly when the communication is faulty.    |  |  |  |  |  |
| POWER         | Power indicator        | Indicator steady on when the power supply is normal. |  |  |  |  |  |
| V1 to V11     | DLindicator            | On (Green) when the external input signals are       |  |  |  |  |  |
|               | Dimulcutor             | connected                                            |  |  |  |  |  |
| A1 to E1      | Relay output indicator | On (Green) upon system output                        |  |  |  |  |  |
| CN1           | USB communication      | Used by the manufacturer                             |  |  |  |  |  |
| CINI          | interface              | Used by the manufacturer.                            |  |  |  |  |  |

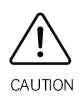

✤ To avoid external interference, it is recommended to use shielded twisted pair cables for communication, and not to place cables in parallel;

 $\diamond$  Connect cables strictly according to terminal marks, and fasten them.

(3) Cascading of control boards

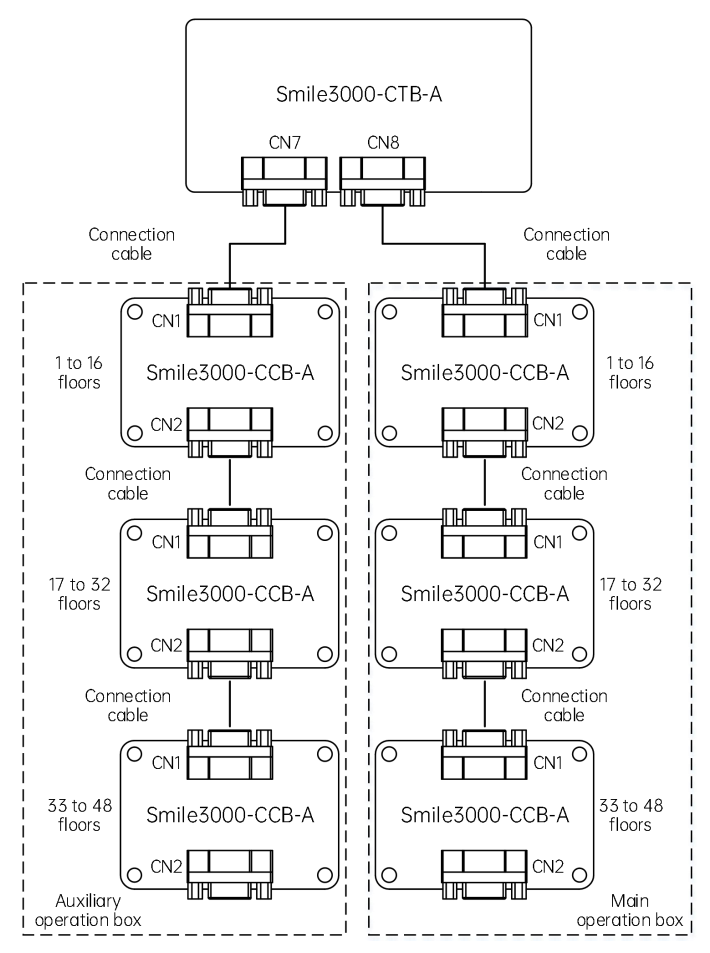

## 4.3.3 Car/Hall display and call board: Smile3000-HCB-R1

Car/Hall display board Smile3000-HCB-R1 is an important link between passengers and the control system, which can respond to hall calls from passengers, can display the current floor and running direction as well as can be used for display in the car.

(1) Appearance and dimensions

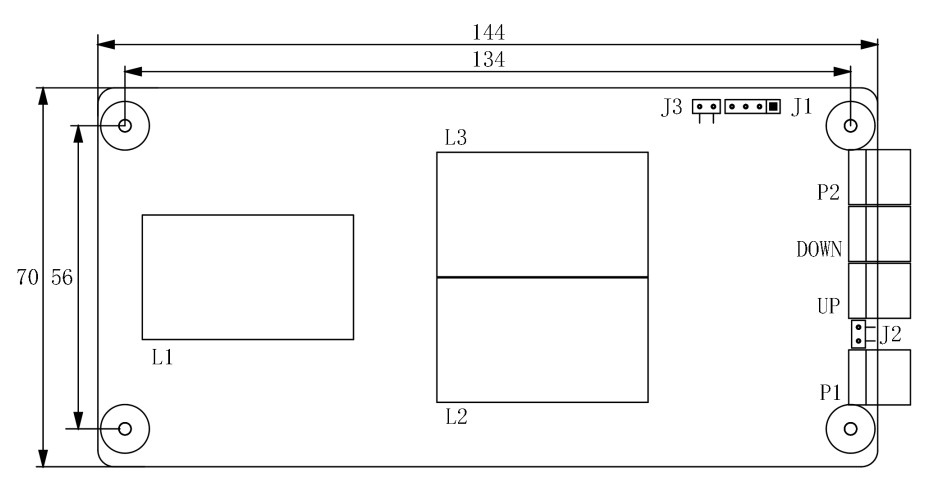

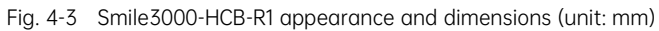

(2) Terminal description

| Table 4-9 | Input o | and outpi | ut terminal | description |
|-----------|---------|-----------|-------------|-------------|
|-----------|---------|-----------|-------------|-------------|

| Terminal | Function description                                                                                                    | Terminal wiring |
|----------|----------------------------------------------------------------------------------------------------|-----------------|
| UP       | Up call button terminal:<br>Pin 2&3 are digital input pins on/off control of up button;<br>Pin 1&4 are power pins up button indicator.<br>(24 VDC output, load capacity 40 mA)          |                 |
| DOWN     | Down call button terminal:<br>Pin 2&3 are digital input pins on/off control of down<br>button;<br>Pin 1&4 are power pins down button indicator.<br>(24 VDC output, load capacity 40 mA) |                 |

| Terminal | Function description                                                                                                    | Terminal wiring                |
|----------|----------------------------------------------------------------------------------------------------|--------------------------------|
| P2       | Elevator lock and fire emergency terminal:<br>Pin 1&2 are elevator lock input pins;<br>Pin 3&4 are fire emergency input pins.                                           |                                |
| J1       | Used to set the floor address:<br>Short J1, and press the up and down call buttons to set<br>the floor address. Remove the jumper cap to save the<br>address (0 to 48). |                                |
| P1       | Modbus communication and power terminals:<br>Pin 2&3 are Modbus communication pins;<br>Pin 1&4 are power pins.                                                          | ■ 24V<br>● MOD+<br>MOD-<br>COM |

# 4.3.4 Car control board: Smile3000-CCB-A

Car control board Smile3000-CCB-A is also called car call board. It contains 24 inputs and 22 outputs, among which 16 are floor button signals, and 8 are function signals. It is mainly used for the collection of button commands and the output of button indicators. By cascading, the control can be extended to 48 floors (CN2 is the input interface, and CN1 is the cascading output interface).

(1) Appearance and dimensions

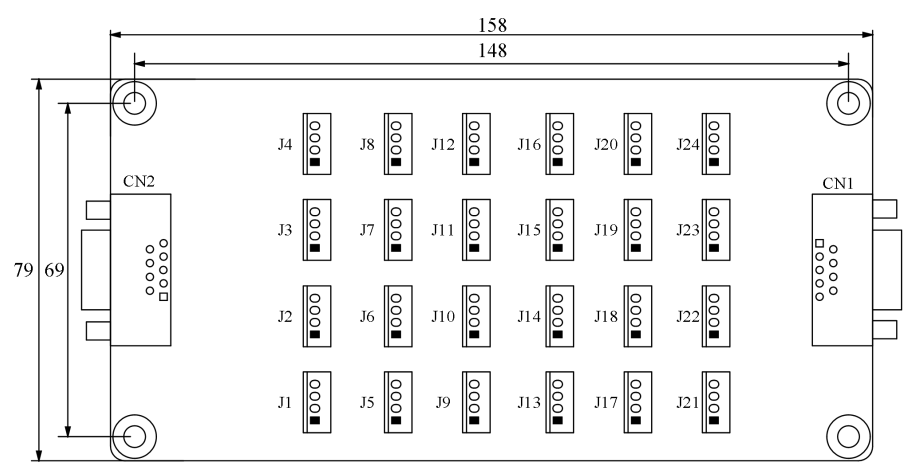

Fig. 4-4 Smile3000-CCB-A appearance and dimensions (unit: mm)

### (2) Terminal description

| No.  | Interface    | Pin 2&3               | Pin 1&4                        | Terminal wiring                       |
|------|--------------|-----------------------|--------------------------------|---------------------------------------|
| 1    | JP1          | Floor 1 button input  | Floor 1 display output         |                                       |
| 2    | JP2          | Floor 2 button input  | Floor 2 display output         |                                       |
| 3    | JP3          | Floor 3 button input  | Floor 3 display output         |                                       |
| 4    | JP4          | Floor 4 button input  | Floor 4 display output         |                                       |
| 5    | JP5          | Floor 5 button input  | Floor 5 display output         |                                       |
| 6    | JP6          | Floor 6 button input  | Floor 6 display output         |                                       |
| 7    | JP7          | Floor 7 button input  | Floor 7 display output         |                                       |
| 8    | JP8          | Floor 8 button input  | Floor 8 display output         |                                       |
| 9    | JP9          | Floor 9 button input  | Floor 9 display output         |                                       |
| 10   | JP10         | Floor 10 button input | Floor 10 display output        | 1 2 3 4                               |
| 11   | JP11         | Floor 11 button input | Floor 11 display output        | When the agr control board is used    |
| 12   | JP12         | Floor 12 button input | Floor 12 display output        | for cascading IPn input signals       |
| 13   | JP13         | Floor 13 button input | Floor 13 display output        | correspond to (16+n) floor button     |
| 14   | JP14         | Floor 14 button input | Floor 14 display output        |                                       |
| 15   | JP15         | Floor 15 button input | Floor 15 display output        | inputs.                               |
| 16   | JP16         | Floor 16 button input | Floor 16 display output        |                                       |
| 17   | 1017         | Door open button      | Door open display              |                                       |
| 17   | JF17         | input                 | output                         |                                       |
| 10   | ID18         | Door close button     | Door close display             |                                       |
| 10   | JEIO         | input                 | output                         |                                       |
| 19   | IP19         | Door open delay       | Door open delay                |                                       |
| 17   | 5117         | button input          | display output                 | When the car control board is used    |
| 20   | IP20         | Direct travel ride    | Non-door zone stop             | for cascading, terminals here are     |
| 20   | 5120         | input                 | output                         | ineffective (when it is used for back |
| 21   | JP21         | Attendant input       | Reserved                       | door control as a cascading board,    |
| 22   | JP22         | Direction change      | Reserved                       | JP17 can achieve back door open).     |
|      |              | Input                 |                                |                                       |
| 23   | JP23         | Independent           | Reserved                       |                                       |
|      |              |                       |                                | -                                     |
| 24   | JP24         | input                 | Reserved                       |                                       |
| Nata | Dia 10.0 ama |                       | the DOD even here interestifie |                                       |

### Table 4-10 CCB terminal description

Note: Pin 1&2 are positive poles. Pin 1 on the PCB can be identified by the white dot mark or square shape.

# 4.3.5 PG card: Smile3000-PG-S

A PG card is required to achieve the feedback vector control in the Smile3000 integrated control system. Insert the CN2 terminal of PG card into the CN12 terminal on the MCB of Smile3000 integrated controller.

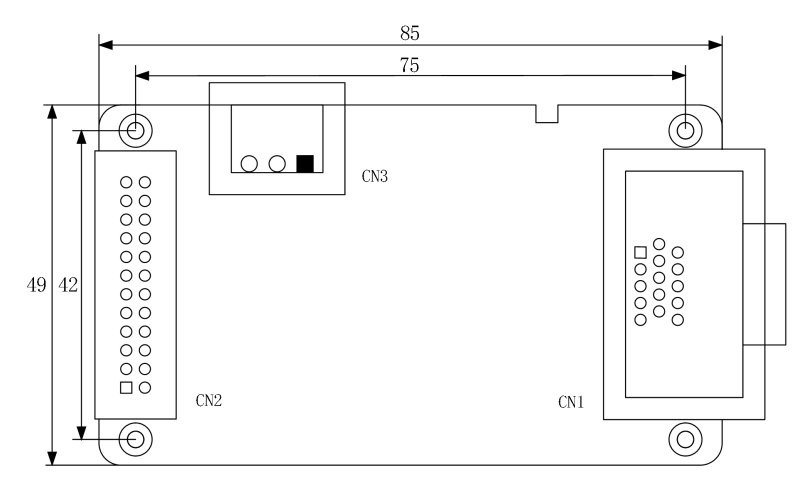

Fig. 4-5 Smile3000-PG-S appearance and dimensions (unit: mm)

Table 4-11 CN1 terminal definitions of PG card

| CN1 pin definition |      |    |    |    |    |     |    |     |    |    |    |    |      |      |
|--------------------|------|----|----|----|----|-----|----|-----|----|----|----|----|------|------|
| 1                  | 2    | 3  | 4  | 5  | 6  | 7   | 8  | 9   | 10 | 11 | 12 | 13 | 14   | 15   |
| B-                 | None | Z+ | Z- | A+ | A- | COM | B+ | VCC | C+ | C- | D+ | D- | None | None |

Cautions for PG card connection:

- (1) The cable from the PG card to an encoder must be arranged separately from the control circuit and power circuit cables, and cables are not allowed to be placed near with each other in parallel;
- (2) The cable from the PG card to an encoder must be shielded. The shield shall be connected to the PE terminal at the end near to the controller (individual grounding recommended for less interference);
- (3) The cable from the PG card to an encoder must be individually sheathed in the duct, and the metal shell must be reliably grounded.

## 4.3.6 UCMP board: Smile3000-SCB-A

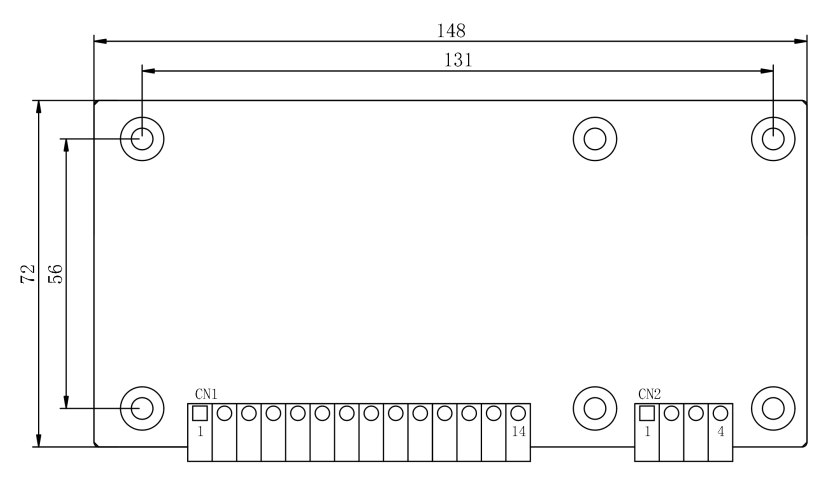

Fig. 4-6 Smile3000-SCB-A appearance and dimensions (unit: mm)

### (1) Terminal description

| Terminal | Pin | Name | Terminal description |
|----------|-----|------|----------------------|
| CN1      | 1   | +24V | Power +24 V          |
|          | 2   | 0V   | Power ground         |
|          | 3   | DZU  | Up leveling          |
|          | 4   | FL1  | Up re-leveling       |
|          | 5   | FL2  | Down re-leveling     |
|          | 6   | DZD  | Down leveling        |
|          | 7   | SY   | Advance output       |
|          | 8   | SX1  | Door zone            |
|          | 9   | SX2  | Advance feedback     |
|          | 10  | SEL  | SEL                  |
|          | 11  | NC   | 1                    |
|          | 12  | S05  | Accessory brake A    |
|          | 13  | S06  | Accessory brake B    |
|          | 14  | NC   | 1                    |
| CN2      | 1   | S01  | Shorting door A1     |
|          | 2   | S02  | Shorting door A2     |
|          | 3   | S03  | Shorting door B1     |
|          | 4   | S04  | Shorting door B2     |

# 4.3.7 MCB: Smile3000-MCB-A

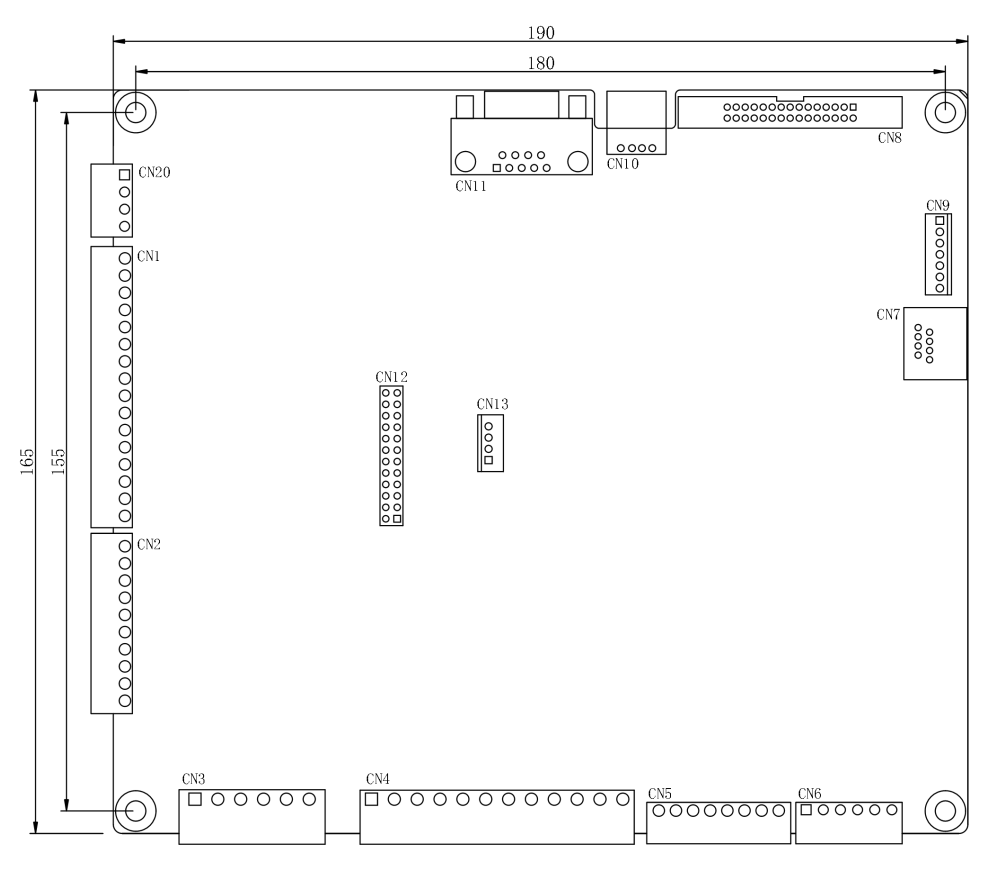

Fig. 4-7 Smile3000-MCB-A appearance and dimensions (unit: mm)

### (1) Terminal description

| Terminal | Pin     | Name       | Description                       | Function                                       |
|----------|---------|------------|-----------------------------------|------------------------------------------------|
| CN1      | 1 to 16 | X1 to X16  | Digital inputs 1 to 16            | External low-voltage digital<br>input signals  |
| CN2      | 1       | Al+        | Analog input                      | External low-voltage                           |
|          | 2       | AI/M       | Analog input ground               |                                                |
|          | 3 to 10 | X17 to X24 | Digital inputs 17 to 24           | algitul/allalog iliput signals                 |
| CN3      | 1       | HCOM       | High-voltage digital input ground | External high-voltage digital<br>input signals |
|          | 2 to 5  | X25 to X28 | Digital input 25 to 28            |                                                |
|          | 6       | HCOM       | High-voltage digital input ground |                                                |
| CN4      | 1, 2    | Y1, M1     | Relay output 1                    | Relay output signals                           |
|          | 3, 4    | Y2, M2     | Relay output 2                    |                                                |
| Terminal | Pin    | Name   | Description                       | Function                    |  |
|----------|--------|--------|-----------------------------------|-----------------------------|--|
|          | 5, 6   | Y3, M3 | Relay output 3                    |                             |  |
|          | 7, 8   | Y4, M4 | Relay output 4                    |                             |  |
|          | 9, 10  | Y5, M5 | Relay output 5                    |                             |  |
|          | 11, 12 | Y6, M6 | Relay output 6                    |                             |  |
|          | 1      | CAN1-  | CANI communication                |                             |  |
|          | 2      | CAN1+  | CANT communication                |                             |  |
|          | 3      | MOD1-  | MOD1 communication (BS 495)       |                             |  |
| CNIE     | 4      | MOD1+  | MODI communication (RS485)        | External power input and    |  |
| CIN5     | 5      | МСОМ   | External power ground             | communication signals       |  |
|          | 6      | M24V   | External power 24 V positive      |                             |  |
|          | 7      | MCOM   | External power ground             |                             |  |
|          | 8      | M12V   | External power 12 V positive      |                             |  |
|          | 1      | MOD2+  | MOD2 communication (BS485)        | Communication signals       |  |
|          | 2      | MOD2-  | MODZ communication (R3463)        |                             |  |
| CNI      | 3      | CAN2+  | CAND communication                |                             |  |
| CINO     | 4      | CAN2-  | CANZ COMMUNICATION                |                             |  |
|          | 5      | CAN3+  | CANZ communication                |                             |  |
|          | 6      | CAN3-  | CANS COMMUNICATION                |                             |  |
|          | 1      | RS485+ | DS49E communication               |                             |  |
| CNIZ     | 2      | RS485- |                                   | RS485 communication         |  |
| CIN7     | 3 to 6 | GND    | +5 V ground                       | signals                     |  |
|          | 7, 8   | +5V    | +5 V                              |                             |  |
|          | 1      | +5V    | +5 V power supply positive        |                             |  |
| CNI10    | 2      | USBTX  | USB interface, actually for RS232 | Used by the host controller |  |
| CINIO    | 3      | USBRX  | communication                     |                             |  |
|          | 4      | GND    | +5 V power supply ground          |                             |  |

## 4.3.8 MCB: Smile3000-MCB-B

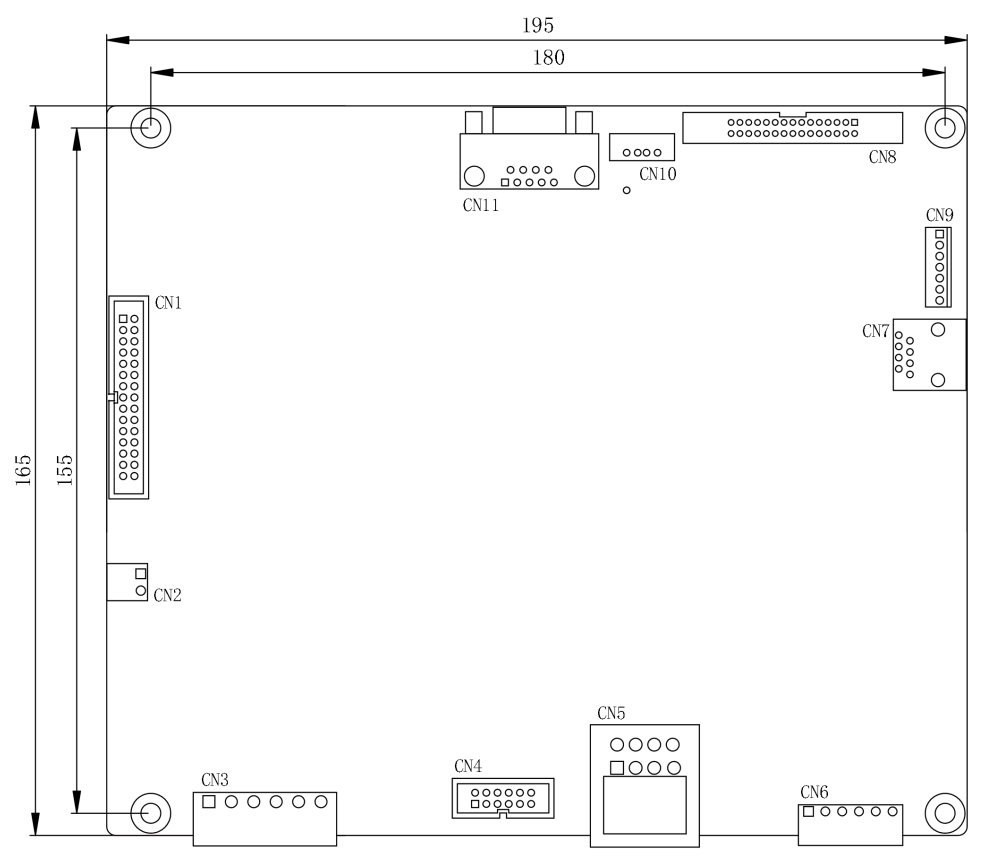

Fig. 4-8 Smile3000-MCB-B appearance and dimensions (unit: mm)

| Terminal | Pin      | Name       | Description                    | Function                      |     |        |      |                            |  |
|----------|----------|------------|--------------------------------|-------------------------------|-----|--------|------|----------------------------|--|
|          | 1 to 24  | X1 to X24  | Input signals X1 to X24        | External low voltage digital  |     |        |      |                            |  |
| CN1      | 25 to 28 | X31 to X34 | Input signals X31 to X34       |                               |     |        |      |                            |  |
|          | 29, 30   | XMCOM      | Digital input 24 VDC negative  | input signuis                 |     |        |      |                            |  |
| CND      | 1        | Al+        | Analog input                   | External low-voltage analog   |     |        |      |                            |  |
| CINZ     | 2        | AI/M       | Analog input ground            | input signals                 |     |        |      |                            |  |
|          | 2 to 5   | X25 to X28 | Digital inputs 25 to 28        | External high voltage digital |     |        |      |                            |  |
| CN3      | 1 4      | 1 6        | 1.6                            | 1.6                           | 1.6 | N3 1.6 | нсом | High-voltage digital input |  |
|          | 1, 0     | TICOM      | ground                         |                               |     |        |      |                            |  |
| CNIA     | 1 to 10  | Y1 to Y10  | Output control signals 1 to 10 | Output control signals        |     |        |      |                            |  |
| CIN4     | 11, 12   | MCOM       | Digital input 24 VDC negative  | Output control signals        |     |        |      |                            |  |

| Terminal | Pin    | Name   | Description                    | Function                    |  |
|----------|--------|--------|--------------------------------|-----------------------------|--|
|          | 1      | M12V   | 24 VDC for single board power  |                             |  |
|          | I      | IVITZV | supply                         |                             |  |
|          |        |        | Grounding protection for the   |                             |  |
|          | 2      | 2 PE   | single board, connected to the |                             |  |
|          |        |        | shield cable                   |                             |  |
| CNE      | z      | MOD1+  | MOD1 communication             | External power input and    |  |
| CNS      | 5      | MODI   | (RS485+)                       | communication signals       |  |
|          | 4      | MOD1-  | MOD1 communication (RS485-)    |                             |  |
|          | 5      | CAN1+  | CAN1 communication (CAN+)      |                             |  |
|          | 6      | CAN1-  | CAN1 communication (CAN-)      |                             |  |
|          | 7      | M24V   | External power 24 V positive   |                             |  |
|          | 8      | MCOM   | External power 24 V ground     |                             |  |
|          | 1      | MOD2+  | MOD2 communication (DC495)     |                             |  |
|          | 2      | MOD2-  | MOD2 communication (RS485)     |                             |  |
| CNI      | 3      | CAN2+  |                                |                             |  |
| CINO     | 4      | CAN2-  | CAN2 communication             | Communication signals       |  |
|          | 5      | CAN3+  |                                |                             |  |
|          | 6      | CAN3-  | CANS communication             |                             |  |
|          | 1      | RS485+ |                                |                             |  |
| 017      | 2      | RS485- | RS485 communication            |                             |  |
| CN7      | 3 to 6 | GND    | +5 V ground                    |                             |  |
|          | 7, 8   | +5V    | +5 V                           |                             |  |
|          | 1      | +5V    | +5 V power supply positive     |                             |  |
| CN110    | 2      | USBTX  | USB interface, actually for    |                             |  |
| CINIU    | 3      | USBRX  | RS232 communication            | Used by the nost controller |  |
|          | 4      | GND    | +5 V power supply ground       |                             |  |

## 4.3.9 Car top control board: Smile3000-CTB-B

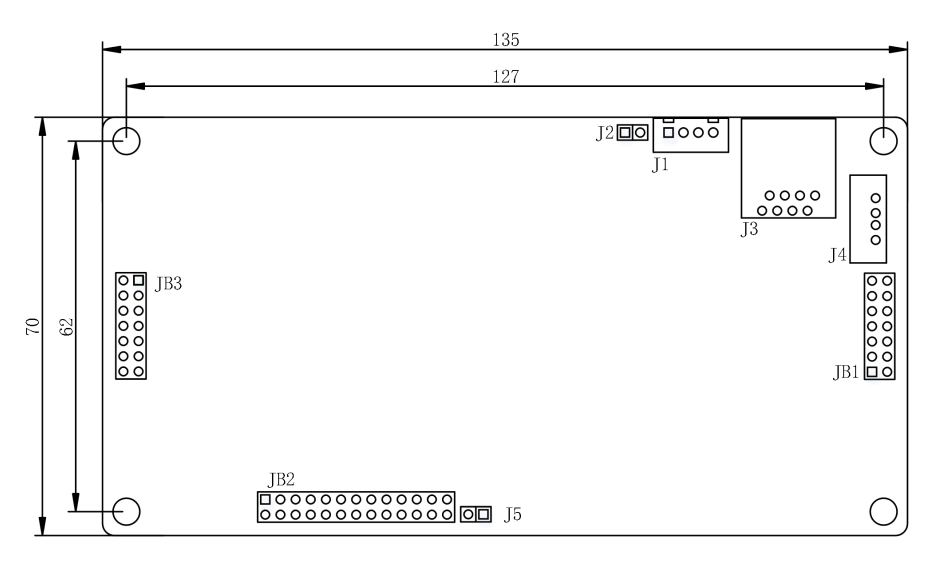

Fig. 4-9 Smile3000-CT-B appearance and dimensions (unit: mm)

| Terminal | Pin     | Name       | Description                    | Function                                               |  |
|----------|---------|------------|--------------------------------|--------------------------------------------------------|--|
|          | 1, 2    | RS485+/-   | RS485+/RS485-                  |                                                        |  |
| J3       | 3 to 5  | GND        | 5 V power supply ground        | RS485 communication                                    |  |
|          | 6       | NC         |                                | interface                                              |  |
|          | 7, 8    | 5V         | 5 V power supply               |                                                        |  |
|          | 1       | R115 pin 1 | Jumper connection to R115      | External load cell voltage<br>5 VDC and 10 VDC, jumper |  |
| J5       | 2       | R115 pin 2 | Jumper connection to R115      | connection of 30 k $\Omega$ resistor                   |  |
|          | 1, 2    | +24V       | +24 V power supply             |                                                        |  |
|          | 3, 4    | OV         | 24 V power supply negative     |                                                        |  |
|          | 5, 6    | CAN2H      | CAN+ communication             |                                                        |  |
| JB1      | 7, 8    | CAN2L      | CAN- communication             | Extornal 24 V power                                    |  |
|          | 9, 10   | RS485+     | RS485+ communication           | supply and communication                               |  |
|          | 11, 12  | RS485-     | RS485- communication           | terminal input                                         |  |
|          | 13, 14  | -          | -                              |                                                        |  |
| JB2      | 1 to 24 | X1 to X24  | Digital inputs from 1 to 24    |                                                        |  |
|          | 25      | GND        | Digital input power ground     | -                                                      |  |
|          | 26      | VI         | Load cell analog input 5 VDC   |                                                        |  |
| JB3      | 1 to 10 | OUT21 to   | Output control signals 1 to 10 | Control signal output                                  |  |

| Terminal | Pin    | Name  | Description              | Function                    |
|----------|--------|-------|--------------------------|-----------------------------|
|          |        | OUT30 |                          | terminals of external relay |
|          | 11     | -     | -                        |                             |
|          | 12     | OUT31 | Output control signal 11 |                             |
|          | 13, 14 | -     | -                        |                             |

# 4.3.10 Pit board: Smile3000-CPB-A

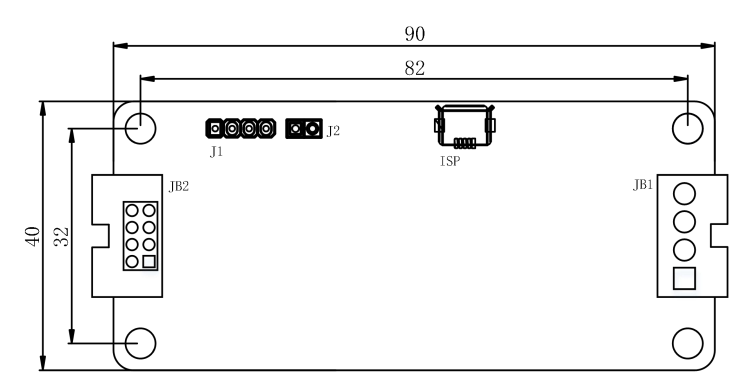

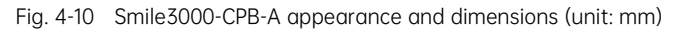

| Terminal | Pin    | Name          | Description                                   | Function                                                          |
|----------|--------|---------------|-----------------------------------------------|-------------------------------------------------------------------|
| JB1      | 1      | 24V           | 24 V input                                    | RS485 communication and                                           |
|          | 2, 3   | RS485+/RS485- | RS485+/RS485-                                 |                                                                   |
|          | 4      | 0V            | 0 V input                                     | power port                                                        |
| JB2      | 1      | +241          | 24 V external output                          | External 24 V power<br>supply and communication<br>terminal input |
|          | 2      | G241          | 0 V corresponding to the 24 V external output |                                                                   |
|          | 3 to 6 | X1 to X4      | Digital inputs 1 to 4                         |                                                                   |
|          | 7      | OUT11         | Digital output 1                              |                                                                   |
|          | 8      | OUT12         | Digital output 2                              |                                                                   |

# 4.3.11 Car control board: Smile3000-CCB-B

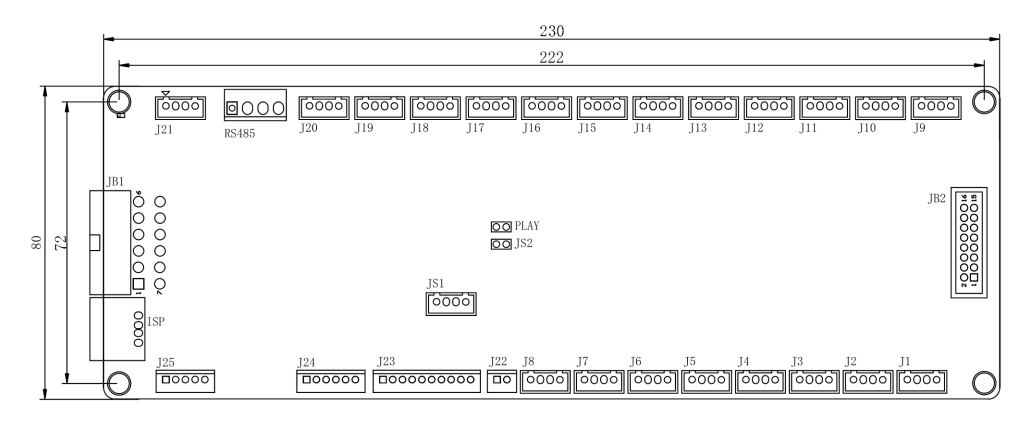

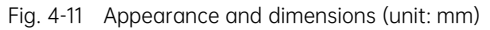

| Terminal  | Pin | Name            | Description                          | Function             |
|-----------|-----|-----------------|--------------------------------------|----------------------|
|           |     |                 | Pin1: +24 VDC internal power supply; |                      |
| J1 to J20 | -   | 11 to 120       | Pin2: +24 VDC internal power supply; | Rutton input sockot  |
|           |     | 51 10 520       | Pin3: Button input;                  | Button input socket  |
|           |     |                 | Pin4: Indicator output               |                      |
|           | 1   | TLA             | Intercom device power supply         |                      |
|           | I   | IL <sup>+</sup> | positive                             |                      |
| 101       | 2   | COM             | Intercom device power supply         | Intercom device      |
| JZI       | Z   | COIVI           | negative                             | connection           |
|           | 3   | DR              | Intercom signal                      |                      |
|           | 4   | DL              | Intercom signal                      |                      |
| 10.0      | 1   | YY+             | External speaker positive            | Speaker for voice    |
| JZZ       | 2   | YY-             | External speaker negative            | announcer            |
|           | 1   | +24VDC          | +24 VDC internal power supply        |                      |
|           | 2   | X4              | multi-function input 4               |                      |
|           | 3   | +24VDC          | +24 VDC internal power supply        |                      |
|           | 4   | X5              | multi-function input 5               |                      |
| 107       | 5   | +24VDC          | +24 VDC internal power supply        |                      |
| JZ5       | 6   | X6              | multi-function input 6               | multi-function input |
|           | 7   | +24VDC          | +24 VDC internal power supply        |                      |
|           | 8   | X7              | multi-function input 7               |                      |
|           | 9   | +24VDC          | +24 VDC internal power supply        |                      |
|           | 10  | X8              | multi-function input 8               |                      |
| J24       | 1   | +24VDC          | +24 VDC internal power supply        |                      |

| Terminal       | Pin  | Name     | Description                       | Function                                                           |
|----------------|------|----------|-----------------------------------|--------------------------------------------------------------------|
|                | 2    | X1       | multi-function input 1            |                                                                    |
|                | 3    | +24VDC   | +24 VDC internal power supply     |                                                                    |
|                | 4    | X2       | multi-function input 2            |                                                                    |
|                | 5    | +24VDC   | +24 VDC internal power supply     |                                                                    |
|                | 6    | X3       | multi-function input 3            |                                                                    |
|                | 1    | EL+      | Emergency light positive          |                                                                    |
|                | 2    | COM      | Emergency light negative          | Emorgonov light and glarm                                          |
| J25            | 3    | AL+      | Alarm button input                | button connection                                                  |
|                | 4    | JL       | Alarm button output               | button connection                                                  |
|                | 5    |          | Empty and fool-proofing           |                                                                    |
|                | 1    | +24V     | +24 VDC power supply              |                                                                    |
| RS485          | 2, 3 | RS485+/- | MOD communication (RS485+/-)      | RS485 device connection                                            |
|                | 4    | OV       | Power supply negative             |                                                                    |
|                | 1    | GND      | Power ground                      | Shorting pin for voice play                                        |
| PLAY           | 2    | TEST     | Play test signal                  | test                                                               |
| TF Micro<br>SD | -    | Slot     | Slot for voice play Micro SD card | TF Micro SD slot, used to<br>place the voice play Micro<br>SD card |

### 4.3.12 Car control expansion board: Smile3000-CEB-A

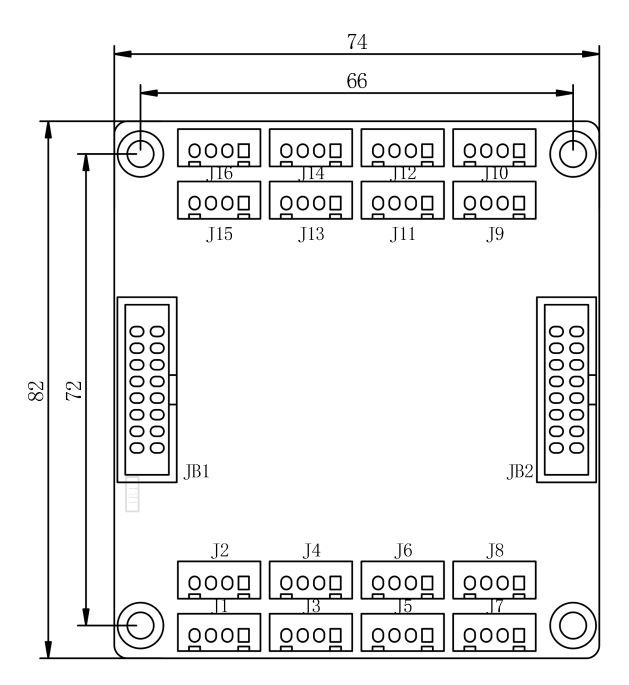

Fig. 4-12 Smile3000-CEB-A appearance and dimensions (unit: mm)

| Terminal  | Pin | Name      | Description                                                                                                    | Function                                                |
|-----------|-----|-----------|----------------------------------------------------------------------------------------------------|---------------------------------------------------------|
| J1 to J16 | -   | J1 to J16 | Pin1: +24 VDC internal power supply;<br>Pin2: +24 VDC internal power supply;<br>Pin3: Button input;<br>Pin4: Indicator output | Button input socket                                     |
| JB1       | -   | -         | -                                                                                                    | Connected to the car top board                          |
| JB2       | -   | -         | -                                                                                                    | Cascading connection to the control board of next level |

## 4.3.13 IoT module: Smile-IOT

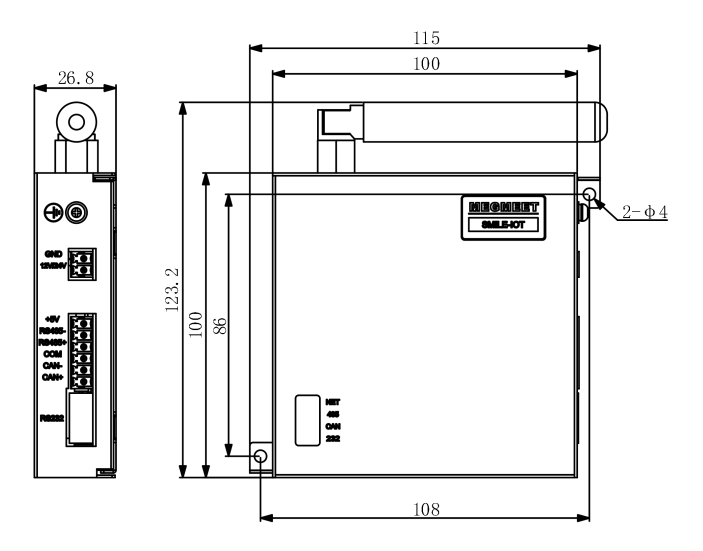

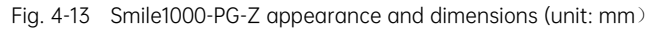

#### (1) Terminal description

| Τe            | erminal                 | Description                                        |
|---------------|-------------------------|----------------------------------------------------|
| GND/12V/24V   | 12 or 24 V power supply | External DC 12 V or 24 V input                     |
| RS485-/RS485+ | 485 communication       | 485 communication with the elevator control system |
| COM/+5V       | +5 V power supply       | +5 V backup power output                           |
| CAN-/CAN+     | CAN communication       | CAN communication with the elevator control system |
| RS232         | 232 communication       | 232 communication with the elevator control system |

#### (2) Indicator description

| Indicator   | Description                                                                                                    |  |
|-------------|----------------------------------------------------------------------------------------------------|--|
| NET (Green) | Flashing slowly (200 ms on / 1800 ms off): Searching for network<br>Flashing slowly (1800 ms on / 200 ms off): In standby<br>Flashing quickly (125 ms on / 125 ms off): Transmitting data |  |
| 485 (Green) | Flashing Normal communication                                                                                                    |  |
| CAN (Green) | Off: Communication disconnected                                                                                                    |  |
| 232 (Green) |                                                                                                    |  |

(3) Antenna connection

Just screw the rubber duck antenna or sucker antenna with SMA connector to the corresponding interface.

(4) SMI card

Smile-IOT has an ESIM as the standard configuration, which will be automatically registered after power-on. If you want to use another applicable SIM card, insert the SIM card after complete power-off. Then, power on the device again, the device will switch to the new SIM network.

# Chapter 5 Commissioning Tools

Smile3000 provides three commissioning tools: 3-button keypad on the control board ("keypad" for short), LED operating and display panel ("operating panel" for short) and host controller monitoring software.

| Tool                | Function description                                       | Remark   |
|---------------------|------------------------------------------------------------|----------|
| Koypad              | Used to input commands for shaft commissioning and view    | Standard |
| Keypuu              | floor information                                          |          |
| LED operating papel | Used to view and modify all parameters related to elevator | Optional |
|                     | drive and control, facilitating commissioning on site      | Optional |
| Host controller     | Used to upload/download, view and modify parameters of the | Optional |
| monitoring software | integrated controller                                      | Optional |

This manual only describes the commonly used keypad and LED operating panel.

# 5.1 Keypad

The keypad consists of 3 digital tubes and 3 buttons by which you can view the information and input simple commands.

The keypad is shown below: 3 digital tubes (7-segment) as the display, and 3 buttons defined as PRG, UP and SET.

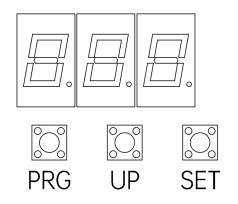

Fig. 5-1 Keypad appearance

Table 5-1 Keypad definition

| Button | Function                                                                            |
|--------|-------------------------------------------------------------------------------------|
| DDC    | Press this button in any state to exit the current operation and enter the function |
| PRO    | menu mode (that is, display the current group number).                              |
|        | Press this button to increase the function group number or data.                    |
| UP     | In the group P6 menu, this button is used to input the door open command.           |
| CET    | Used to enter the function menu edit mode, confirm and save the current operation.  |
| SET    | In the group P6 menu, this button is used to input the door close command.          |

The following figure shows the setting of 4th floor call through the keypad.

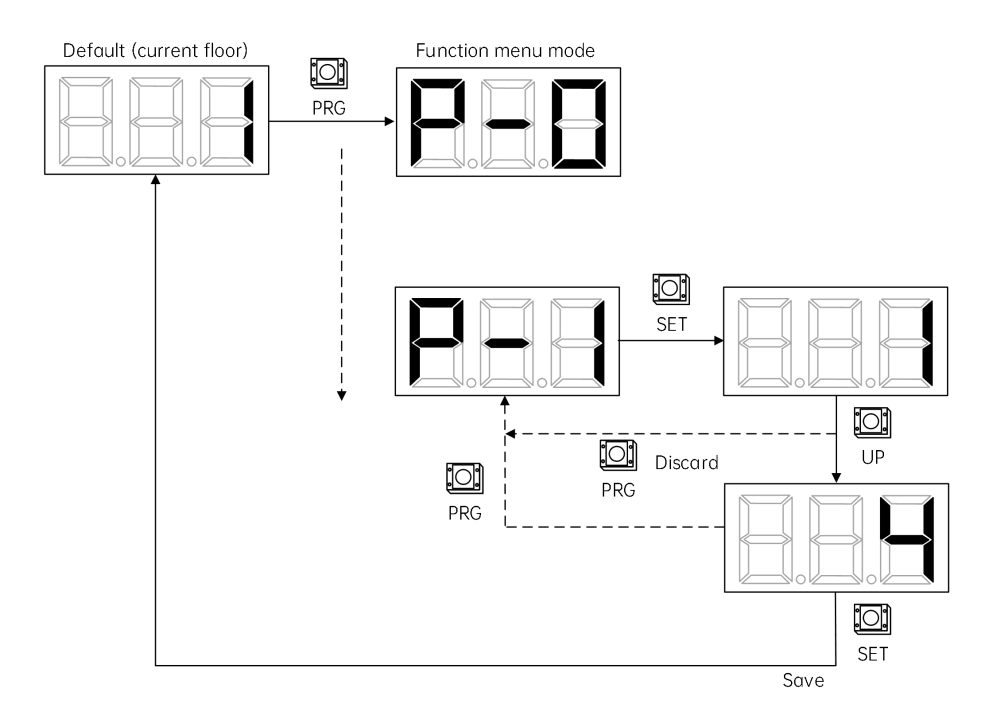

Fig. 5-2 Floor call setting

To learn more about menu modes of the keypad, see "7.1 Keypad parameter description".

# 5.2 Operating panel

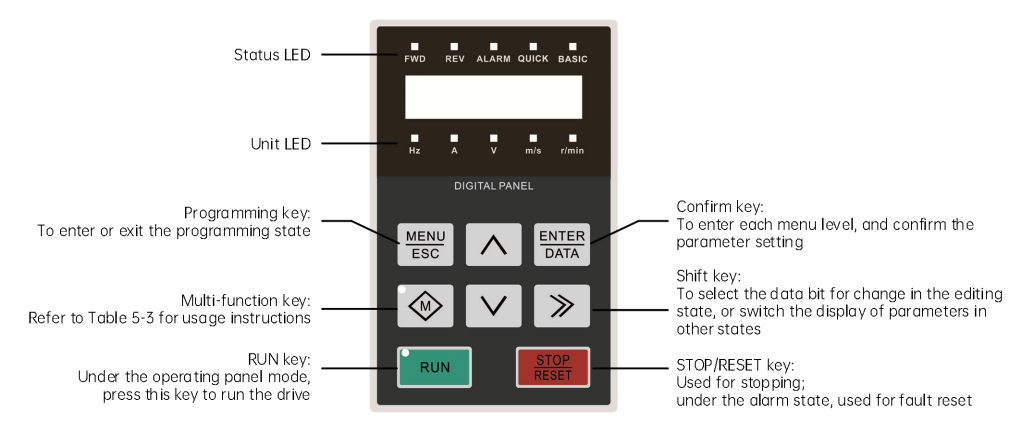

Fig. 5-3 Operating panel appearance and functions

# 5.2.1 LED and multi-function key description

| Table  | 5-2 | LED | descri  | otion |
|--------|-----|-----|---------|-------|
| 1 0010 | 0 2 |     | account |       |

| LED   | Name                | Meaning                                                                                                    | Color |
|-------|---------------------|----------------------------------------------------------------------------------------------------|-------|
|       | •                   | Status LED                                                                                                    |       |
| FWD   | Forward running LED | On:<br>During stop, it means there is a forward running<br>command for the drive<br>During running, it means the drive is running<br>forward<br>Flashing: The drive is switching from FWD to<br>REV   | Green |
| REV   | Reverse running LED | On:<br>During stop, it means there is a reverse running<br>command for the drive<br>During running, it means the drive is running<br>reversely<br>Flashing: The drive is switching from REV to<br>FWD | Green |
| ALARM | Alarm LED           | On: The drive enters the alarm status                                                                                                    | Red   |
| QUICK |                     | QUICK LED BASIC LED Menu mode                                                                                                    | Green |
| BASIC | Menu mode LED       | On Off Quick menu<br>Off On Basic menu<br>Off Off Verification menu                                                                                                    | Green |
|       |                     | Unit LED                                                                                                    |       |
| Hz    | Frequency LED       | On: The current parameter is the running<br>frequency<br>Flashing: The current parameter is the set<br>frequency                                                                                      | Green |
| A     | Current LED         | On: The current parameter is the current                                                                                                    | Green |
| V     | Voltage LED         | On: The current parameter is the voltage                                                                                                    | Green |
| m/s   | Line speed LED      | On: The current parameter is the line speed                                                                                                    | Green |
| r/min | Rotating speed LED  | On: The current parameter is the rotating speed                                                                                                    | Green |

#### Table 5-3 Usage of the multi-function key

| Кеу | Name                  | Function                                                                                                    |
|-----|-----------------------|----------------------------------------------------------------------------------------------------|
| 0   | No function           | The M key is disabled.                                                                                                    |
| 1   | JOG                   | The M key is used as JOG key. In the operating panel command<br>channel, press and hold the key, then the drive starts jog running in<br>real time. Release the key, the jog running stops. |
| 2   | FWD/REV<br>switchover | The M key is used for FWD/REV switchover. In the operating panel command channel, it can be used to switch the direction of output                                                          |

| Кеу | Name                       | Function                                                                          |
|-----|----------------------------|-----------------------------------------------------------------------------------|
|     |                            | frequency online.                                                                 |
|     |                            | The M key is used for command channel switchover, which is only                   |
|     | Command                    | valid at stop. The switching sequence is:                                         |
| 3   | channel                    | Operating panel command channel (M key on)→Terminal command                       |
|     | switchover 1               | channel (M key off)→Serial port command channel (M key flashing)                  |
|     |                            | →Operating panel command channel (M key on)                                       |
|     | Command                    | The M key is used for command channel switchover, which is valid at               |
| 4   | channel                    | both stop and rupping. The switching sequence is shown above                      |
|     | switchover 2               | both stop and running. The switching sequence is shown above.                     |
|     | Keypad locking<br>function | The M key is used to lock the keypad. Hold the M key and press the                |
|     |                            | $\wedge$ key for three times at the same time to lock the keypad. The             |
|     |                            | locking mode of the keypad depends on the thousands place of the                  |
| 5   |                            | function code. To unlock the keypad, set the thousands place to 5,                |
|     |                            | hold the M key and press the $ee$ key for three times at the same time            |
|     |                            | to unlock the keypad. If the thousands place is set to 0, there is no             |
|     |                            | keypad locking function.                                                          |
|     | Emergency                  | The M key is used for emergency stop. In the open loop mode or $\ensuremath{V/F}$ |
| 6   | stop                       | mode, press this key, then the elevator immediately decelerates to                |
|     | stop                       | stop.                                                                             |
| 7   | Coast to stop              | The M key is used to coast to stop. Press this key, then the drive                |
| /   | Coust to stop              | coasts to stop in any running mode.                                               |

## 5.2.2 Identification of LED display symbols

The panel has 5 digits to display, which can display the set frequency, output frequency, various monitoring data, fault code and so on.

| LED<br>display | Meaning | LED<br>display | Meaning | LED<br>display | Meaning | LED<br>display | Meaning | LED<br>display | Meaning |
|----------------|---------|----------------|---------|----------------|---------|----------------|---------|----------------|---------|
|                | 0       |                | 7       |                | d       |                | J       |                | r       |
|                | 1       |                | 8       |                | E       |                | L       |                | S       |
| Ξ              | 2       |                | 9       |                | F       |                | N       |                | т       |
|                | 3       | $\square$      | A       |                | G       |                | n       |                | U       |

Table 5-4 LED symbols and corresponding letters/figures

| LED<br>display | Meaning | LED<br>display | Meaning | LED<br>display | Meaning | LED<br>display | Meaning | LED<br>display | Meaning |
|----------------|---------|----------------|---------|----------------|---------|----------------|---------|----------------|---------|
|                | 4       |                | b       |                | Н       |                | 0       |                | V       |
| Ξ              | 5       |                | С       |                | h       |                | Р       |                | Y       |
| E              | 6       |                | С       |                | I       |                | q       |                | -       |

## 5.2.3 Basic operation

The operating panel has three levels of menu:

- Level I: Parameter group
- Level II: Parameter
- Level III: Parameter value

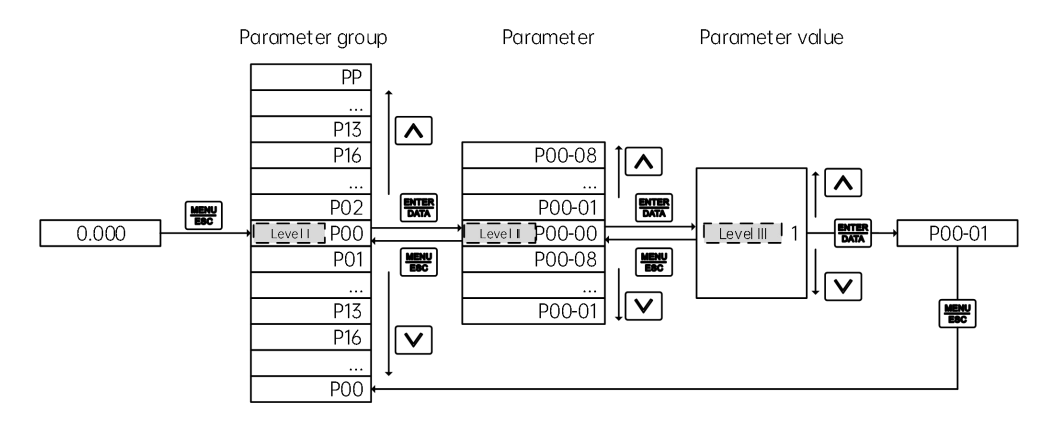

#### 5.2.3.1 Parameter display

You can set the parameters to be displayed through P13-01 (Parameter display in the running state) and P13-02 (Parameter display in the stop state). Each binary bit of P13-01 and P13-02 indicates a specific parameter. If the binary bit is set to 1, the corresponding parameter is displayed. If the binary bit is set to 0, the parameter is not displayed.

At stop or running, press the 🔊 key to switch each byte of P13-01 and P13-02, then you can view multiple status parameters.

(1) Running state parameters

At running, there are 16 state parameters, which can be set to display or not through the binary bits of P13-01.

(2) Stop state parameter

At stop, there are 16 state parameters, which can be set to display or not through the binary bits of P13-02.

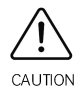

For details, see P13-01 and P13-02.

#### 5.2.3.2 Parameter view

| Press the | $\begin{array}{c} \underline{^{\text{MENU}}}\\ \underline{^{\text{ESC}}} \end{array} key, then press$ | $\land/\lor$ | to display the le | evel I menu, | that is, | different po | ırameter |
|-----------|----------------------------------------------------------------------------------------------------|--------------|-------------------|--------------|----------|--------------|----------|
| groups.   |                                                                                                    |              |                   |              |          |              |          |

| After              | enteri | ng e | each level c | of the menu, | when the | ne display | bit blinks, | it indicates | that you | can press | $\land$ | , |
|--------------------|--------|------|--------------|--------------|----------|------------|-------------|--------------|----------|-----------|---------|---|
| $\bigtriangledown$ | and    | >>   | to modify    | ·            |          |            |             |              |          |           |         |   |

#### 5.2.3.3 Parameter modification

After entering each level of the menu, when the display bit blinks, it indicates that you can press  $[\land]$ ,  $[\lor]$ , and  $[\gg]$  to modify.

In the level III menu, you can press **MENU** or **ENTER** to return to the level II menu. The difference between them are:

- (1) Press ENTER , then the parameter change will be saved, and the menu returns to level II and automatically moves to the next parameter;
- (2) Press (MENU ESC), then the parameter change will be discarded, and the menu returns to level II of the current parameter.

In the level III menu, if the parameter value does not blink, it cannot be modified. It may be because:

- (1) The parameter is read-only, such as the drive type, actually detected data, running records, etc.
- (2) The parameter cannot be modified at running, and can be modified only after shutdown.

# Chapter 6 System Commissioning

This chapter describes the basic procedure for Smile3000 commissioning. Through this chapter, you can complete elevator commissioning to achieve basic functions during elevator running.

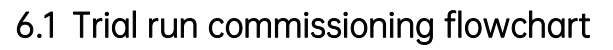

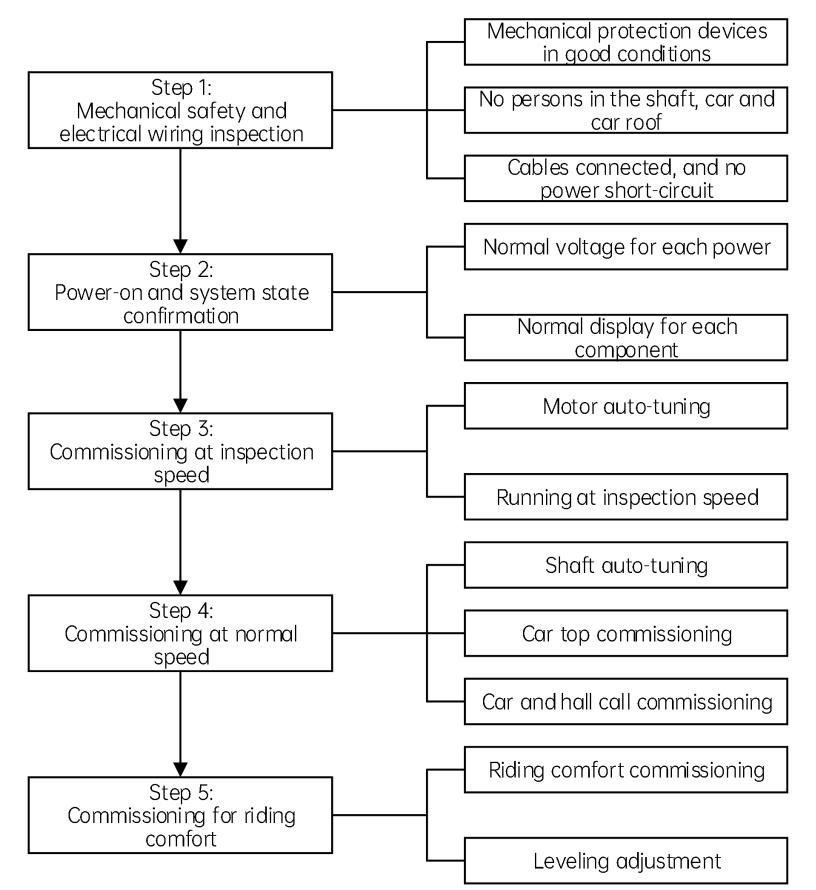

Fig. 6-1 Smile3000 controller commissioning flowchart

# 6.2 Mechanical safety and electrical wiring inspection

Smile3000 has default I/O allocations and settings. You can change the allocations and settings based on your usage habits. The application examples in this manual are all

based on the default settings.

## 6.2.1 System wiring diagram

The wiring diagram is detailed in "3.5 Standard system wiring".

# 6.2.2 System wiring safety inspection flowchart

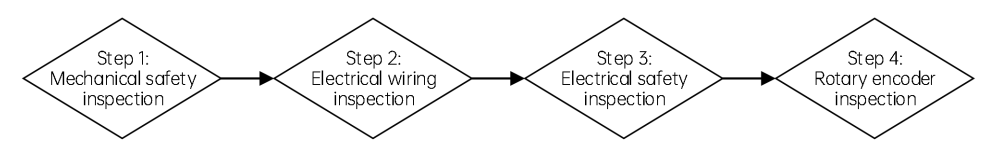

Fig. 6-2 Flowchart of wiring and safety inspection before power-on

#### Step 1: Mechanical safety inspection

The mechanical safety devices are working normally, and there are no persons in the shaft, inside or on top of the car, creating a safe environment for commissioning.

#### Step 2: Electrical wiring inspection

- (1) Ensure that the power input terminals (R/S/T) are connected correctly and securely.
- (2) Ensure that motor cables (U/V/W) are connected to the controller correctly and securely.
- (3) Ensure that the controller (cabinet) and motor are grounded correctly.
- (4) The safety circuit is conducted, and the emergency stop buttons and switches in the cabinet and in the machine room can be enabled.
- (5) Ensure that the door lock circuit is energized and that the door lock circuit is disconnected when the car door or any landing door opens.
  - ✤ Be careful to short the safety circuit. If you start the elevator when the safety circuit is shorted, severe personal injuries or even death may be caused.

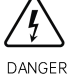

- ✤ Before inspection running, check that there are no persons in the shaft. Failure to comply will cause personal injuries or death.
- ♦ It is forbidden to run the elevator at normal speed with the safety circuit shorted.
  - Never start the elevator when the door lock circuit is shorted. Failure to comply will result in sever personal injuries or even death.

#### Step 3: Electrical safety inspection

- (1) Ensure that the line voltage of the user power supply is within 380 to 440 VAC.
- (2) Ensure that the total lead-in wire gauge and total switching capacity meet the requirements.
- (3) Ensure that input power supply (R/S/T) is not short-circuited between phases or to ground.

- (4) Ensure that the inter-phase short circuit or short circuit to ground does not occur in the UVW phases of the controller, and short circuit to ground does not occur in the UVW phases of the motor.
- (5) Ensure that the short circuit to ground does not exist on the output side of the transformer.
- (6) Ensure that the 220 V user power supply is not short-circuited between phases or to ground.
- (7) Ensure that the 24 V switched-mode power supply has no short circuit to ground or between positive and negative output.
- (8) Ensure that the CANbus/Modbus communication cables have no short circuit to the 24 V power supply or short circuit to ground.

#### Step 4: Rotary encoder inspection

- (1) Ensure that the encoder is installed reliably with correct wiring.
- (2) Ensure that the encoder signal cables and high-voltage circuit cables are laid in different ducts to prevent interference.
- (3) The encoder cables are preferably directly connected to the control cabinet. If the cables are not long enough and an extension cable is required, the extension cable must also be a shielded cable and preferably welded to the original encoder cables by using the soldering iron.
- (4) Ensure that the shield of the encoder is reliably grounded on the controller side (Single-end grounding is recommended to prevent interference).

# 6.3 Controller state confirmation

#### 6.3.1 Checking power-on state

| $\Box$ $\checkmark$ | No. | Item                                                                                                    |
|---------------------|-----|----------------------------------------------------------------------------------------------------|
|                     | 1   | After power-on, check whether the line voltage of the three-phase controller input power supply (R/S/T) is within 380 V to 440 V, with the phase unbalance factor not exceeding 3%. If the voltage is abnormal, turn the power off and check the user power supply and the wiring of input power supply (R/S/T). |
|                     | 2   | Check whether the input voltage of the MCB power supply terminal CN3 is 24 VDC±15%. If the voltage is abnormal, turn the power off and check the switched-mode power supply and the wiring of 24 VDC circuit.                                                                                                    |

#### 6.3.2 Checking the state at normal power-on

|  | No. | Item                                                                                    |
|--|-----|-----------------------------------------------------------------------------------------|
|  | 1   | After power-on, check whether the LEDs have a display. If the LEDs do not light up,     |
|  |     | check the controller power supply.                                                      |
|  | 2   | If the input signal indicators become ON, it indicates that the 24 VDC power supply     |
|  |     | is normal, and the X input terminals work properly. If none of the indicators is ON, it |
|  |     | indicates that the 24 VDC power supply is abnormal, and you need to solve the           |
|  |     | problem.                                                                                |

# 6.3.3 Controller state and fault handling before commissioning

During commissioning, especially at first-time power-on, certain faults may occur because the conditions for automatic elevator running are not met or some peripheral signals are not connected. Such faults include E41, E42, E35, E51, E52, and E58. The following table describes the troubleshooting solutions before commissioning at inspection speed.

|       |                                        | -                                                                                                    |                                                                                                    |
|-------|----------------------------------------|----------------------------------------------------------------------------------------------------|----------------------------------------------------------------------------------------------------|
| Fault | Name                                   | Description                                                                                                    | Solution                                                                                                    |
| E41   | Safety circuit<br>fault                | <ol> <li>At this fault, the elevator cannot<br/>run or be commissioned.</li> <li>By default, the safety circuit<br/>input signal is connected to<br/>terminals X4 and X25.</li> </ol>                 | Observe whether the signal indicator<br>of input terminals X4 and X25 is ON.<br>If this indicator is OFF, the safety circuit<br>is disconnected. In this case, you need<br>to repair the safety circuit before<br>commissioning at inspection speed.                                                                     |
| E42   | Door lock circuit<br>fault             | <ol> <li>At this fault, the elevator cannot<br/>run or be commissioned.</li> <li>By default, the door lock circuit<br/>signal is connected to terminals X5,<br/>X26, and X27.</li> </ol>              | Observe whether the signal indicator<br>of terminals X5, X26, and X27 is ON.<br>If this indicator is OFF, the door lock<br>circuit is disconnected. In this case, you<br>need to repair the door lock circuit<br>before commissioning at inspection<br>speed.<br>Never short the door lock circuit for<br>commissioning. |
| E35   | Shat<br>auto-tuning<br>data abnormal   | This fault is reported at each<br>power-on before shaft auto-tuning<br>is performed. It does not affect<br>commissioning at inspection speed.                                                         |                                                                                                    |
| E51   | CAN<br>communication<br>fault          | <ol> <li>This fault does not affect<br/>commissioning at inspection speed,<br/>and it affects only commissioning<br/>at normal speed.</li> <li>The COP indicator is OFF at this<br/>fault.</li> </ol> | Press from on the operating panel to hide the fault display. Then, you can perform inspection at inspection speed.                                                                                                    |
| E52   | Hall call<br>communication<br>fault    | <ol> <li>This fault does not affect motor<br/>auto-tuning or commissioning at<br/>inspection speed.</li> <li>The HOP indicator is OFF at this<br/>fault.</li> </ol>                                   |                                                                                                    |
| E58   | Shaft position<br>switches<br>abnormal | <ol> <li>The elevator cannot run. You<br/>need to troubleshoot the fault first<br/>and then perform commissioning at<br/>inspection speed.</li> </ol>                                                 | ① Connect X14 and X15 to slow-down<br>switches 1 (NC inputs) and check<br>whether they are OFF simultaneously.<br>Additionally, confirm whether                                                                                                    |

Table 6-1 Fault handling before commissioning at inspection speed

| Fault | Name | Description                         | Solution                              |
|-------|------|-------------------------------------|---------------------------------------|
|       |      | ② The fault cause may be: The       | slow-down switches 1 are connected to |
|       |      | feedback inputs of both up and      | the MCB and act properly.             |
|       |      | down slow-down switches 1 are       | ② Terminals X12 and X13 are           |
|       |      | active; feedback inputs of both up  | connected to the up and down limit    |
|       |      | and down limit switches are active. | switches (NC inputs). Observe whether |
|       |      |                                     | the signal indicators of both X12 and |
|       |      |                                     | X13 are OFF. Check whether limited    |
|       |      |                                     | switches act properly.                |

# 6.4 Commissioning at inspection speed

Before starting commissioning at inspection speed, make sure that all installations and wiring comply with the technical specifications for electrical safety.

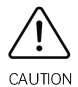

- During auto-tuning with the car, pay attention to the motor running direction to prevent the elevator from getting too close to terminal floors. It is recommended to start commissioning at inspection speed at a floor at least two floors away from terminal floors.
- For certain cabinets, "emergency electric running" is used instead of "inspection running". Note that "emergency electric running" shorts certain safety circuit in the shaft, So when performing EEO during commissioning at inspection speed, take care when the car runs in a position close to the top/bottom terminal floor.

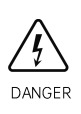

- The motor may rotate during auto-tuning. Keep a safe distance from the motor to prevent personal injuries.
- During with-load auto-tuning, make sure that nobody is in the shaft. Failure to comply will cause personal injuries or even death.

The commissioning at inspection speed includes two stages: motor auto-tuning and running at inspection speed.

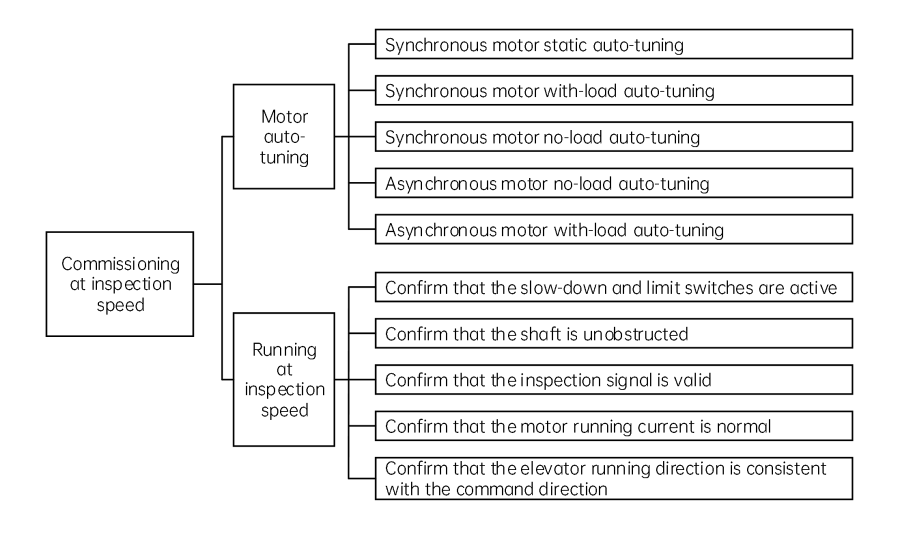

## 6.4.1 Motor auto-tuning

#### 6.4.1.1 Motor auto-tuning related parameters

| Parameter           | Description             | Note                                    |  |
|---------------------|-------------------------|-----------------------------------------|--|
| P02-00              | Motor typo              | 0: Asynchronous motor                   |  |
| P02-00              | wotor type              | 1: Synchronous motor                    |  |
|                     |                         | 0: Sin/Cos encoder                      |  |
| DO2-08              | Encodor typo            | 1: UVW encoder                          |  |
| F02-00              | Lilcodel type           | 2: ABZ encoder                          |  |
|                     |                         | 3: Reserved                             |  |
| P02-09              | Encoder PPR             | 0 to 10000                              |  |
| P02-01 to<br>P02-05 | Rated motor             |                                         |  |
|                     | power/voltage/ current/ | Model dependent, manually input         |  |
|                     | frequency/speed         |                                         |  |
| P00-01              | Command source          | 0: Operating panel control              |  |
| F00-01              | selection               | 1: Distance control                     |  |
|                     |                         | 0: No operation                         |  |
|                     |                         | 1: Rotary with-load auto-tuning         |  |
| P02-11              | Auto-tuning modo        | 2: Rotary no-load auto-tuning           |  |
| P02-11              | Auto-tuning mode        | 3: Shaft auto-tuning 1                  |  |
|                     |                         | 4: Shaft auto-tuning 2                  |  |
|                     |                         | 5: Synchronous motor static auto-tuning |  |

#### 6.4.1.2 Motor auto-tuning flowcharts

#### 1. Synchronous motor auto-tuning

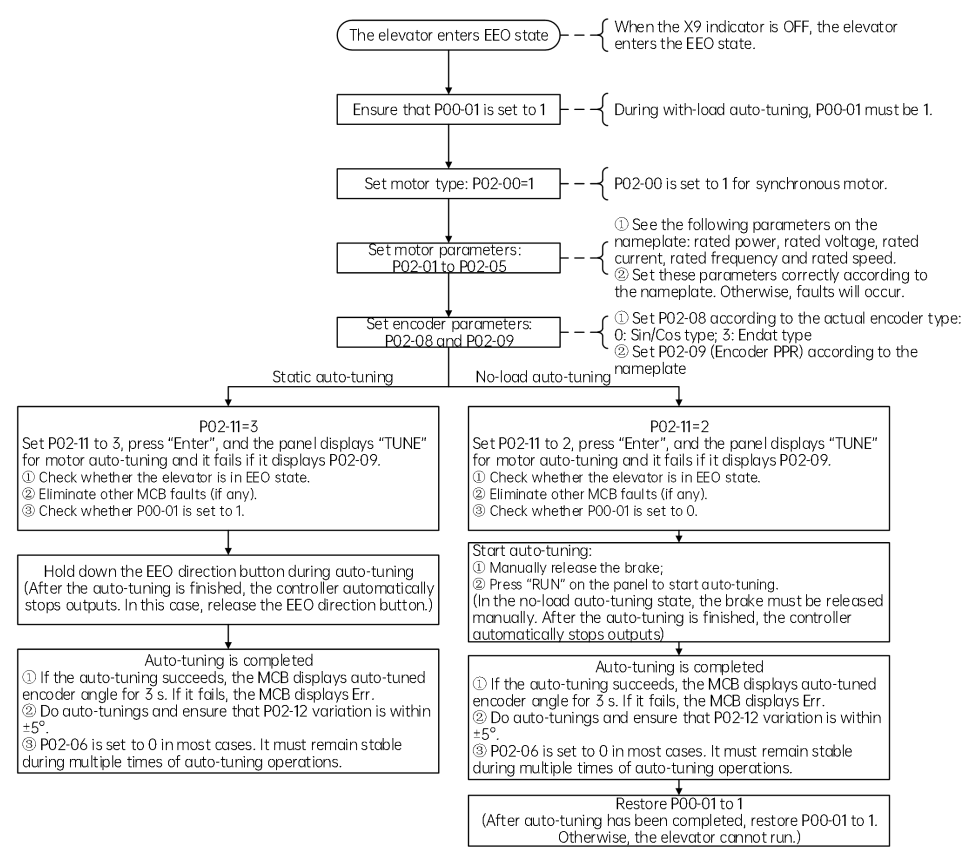

#### Fig. 6-3 Synchronous motor auto-tuning flowchart

- Static auto-tuning is only applicable to the Sin/Cos encoder and absolute encoder of synchronous motor. Ensure that the wiring sequence of output UVW cables is consistent with that of encoder AB and CD. Otherwise, the motor auto-tuning will fail, and you need to manually change the sequence of two phases among UVW and do auto-tuning again. Auto-tuning is successful if there is not fault during inspection running.
- During static auto-tuning, the motor is auto-tuned along with the car, with brake not released and motor not rotating.
- During no-load auto-tuning, the motor must be disconnected from the car.

Cautions for synchronous motor auto-tuning:

- (1) Synchronous motor auto-tuning learns the initial motor pole angle, initial encoder angle, motor wiring mode, and D-axis and Q-axis inductance.
- (2) Perform three or more times of auto-tuning. Compare the obtained values of PO2-12 (Encoder initial angle), and ensure a difference of within ±5°.
- (3) Each time the encoder, encoder cable connection or motor wiring sequence as well as rated motor current, frequency and speed is changed, perform motor auto-tuning again.
- (4) You can modify P02-12 manually. The modification takes effect immediately. After replacing the MCB, therefore, you can directly run the controller by manually setting P02-12 to the previous value, without performing motor auto-tuning.

#### 2. Asynchronous motor auto-tuning

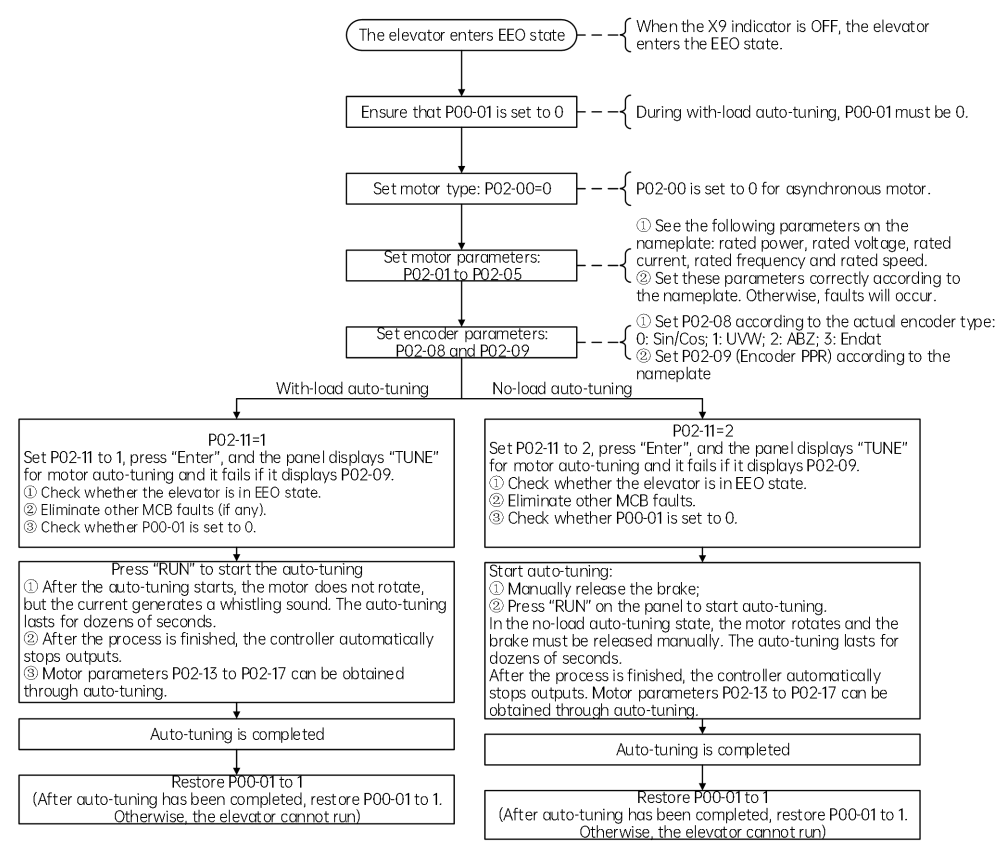

Fig. 6-4 Asynchronous motor auto-tuning flowchart

Cautions for asynchronous motor auto-tuning:

- (1) For asynchronous motor with-load auto-tuning, the motor is auto-tuned along with the car; for asynchronous motor no-load auto-tuning, the motor must be disconnected from the car for auto-tuning.
- (2) The A/B phase sequence of the encoder must be correct. If the sequence is incorrect, Err38 is reported. To solve the problem, interchange the A/B phase of the encoder.

The system handles the output commands to the RUN contactor or brake contactor differently in different motor auto-tuning modes, as described in the following table.

| Auto-tuning/    | No-load auto-tuning  |                       | With-load auto-tuning |                             |                       |
|-----------------|----------------------|-----------------------|-----------------------|-----------------------------|-----------------------|
| Control object  | Synchronous<br>motor | Asynchronous<br>motor | Synchronous<br>motor  | Synchronous<br>motor static | Asynchronous<br>motor |
| RUN contactor   | Working              | Working               | Working               | Working                     | Working               |
| Brake contactor | Not working          | Not working           | Working               | Not working                 | Not working           |
| Motor           | Rotating             | Rotating              | Rotating              | Not rotating                | Not rotating          |

Table 6-2 Output state of RUN and brake contactors and motor state

Possible faults and handling

| lssue                  | Symptom                                                                                                    | Solution                                                                                                    |
|------------------------|----------------------------------------------------------------------------------------------------|----------------------------------------------------------------------------------------------------|
|                        | Subcode 1: Compared with the<br>phase sequence of power lines<br>UVW, AB in same direction, CD<br>in different direction                                                                                                    | Set P04-30 to reverse the encoder CD direction, then do dynamic auto-tuning again.                                                                                                    |
|                        | Subcode 2: Compared with the<br>phase sequence of power lines<br>UVW, AB in different direction,<br>CD in same direction                                                                                                    | Set P04-29 to reverse the encoder AB direction, then do dynamic auto-tuning again.                                                                                                    |
| Auto-tuning<br>failure | Subcode 3: The directions of<br>AB and CD are opposite to<br>UVW<br>Subcode 4: AB, CD and power<br>lines are in the same direction,<br>but the installation angle result<br>is large deviated, causing AB<br>and CD abnormalities<br>Subcode 5: CD signals<br>abnormal<br>Subcode 6: AB signals<br>abnormal<br>Subcode 7: AB and CD signals | <ol> <li>Check whether encoder pulses per revolution<br/>(PPR) is set correctly.</li> <li>Check whether the encoder signal is interfered:<br/>whether the encoder cable runs through the duct<br/>independently, whether the cable is too long, and<br/>whether the shield is grounded at one end.</li> <li>Check whether the encoder is installed firmly, and<br/>whether the rotating shaft is firmly connected to<br/>the motor shaft by observing whether the<br/>encoder is stable during normal-speed running.</li> <li>Check whether the encoder wiring is correct.</li> </ol> |

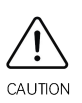

When the above problems occur, change the sequence of motor cables connected to the controller.

Adjustment principle of motor wiring sequence: interchange any two adjacent motor cables once.

## 6.4.2 Running test at inspection speed

Parameters related to the running test at inspection speed are listed below.

| Parameter | Description                     | Note                                                            | Default   |
|-----------|---------------------------------|-----------------------------------------------------------------|-----------|
| P00-07    | Elevator running direction      | 0: Running direction unchanged<br>1: Running direction reversed | 0         |
| P03-05    | Elevator speed in the EEO state | 0.100 to 0.300 m/s                                              | 1.000 m/s |

Running test process at inspection speed

Check that the motor running direction is correct.

After the auto-tuning is completed, perform trial run at inspection speed to check whether the actual motor running direction is consistent with the command direction. If not, change the motor direction by setting F00-07 (Elevator running direction).

(2) Check that the motor running current is normal.

In the inspection state, the motor current during no-load running is smaller than 1 A, and does not exceed the rated motor current during with-load running at a constant speed in most cases. After multiple times of auto-tuning, if the difference between two adjacent auto-tuned encoder angles is very small but the motor current during with-load running at a constant speed exceeds the rated motor current, check the following items:

- (1) Check whether the brake is fully released.
- <sup>(2)</sup> Check whether the elevator balance coefficient is normal.
- (3) Check whether the guide shoes for the car or counterweight are too tight.
- (3) Confirm that car top inspection is valid.

Confirm that the car top inspection signal is active and the EEO is inactive when the car top inspection signal is active. That is, the car top inspection takes precedence over the EEO.

(4) Confirm that the shaft is unobstructed.

Check that the shaft is unobstructed without any obstacles, so that the car will not be damaged.

(5) Confirm that the slow-down switches and limit switches are active.

Check whether the slow-down switches and limit switches are active when the car moves to a terminal floor. Take care in this process. Avoid too long running time and distance each time because overtravel will cause mechanical damage to the car.

# 6.5 Commissioning at normal speed

# 6.5.1 Shaft auto-tuning

#### 6.5.1.1 Preparations for shaft auto-tuning

(1) Check whether shaft switches act properly.

The shaft switches include final limit switches, limit switches, slow-down switches, and leveling switches.

(2) Check that the acting sequence of the leveling switches is correct.

Installing one leveling switch is recommended. If multiple leveling switches are installed, check that the acting sequence is correct. For example, if three leveling switches are installed:

0 Acting sequence at inspection up: up leveling switch  $\rightarrow$  door zone switch  $\rightarrow$  down leveling switch

② Acting sequence at inspection down: down leveling switch  $\rightarrow$  door zone switch  $\rightarrow$  up leveling switch

(3) Confirm that CAN communication is normal.

Ensure that CAN communication between the MCB and CTB is normal (the signal indicator CAN1 flashing and E51 not reported). If CAN communication is abnormal, see E51 in "8.4 Fault handling" to find solutions.

Related parameters:

| Parameter | Description              | Range              | Default   | Note                                   |
|-----------|--------------------------|--------------------|-----------|----------------------------------------|
| P00-04    | Rated speed              | 0.250 to 4.000 m/s | 1.600 m/s | -                                      |
| P11-06    | Top floor of elevator    | 1 to 48            | 9         | Actual number of floors+1-bottom floor |
| P11-07    | Bottom floor of elevator | 1 to 48            | 1         | -                                      |
| P03-06    | Shaft auto-tuning speed  | 0.100 to 0.630     | 0.500 m/s | -                                      |

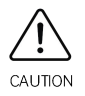

After modifying P00-04, perform shaft auto-tuning again. Otherwise, the elevator runs improperly.

#### 6.5.1.2 Conditions for shaft auto-tuning

- (1) The elevator is in EEO state.
- (2) The elevator runs to a position below the leveling position of the bottom floor and at least one leveling switch is disconnected from the leveling plate. The down slow-down switch 1 signal input to the MCB is active (This condition is specific to two-floor elevators.)
- (3) The system is not in the fault state. If there is a fault, press stores the fault.

#### 6.5.1.3 Perform shaft auto-tuning

When the preceding conditions are met, start shaft auto-tuning in any of the following methods:

(1) Set P02-11 to 3 on the operating panel and switch EEO (or inspection) to normal state.

(2) Set P7 to 1 on the keypad of the MCB. Switch emergency drive (or inspection) to normal.

After shaft auto-tuning starts, the elevator runs at the speed set in P03-06 (Shaft auto-tuning speed). It automatically runs down to the limit position at the bottom floor and then runs up to the leveling plate of the top floor and stops. If the keypad on the MCB displays the current floor number (top floor) at this time, it indicates that shaft auto-tuning succeeds.

If E35 is reported during shaft auto-tuning, it indicates that shaft auto-tuning fails. Refer to "8.4 Fault handling" to solve the problem and perform shaft auto-tuning again.

## 6.5.1.4 Running test at normal speed

After shaft auto-tuning has been completed successfully, the running at normal speed may fail because the door operator controller and full-load and overload functions are not commissioned. To solve this problem, enable the door open forbidden and overload functions by setting parameters before performing a running test at normal speed:

Step 1: Forbid door open by setting P17-05 to 1.

Step 2: Shield the overload signal by setting P17-06 to 1.

Step 3: Turn the inspection switch to the normal state. Check that the elevator parameter D01-14 is automatic running.

Step 4: Call the floor for test at normal speed by setting P17-00.

Step 5: After the running test at normal speed is completed, set P17-00–P17-07 to 0.

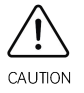

After power-off and then power-on, P17-00/01/02/05/06/07 will be restored to 0. If you need to continue the test at normal speed, set these parameters again.

# 6.5.2 CTB commissioning

This section takes the single-door (door 1) elevator system as the example. Related signals include: light curtain 1, door 1 open and close limit, door 1 open and close output, and so on, as shown below.

| CTB terminal | Function code | Terminal definition      |
|--------------|---------------|--------------------------|
| X1           | P07-01=103    | Front door open limit    |
| X2           | P07-02=105    | Front door close limit   |
| X4           | P07-02=101    | Front door light curtain |
| Y1           | P07-05=1      | Front door open output   |
| Y2           | P07-05=2      | Front door close output  |

Table 6-3 Car top commissioning related signals

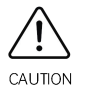

Ensure that the car top inspection is in the active state to avoid personal injuries.

♦ Change the level active conditions (high or low) of input signals.

For a two-door system, door 2 is controlled by terminals like light curtain 2, door 2 open and close limit,

etc, just same as door 1. Hence, no further description will be made in this section.

The system can monitor the input and output of light curtain and door control signals and corresponding valid states.

(1) Input and output status shown by the corresponding indicators on CTB

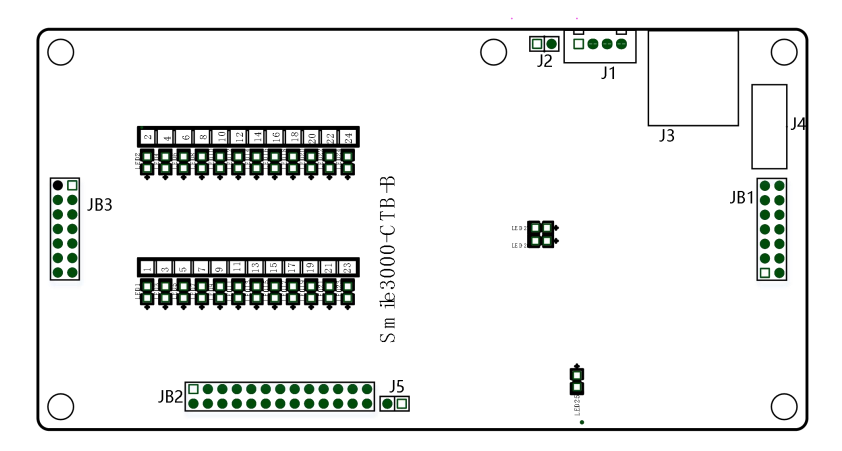

Fig. 6-5 Car top board signals

|  | Table 6-4 | Signal | indicator | status |
|--|-----------|--------|-----------|--------|
|--|-----------|--------|-----------|--------|

| Indicator                      | Status                        |  |
|--------------------------------|-------------------------------|--|
| X1 to X24 input indicators ON  | Indicates high-level input at |  |
|                                | certain input terminal        |  |
| V1 to V10 output indicators ON | Indicates output at certain   |  |
|                                | output terminal               |  |

#### 6.5.2.1 Light curtain commissioning

- (1) Check whether the light curtain wiring is correct and firm, and whether the power supply voltage is proper.
- (2) Confirm whether the light curtain works normally through the input indicator on the CTB. If X4 keeps unchanged or changes abnormally, it indicates that the light curtain is abnormal.

| Signal State                  | Light curtain block<br>state | X4 indicator state |
|-------------------------------|------------------------------|--------------------|
| When the light curtain signal | Unblocked                    | OFF                |
| is "NO"                       | Blocked                      | ON                 |
| When the light curtain signal | Unblocked                    | ON                 |
| is "NC"                       | Blocked                      | OFF                |

| Tuble 0.5 Eight culturi juuginen | Table 6-5 | Light | curtain | judgment |
|----------------------------------|-----------|-------|---------|----------|
|----------------------------------|-----------|-------|---------|----------|

(3) After the commissioning of light curtain, check whether the settings of P07 parameters are consistent with the actual "NO/NC" state of light curtain. If not consistent, the input signals shall be opposite.

#### 6.5.2.2 Door operator commissioning

The interaction between the door operator controller and the elevator system is: door open and close command output by CTB, and door open and close limit signal feedback by the door operator controller. After door operator commissioning and installation, check whether the wiring is correct, and limit signals are consistent with the system default settings.

Perform door operator commissioning by the following steps:

- (1) Check that P17-05 is set to 0 (door open is allowed).
- (2) Check whether the door operator controller is wired correctly and securely, and whether the power voltage is proper.
- (3) Perform door operator commissioning, and check whether the input and output control of door operator controller are normal in the terminal control mode.

Check that the door open/close output is normal:

- ① Short Y1 on the CTB, then door 1 opens.
- ② Short Y2 on the CTB, then door 1 closes.

If the door acts abnormally after you short Y1 or Y2 on the CTB, check:

- ① whether the wiring between the CTB and the door operator controller is correct.
- 2 whether the function setting of door open/close input terminals is correct.
- ③ whether door operator controller commissioning fails. If yes, perform commissioning again.

Check whether the door open/close limit signal feedback from the door operator controller is normal by observing the X input terminal indicators on the CTB according to the following table.

| Signal State                               | Door state                | X3 indicator<br>state | X5 indicator<br>state |
|--------------------------------------------|---------------------------|-----------------------|-----------------------|
|                                            | At door open<br>limit     | Steady ON             | Steady OFF            |
| When the door open/close<br>signal is "NO" | During door<br>open/close | Steady OFF            | Steady OFF            |
|                                            | At door close<br>limit    | Steady OFF            | Steady ON             |
|                                            | At door open<br>limit     | Steady OFF            | Steady ON             |
| signal is "NC"                             | During door<br>open/close | Steady ON             | Steady ON             |
|                                            | At door close             | Steady ON             | Steady OFF            |

| Table 6-6 | Door open/close | limit iudament |
|-----------|-----------------|----------------|
|           | Door open/close | minicjuuginent |

| Signal State | Door state | X3 indicator<br>state | X5 indicator<br>state |
|--------------|------------|-----------------------|-----------------------|
|              | limit      |                       |                       |

If the states of X3 and X5 indicators are inconsistent with the actual door state or keep unchanged, check:

- ① whether the wiring between the CTB and the door operator controller is correct.
- ② whether the function setting of door open/close limit output terminals is correct.
- ③ whether door operator controller commissioning fails. If yes, perform commissioning again.
- (4) After the commissioning of door operator controller, check whether the settings of P07-01 and P07-02 are consistent with the actual "NO/NC" state of door open/close limit signals. If not consistent, you need to change the NO/NC of input signals.

#### Troubleshooting common door control abnormalities:

- (1) When the door is closed, an open command cannot open the door.
- ① Check whether the "door open limit" signal is constantly effective.
- ② Check whether D03-01 has a door open output (section 1 of digital tube 1). If there is an output, you need to check whether the wiring between the CTB and the door operator controller is correct, or whether the door operator controller is working normally.
- (2) When the door is open, a close command cannot close the door.
- ① Check whether the light curtain signal is constantly effective.
- ② Check whether D03-01 has a door close output (section 2 of digital tube 1). If there is an output, you need to check whether the wiring between the CTB and the door operator controller is correct, or whether the door operator controller is working normally.
- (3) If the elevator does not open the door at the door zone, E53 is reported. Refer to "8.4 Fault handling" for instructions.

## 6.5.3 HCB installation and setting

This section describes HCB installation and setting of an independent single-door elevator system. For HCB description of through-type door and parallel door systems, refer to the sections of "Through-type door solution" and "Parallel & Group control".

(1) HCB installation

The number of service floors is the same as the number of HCBs. Non-service floors do not need HCBs, as shown in the following figure.

HCB communicates with the main board through Modbus. All HCBs are connected to the main board in parallel.

(2) HCB address setting

You need to set an address for each HCB before use.

The HCBs must be configured with different addresses. To learn how to set HCB addresses, refer to the

corresponding HCB manual).

Set the address based on the floor leveling plate No.

From the bottom floor, set the HCB address to N if the Nth leveling plate is located at the floor, as shown in the following figure.

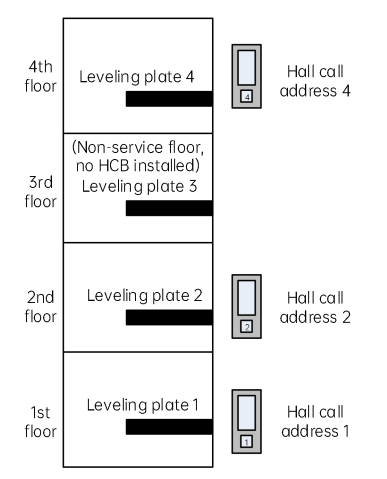

Fig. 6-6 HCB installation and address setting

After completing HCB installation and address setting, you can call the elevator by the HCB to start normal-speed running.

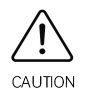

When the display board is installed in the car, its address must be set to 0.

# 6.6 Comfort adjustment

| Auto-tuning mode                | Туре                            | Adjustment method                         |
|---------------------------------|---------------------------------|-------------------------------------------|
| Auto-tuning at inspection speed | Riding comfort                  | Elevator startup/stop comfort adjustment  |
|                                 | adjustment                      | Running curve comfort adjustment          |
|                                 | Leveling accuracy<br>adjustment | Proper use of leveling components         |
|                                 |                                 | All floors leveling accuracy adjustment   |
|                                 |                                 | Single floor leveling accuracy adjustment |

## 6.6.1 Riding comfort adjustment

The riding comfort is an important factor of the elevator's overall performance. Improper installation of mechanical parts and improper parameter settings will cause discomfort. Thus, improving the riding comfort mainly involves the adjustment of output control and the elevator's mechanical construction.

#### 6.6.1.1 Adjustment of system control performance

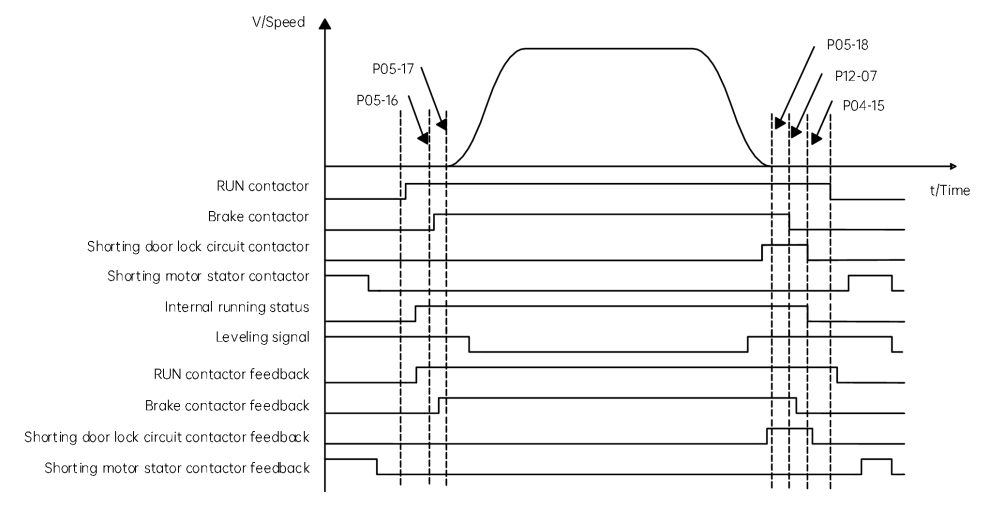

Fig. 6-7 Running time sequence of the controller

(1) Elevator startup and stop comfort adjustment

#### Related parameters:

| Parameter | Name                           | Range           | Default |
|-----------|--------------------------------|-----------------|---------|
| P04-00    | Speed loop proportional gain 1 | 0 to 100        | 40      |
| P04-01    | Speed loop integral time 1     | 0.01 to 10.00 s | 0.60 s  |
| P04-03    | Speed loop proportional gain 2 | 0 to 100        | 35      |
| P04-04    | Speed loop integral time 2     | 0.01 to 10.00 s | 0.80 s  |

a) Adjustment to abnormal motor startup

Parameters P04-00, P04-01, P04-03, and P04-04 are used to adjust the speed dynamic response characteristics of the motor.

To achieve a faster system response, increase the proportional gain or reduce the integral time. Be aware that either a too big gain or a too short time may lead to system oscillation.

Decreasing the proportional gain or increasing the integral time will slow the dynamic response of the motor. However, a too small proportional gain or a too long integral time may cause motor speed tracking abnormality, resulting the fault E33 or instable leveling at stop.

The default setting is proper for most large-power motors, with no modifications required. These parameters need to be adjusted only for small-power motors (P  $\leq$  5.5 kW) because an oscillation may occur.

Perform the following steps to adjust:

 Decrease the proportional gain first (between 10 and 40) to ensure that the system does not oscillate.

- ② Reduce the integral time (between 0.1 and 0.8) to ensure that the system has a quick response but small overshoot.
- b) Adjustment to elevator startup

Adjustment for no-load-cell startup

■ No-load-cell (sensor) startup comfort adjustment

Related parameters:

| Parameter | Name                           | Range                                                                                                    | Default | Description                                                                                                    |
|-----------|--------------------------------|----------------------------------------------------------------------------------------------------|---------|----------------------------------------------------------------------------------------------------|
| P12-00    | Pre-torque<br>selection        | <ul> <li>0: Pre-torque disabled</li> <li>1: Pre-torque enabled</li> <li>2: Automatic compensation<br/>enabled</li> <li>3: Both zero servo and load cell<br/>pre-torque compensation<br/>enabled</li> </ul> | 0       | When a load cell is used<br>and the inconsistency of<br>startup effects at<br>different loads is caused<br>by improper load cell<br>linearity, set P12-00 to 3 |
| P12-01    | Pre-torque<br>offset           | 0.0% to 100.0%                                                                                                    | 50.0%   | Load cell pre-torque                                                                                                    |
| P12-02    | Drive gain                     | 0.00 to 2.00                                                                                                    | 0.60    | paramotors                                                                                                    |
| P12-03    | Brake gain                     | 0.00 to 2.00                                                                                                    | 0.60    | purumeters                                                                                                    |
| P04-09    | Zero servo gain<br>coefficient | 2.0% to 50.0%                                                                                                    | 15.0%   | Zero servo adjustment                                                                                                    |
| P04-10    | Zero servo<br>speed loop KP    | 0.01 to 2.00                                                                                                    | 0.40    | (P04-09, P04-10 and                                                                                                    |
| P04-11    | Zero servo<br>speed loop KI    | 0.01 to 2.00                                                                                                    | 1.00    | P12-00 is set to 2 or 3.)                                                                                                    |

Adjustment description:

When the load cell and automatic pre-torque compensation are both enabled, the controller identifies the motor state (braking or driving) according to the load cell signal and then automatically computes the required torque compensation. It also rectifies the compensation value quickly based on the slight movement of the encoder startup.

Adjust the riding comfort at startup based on the methods used in "Adjustment for no-load-cell startup" and "Adjustment for load cell startup".

c) Handling of rollback at elevator startup and stop

Related parameters:

| Parameter | Name                              | Range            | Default |  |
|-----------|-----------------------------------|------------------|---------|--|
| P05-17    | Holding time of zero-speed torque | 0.000 to 2.000 s | 0.600 s |  |
| 10017     | current upon brake release        | 0.000 to 2.000 0 | 0.000 0 |  |
| P12-07    | Holding time of zero-speed torque | 0.200 to 1.500 s | 0.600 s |  |
| F12-07    | current upon brake close          | 0.200 10 1.300 5 | 0.000 5 |  |

P05-17 specifies the time from the moment the system sends a brake release command. Within the set time range, the system maintains the zero-speed torque current output to prevent rollback. If there is obvious rollback at elevator startup, increase P05-17 properly.

P12-07 specifies the time from the moment the system sends a brake close command. Within the set time range, the system maintains the zero-speed torque current output to prevent rollback. If there is obvious rollback at elevator startup, increase P12-07 properly.

d) Handling of current noise at motor startup and stop

During elevator startup or stop, certain motors may generate noise when the current is applied before the brake is released or when the current is removed after the brake is closed. In this case, increase P04-14 and P04-15 properly.

| Parameter | Name                     | Range        | Default |
|-----------|--------------------------|--------------|---------|
| P04-14    | Torque acceleration time | 1 to 500 ms  | 1 ms    |
| P04-15    | Torque deceleration time | 1 to 3000 ms | 350 ms  |

e) Adjustment of large mechanical static friction

| Parameter | Name                          | Range              | Default   |
|-----------|-------------------------------|--------------------|-----------|
| P05-00    | Startup speed                 | 0.000 to 0.050 m/s | 0.000 m/s |
| P05-01    | Holding time of startup speed | 0.000 to 5.000 s   | 0.000 s   |

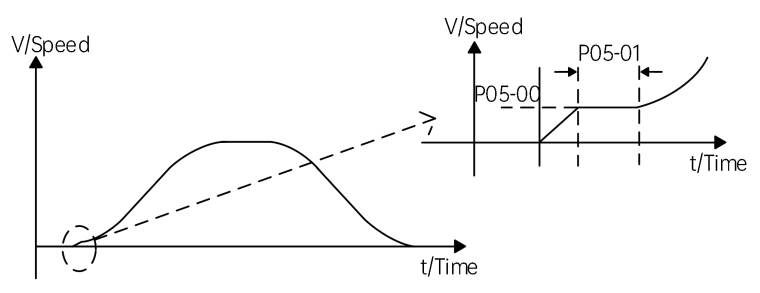

Fig. 6-8 Startup timing diagram for countering static friction

Terrible riding experience due to static friction may often exist in villa elevators. Great static friction is generated at the moment of startup out of the large friction between the guide shoes and the guide rails. You need to start the elevator at a specified speed by setting P05-00 and F05-01 to counter static friction for riding comfort.

(2) Running curve adjustment for riding comfort

| Parameter | Name                       | Range                           | Default                |
|-----------|----------------------------|---------------------------------|------------------------|
| P05-02    | Accelerate rate            | 0.200 to 1.500 m/s <sup>2</sup> | 0.700 m/s <sup>2</sup> |
| P05-03    | Acceleration start segment | 0.300 to 4.000 s                | 1.500 s                |
| P05-04    | Acceleration end segment   | 0.300 to 4.000 s                | 1.500 s                |
| P05-05    | Deceleration rate          | 0.200 to 1.500 m/s <sup>2</sup> | 0.700 m/s²             |
| P05-06    | Deceleration end segment   | 0.300 to 4.000 s                | 1.500 s                |

| Parameter | Name                                  | Range                                | Default |
|-----------|---------------------------------------|--------------------------------------|---------|
| P05-07    | Deceleration start segment            | 0.300 to 4.000 s                     | 1.500 s |
|           | V/Speed<br>P05-04<br>P05-02<br>P05-03 | P05-07<br>P05-05<br>P05-06<br>t/Time |         |

Fig. 6-9 Running curve

P05-02, P05-03, and P05-04 are used to set the running curve during which the elevator accelerates from zero at startup to the maximum speed. If the acceleration is too fast causing bad riding comfort, decrease P05-02 and increase P05-03 and P05-04 to make the acceleration curve smoother. If the acceleration is found too slow, increase P05-02, and decrease P05-03 and P05-04.

Similarly, adjust P05-05, P05-06 and P05-07 properly to make the deceleration process more acceptable.

## 6.6.1.2 Mechanical factors affecting riding comfort

The mechanical factors affecting the riding comfort include guide rails, guide shoes, steel rope, brake, car balancing level, as well as the vibration resonance. For asynchronous motors, gearbox wear or installation errors may also lead to poor riding experience.

| No.         | Mechanical<br>factor | Description                                                                                                    |
|-------------|----------------------|----------------------------------------------------------------------------------------------------|
| 1 Guide rai | Guide rail           | Installation of the guide rail mainly involves perpendicularity, surface flatness, joint connection smoothness and parallel level between two |
|             |                      | guide rails.                                                                                                    |
| 2           | Guide shoe           | Tightness of the guide shoes influences the riding comfort. The guide                                                                         |
|             |                      | shoes must not be too loose or tight.                                                                                                    |
|             |                      | The steel ropes help the traction machine to drive the car. Too flexible                                                                      |
| z           | Steel rope           | steel ropes combined with irregular resistance during the car running                                                                         |
|             |                      | may cause oscillation of the car. In addition, unbalanced stress of                                                                           |
|             |                      | multiple steel ropes may cause the car to jitter during running.                                                                              |
| 1           | Brake                | The riding comfort during running may be influenced if the brake arm                                                                          |
| 4           | DIUKE                | is installed too tightly or released incompletely.                                                                                            |
|             |                      | If the car weight is unbalanced, it will cause uneven stress of the guide                                                                     |
| Б           | Car balancing        | shoes that connect the car and guide rails. As a result, the guide shoes                                                                      |
| 5           | level                | will rub with the guide rails during running, affecting the riding                                                                            |
|             |                      | comfort.                                                                                                    |
| 6           | Gearbox              | For asynchronous motors, gearbox wear or installation errors may                                                                              |
| No. | Mechanical<br>factor   | Description                                                                                                    |
|-----|------------------------|----------------------------------------------------------------------------------------------------|
|     |                        | affect the riding comfort.                                                                                                    |
| 7   | Vibration<br>resonance | Resonance is an inherent feature of a physical system, related to the<br>material and quality of system components.<br>Reduce the vibration resonance by adjusting the car weight or<br>counterweight and adding isolators at component connections (for<br>example, placing rubber gasket under the traction machine) |

### 6.6.2 Leveling accuracy adjustment

#### 6.6.2.1 Description of leveling components

(1) Leveling plate

The length of the leveling plate needs to match the leveling switch.

Generally, when the leveling switch runs across the middle of the leveling plate, there is at least 10 mm distance between the leveling switch and each end of the leveling plate. All leveling plates must have roughly the same length, with deviation smaller than 5 mm.

(2) Leveling switch

The leveling plate must be perpendicular to the leveling switch. When the car arrives at the floor, the leveling plate must be into the leveling switch by at least 2/3 of its own length.

(3) Optoelectronic switch

The NO-type photoelectric switches are recommended to improve signal sensing stability.

#### 6.6.2.2 Leveling accuracy adjustment description

(1) All-floor adjustment

| Parameter | Name                | Range      | Default |
|-----------|---------------------|------------|---------|
| P11-00    | Leveling adjustment | 0 to 60 mm | 30 mm   |

P11-00 is used to adjust the car landing position at all floors, which is 30 mm by default. The landing position at all floors will change after P11-00 is modified.

Simple principle: Increase P11-00 if under-leveling occurs at every floor, and decrease P11-00 if over-leveling occurs at every floor.

(2) Single-floor adjustment

Adjust the car landing position at each floor separately by setting group P20 parameters.

Leveling adjustment parameters in group P20:

| Parameter | Name                         | Range          | Default | Unit |
|-----------|------------------------------|----------------|---------|------|
| P20-00    | Leveling adjustment mode     | 0 to 1         | 0       | -    |
| P20-01    | Leveling adjustment record 1 | 00000 to (00(0 | 30030   | mm   |
| P20-02    | Leveling adjustment record 2 |                | 30030   | mm   |

| Parameter | Name                          | Range | Default | Unit |
|-----------|-------------------------------|-------|---------|------|
|           |                               |       | to      | to   |
| P20-23    | Leveling adjustment record 23 |       | 30030   | mm   |

The leveling adjustment method is described below:

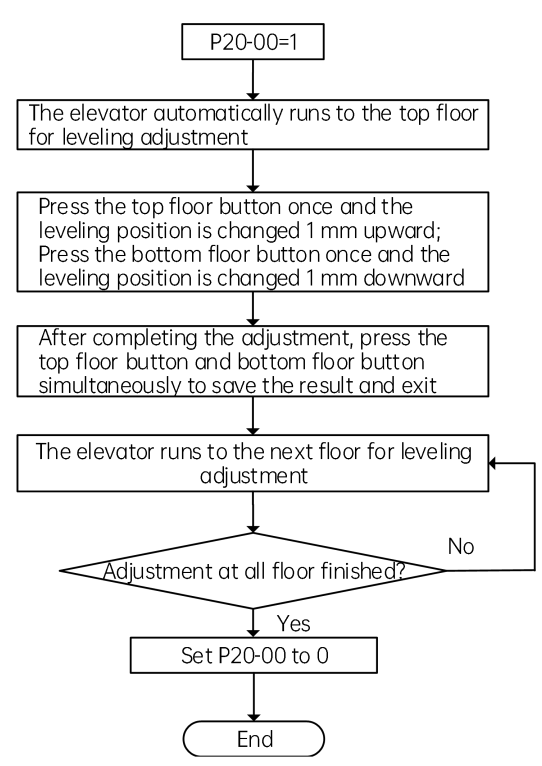

Fig. 6-10 Single-floor leveling accuracy adjustment

- Ensure that shaft auto-tuning has been completed successfully, and the elevator runs properly at normal speed.
- After P20-00 is set to 1, the elevator does not respond to hall calls any more. It automatically runs to to top floor and keeps the door open after arrival.
- During adjustment, the car display board displays "00" or the value after adjustment.
   Positive value: up arrow + value; Negative value: down arrow + value; Adjustment range: ±30 mm.
- After you save the adjustment result, the car display board displays the current floor number.
- Note: If the leveling accuracy at a certain floor needs no adjustment, you also need

to save the data once. Otherwise, the car calls cannot be registered.

#### 6.6.2.3 Leveling adjustment guide

- (1) If the stop positions when the elevator arrives at each floor are fixed and the same in up and down directions and the car is not leveled with the hall sill, make adjustment for related floors by setting group P20 parameters.
- (2) If the stop positions when the elevator arrives at each floor are fixed but different in up and down directions, make adjustment by setting both P11-00 and group P20 parameters. The specific adjustment methods are as follows:

First, adjust the overall leveling error of all floors by setting P11-00. Assume that the car landing positions in down and up directions are "a" and "b" respectively. The values to be adjusted and the adjustment methods are shown in the following table.

| Туре           | Name                          | Value to be adjusted | Adjustment method |
|----------------|-------------------------------|----------------------|-------------------|
| Under-leveling | Down signal<br>a<br>Up signal | H=(a-b)/2            | (P11-00)+H        |
| Over-leveling  | Down signal<br>a<br>Up signal | H=(b-a)/2            | (P11-00)-H        |

Then, adjust the leveling accuracy of all the floors with leveling error by setting parameters in group P20.

Additional information:

Prevent over-adjustment in group P20 parameters when the leveling deviation is too large.

Assume that after the car arrives at the leveling zone, the distance between the edge of the leveling switch and the edge of the leveling plate is A, and the height deviation between the car sill and the landing door sill is B (shown in the following figure). If  $B \ge A$  for a certain floor, you need to adjust the leveling plate position of this floor first to ensure that  $B \le A$  upon arrival. Otherwise, the elevator may still stop outside the leveling zone even if you have adjusted the leveling accuracy of this floor by setting parameters in group P20.

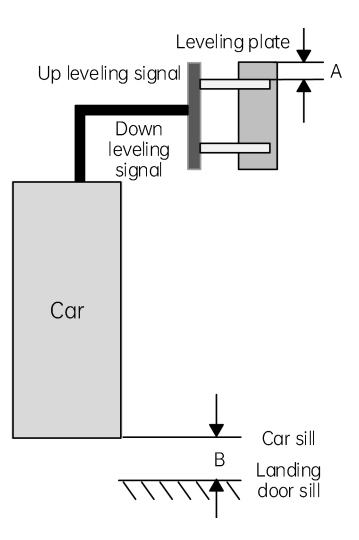

Fig. 6-11 Leveling distance

If the elevator stop position or leveling is not consistent for different travels or loads, it may be caused by improper speed loop parameters. To solve the problem, adjust the speed loop proportional gain or reduce the speed loop integral time properly.

# Chapter 7 Parameter Description

## 7.1 Keypad parameter description

The function menus displayed on the keypad are described as follows:

• P-0: Display of floor and running direction

By default, the P-0 menu is displayed on the keypad upon power-on. The first LED indicates the running direction, and the last two LEDs indicate the current floor number. When the elevator stops, the first LED has no display. When the elevator runs up/down, the first LED flashes to indicate the running direction. When the system has a fault (no fault exists before), the fault code scrolls automatically. If the fault is reset automatically, the P-0 menu is displayed.

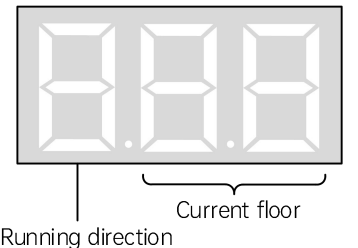

No display for stop state LED flashes to indicate the running direction in running state LEDs display the fault code when fault occurs

• P-1: Command input of the running floor

After you enter the P-1 menu by pressing the PRG, UP and SET keys, the LEDs display the bottom floor of the elevator (P11-07). Use the UP key to set your destination floor and press SET to save the setting. Then, the elevator runs to the destination floor, and the display automatically switches to the P menu.

• P-2: Fault reset and fault time display

After you enter the P-2 menu by pressing the PRG, UP and SET keys, the LEDs displays "0". You can press the UP key to change the setting to 0–2:

"1": If you select this value and press the SET key, the system fault is cleared. Then, the display automatically switches to the P-0 menu.

"2": If you select this value and press the SET key, the LEDs display the codes and occurrence time of 10 faults. You can press the PRG key to exit.

• P-3: Time display

After you enter the P-3 menu by pressing the PRG, UP and SET keys, the LEDs display the current system time.

• P-4: Contract number display

After you enter the P-4 menu by pressing the PRG, UP and SET keys, the LEDs display the user's contract number.

• P-5: Running times display

After you enter the P-5 menu, the LEDs display the elevator running times.

• P-6: Door open/close control

After you enter the P-6 menu by pressing the PRG, UP and SET keys, the LEDs display 1-1, and UP and SET control the door open and close respectively. You can press the PRG key to exit.

• P-7: Floor auto-tuning command input

After you enter the P-7 menu by pressing the PRG, UP and SET keys, the LEDs display "0". You can choose 0–2 using the UP key. 1 and 2 indicate the shaft auto-tuning command (1: Leveling adjustment parameters in group P20 not cleared; 2: Leveling adjustment parameters in group P20 cleared). After you select 1 or 2 and press SET, shaft auto-tuning is implemented if the conditions are met. Meanwhile, the display switches to the P-0 menu. After shaft auto-tuning is completed, P-7 is back to 0 automatically. If shaft auto-tuning conditions are not met, fault code E35 is displayed.

#### • P-8: Test function

After you enter the P-8 menu by pressing the PRG, UP and SET keys, the LEDs display "0". The setting of P-8 is described as follows:

| 1                           | Hall call forbidden     |
|-----------------------------|-------------------------|
| 2 Door open forbidde        |                         |
| 3                           | Overload forbidden      |
| 4                           | Limit switches disabled |
| 6 Slip test                 |                         |
| 7                           | Manual UCMP test        |
| 8 Manual braking force test |                         |

After setting, press the SET key to save. The LEDs flashes "E88", indicating the elevator is under test. When you press PRG to exit, P-8 restores to 0 automatically.

- P-9: Reserved
- P-A: Auto-tuning

After you enter the P-A menu by press the PRG, UP and SET keys, the LEDs display "0".

| 0 | Disabled              |
|---|-----------------------|
| 1 | With-load auto-tuning |

After setting, press the SET key to save. The LEDs display "TUNE", and the elevator enters the auto-tuning state. After confirming that the safe running conditions are met, press the SET key again to start motor auto-tuning. After the auto-tuning is finished, the LEDs display the current angle for 2 s and then switch to the P-0 menu automatically. You can press the PRG key to exit the auto-tuning state.

• P-b: CTB state display

After you enter the P-b menu by pressing the PRG, UP and SET keys, the LEDs display the input/output state of the CTB. The following figure shows the meaning of each segment:

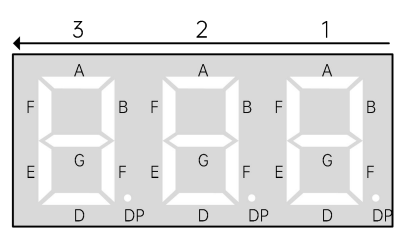

LED segments ON: valid signal LED segments OFF: invalid signal

|    | 1                        | 2          | 3              |
|----|--------------------------|------------|----------------|
| Δ  | Light curtain 1 input    | Light-logd | Door open 1    |
| ~  | Light curtain rinpat     | LIGHTIOUU  | output         |
| R  | Light curtain 2 input    |            | Door close 1   |
| D  | Light curtain 2 input    |            | output         |
| C  | Door opon limit 1 input  | _          | Forced door    |
| C  |                          | -          | close 1 output |
| D  | Deer epen limit 2 input  |            | Door open 2    |
| D  | Door open innit z input  | -          | output         |
| E  | Door close limit 1 input | _          | Door close 2   |
| L  |                          | -          | output         |
| E  | Door close limit 2 input |            | Forced door    |
| I  | Door close limit 2 input | -          | close 2 output |
| G  | Full-load input          | _          | Up arrival     |
| 0  | i ul-louu iliput         | -          | gong output    |
| סח | Overland input           |            | Down arrival   |
| DF |                          | -          | gong output    |

- P-C: Do not modify the value of PC randomly. The function of PC is the same as that of P00-07.
- 0: Direction unchanged
- 1: Direction reversed
- P-d: Emergency and test operation functions

After you enter the Pd menu by pressing the PRG, UP and SET keys, the LEDs display the car state under emergency and test operation. The following figure shows the meaning of each segment of the LEDs:

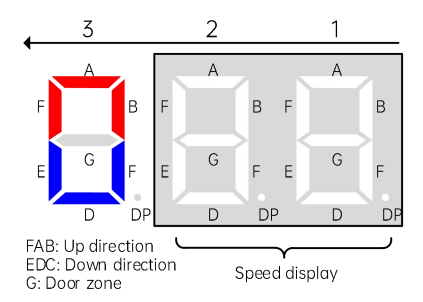

The system automatically displays this interface in the emergency evacuation, 12 V supply or shorting stator braking state.

Note: When the elevator speed is below 1.000 m/s, ".xx m/s" is displayed. When the speed is greater than 1 m/s, "x.x m/s" is displayed. Therefore, the decimal places are different.

# 7.2 Operating panel parameter description

There are 3 levels for Smile3000 parameters, as described below:

- ① Function parameter groups correspond to the level I menu
- 2 Function parameters correspond to the level II menu
- ③ Parameter values correspond to the level III menu

#### (1) Term explanation of the function code table

| Field     | Meaning                                                                  |
|-----------|--------------------------------------------------------------------------|
| Parameter | Parameter No.                                                            |
| Name      | Full name of parameter                                                   |
| Range     | Value range of parameter                                                 |
| Default   | Factory setting of parameter                                             |
| Unit      | Unit of parameter                                                        |
|           | O: indicates that the function code can be modified during running.      |
| Property  | imes: indicates that the function code can only be modified at stop.     |
|           | *: indicates that the function code is read-only and cannot be modified. |

(The system has made fool-proofing design on the modification properties of function codes to prevent misoperation.)

(2) Parameter group

After pressing  $\frac{\text{MENU}}{\text{ESC}}$  and then A/A on the LED operating panel, you can view the parameter groups. The following table shows the details.

| Group | Name                       | Group      | Name                           |
|-------|----------------------------|------------|--------------------------------|
| P00   | Basic parameters           | P15        | Communication parameters       |
| P01   | User parameters            | P16        | Time parameters                |
| P02   | Motor parameters           | P17        | Test function parameters       |
| P03   | Speed control parameters   | P18        | Maintenance parameters         |
| P04   | Vector control parameters  | P19        | Floor height parameters        |
| P05   | Running control parameters | P20        | Leveling adjustment parameters |
| P06   | MCB terminal parameters    | P21        | Floor display parameters       |
| P07   | CTB terminal parameters    | D00        | Basic configuration            |
| P08   | Door operator parameters   | D01        | Running state                  |
| P09   | Hall call parameters       | D02        | MCB state                      |
| P10   | Load cell parameters       | D03        | CTB state                      |
| P11   | Basic elevator parameters  | D04        | Communication state            |
| P13   | Keypad setting parameters  | E00 to E10 | Fault record parameters        |

#### 7.2.1 POO: Basic parameters

| Parameter | Name         | Range  | Default | Unit | Property |
|-----------|--------------|--------|---------|------|----------|
| P00-00    | Control mode | 0: SVC | 1       | -    | ×        |

| Parameter | Name | Range  | Default | Unit | Property |
|-----------|------|--------|---------|------|----------|
|           |      | 1: FVC |         |      |          |
|           |      | 2: V/F |         |      |          |
|           |      | 3: I/F |         |      |          |

It is used to set the control mode of the system, as described in the following table:

| Value | Control mode | Function                                                                                                    | Encoder<br>needed? |
|-------|--------------|----------------------------------------------------------------------------------------------------|--------------------|
| 0     | SVC          | It is applicable to:<br>Low-speed running during no-load commissioning and fault<br>judgment at inspection of the asynchronous motor;<br>Synchronous motor running under special operating<br>conditions (used only by professional engineers, not<br>specified in this manual) | No                 |
| 1     | FVC          | It is applicable to normal running under distance control                                                                                                    | Yes                |
| 2     | V/F          | It is applicable to equipment detection<br>(Almost fixed voltage/frequency ratio, simple control, and<br>poor low-frequency torque characteristics)                                                                                                    | No                 |
| 3     | I/F          | -                                                                                                    | No                 |

| Parameter | Name                     | Range                                             | Default | Unit | Property |
|-----------|--------------------------|---------------------------------------------------|---------|------|----------|
| P00-01    | Command source selection | 0: Operating panel control<br>1: Distance control | 1       | -    | ×        |

It is used to set the source of running commands and running speed references, as described in the following table:

| Value | Running                       | Workii                           | ng mode                                                                                                    | Application                                                | Noto                                                                                                    |
|-------|-------------------------------|----------------------------------|----------------------------------------------------------------------------------------------------|------------------------------------------------------------|----------------------------------------------------------------------------------------------------|
| vulue | mode                          | (X) input                        | (Y) output                                                                                                    | Application                                                | NOLE                                                                                                    |
| 0     | Operating<br>panel<br>control | X input<br>signals not<br>judged | No output<br>(During motor<br>auto-tuning, the<br>relay controlling<br>the RUN<br>contactor has<br>an output.) | Applies only to<br>motor test or<br>no-load<br>auto-tuning | Control by pressing<br>the RUN and STOP<br>keys on the operating<br>panel, and the<br>running speed is set<br>by P00-02 (Running<br>speed under<br>operating panel<br>control). |
| 1     | Distance<br>control           | X input<br>signals judged        | Output                                                                                                    | Used during<br>normal elevator<br>running                  | <ol> <li>During inspection,<br/>the elevator runs at<br/>the speed set in<br/>P03-01.</li> <li>During normal</li> </ol>                                                         |

| Parameter | Name | Range | De                     | Default Unit          |            | Property  |
|-----------|------|-------|------------------------|-----------------------|------------|-----------|
|           |      |       |                        | running, the control  |            |           |
|           |      |       |                        | system automatically  |            |           |
|           |      |       |                        | computes the speed    |            | e speed   |
|           |      |       |                        | (within the rated     |            | ted       |
|           |      |       |                        | elevator speed) and   |            |           |
|           |      |       |                        | running curve for the |            | e for the |
|           |      |       |                        | eleva                 | tor base   | ed on the |
|           |      |       |                        | distar                | nce betv   | veen the  |
|           |      |       |                        | currer                | nt floor ( | and the   |
|           |      |       | destination floor, and |                       |            | oor, and  |
|           |      |       | it implements direc    |                       |            | direct    |
|           |      |       |                        | travel ride.          |            |           |

| Parameter | Name                                           | Range           | Default | Unit | Property |
|-----------|------------------------------------------------|-----------------|---------|------|----------|
| P00-02    | Running speed under<br>operating panel control | 0.050 to P00-04 | 0.050   | m/s  | 0        |
| P00-03    | Maximum running speed of elevator              | 0.250 to P00-04 | 1.600   | m/s  | ×        |
| P00-04    | Rated elevator speed                           | 0.250 to 4.000  | 1.600   | m/s  | ×        |

P00-02 is used to set the running speed in the operating panel control mode.

P00-03 is used to set the actual maximum running speed of the elevator. The value is not greater than the rated elevator speed.

P00-04 is used to set the nominal rated speed of the elevator. The value of this parameter depends on the elevator mechanism and the traction motor. Do not modify it randomly.

| Parameter                                                                               | Name       | Range       | Default | Unit | Property |  |  |
|-----------------------------------------------------------------------------------------|------------|-------------|---------|------|----------|--|--|
| P00-05                                                                                  | Rated load | 300 to 9999 | 1000    | kg   | ×        |  |  |
| Used to set the rated elevator load capacity. It is used in the anti-nuisance function. |            |             |         |      |          |  |  |

| Parameter                                                                                         | Name              | Range           | Default | Unit | Property |  |  |
|---------------------------------------------------------------------------------------------------|-------------------|-----------------|---------|------|----------|--|--|
| P00-06                                                                                            | Maximum frequency | P02-04 to 99.00 | 50.00   | Hz   | ×        |  |  |
| Used to set the maximum output frequency of the system. This value must be greater than the rated |                   |                 |         |      |          |  |  |
| motor frequency.                                                                                  |                   |                 |         |      |          |  |  |

| Parameter              | Name                                                                   | Range | Default | Unit | Property |  |  |
|------------------------|------------------------------------------------------------------------|-------|---------|------|----------|--|--|
| P00-07                 | Elevator running direction                                             | 0, 1  | 0       | -    | ×        |  |  |
| Used to set t          | Used to set the elevator running direction. The values are as follows: |       |         |      |          |  |  |
| 0: Direction unchanged |                                                                        |       |         |      |          |  |  |
| 1: Direction re        | l: Direction reversed                                                  |       |         |      |          |  |  |

| Parameter                                                                                        | Name | Range | Default | Unit | Property |  |  |
|--------------------------------------------------------------------------------------------------|------|-------|---------|------|----------|--|--|
| You can modify F00-07 to reverse the motor running direction without changing motor wiring. When |      |       |         |      |          |  |  |

you perform inspection running for the first time after motor auto-tuning is successful, check whether the actual motor running direction is consistent with the inspection command direction. If not, change the motor running direction by setting F00-07.

Pay attention to the setting of this parameter when restoring the factory parameters.

| Parameter | Name              | Range       | Default | Unit | Property |
|-----------|-------------------|-------------|---------|------|----------|
| P00-08    | Carrier frequency | 0.5 to 16.0 | 6.0     | kHz  | ×        |

Used to set the carrier frequency of the controller.

The carrier frequency is closely related to the motor noise during running. When the carrier frequency is generally set above 6 kHz, quiet running is achieved. It is recommended to set the carrier frequency to a much lower value within the allowable noise range, which reduces the controller loss and radio frequency interference.

- When the carrier frequency is low, the high harmonic components of output current will increase with greater motor loss and temperature rise.
- When the carrier frequency is high, the motor loss and temperature rise decrease with greater controller loss, temperature rise, and interference.

The correlation between the carrier frequency and the system performance is shown in the following table.

| Carrier frequency           | Low/High    |  |
|-----------------------------|-------------|--|
| Motor noise                 | Large/Small |  |
| Output current waveform     | Bad/Good    |  |
| Motor temperature rise      | High/Low    |  |
| Controller temperature rise | Low/High    |  |
| Leakage current             | Small/Large |  |
| External radiation          | Small/Largo |  |
| interference                | Smull/Luige |  |

### 7.2.2 PO1: User parameters

| Parameter | Name             | Range      | Default | Unit | Property |
|-----------|------------------|------------|---------|------|----------|
| P01-00    | Level 1 password | 0 to 65535 | 0       | -    | 0        |

Used to set the user password (0: No password).

The password prohibits unauthorized personnel from viewing and modifying parameters. If it is set to any non-zero number, the password protection function is enabled. After a password has been set and taken effect, you must enter the correct password in order to enter the menu. If the entered password is incorrect, you cannot view or modify parameters. If P01-00 is set to 00000, the previously set user password is cleared, and the password protection function is disabled. Remember the password that you set.

If the password is set incorrectly or forgotten, contact the manufacturer to replace the control board.

| Parameter | Name                              | Range                  | Default | Unit | Property |  |  |  |  |  |
|-----------|-----------------------------------|------------------------|---------|------|----------|--|--|--|--|--|
|           |                                   | 0: Not available       |         |      |          |  |  |  |  |  |
|           |                                   | 1: Restoring default   |         |      |          |  |  |  |  |  |
| P01-01    | Parameter update                  | parameters             | 0       | -    | ×        |  |  |  |  |  |
|           |                                   | 2: Clearing records    |         |      |          |  |  |  |  |  |
|           |                                   | 3: Clearing shaft data |         |      |          |  |  |  |  |  |
| DO1 01 in | al ta waaat aawaa ayyatawa waxawa |                        |         |      |          |  |  |  |  |  |

P01-01 is used to reset some system parameters.

The possible values are as follows:

0: Not available

1: Restoring default parameters: It is to restore factory parameters except group P02. Use this function with caution.

2: Clearing fault records: Fault records are cleared. E00-00 to E00-10 and parameters in groups E1 to E10 are set to 0.

3: Clearing shaft data: Floor pulse data in the shaft is cleared. Shaft pulses of P05-10 to P05-15 and group P19 are set to 0. The leveling adjustment parameters in group P20 are set to 30030. Shaft auto-tuning must be performed again after clearing.

| Parameter                                                                                                | Name                  | Range       | Default | Unit | Property |  |  |  |
|----------------------------------------------------------------------------------------------------|-----------------------|-------------|---------|------|----------|--|--|--|
| P01-02                                                                                                   | Check on user-defined | 0: Inactive | 0       | -    | ×        |  |  |  |
|                                                                                                    | parameters            | 1: Active   | 0       |      |          |  |  |  |
| P01-02 is used to view the parameters that are different from the default settings. When it is set to 1, |                       |             |         |      |          |  |  |  |
| you can view the parameters that are different from the default parameters.                              |                       |             |         |      |          |  |  |  |

| Parameter | Name             | Range      | Default | Unit | Property |
|-----------|------------------|------------|---------|------|----------|
| P01-03    | Level 2 password | 0 to 65535 | 0       | -    | ×        |
| P01-04    | Level 3 password | 0 to 65535 | 0       | -    | ×        |

### 7.2.3 PO2: Motor parameters

| Parameter                                                                   | Name       | Range | Default | Unit | Property |  |  |  |
|-----------------------------------------------------------------------------|------------|-------|---------|------|----------|--|--|--|
| P02-00                                                                      | Motor type | 0, 1  | 1       | -    | ×        |  |  |  |
| This parameter is used to select the motor type. The values are as follows: |            |       |         |      |          |  |  |  |
| 0: Asynchronous motor                                                       |            |       |         |      |          |  |  |  |
| 1: Synchronous motor                                                        |            |       |         |      |          |  |  |  |

| Parameter | Name                | Range          | Default | Unit | Property |
|-----------|---------------------|----------------|---------|------|----------|
| P02-01    | Rated motor power   | 0.7 to 75.0    | 11.0    | kW   | ×        |
| P02-02    | Rated motor voltage | 0 to 600       | 380     | V    | ×        |
| P02-03    | Rated motor current | 0.00 to 655.00 | 21.80   | А    | ×        |

| Parameter                                                            | Name                  | Range          | Default | Unit | Property |  |  |
|----------------------------------------------------------------------|-----------------------|----------------|---------|------|----------|--|--|
| P02-04                                                               | Rated motor frequency | 0.00 to P00-06 | 50.00   | Hz   | ×        |  |  |
| P02-05                                                               | Rated motor speed     | 0 to 3000      | 1460    | rpm  | ×        |  |  |
| Set these parameters according to the motor type and motor pamenlate |                       |                |         |      |          |  |  |

ParameterNameRangeDefaultUnitPropertyP02-06Wiring mode0, 10-×P02-06 specifies the motor wiring mode, that is, whether the output phase sequence of the driveboard is consistent with the UVW phase sequence of the motor. If the value obtained by means ofno-load auto-tuning is an even number, the phase sequence is correct. If the value is an odd number,the sequence is incorrect; in this case, interchange any two phases.Norther sequenceNorther sequence

| Parameter | Name            | Range      | Default | Unit | Property |
|-----------|-----------------|------------|---------|------|----------|
| P02-07    | DSP fault block | 0 to 65535 | 0       | -    | ×        |

| Parameter | Name                   | Range                         | Default | Unit | Property |
|-----------|------------------------|-------------------------------|---------|------|----------|
|           |                        | 0: Sin/Cos encoder            |         |      |          |
| 002.09    | Encoder two coloction  | 1: UVW encoder                | 0       |      | ~        |
| P02-06    | Encoder type selection | 2: ABZ encoder                |         | -    |          |
|           |                        | 3: Reserved                   |         |      |          |
| P02-08    | Encoder type selection | 2: ABZ encoder<br>3: Reserved | 0       | -    |          |

Set P02-08 to a proper value according to the type of encoder used together with the motor.

- When P02-00 is set to 1 (Synchronous motor), set this parameter correctly before auto-tuning. Otherwise, the motor cannot run properly.
- When P02-00 is set to 0 (Asynchronous motor), this parameter is automatically changed to 2 (ABZ encoder). You need not modify it manually.

| Parameter                                                                                  | Name                          | Range      | Default | Unit | Property |  |  |
|--------------------------------------------------------------------------------------------|-------------------------------|------------|---------|------|----------|--|--|
| P02-09                                                                                     | Encoder pulses per revolution | 0 to 10000 | 2048    | PPR  | ×        |  |  |
| Used to set the pulses per revolution of the encoder (according to the encoder nameplate). |                               |            |         |      |          |  |  |

| Parameter                                                                                            | Name                                                                             | Range                         | Default     | Unit      | Property |  |  |  |  |
|----------------------------------------------------------------------------------------------------|----------------------------------------------------------------------------------|-------------------------------|-------------|-----------|----------|--|--|--|--|
| P02-10                                                                                               | Encoder disconnection detection time                                             | 0 to 10.0                     | 0           | S         | ×        |  |  |  |  |
| Used to set t                                                                                        | Used to set the time that the encoder disconnection lasts before it is detected. |                               |             |           |          |  |  |  |  |
| After the ele                                                                                        | vator starts running at non-z                                                    | ero speed, the system prompts | the encoder | r fault a | nd stops |  |  |  |  |
| running if there is no encoder signal input within the time set in this parameter. When the value is |                                                                                  |                               |             |           |          |  |  |  |  |
| smaller than 0.5 s, this function is disabled.                                                       |                                                                                  |                               |             |           |          |  |  |  |  |

| Parameter                                                       | Name                         | Range  | Default | Unit | Property |  |
|-----------------------------------------------------------------|------------------------------|--------|---------|------|----------|--|
| P02-11                                                          | Auto-tuning selection        | 0 to 5 | 0       | -    | ×        |  |
| Used to select the auto-tuning mode. The values are as follows: |                              |        |         |      |          |  |
| 0: No operat                                                    | ion                          |        |         |      |          |  |
| 1: Rotary wit                                                   | n-load auto-tuning           |        |         |      |          |  |
| 2: Rotary no-                                                   | load auto-tuning             |        |         |      |          |  |
| 3: Shaft auto                                                   | o-tuning 1                   |        |         |      |          |  |
| 4: Shaft auto                                                   | 4: Shaft auto-tuning 2       |        |         |      |          |  |
| 5: Synchrond                                                    | ous motor static auto-tuning |        |         |      |          |  |

| Parameter                                                                                          | Name                       | Range        | Default | Unit | Property |  |  |  |  |
|----------------------------------------------------------------------------------------------------|----------------------------|--------------|---------|------|----------|--|--|--|--|
| P02-12                                                                                             | Encoder installation angle | 0.0 to 359.9 | 0       | 0    | ×        |  |  |  |  |
| P02-12 specifies the encoder angle at zero point. After multiple times of auto-tuning, compare the |                            |              |         |      |          |  |  |  |  |
| obtained values, and the value deviation of P02-12 shall be within $\pm 5^{\circ}$ .               |                            |              |         |      |          |  |  |  |  |

| Parameter | Name               | Range           | Default | Unit | Property |
|-----------|--------------------|-----------------|---------|------|----------|
| P02-13    | Stator resistance  | 0.001 to 30.000 | 0.400   | Ω    | ×        |
| P02-14    | Rotor resistance   | 0.001 to 30.000 | 0.001   | Ω    | ×        |
| P02-15    | Leakage inductance | 0.01 to 300.00  | 0.01    | mН   | ×        |
| P02-16    | Mutual inductance  | 0.1 to 3000.0   | 0.1     | mН   | ×        |
| P02-17    | No-load current    | 0.01 to 300.00  | 0.01    | Α    | ×        |

These parameters are obtained through asynchronous motor auto-tuning. After motor auto-tuning is completed, the parameter values are updated automatically. If motor auto-tuning cannot be performed on-site, manually enter the parameter values of the motor with same nameplate. Each time the rated power (P02-01) of the asynchronous motor is modified, these parameters automatically restore to the standard default values.

| Parameter                                                                                          | Name                              | Range          | Default | Unit | Property |  |  |
|----------------------------------------------------------------------------------------------------|-----------------------------------|----------------|---------|------|----------|--|--|
| P02-18                                                                                             | Q-axis inductance (torque)        | 0.00 to 650.00 | 3.00    | mΗ   | ×        |  |  |
| P02-19                                                                                             | D-axis inductance<br>(excitation) | 0.00 to 650.00 | 3.00    | mH   | ×        |  |  |
| P02-20                                                                                             | Back EMF coefficient              | 0 to 65535     | 0       | -    | ×        |  |  |
| P02-18 to F02-20 are used to display the D-axis and Q-axis inductances and back EMF coefficient of |                                   |                |         |      |          |  |  |
| the synchronous motor obtained by means of motor auto-tuning.                                      |                                   |                |         |      |          |  |  |

### 7.2.4 P03: Speed control parameters

| Parameter | Name              | Range          | Default | Unit | Property |
|-----------|-------------------|----------------|---------|------|----------|
| P03-00    | Re-leveling speed | 0.020 to 0.080 | 0.040   | m/s  | ×        |

#### Parameter Name Range

Used to set the elevator speed during re-leveling.

This parameter is valid when the advance door opening module is added for the re-leveling function (set in P12-09).

| Parameter     | Name                                                        | Range          | Default | Unit | Property |  |  |
|---------------|-------------------------------------------------------------|----------------|---------|------|----------|--|--|
| P03-01        | Inspection speed                                            | 0.100 to 0.630 | 0.250   | m/s  | ×        |  |  |
| P03-01 is use | P03-01 is used to set the elevator speed during inspection. |                |         |      |          |  |  |

| Parameter                                                                                             | Name                                        | Range           | Default | Unit | Property |  |  |  |
|----------------------------------------------------------------------------------------------------|---------------------------------------------|-----------------|---------|------|----------|--|--|--|
| P03-02                                                                                                | Low-speed re-leveling<br>speed              | 0.080 to P03-01 | 0.100   | m/s  | ×        |  |  |  |
| P03-02 is used to set the elevator speed of returning to the leveling position at normal non-leveling |                                             |                 |         |      |          |  |  |  |
| stop.                                                                                                 |                                             |                 |         |      |          |  |  |  |
| Parameter                                                                                             | Name                                        | Range           | Default | Unit | Property |  |  |  |
| P03-03                                                                                                | Emergency evacuation speed at power failure | 0.020 to 0.300  | 0.050   | m/s  | ×        |  |  |  |
| P03-03 is used to set the elevator speed for emergency evacuation operation at power failure.         |                                             |                 |         |      |          |  |  |  |

| Parameter                                                                                           | Name                                 | Range          | Default | Unit | Property |  |  |
|----------------------------------------------------------------------------------------------------|--------------------------------------|----------------|---------|------|----------|--|--|
| P03-04                                                                                              | Emergency evacuation switching speed | 0.010 to 0.630 | 0.010   | m/s  | ×        |  |  |
| P03-05                                                                                              | Elevator speed in the EEO state      | 0.100 to 0.300 | 0.250   | m/s  | ×        |  |  |
| P03-06                                                                                              | Shaft auto-tuning speed              | 0.100 to 0.630 | 0.250   | m/s  | ×        |  |  |
| P03-04 is used to set the switching speed for the switchover of the shorting stator braking mode to |                                      |                |         |      |          |  |  |
| controller drive.                                                                                   |                                      |                |         |      |          |  |  |

#### 7.2.5 PO4: Vector control parameters

| Parameter                                                   | Name                                                                                            | Range                            | Default     | Unit    | Property |  |  |  |
|-------------------------------------------------------------|-------------------------------------------------------------------------------------------------|----------------------------------|-------------|---------|----------|--|--|--|
| P04-00                                                      | Speed loop proportional gain 1                                                                  | 0 to 100                         | 15          | -       | ×        |  |  |  |
| P04-01                                                      | Speed loop integral time 1                                                                      | 0.01 to 10.00                    | 0.80        | S       | ×        |  |  |  |
| P04-02                                                      | Switchover frequency 1                                                                          | 0.00 to P04-05                   | 2.00        | Hz      | ×        |  |  |  |
| P04-03                                                      | Speed loop proportional gain 2                                                                  | 0 to 100                         | 20          | -       | ×        |  |  |  |
| P04-04                                                      | Speed loop integral time 2                                                                      | 0.01 to 10.00                    | 0.80        | S       | ×        |  |  |  |
| P04-05                                                      | Switchover frequency 2                                                                          | P04-02 to P00-06                 | 9.00        | Hz      | ×        |  |  |  |
| Speed loop p                                                | Speed loop proportional gain and speed loop integral time are PI regulation parameters when the |                                  |             |         |          |  |  |  |
| running frequency is lower than the switchover frequency 1. |                                                                                                 |                                  |             |         |          |  |  |  |
| Speed loop p                                                | roportional gain and speed lo                                                                   | op integral time are PI regulati | on paramete | ers whe | n the    |  |  |  |

ult Unit Propert

| Parameter | Name | Range | Default | Unit | Property |
|-----------|------|-------|---------|------|----------|
|           |      |       |         |      |          |

running frequency is higher than the switchover frequency 2.

If the running frequency is between the switchover frequency 1 and 2, the PI regulation parameters are the weighted average of P04-00, P04-01, P04-03 and P04-04. The following figure shows the details.

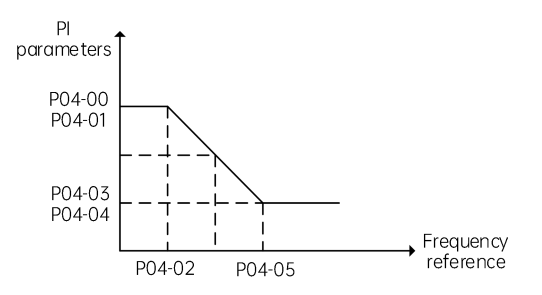

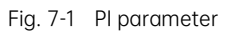

The speed dynamic response characteristics in vector control can be adjusted by setting the proportional gain and integral time of the speed regulator. To achieve a faster system response, increase the proportional gain or reduce the integral time. Be aware that a too large proportional gain or too small integral time may lead to system oscillation. Recommended adjustments:

- If the default setting cannot meet the requirements, do some fine-tuning. Decrease the proportional gain to make sure that the system does not oscillate. Then reduce the integral time to make sure that the system has a quick response while maintaining a small overshoot.
- If both switchover frequency 1 and switchover frequency 2 are 0, only P04-03 and P04-04 are valid.

| Parameter | Name                                 | Range     | Default | Unit | Property |
|-----------|--------------------------------------|-----------|---------|------|----------|
| P04-06    | Current loop proportional<br>gain Kp | 10 to 500 | 100     | -    | ×        |
| P04-07    | Current loop integral gain Ki        | 10 to 500 | 100     | -    | ×        |
|           |                                      |           |         |      |          |

Current loop proportional gain Kp and current loop integral gain Ki are the regulation parameters for the torque axis current loop.

Note: The parameters are used as the torque axis current regulator in vector control. The optimum values matching the motor characteristics are obtained through motor auto-tuning. Generally, you need not modify these parameters.

| Parameter                                                                                              | Name               | Range        | Default | Unit | Property |  |  |  |  |
|----------------------------------------------------------------------------------------------------|--------------------|--------------|---------|------|----------|--|--|--|--|
| P04-08                                                                                                 | Torque upper limit | 0.0 to 200.0 | 200.0   | %    | ×        |  |  |  |  |
| Used to set the motor torque upper limit. The value 100% corresponds to the rated output torque of the |                    |              |         |      |          |  |  |  |  |
| AC drive.                                                                                              |                    |              |         |      |          |  |  |  |  |

| Parameter | Name                        | Range        | Default | Unit | Property |
|-----------|-----------------------------|--------------|---------|------|----------|
| P04-09    | Zero servo gain coefficient | 2.0 to 50.0  | 5.0     | %    | ×        |
| P04-10    | Zero servo speed loop KP    | 0.01 to 2.00 | 0.40    | -    | ×        |
| P04-11    | Zero servo speed loop KI    | 0.01 to 2.00 | 1.00    | -    | ×        |

Used for no-load-cell startup pre-torque self-adaption. You can enable the no-load-cell startup function by setting P12-00 (Pre-torque selection) to 2 or 3.

Decrease these parameters properly in the case of car lurch at startup, and increase them properly in the case of rollback at startup.

| Parameter | Name                     | Range     | Default | Unit | Property |
|-----------|--------------------------|-----------|---------|------|----------|
| P04-14    | Torque acceleration time | 1 to 500  | 1       | ms   | ×        |
| P04-15    | Torque deceleration time | 1 to 3000 | 350     | ms   | ×        |

Used to set the acceleration and deceleration time of the torque current.

At stop, take following possible measures due to the differences of motor characteristics:

- If some abnormal sound occurs when the current increases from zero at startup, increase the value of P04-14 to eliminate the sound.
- If some abnormal sound occurs when the current decreases to zero at stop, increase the value of P04-15 to eliminate the sound.

| Parameter | Name                      | Range          | Default | Unit | Property |
|-----------|---------------------------|----------------|---------|------|----------|
| P04-16    | Startup acceleration time | 0.000 to 1.500 | 0.000   | S    | ×        |
| P04-17    | Speed filter coefficient  | 0.00 to 20.00  | 0.20    | ms   | ×        |

| Parameter | Name                 | Range      | Default | Unit | Property |
|-----------|----------------------|------------|---------|------|----------|
| P04-18    | Function setting     | 0 to 65535 | 0       | -    | 0        |
| P04-19    | Obtained pulse width | 0 to 100   | 8       | -    | ×        |

| Parameter | Name                       | Range    | Default | Unit | Property |
|-----------|----------------------------|----------|---------|------|----------|
| P04-24    | Number of motor pole pairs | 0 to 100 | 8       | -    | ×        |
| P04-25    | IF current limit           | 0 to 200 | 30      | %    | 0        |

| Parameter | Name                    | Range    | Default | Unit | Property |
|-----------|-------------------------|----------|---------|------|----------|
| P04-26    | Current upper threshold | 0 to 200 | 100     | %    | ×        |
| P04-27    | Current lower threshold | 0 to 200 | 60      | %    | ×        |

| Parameter         | Name                  | Range  | Default | Unit | Property |  |  |
|-------------------|-----------------------|--------|---------|------|----------|--|--|
| P04-29            | Encoder AB direction  | 0 to 1 | 0       | -    | ×        |  |  |
| P04-30            | Encoder CD direction  | 0 to 1 | 0       | -    | ×        |  |  |
| P04-31            | IF function selection | 0 to 1 | 0       | -    | ×        |  |  |
| 0: DC positioning |                       |        |         |      |          |  |  |

| Parameter      | Name                         | Range           | Default | Unit  | Property |  |  |  |
|----------------|------------------------------|-----------------|---------|-------|----------|--|--|--|
| 1: IF rotation | 1: IF rotation               |                 |         |       |          |  |  |  |
| P04-32         | IF DC set angle              | 0.0 to 360.0    | 0.0     | -     | 0        |  |  |  |
| D01-33         | Detection speed for shorting | 0.050 to P00-04 | 0 300   | mls   | 0        |  |  |  |
| 104 33         | motor stator rollback fault  | 0.030 101 00 04 | 0.500   | 111/5 | <u> </u> |  |  |  |
| D04.74         | Detection time for shorting  | 0.0 to 20.0     | 10      | 6     | 0        |  |  |  |
| P04-54         | motor stator rollback fault  | 0.0 t0 20.0     | 4.0     | 5     | 0        |  |  |  |

## 7.2.6 P05: Running control parameters

| Parameter | Name                       | Range          | Default | Unit | Property |
|-----------|----------------------------|----------------|---------|------|----------|
| P05-00    | Startup speed              | 0.000 to 0.050 | 0.000   | m/s  | ×        |
| P05-01    | Startup speed holding time | 0.000 to 5.000 | 0.000   | S    | ×        |

P05-00 and P05-01 are used to set the startup speed and startup speed holding time of the system respectively. See "Fig. 7-2 Speed curve".

The parameters may reduce the terrace feeling at startup due to static friction between the guide rail and the guide shoes.

| Parameter | Name                       | Range          | Default | Unit | Property |
|-----------|----------------------------|----------------|---------|------|----------|
| P05-02    | Acceleration rate          | 0.200 to 1.500 | 0.700   | m/s2 | ×        |
| P05-03    | Acceleration start segment | 0.300 to 4.000 | 1.500   | S    | ×        |
| P05-04    | Acceleration end segment   | 0.300 to 4.000 | 1.500   | S    | ×        |

P05-02, P05-03, and P05-04 are used to set the running curve during acceleration of the elevator, as shown in Fig. 7-2 and Fig. 7-3.

- P05-02 is the acceleration rate of the elevator speed curve (constant acceleration).
- P05-03 is the time for the acceleration rate from 0 to the value set in P05-02 in the speed curve (increasing acceleration). The larger the value is, the smoother the speed curve is.
- P05-04 is the time for the acceleration rate from the value set in P05-02 to 0 in the speed curve (decreasing acceleration). The larger the value is, the smoother the speed curve is.

| Parameter | Name                       | Range          | Default | Unit             | Property |
|-----------|----------------------------|----------------|---------|------------------|----------|
| P05-05    | Deceleration rate          | 0.200 to 1.500 | 0.700   | m/s <sup>2</sup> | ×        |
| P05-06    | Deceleration end segment   | 0.300 to 4.000 | 1.500   | S                | ×        |
| P05-07    | Deceleration start segment | 0.300 to 4.000 | 1.500   | S                | ×        |

P05-05, P05-06, and P05-07 are used to set the running curve during deceleration of the elevator, as shown in Fig. 7-2 and Fig. 7-3.

- P05-05 is the deceleration rate of the elevator speed curve (constant deceleration).
- P05-06 is the time from the value set in P05-05 to 0 in the speed curve (decreasing deceleration). The larger the value is, the smoother the speed curve (deceleration end segment) is.
- P05-07 is the time from 0 to the value set in P05-05 in the speed curve (increasing deceleration). The larger the value is, the smoother the speed curve (deceleration start segment) is.

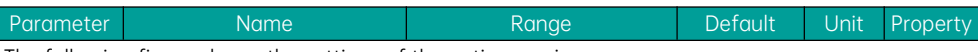

The following figure shows the settings of the entire running curve.

P05-02 (P05-05) is the acceleration (deceleration) rate of the S-curve in the linear acceleration process.

P05-03 (P05-07) is the time for the acceleration (deceleration) rate to change from 0 to the value set in P05-02 (P05-05) in the start jerk segment. The larger the value is, the smoother the jerk is. P05-04 (P05-06) is the time for the acceleration (deceleration) rate to decrease from the value set in P05-02 (P05-05) to 0 in the end jerk segment. The larger the value is, the smoother the jerk is.

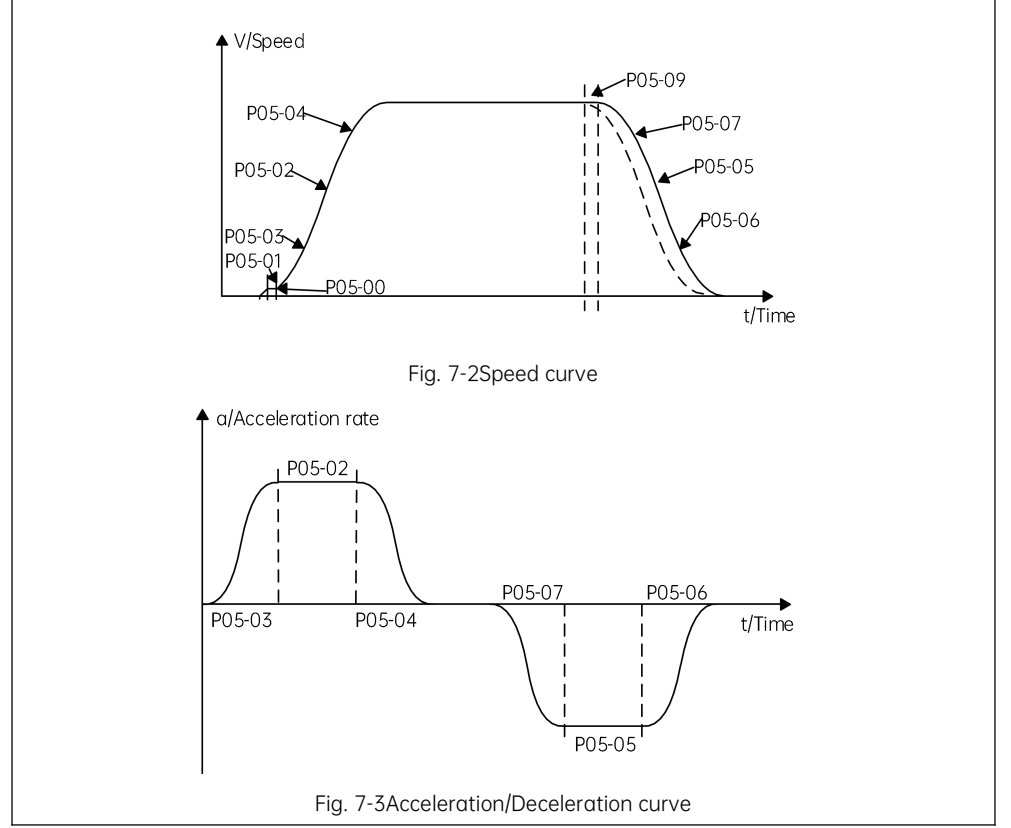

| Parameter                                                                                                 | Name                           | Range                 | Default | Unit | Property |  |  |  |
|----------------------------------------------------------------------------------------------------|--------------------------------|-----------------------|---------|------|----------|--|--|--|
| P05-08                                                                                                    | Special deceleration rate      | 0.500 to 1.500        | 0.900   | m/s² | ×        |  |  |  |
| It is used to set the deceleration rate when the elevator has a level 4 fault or in the inspection, shaft |                                |                       |         |      |          |  |  |  |
| auto-tuning,                                                                                              | re-leveling, and terminal floo | r verification state. |         |      |          |  |  |  |
| This parameter is not used during normal running. It is used only when the elevator position is           |                                |                       |         |      |          |  |  |  |
| abnormal or the slow-down signal is abnormal, preventing the elevator top-hitting or bottom-clashing.     |                                |                       |         |      |          |  |  |  |

| Parameter     | Name                                                                                   | Range                           | Default         | Unit   | Property |  |  |  |  |
|---------------|----------------------------------------------------------------------------------------|---------------------------------|-----------------|--------|----------|--|--|--|--|
| P05-09        | Pre-deceleration distance                                                              | 0 to 90.0                       | 0.0             | mm     | ×        |  |  |  |  |
| It is used to | It is used to set the pre-deceleration distance of the elevator, as shown in Fig. 7-2. |                                 |                 |        |          |  |  |  |  |
| This function | n is to eliminate the influence                                                        | e of encoder signal loss or lev | /eling signal a | delay. |          |  |  |  |  |

| Parameter | Name                                   | Range          | Default | Unit | Property |
|-----------|----------------------------------------|----------------|---------|------|----------|
| P05-10    | Position of up slow-down<br>switch 1   | 0.00 to 300.00 | 0.00    | m    | ×        |
| P05-11    | Position of down<br>slow-down switch 1 | 0.00 to 300.00 | 0.00    | m    | ×        |
| P05-12    | Position of up slow-down<br>switch 2   | 0.00 to 300.00 | 0.00    | m    | ×        |
| P05-13    | Position of down slow-down switch 2    | 0.00 to 300.00 | 0.00    | m    | ×        |
| P05-14    | Position of up slow-down<br>switch 3   | 0.00 to 300.00 | 0.00    | m    | ×        |
| P05-15    | Position of down<br>slow-down switch 3 | 0.00 to 300.00 | 0.00    | m    | ×        |

P05-10 to P05-15 specify the positions of all slow-down switches relative to the bottom leveling position, and the positions are automatically recorded during shaft auto-tuning.

Smile3000 supports a maximum of three pairs of slow-down switches. From two sides of the shaft to the middle, slow-down 1, slow-down 2, and slow-down 3 are installed in order; that is, slow-down 1 is installed near the terminal floor. There may be only one pair of slow-sown switches for the low-speed elevator, and two or three pairs of slow-down switches for the high-speed elevator.

The system automatically detects the speed when the elevator reaches a slow-down switch. If the detected speed or position is abnormal, the system enables the elevator to slow down at the special deceleration rate set in P05-08, preventing the elevator top-hitting or bottom-clashing.

| Parameter | Name                                                               | Range          | Default | Unit | Property |
|-----------|--------------------------------------------------------------------|----------------|---------|------|----------|
| P05-16    | Zero-speed current output time                                     | 0.200 to 1.000 | 0.200   | S    | ×        |
| P05-17    | Holding time of<br>zero-speed torque current<br>upon brake release | 0.000 to 2.000 | 0.600   | S    | ×        |
| P05-18    | Zero-speed control time at end                                     | 0.000 to 0.500 | 0.300   | S    | ×        |

P05-16, P05-17, and P05-18 are used to set the zero-speed current output holding time and the braking action delay.

• P05-16 specifies the time from output of the RUN contactor to output of the brake contactor, during

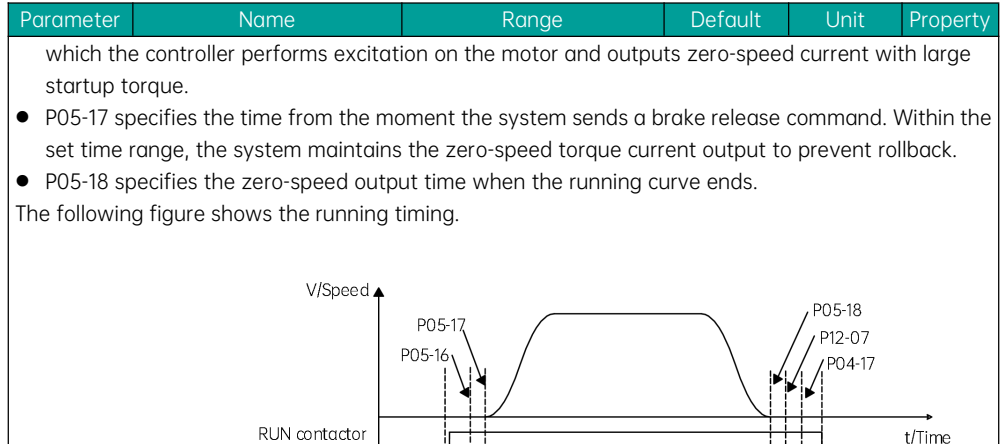

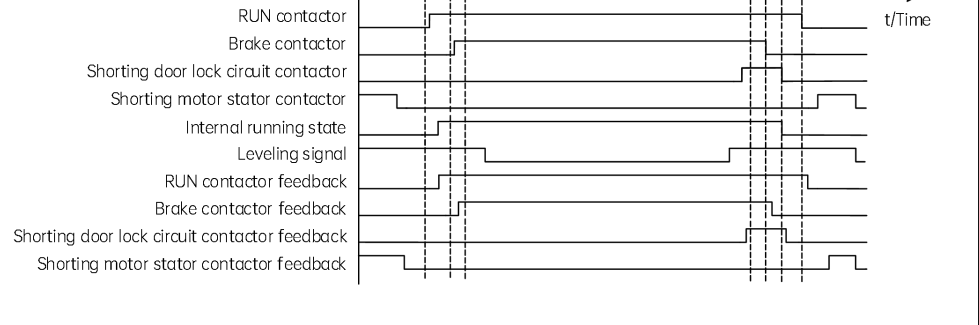

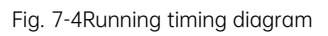

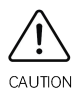

P12-07 specifies the time from the moment the system sends a brake close command. Within the set time range, the system maintains the zero-speed torque current output to prevent rollback.

| Parameter                                                            | Name                                         | Range          | Default | Unit | Property |  |
|----------------------------------------------------------------------|----------------------------------------------|----------------|---------|------|----------|--|
| P05-19                                                               | Acceleration rate at<br>emergency evacuation | 0.100 to 1.300 | 0.300   | m/s² | ×        |  |
| P05-19 is used to set the acceleration rate at emergency evacuation. |                                              |                |         |      |          |  |

| Parameter                                                                                          | Name                    | Range         | Default | Unit | Property |  |  |
|----------------------------------------------------------------------------------------------------|-------------------------|---------------|---------|------|----------|--|--|
|                                                                                                    | Deceleration delay time |               |         |      |          |  |  |
| P05-20                                                                                             | upon hitting slow-down  | 0.00 to 10.00 | 0       | S    | ×        |  |  |
|                                                                                                    | switch                  |               |         |      |          |  |  |
| P05-20 indicates the delay that the elevator speed decreases to 0.1 m/s upon hitting the slow-down |                         |               |         |      |          |  |  |
| switch during inspection, re-leveling, terminal floor verification, and shaft auto-tuning.         |                         |               |         |      |          |  |  |

| Parameter    | Name      | Range  | Default | Unit | Property |
|--------------|-----------|--------|---------|------|----------|
| P05-21       | Slip test | 0 to 2 | 0       | S    | ×        |
| 0: Inactive  |           |        |         |      |          |
| 1: Slip test |           |        |         |      |          |
| 2: UCMP tes  | t         |        |         |      |          |

## 7.2.7 P06: MCB terminal parameters

| Parameter | Name                   | Range                        | Default | Unit | Property |
|-----------|------------------------|------------------------------|---------|------|----------|
| P06-01    | X1 function selection  |                              | 1       | -    | ×        |
| P06-02    | X2 function selection  | _                            | 3       | -    | ×        |
| P06-03    | X3 function selection  |                              | 2       | -    | ×        |
| P06-04    | X4 function selection  |                              | 22      | -    | ×        |
| P06-05    | X5 function selection  |                              | 130     | -    | ×        |
| P06-06    | X6 function selection  |                              | 106     | -    | ×        |
| P06-07    | X7 function selection  |                              | 107     | -    | ×        |
| P06-08    | X8 function selection  |                              | 132     | -    | ×        |
| P06-09    | X9 function selection  |                              | 50      | -    | ×        |
| P06-10    | X10 function selection |                              | 57      | -    | ×        |
| P06-11    | X11 function selection | 00 to 100                    | 154     | -    | ×        |
| P06-12    | X12 function selection | $(NO, 0, t_{2}, 00)$         | 152     | -    | ×        |
| P06-13    | X13 function selection | (NO: 0 (0.99)<br>(NC-NO+100) | 9       | -    | ×        |
| P06-14    | X14 function selection | (INC-INC+ICC)                | 10      | -    | ×        |
| P06-15    | X15 function selection |                              | 116     | -    | ×        |
| P06-16    | X16 function selection |                              | 118     | -    | ×        |
| P06-17    | X17 function selection |                              | 117     | -    | ×        |
| P06-18    | X18 function selection |                              | 119     | -    | ×        |
| P06-19    | X19 function selection |                              | 126     | -    | ×        |
| P06-20    | X20 function selection |                              | 146     | -    | ×        |
| P06-21    | X21 function selection |                              | 147     | -    | ×        |
| P06-22    | X22 function selection |                              | 58      | -    | ×        |
| P06-23    | X23 function selection |                              | 27      | -    | ×        |
| P06-24    | X24 function selection |                              | 0       | -    | ×        |

Parameters P06-01 to P06-24 are used to set the digital signal input X1 to X24. Select the correct input parameters according to the function of input signals.

Smile3000 provides 24 low-voltage DIs (X1 to X24), 3 high-voltage DIs (X25 to X27), and 1 AI (Ai/M). All low-voltage inputs share the COM terminal. When the 24 VDC is applied, the corresponding input indicator becomes ON.

If a certain function cannot be set, check whether this function is operating or has been assigned to other terminals.

| Parameter | Name                                                                                                    | Range                                                                                                | Default | Unit | Property |
|-----------|----------------------------------------------------------------------------------------------------|----------------------------------------------------------------------------------------------------|---------|------|----------|
|           | The parameter values tha<br>04/104: Safety circuit feed<br>05/105: Door lock circuit fe<br>06/106: RUN contactor fee<br>07/107: Brake output feed<br>26/126: Brake travel switc | t can be set repeatedly inc<br>back NO/NC<br>edback NO/NC<br>edback NO/NC<br>back NO/NC<br>h 1 NO/NC | lude:   |      |          |

The NO setting of each function is as follows (NC value=NO value +100):

00: Inactive

Even if there is signal input to the terminal, the system has no response. You can set unassigned terminals to invalid state to prevent malfunction.

01: Up leveling signal

02: Down leveling signal

03: Door zone signal

The Smile3000 system determines the elevator leveling position based on the leveling switch signal. The system supports three types of leveling configurations: single door zone switch, up and down leveling switches, and door zone switch plus the up and down leveling switches. If three switches are used, the system successively receives "up leveling signal  $\rightarrow$  door zone signal  $\rightarrow$  down leveling signal" during up running and "down leveling signal  $\rightarrow$  door zone signal  $\rightarrow$  up leveling signal" during down running. If two switches are used, the system successively receives "up leveling signal  $\rightarrow$  up leveling signal  $\rightarrow$  down leveling signal" during up running and "down leveling signal  $\rightarrow$  up leveling signal  $\rightarrow$  down leveling signal" during up running and "down leveling signal  $\rightarrow$  up leveling signal" during down running. If the leveling signal is abnormal (stuck or disconnected), the system reports E22.

04: Safety circuit feedback

05: Door lock circuit feedback

29: Safety circuit input 2

31: Door lock circuit 2 feedback input

The safety circuit is an important guarantee of safe and reliable elevator running, and the door lock circuit ensures that the landing door and car door have been closed when the elevator starts to run. Active feedback signals from the safety circuit and door lock circuit are necessary to elevator running. It is recommended to set these signals to NO inputs. If they are set to NC inputs, the system considers the signal input active when the NC signal input is not connected. In this case, the actual state of the safety circuit cannot be detected, which may cause safety risks.

06: RUN contactor output feedback input

07: Brake output feedback input

26: Brake travel switch 1 feedback input

The system sends commands to the RUN and brake contactors and automatically detects the feedback. If the commands and the feedback are inconsistent, the system reports a fault.

08: Inspection signal input

09: Inspection up signal input

10: Inspection down signal input

11: Fire emergency signal input

When the fire emergency switch is turned on, the elevator enters the fire emergency state, and

| Parameter         | Nume                          | Runge                         | Derduit           | UTIIL              | Property  |
|-------------------|-------------------------------|-------------------------------|-------------------|--------------------|-----------|
| immediately       | cancels the registered hall   | calls and car calls. The el   | evator directly   | / runs to the fire | е         |
| emergency f       | loor and automatically ope    | ns the door after arrival.    |                   |                    |           |
| 12: Up limit s    | ignal input                   |                               |                   |                    |           |
| 13: Down lim      | iit signal input              |                               |                   |                    |           |
| When the ele      | evator runs over the levelin  | g position of the terminal    | floor but does    | s not stop, the ι  | up limit  |
| signal and d      | own limit signal are used as  | s the stop switches at the    | terminal floor    | rs to prevent ar   | ۱y        |
| runaway ele       | vator operation.              |                               |                   |                    |           |
| 14: Overload      | NO input                      |                               |                   |                    |           |
| During norm       | al use, the elevator enters   | he overload state when t      | the elevator lo   | ad exceeds 110     | % of the  |
| rated load. Ir    | n this case, the overload bu  | zzer sounds, the overload     | l indicator in th | ne car lights up,  | and the   |
| elevator doo      | rs keep open. The overload    | signal becomes inactive       | after the door    | lock is closed.    | If the    |
| running with      | 110% of the rated load is re  | equired during inspection,    | you can set F     | 17-06 to 1 to al   | low       |
| overload run      | ning (Note that this functio  | n has potential safety ris    | ks and use it v   | with caution).     |           |
| It is recomm      | ended that the overload sig   | nal be set to NC input. If    | it is set to NO   | input, the syste   | em        |
| cannot dete       | ct the overload situations w  | here the overload switch      | is damaged a      | or disconnected    | . In this |
| case, the ele     | vator running may cause s     | afety hazards. Similarly, it  | t is also recom   | nmended to set     | the up    |
| limit signal, a   | down limit signal, and slow-  | down signals to NC input      | S.                |                    |           |
| 15: Full-load     | NO input                      |                               |                   |                    |           |
| When the ele      | evator load is 80% to 110%    | of the rated load, the HCE    | 3 displays the    | full-load state o  | and the   |
| running elev      | ator does not respond to he   | all calls.                    |                   |                    |           |
| 16: Up slow-o     | down 1 input                  |                               |                   |                    |           |
| 17: Down slo      | w-down 1 input                |                               |                   |                    |           |
| 18: Up slow-o     | down 2 input                  |                               |                   |                    |           |
| 19: Down slo      | w-down 2 input                |                               |                   |                    |           |
| 20: Up slow-      | down 3 input                  |                               |                   |                    |           |
| 21: Down slo      | w-down 3 input                |                               |                   |                    |           |
| These param       | neters are used to set corre  | sponding input terminals      | to slow-down      | switch signals.    | The       |
| slow-down s       | ignals are used to enable t   | he elevator to stop at the    | slow-down sp      | beed when the      | car       |
| position is at    | onormal, which is an import   | ant method to guarantee       | e elevator safe   | ty. The Smile30    | )00       |
| system auto       | matically records the positi  | ons of the switches in gro    | oup P3 during     | shaft auto-tunii   | ng.       |
| 22: Shorting      | door lock circuit output fee  | dback input                   |                   |                    |           |
| It is the door    | lock shorting feedback sig    | hal when the advance do       | or opening mo     | odule or re-level  | ling at   |
| door open fu      | inction of elevators is enab  | ed. This is to ensure safe    | elevator runn     | ling.              |           |
| 23: Firefighte    | er running input              |                               | <b>C 1 .</b>      |                    |           |
| It is for firefig | ghter switch signal input ar  | d is used to enable the fir   | refighter opero   | ation. After the   | elevator  |
| returns to th     | e fire emergency floor, the   | elevator enters the firefig   | inter running s   | state if the firef | ighter    |
| signal is acti    | Ve.                           |                               |                   |                    |           |
| 24: Door ope      | erator T light curtain input  |                               |                   |                    |           |
| 25: Door ope      | erator 2 light curtain input  | a atavaala af da ay 1 aya 1 l | an (if the        |                    | ele e.v \ |
|                   | eu lo delect ine light curtai | i signais of aoor 1 and do    | or ∠ (II the ele  | wator has two (    | JUUIS).   |
| 27: UPS (EM       | ergency evacuation signal     | at power railure)             |                   |                    |           |
|                   |                               | 470                           |                   |                    |           |

| Parameter | Name | Range | Default | Unit | Property |
|-----------|------|-------|---------|------|----------|
|           |      |       |         |      |          |

If the signal is active, it indicates that the elevator is running for emergency evacuation at power failure.

28: Elevator lock NO input

If this signal is active, the elevator enters the lock state, returns to the elevator lock floor and does not respond to any calls until the signal becomes inactive. It has the same function as the hall call elevator lock signal (For details, see P09-00 and P09-01).

30: Synchronous motor shorting motor stator feedback input

The shorting motor stator contactor protects the elevator from falling at high speed in the case of brake failure. This signal is used to monitor whether the shorting motor stator contactor is normal.

32: Brake 2 output feedback input

33: Door operator 1 safety edge input

34: Door operator 2 safety edge input

They are used to detect the safety edge signal state of door 1 and door 2 (if the elevator has two doors).

35: Reserved

36: Earthquake signal input

If this signal remains active for more than 2s, the elevator enters the earthquake stop state, stops at the nearest landing floor and opens the door. Then the elevator closes the door, does not respond to hall calls and stops running before the earthquake signal becomes inactive.

37: Rear door forbidden input

If there are two doors, this signal is used to prohibit the use of the rear door.

38: Light-load input

This signal is used for nuisance judgment when the anti-nuisance function is enabled. If P10-05 bit2 is set to 1, the light-load switch is used for nuisance judgment. The load below 30% of the rated load is regarded as a light-load.

39: Half-load input

It is mainly used for judgment of the emergency running direction at power failure.

40: Fire emergency floor switchover input

The Smile3000 controller supports two fire emergency floors. By default, the elevator stops at fire emergency floor 1 in fire emergency state. If this signal is active, the elevator stops at fire emergency floor 2 in fire emergency state.

41: Dummy floor input

The dummy floor signal is required if the distance between two adjacent floors of the elevator in the shaft is so large that the running time exceeds the minimum values set in P16-02 and D01-25.

42: Motor overheat input

43: ARD fault input

44: Door 1 open input

45: Door 2 open input

46: Brake travel switch 2 feedback input

47: External fault input

External fault input is used to notify the controller of stop when other modules in the control cabinet

| such as the external broking unit are faulty.<br>48: Terminal floor signal input<br>The terminal floor signal is used with slow-down 1 to determine the terminal floor position when some<br>terminal floors are short.<br>49: Door lock 1 shorting input<br>Door lock 2 shorting detection is used to detect any door lock 1 short circuit faults.<br>50: Door lock 2 shorting detection is used to detect any door lock 2 short circuit faults.<br>51: Reserved<br>52: EEO (Emergency Electrical Operation)<br>a. When 08/108 (inspection signal) is allocated to input terminal X, the inspection switch signal is<br>transmitted to the system in the DI form. When 08/108 is not allocated to input terminal X, the<br>inspection switch signal is transmitted to the system through CAN communication.<br>b. When the inspection or EEO switch is active, the elevator enters the inspection or EEO state, and the<br>system cancels all automatic running including the automatic door operations. When the up/down<br>signal is active, the elevator runs at the speed set in P03-06 in the EEO state and at the speed set in<br>P03-01 in the inspection state.<br>c. The inspection signal overrides the EEO signal. When both signals are active, the elevator runs in the<br>inspection state.<br>53: Reserved<br>54: Door lock bypass input<br>It is the signal input in the event of the bypassed door lock. After the signal becomes active, the system<br>enters the inspection state.<br>55: Reserved<br>56: Roge gripper feedback input) is added to the MCB.<br>(1) In the normal or inspection state, the elevator reports E67 and stops running immediately when the<br>rope gripper feedback signal is inactive. At the same time, the system detects whether the UCMP fault<br>occurs. If the car moves unexpectedly, the elevator reports E65 which overrides E67.<br>(2) Fault E67 reset: Reset E67 by pressing the RES/STOP key on the operating panel, setting F-2 to 1<br>through the MCB keypad, or making the rope gripper feedback signal remain active for 1 s or above. If<br>the roper gripper feedback signal is inactive after the fault reset, the        | Parameter                               | Name                                                                                                  | Range                          | Default         | Unit            | Property    |  |  |  |
|----------------------------------------------------------------------------------------------------|-----------------------------------------|----------------------------------------------------------------------------------------------------|--------------------------------|-----------------|-----------------|-------------|--|--|--|
| <ul> <li>48: Terminal floor signal is used with slow-down 1 to determine the terminal floor position when some terminal floor are short.</li> <li>49: Door lock 1 shorting input</li> <li>Door lock 1 shorting detection is used to detect any door lock 1 short circuit faults.</li> <li>50: Door lock 2 shorting detection is used to detect any door lock 2 short circuit faults.</li> <li>51: Reserved</li> <li>52: EEO (Emergency Electrical Operation)</li> <li>a. When 08/108 (inspection signal) is allocated to input terminal X, the inspection switch signal is transmitted to the system in the DI form. When 08/108 is not allocated to input terminal X, the inspection or EEO state, and the system cancels all automatic running including the automatic door operations. When the up/down signal is active, the elevator runs at the speed set in P03-06 in the EEO state and at the speed set in P03-01 in the inspection state.</li> <li>c. The inspection state.</li> <li>53: Reserved</li> <li>54: Door lock bypass input</li> <li>It is the signal input in the event of the bypassed door lock. After the signal becomes active, the system there used to the MCB.</li> <li>(1) In the normal or inspection state.</li> <li>55: Reserved</li> <li>56: Rope gripper feedback input) is added to the MCB.</li> <li>(1) In the normal or inspection, state, the elevator reports E67 and stops running immediately when the rape gripper feedback signal is inactive. At the same time, the system detects whether the UCMP fault accurs. If the car moves unexpectedly, the elevator reports E65 which overrides E67.</li> <li>(2) Fault E67 reset: Reset E67 by pressing the RES/STOP key on the operating panel, setting F-2 to 1 through the MCB keypad, or making the rope gripper feedback signal is inactive offer the fault reset, the elevator continues to report E67.</li> <li>(3) Electric brake release input</li> <li>59: Reserved</li> <li>59: Forced electric brake release input</li> <li>59: Forced electric brake release input</li> <li>59: Forced electric brake release input</li> &lt;</ul>                                                         | such as the                             | external braking unit are fa                                                                          | ulty.                          |                 |                 |             |  |  |  |
| The terminal floor signal is used with slow-down 1 to determine the terminal floor position when some terminal floors are short.<br>49: Door lock 1 shorting input<br>Door lock 2 shorting input<br>Door lock 2 shorting detection is used to detect any door lock 1 short circuit faults.<br>50: Door lock 2 shorting detection is used to detect any door lock 2 short circuit faults.<br>51: Reserved<br>52: EEO (Emergency Electrical Operation)<br>a. When 08/108 (inspection signal) is allocated to input terminal X, the inspection switch signal is<br>transmitted to the system in the DI form. When 08/108 is not allocated to input terminal X, the<br>inspection switch signal is transmitted to the system through CAN communication.<br>b. When the inspection or EEO switch is active, the elevator enters the inspection or EEO state, and the<br>system cancels all automatic running including the automatic door operations. When the up/down<br>signal is active, the elevator runs at the speed set in P03-06 in the EEO state and at the speed set in<br>P03-01 in the inspection state.<br>c. The inspection signal overrides the EEO signal. When both signals are active, the elevator runs in the<br>inspection state.<br>53: Reserved<br>54: Door lock bypass input<br>It is the signal input in the event of the bypassed door lock. After the signal becomes active, the sytem<br>enters the inspection state.<br>55: Reserved<br>56: Rope gripper feedback input) is added to the MCB.<br>(1) In the normal or inspection state, the elevator reports E67 and stops running immediately when the<br>rope gripper feedback signal is inactive. At the same time, the system detects whether the UCMP foult<br>accurs. If the car moves unexpectedly, the elevator reports E65 which overrides E67.<br>(2) Fault E67 reset: Reset E67 by pressing the RES/STOP key on the operating panel, setting F-2 to 1<br>through the MCB keypad, or making the rope gripper feedback signal remain active for 1 s or above. If<br>the roper gripper feedback signal is inactive offer the fault reset, the elevator continues to report E67.<br>57: Electric brake          | 48: Terminal                            | floor signal input                                                                                    |                                |                 |                 |             |  |  |  |
| terminal floors are short.<br>49: Door lock 1 shorting input<br>Door lock 2 shorting input<br>Door lock 2 shorting detection is used to detect any door lock 1 short circuit faults.<br>50: Door lock 2 shorting detection is used to detect any door lock 2 short circuit faults.<br>51: Reserved<br>52: EEO (Emergency Electrical Operation)<br>a. When 08/108 (inspection signal) is allocated to input terminal X, the inspection switch signal is<br>transmitted to the system in the DI form. When 08/108 is not allocated to input terminal X, the<br>inspection switch signal is transmitted to the system through CAN communication.<br>b. When the inspection or EEO switch is active, the elevator enters the inspection or EEO state, and the<br>system cancels all automatic running including the automatic door operations. When the up/down<br>signal is active, the elevator runs at the speed set in P03-06 in the EEO state and at the speed set in<br>P03-01 in the inspection state.<br>c. The inspection signal overrides the EEO signal. When both signals are active, the elevator runs in the<br>inspection state.<br>53: Reserved<br>54: Door lock bypass input<br>14 is the signal input in the event of the bypassed door lock. After the signal becomes active, the sytem<br>enters the inspection state.<br>55: Reserved<br>56: Reperved<br>56: Rope gripper feedback input<br>Function "88" (rope gripper feedback input) is added to the MCB.<br>(1) In the normal or inspection state, the elevator reports E67 and stops running immediately when the<br>rope gripper feedback signal is inactive. At the same time, the system detects whether the UCMP fault<br>accurs. If the car moves unexpectedly, the elevator reports E65 which overrides E67.<br>(2) Foult E67 reset: Reset E67 by pressing the RES/STOP key on the operating panel, setting F-2 to 1<br>through the MCB keypad, or making the rope gripper feedback signal remain active for 1 s or above. If<br>the roper gripper feedback signal is inactive after the fault reset, the elevator continues to report E67.<br>57: Electric brake release input<br>58: Forced electric brake rel   | The termina                             | The terminal floor signal is used with slow-down 1 to determine the terminal floor position when some |                                |                 |                 |             |  |  |  |
| <ul> <li>49: Door lock 1 shorting input</li> <li>Door lock 1 shorting detection is used to detect any door lock 1 short circuit faults.</li> <li>50: Door lock 2 shorting input</li> <li>Door lock 2 shorting detection is used to detect any door lock 2 short circuit faults.</li> <li>51: Reserved</li> <li>52: EEO (Emergency Electrical Operation) <ul> <li>a. When 08/108 (inspection signal) is allocated to input terminal X, the inspection switch signal is transmitted to the system in the DI form. When 08/108 is not allocated to input terminal X, the inspection switch signal is transmitted to the system through CAN communication.</li> <li>b. When the inspection or EEO switch is active, the elevator enters the inspection or EEO state, and the system cancels all automatic running including the automatic door operations. When the up/down signal is active, the elevator runs at the speed set in P03-06 in the EEO state and at the speed set in P03-01 in the inspection state.</li> <li>c. The inspection state.</li> <li>c. The inspection signal overrides the EEO signal. When both signals are active, the elevator runs in the inspection state.</li> <li>53: Reserved</li> <li>54: Door lock bypass input</li> <li>It is the signal input in the event of the bypassed door lock. After the signal becomes active, the system enters the inspection state.</li> <li>55: Reserved</li> <li>56: Rose gripper feedback input</li> <li>Function "88" (rope gripper feedback input) is added to the MCB.</li> <li>(1) In the normal or inspection state, the elevator reports E67 and stops running immediately when the rope gripper feedback signal is inactive. At the same time, the system detects whether the UCMP fault occurs. If the car moves unexpectedly, the elevator reports E65 which overrides E67.</li> <li>(2) Fault E67 reset: Reset E67 by pressing the RES/STOP key on the operating panel, setting F-2 to 1</li> <li>through the MCB keypad, or making the rope gripper feedback signal remain active for 1 s or above. If the core gripper feedback signal is inactiv</li></ul></li></ul>                                             | terminal floo                           | terminal floors are short.                                                                            |                                |                 |                 |             |  |  |  |
| Door lock 1 shorting detection is used to detect any door lock 1 short circuit faults.<br>50: Door lock 2 shorting input<br>Door lock 2 shorting detection is used to detect any door lock 2 short circuit faults.<br>51: Reserved<br>52: EEO (Emergency Electrical Operation)<br>a. When 08/108 (inspection signal) is allocated to input terminal X, the inspection switch signal is<br>transmitted to the system in the DI form. When 08/108 is not allocated to input terminal X, the<br>inspection switch signal is transmitted to the system through CAN communication.<br>b. When the inspection or EEO switch is active, the elevator enters the inspection or EEO state, and the<br>system cancels all automatic running including the automatic door operations. When the up/down<br>signal is active, the elevator runs at the speed set in P03-06 in the EEO state and at the speed set in<br>P03-01 in the inspection state.<br>c. The inspection signal overrides the EEO signal. When both signals are active, the elevator runs in the<br>inspection state.<br>53: Reserved<br>54: Door lock bypass input<br>It is the signal input in the event of the bypassed door lock. After the signal becomes active, the sytem<br>enters the inspection state.<br>55: Reserved<br>56: Rope gripper feedback input<br>Function "88" (rope gripper feedback input) is added to the MCB.<br>(1) In the normal or inspection state, the elevator reports E67 and stops running immediately when the<br>rope gripper feedback signal is inactive. At the same time, the system detects whether the UCMP fault<br>accurs. If the car moves unexpectedly, the elevator reports E65 which overrides E67.<br>(2) Fault E67 reset: Reset E67 by pressing the RES/STOP key on the operating panel, setting F-2 to 1<br>through the MCB keypad, or making the rope gripper feedback signal remain active for 1 s or above. If<br>the roper gripper feedback signal is inactive after the fault reset, the elevator continues to report E67.<br>57: Electric brake release input<br>58: Reserved<br>50: KAM feedback signal<br>59: Reserved<br>50: KAM feedback kiput<br>61: Maintenance switch inp | 49: Door loc                            | k 1 shorting input                                                                                    |                                |                 |                 |             |  |  |  |
| <ul> <li>50: Door lock 2 shorting input</li> <li>Door lock 2 shorting detection is used to detect any door lock 2 short circuit faults.</li> <li>51: Reserved</li> <li>52: EEO (Emergency Electrical Operation)</li> <li>a. When 08/108 (inspection signal) is allocated to input terminal X, the inspection switch signal is transmitted to the system in the DI form. When 08/108 is not allocated to input terminal X, the inspection switch signal is transmitted to the system through CAN communication.</li> <li>b. When the inspection or EEO switch is active, the elevator enters the inspection or EEO state, and the system cancels all automatic running including the automatic door operations. When the up/down signal is active, the elevator runs at the speed set in P03-06 in the EEO state and at the speed set in P03-01 in the inspection state.</li> <li>c. The inspection state.</li> <li>c. The inspection state.</li> <li>53: Reserved</li> <li>54: Door lock bypass input</li> <li>It is the signal input in the event of the bypassed door lock. After the signal becomes active, the sytem enters the inspection state.</li> <li>55: Reserved</li> <li>56: Rope gripper feedback input) is added to the MCB.</li> <li>(1) In the normal or inspection state, the elevator reports E67 and stops running immediately when the rope gripper feedback signal is inactive. At the same time, the system detects whether the UCMP fault occurs. If the car moves unexpectedly, the elevator reports E65 which overrides E67.</li> <li>(2) Foult E67 reset: Reset E67 by pressing the RES/STOP key on the operating panel, setting F-2 to 1 through the MCB keypad, or making the rope gripper feedback signal is inactive after the fault reset, the elevator continues to report E67.</li> <li>(2) Foult E67 reset: Reset E67 by pressing the RES/STOP key on the operating panel, setting F-2 to 1 through the MCB keypad, or making the rope gripper feedback signal remain active for 1 s or above. If the roper gripper feedback signal is inactive after the fault reset, the elevator continue</li></ul>                                                       | Door lock 1 s                           | horting detection is used to                                                                          | detect any door lock 1 sho     | rt circuit fau  | lts.            |             |  |  |  |
| Door lock 2 shorting detection is used to detect any door lock 2 short circuit faults.<br>51: Reserved<br>52: EEO (Emergency Electrical Operation)<br>a. When 08/108 (inspection signal) is allocated to input terminal X, the inspection switch signal is<br>transmitted to the system in the DI form. When 08/108 is not allocated to input terminal X, the<br>inspection switch signal is transmitted to the system through CAN communication.<br>b. When the inspection or EEO switch is active, the elevator enters the inspection or EEO state, and the<br>system cancels all automatic running including the automatic door operations. When the up/down<br>signal is active, the elevator runs at the speed set in P03-06 in the EEO state and at the speed set in<br>P03-01 in the inspection state.<br>c. The inspection signal overrides the EEO signal. When both signals are active, the elevator runs in the<br>inspection signal overrides the EEO signal. When both signals are active, the elevator runs in the<br>inspection state.<br>53: Reserved<br>54: Door lock bypass input<br>It is the signal input in the event of the bypassed door lock. After the signal becomes active, the sytem<br>enters the inspection state.<br>55: Reserved<br>56: Rope gripper feedback input)<br>Function "88" (rope gripper feedback input) is added to the MCB.<br>(1) In the normal or inspection state, the elevator reports E67 and stops running immediately when the<br>rope gripper feedback signal is inactive. At the same time, the system detects whether the UCMP fault<br>occurs. If the car moves unexpectedly, the elevator reports E65 which overrides E67.<br>(2) Fault E67 reset: Reset E67 by pressing the RES/STOP key on the operating panel, setting F-2 to 1<br>through the MCB keypad, or making the rope gripper feedback signal remain active for 1 s or above. If<br>the roper gripper feedback signal is inactive after the fault reset, the elevator continues to report E67.<br>57: Electric brake release input<br>58: Forced electric brake release input<br>59: Reserved<br>60: KAM feedback input<br>61: Maintenance switch input<br>62: Integrate   | 50: Door loc                            | k 2 shorting input                                                                                    |                                |                 |                 |             |  |  |  |
| <ul> <li>51: Reserved</li> <li>52: EEO (Emergency Electrical Operation)</li> <li>a. When 08/108 (inspection signal) is allocated to input terminal X, the inspection switch signal is transmitted to the system in the DI form. When 08/108 is not allocated to input terminal X, the inspection switch signal is transmitted to the system through CAN communication.</li> <li>b. When the inspection or EEO switch is active, the elevator enters the inspection or EEO state, and the system cancels all automatic running including the automatic door operations. When the up/down signal is active, the elevator runs at the speed set in P03-06 in the EEO state and at the speed set in P03-01 in the inspection state.</li> <li>c. The inspection signal overrides the EEO signal. When both signals are active, the elevator runs in the inspection state.</li> <li>53: Reserved</li> <li>54: Door lock bypass input</li> <li>It is the signal input in the event of the bypassed door lock. After the signal becomes active, the sytem enters the inspection state.</li> <li>55: Reserved</li> <li>56: Rope gripper feedback input</li> <li>Function "88" (rope gripper feedback input) is added to the MCB.</li> <li>(1) In the normal or inspectiony state, the elevator reports E67 and stops running immediately when the rope gripper feedback signal is inactive. At the same time, the system detects whether the UCMP fault accurs. If the car moves unexpectedly, the elevator reports E65 which overrides E67.</li> <li>(2) Fault E67 reset: Reset E67 by pressing the RES/STOP key on the operating panel, setting F-2 to 1 through the MCB keypad, or making the rope gripper feedback signal remain active for 1 s or above. If the roper gripper feedback signal is inactive after the fault reset, the elevator continues to report E67.</li> <li>(2) Fault E67 reset: Reset E67 by pressing the RES/STOP key on the operating panel, setting F-2 to 1 through the MCB keypad, or making the rope gripper feedback signal remain active for 1 s or above. If the core moves unexpectedly, the elevat</li></ul>                                                       | Door lock 2 :                           | shorting detection is used to                                                                         | o detect any door lock 2 sh    | ort circuit fau | ults.           |             |  |  |  |
| <ul> <li>52: EEO (Emergency Electrical Operation)</li> <li>a. When 08/108 (inspection signal) is allocated to input terminal X, the inspection switch signal is transmitted to the system in the DI form. When 08/108 is not allocated to input terminal X, the inspection switch signal is transmitted to the system through CAN communication.</li> <li>b. When the inspection or EEO switch is active, the elevator enters the inspection or EEO state, and the system cancels all automatic running including the automatic door operations. When the up/down signal is active, the elevator runs at the speed set in P03-06 in the EEO state and at the speed set in P03-01 in the inspection state.</li> <li>c. The inspection signal overrides the EEO signal. When both signals are active, the elevator runs in the inspection state.</li> <li>53: Reserved</li> <li>54: Door lock bypass input</li> <li>It is the signal input in the event of the bypassed door lock. After the signal becomes active, the sytem enters the inspection state.</li> <li>55: Reserved</li> <li>56: Rope gripper feedback input</li> <li>Function "88" (rope gripper feedback input) is added to the MCB.</li> <li>(1) In the normal or inspection state, the elevator reports E67 and stops running immediately when the rope gripper feedback signal is inactive. At the same time, the system detects whether the UCMP fault occurs. If the car moves unexpectedly, the elevator reports E65 which overrides E67.</li> <li>(2) Fault E67 reset: Reset E67 by pressing the RES/STOP key on the operating panel, setting F-2 to 1 through the MCB keypad, or making the rope gripper feedback signal remain active for 1 s or above. If the roper gripper feedback signal is inactive after the fault reset, the elevator continues to report E67.</li> <li>57: Electric brake release input</li> <li>58: Forced electric brake release input</li> <li>59: Reserved</li> <li>60: KAM feedback input</li> <li>61: Maintenance switch input</li> <li>62: Integrated shorting motor stator contactor online input</li> </ul>                                                                             | 51: Reserved                            | l                                                                                                    |                                |                 |                 |             |  |  |  |
| <ul> <li>a. When 08/108 (inspection signal) is allocated to input terminal X, the inspection switch signal is transmitted to the system in the DI form. When 08/108 is not allocated to input terminal X, the inspection switch signal is transmitted to the system through CAN communication.</li> <li>b. When the inspection or EEO switch is active, the elevator enters the inspection or EEO state, and the system cancels all automatic running including the automatic door operations. When the up/down signal is active, the elevator runs at the speed set in P03-06 in the EEO state and at the speed set in P03-01 in the inspection state.</li> <li>c. The inspection signal overrides the EEO signal. When both signals are active, the elevator runs in the inspection state.</li> <li>53: Reserved</li> <li>54: Door lock bypass input</li> <li>It is the signal input in the event of the bypassed door lock. After the signal becomes active, the sytem enters the inspection state.</li> <li>55: Reserved</li> <li>56: Rope gripper feedback input Function "88" (rope gripper feedback input) is added to the MCB.</li> <li>(1) In the normal or inspection state, the elevator reports E67 and stops running immediately when the rope gripper feedback signal is inactive. At the same time, the system detects whether the UCMP fault occurs. If the car moves unexpectedly, the elevator reports E65 which overrides E67.</li> <li>(2) Fault E67 reset: Reset E67 by pressing the RES/STOP key on the operating panel, setting F-2 to 1 through the MCB keypad, or making the rope gripper feedback signal remain active for 1 s or above. If the roper gripper feedback signal is inactive after the fault reset, the elevator continues to report E67.</li> <li>57: Electric brake release input</li> <li>58: Forced electric brake release input</li> <li>59: Reserved</li> <li>60: KAM feedback input</li> <li>61: Maintenance switch input</li> <li>62: Integrated shorting motor stator contactor online input</li> </ul>                                                                                                    | 52: EEO (Em                             | ergency Electrical Operation                                                                          | n)                             |                 |                 |             |  |  |  |
| transmitted to the system in the DI form. When 08/108 is not allocated to input terminal X, the inspection switch signal is transmitted to the system through CAN communication.<br>b. When the inspection or EEO switch is active, the elevator enters the inspection or EEO state, and the system cancels all automatic running including the automatic door operations. When the up/down signal is active, the elevator runs at the speed set in P03-06 in the EEO state and at the speed set in P03-01 in the inspection state.<br>c. The inspection signal overrides the EEO signal. When both signals are active, the elevator runs in the inspection state.<br>53: Reserved<br>54: Door lock bypass input<br>It is the signal input in the event of the bypassed door lock. After the signal becomes active, the sytem enters the inspection state.<br>55: Reserved<br>56: Rope gripper feedback input<br>Function "88" (rope gripper feedback input) is added to the MCB.<br>(1) In the normal or inspection state, the elevator reports E67 and stops running immediately when the rope gripper feedback signal is inactive. At the same time, the system detects whether the UCMP fault occurs. If the car moves unexpectedly, the elevator reports E65 which overrides E67.<br>(2) Fault E67 reset: Reset E67 by pressing the RES/STOP key on the operating panel, setting F-2 to 1 through the MCB keypad, or making the rope gripper feedback signal is inactive after the fault reset, the elevator continues to report E67.<br>57: Electric brake release input<br>58: Forced electric brake release input<br>59: Reserved<br>60: KAM feedback input<br>61: Maintenance switch input<br>62: Integrated shorting motor stator contactor online input                                                                                                    | a. When 08/                             | 108 (inspection signal) is all                                                                        | ocated to input terminal X,    | the inspection  | on switch sigr  | nal is      |  |  |  |
| <ul> <li>inspection switch signal is transmitted to the system through CAN communication.</li> <li>b. When the inspection or EEO switch is active, the elevator enters the inspection or EEO state, and the system cancels all automatic running including the automatic door operations. When the up/down signal is active, the elevator runs at the speed set in P03-06 in the EEO state and at the speed set in P03-01 in the inspection state.</li> <li>c. The inspection signal overrides the EEO signal. When both signals are active, the elevator runs in the inspection state.</li> <li>53: Reserved</li> <li>54: Door lock bypass input</li> <li>It is the signal input in the event of the bypassed door lock. After the signal becomes active, the sytem enters the inspection state.</li> <li>55: Reserved</li> <li>56: Rope gripper feedback input</li> <li>Function "88" (rope gripper feedback input) is added to the MCB.</li> <li>(1) In the normal or inspection state, the elevator reports E67 and stops running immediately when the rope gripper feedback signal is inactive. At the same time, the system detects whether the UCMP fault occurs. If the car moves unexpectedly, the elevator reports E65 which overrides E67.</li> <li>(2) Fault E67 reset: Reset E67 by pressing the RES/STOP key on the operating panel, setting F-2 to 1 through the MCB keypad, or making the rope gripper feedback signal is inactive after the fault reset, the elevator continues to report E67.</li> <li>57: Electric brake release input</li> <li>58: Forced electric brake release input</li> <li>59: Reserved</li> <li>60: KAM feedback input</li> <li>61: Maintenance switch input</li> <li>62: Integrated shorting motor stator contactor online input</li> </ul>                                                                                                    | transmitted                             | to the system in the DI forn                                                                          | n. When 08/108 is not alloca   | ated to input   | terminal X, t   | he          |  |  |  |
| <ul> <li>b. When the inspection or EEO switch is active, the elevator enters the inspection or EEO state, and the system cancels all automatic running including the automatic door operations. When the up/down signal is active, the elevator runs at the speed set in P03-06 in the EEO state and at the speed set in P03-01 in the inspection state.</li> <li>c. The inspection signal overrides the EEO signal. When both signals are active, the elevator runs in the inspection state.</li> <li>53: Reserved</li> <li>54: Door lock bypass input</li> <li>It is the signal input in the event of the bypassed door lock. After the signal becomes active, the sytem enters the inspection state.</li> <li>55: Reserved</li> <li>56: Rope gripper feedback input</li> <li>Function "88" (rope gripper feedback input) is added to the MCB.</li> <li>(1) In the normal or inspection state, the elevator reports E67 and stops running immediately when the rope gripper feedback signal is inactive. At the same time, the system detects whether the UCMP fault occurs. If the car moves unexpectedly, the elevator reports E65 which overrides E67.</li> <li>(2) Fault E67 reset: Reset E67 by pressing the RES/STOP key on the operating panel, setting F-2 to 1 through the MCB keypad, or making the rope gripper feedback signal remain active for 1 s or above. If the roper gripper feedback signal is inactive after the fault reset, the elevator continues to report E67.</li> <li>57: Electric brake release input</li> <li>58: Forced electric brake release input</li> <li>59: Reserved</li> <li>60: KAM feedback input</li> <li>61: Maintenance switch input</li> <li>62: Integrated shorting motor stator contactor online input</li> </ul>                                                                                                    | inspection s                            | witch signal is transmitted t                                                                         | o the system through CAN       | communicat      | tion.           |             |  |  |  |
| system cancels all automatic running including the automatic door operations. When the up/down signal is active, the elevator runs at the speed set in P03-06 in the EEO state and at the speed set in P03-01 in the inspection state.<br>c. The inspection signal overrides the EEO signal. When both signals are active, the elevator runs in the inspection state.<br>53: Reserved<br>54: Door lock bypass input<br>It is the signal input in the event of the bypassed door lock. After the signal becomes active, the sytem<br>enters the inspection state.<br>55: Reserved<br>56: Rope gripper feedback input<br>Function "88" (rope gripper feedback input) is added to the MCB.<br>(1) In the normal or inspection state, the elevator reports E67 and stops running immediately when the<br>rope gripper feedback signal is inactive. At the same time, the system detects whether the UCMP fault<br>occurs. If the car moves unexpectedly, the elevator reports E65 which overrides E67.<br>(2) Fault E67 reset: Reset E67 by pressing the RES/STOP key on the operating panel, setting F-2 to 1<br>through the MCB keypad, or making the rope gripper feedback signal remain active for 1 s or above. If<br>the roper gripper feedback signal is inactive after the fault reset, the elevator continues to report E67.<br>57: Electric brake release input<br>58: Forced electric brake release input<br>59: Reserved<br>60: KAM feedback input<br>61: Maintenance switch input<br>62: Integrated shorting motor stator contactor online input                                                                                                    | b. When the                             | inspection or EEO switch is                                                                           | active, the elevator enters    | the inspectic   | on or EEO stat  | e, and the  |  |  |  |
| signal is active, the elevator runs at the speed set in P03-06 in the EEO state and at the speed set in P03-01 in the inspection state.<br>c. The inspection signal overrides the EEO signal. When both signals are active, the elevator runs in the inspection state.<br>53: Reserved<br>54: Door lock bypass input<br>It is the signal input in the event of the bypassed door lock. After the signal becomes active, the sytem<br>enters the inspection state.<br>55: Reserved<br>56: Rope gripper feedback input<br>Function "88" (rope gripper feedback input) is added to the MCB.<br>(1) In the normal or inspection state, the elevator reports E67 and stops running immediately when the<br>rope gripper feedback signal is inactive. At the same time, the system detects whether the UCMP fault<br>occurs. If the car moves unexpectedly, the elevator reports E65 which overrides E67.<br>(2) Fault E67 reset: Reset E67 by pressing the RES/STOP key on the operating panel, setting F-2 to 1<br>through the MCB keypad, or making the rope gripper feedback signal remain active for 1 s or above. If<br>the roper gripper feedback signal is inactive after the fault reset, the elevator continues to report E67.<br>57: Electric brake release input<br>58: Forced electric brake release input<br>59: Reserved<br>60: KAM feedback input<br>61: Maintenance switch input<br>62: Integrated shorting motor stator contactor online input                                                                                                    | system cana                             | els all automatic running in                                                                          | cluding the automatic door     | operations.     | When the up     | /down       |  |  |  |
| <ul> <li>P03-01 in the inspection state.</li> <li>c. The inspection signal overrides the EEO signal. When both signals are active, the elevator runs in the inspection state.</li> <li>53: Reserved</li> <li>54: Door lock bypass input</li> <li>It is the signal input in the event of the bypassed door lock. After the signal becomes active, the sytem enters the inspection state.</li> <li>55: Reserved</li> <li>56: Rope gripper feedback input</li> <li>Function "88" (rope gripper feedback input) is added to the MCB.</li> <li>(1) In the normal or inspection state, the elevator reports E67 and stops running immediately when the rope gripper feedback signal is inactive. At the same time, the system detects whether the UCMP fault occurs. If the car moves unexpectedly, the elevator reports E65 which overrides E67.</li> <li>(2) Fault E67 reset: Reset E67 by pressing the RES/STOP key on the operating panel, setting F-2 to 1 through the MCB keypad, or making the rope gripper feedback signal is inactive after the fault reset, the elevator continues to report E67.</li> <li>57: Electric brake release input</li> <li>58: Forced electric brake release input</li> <li>59: Reserved</li> <li>60: KAM feedback input</li> <li>61: Maintenance switch input</li> </ul>                                                                                                    | signal is acti                          | ve, the elevator runs at the                                                                          | speed set in P03-06 in the     | EEO state a     | nd at the spe   | ed set in   |  |  |  |
| <ul> <li>c. The inspection signal overrides the EEO signal. When both signals are active, the elevator runs in the inspection state.</li> <li>53: Reserved</li> <li>54: Door lock bypass input</li> <li>It is the signal input in the event of the bypassed door lock. After the signal becomes active, the sytem enters the inspection state.</li> <li>55: Reserved</li> <li>56: Rope gripper feedback input</li> <li>Function "88" (rope gripper feedback input) is added to the MCB.</li> <li>(1) In the normal or inspection state, the elevator reports E67 and stops running immediately when the rope gripper feedback signal is inactive. At the same time, the system detects whether the UCMP fault occurs. If the car moves unexpectedly, the elevator reports E65 which overrides E67.</li> <li>(2) Fault E67 reset: Reset E67 by pressing the RES/STOP key on the operating panel, setting F-2 to 1 through the MCB keypad, or making the rope gripper feedback signal remain active for 1 s or above. If the roper gripper feedback signal is inactive after the fault reset, the elevator continues to report E67.</li> <li>57: Electric brake release input</li> <li>58: Forced electric brake release input</li> <li>59: Reserved</li> <li>60: KAM feedback input</li> <li>61: Maintenance switch input</li> <li>62: Integrated shorting motor stator contactor online input</li> </ul>                                                                                                    | P03-01 in the                           | e inspection state.                                                                                   |                                |                 |                 |             |  |  |  |
| <ul> <li>inspection state.</li> <li>53: Reserved</li> <li>54: Door lock bypass input</li> <li>It is the signal input in the event of the bypassed door lock. After the signal becomes active, the sytem enters the inspection state.</li> <li>55: Reserved</li> <li>56: Rope gripper feedback input</li> <li>Function "88" (rope gripper feedback input) is added to the MCB.</li> <li>(1) In the normal or inspection state, the elevator reports E67 and stops running immediately when the rope gripper feedback signal is inactive. At the same time, the system detects whether the UCMP fault occurs. If the car moves unexpectedly, the elevator reports E65 which overrides E67.</li> <li>(2) Fault E67 reset: Reset E67 by pressing the RES/STOP key on the operating panel, setting F-2 to 1 through the MCB keypad, or making the rope gripper feedback signal remain active for 1 s or above. If the roper gripper feedback signal is inactive after the fault reset, the elevator continues to report E67.</li> <li>57: Electric brake release input</li> <li>58: Forced electric brake release input</li> <li>59: Reserved</li> <li>60: KAM feedback input</li> <li>61: Maintenance switch input</li> <li>62: Integrated shorting motor stator contactor online input</li> </ul>                                                                                                    | c. The inspec                           | ction signal overrides the EE                                                                         | O signal. When both signal     | s are active,   | the elevator r  | runs in the |  |  |  |
| <ul> <li>53: Reserved</li> <li>54: Door lock bypass input</li> <li>It is the signal input in the event of the bypassed door lock. After the signal becomes active, the sytem enters the inspection state.</li> <li>55: Reserved</li> <li>56: Rope gripper feedback input</li> <li>Function "88" (rope gripper feedback input) is added to the MCB.</li> <li>(1) In the normal or inspection state, the elevator reports E67 and stops running immediately when the rope gripper feedback signal is inactive. At the same time, the system detects whether the UCMP fault occurs. If the car moves unexpectedly, the elevator reports E65 which overrides E67.</li> <li>(2) Fault E67 reset: Reset E67 by pressing the RES/STOP key on the operating panel, setting F-2 to 1 through the MCB keypad, or making the rope gripper feedback signal remain active for 1 s or above. If the roper gripper feedback signal is inactive after the fault reset, the elevator continues to report E67.</li> <li>57: Electric brake release input</li> <li>58: Forced electric brake release input</li> <li>59: Reserved</li> <li>60: KAM feedback input</li> <li>61: Maintenance switch input</li> <li>62: Integrated shorting motor stator contactor online input</li> </ul>                                                                                                    | inspection s                            | tate.                                                                                                 |                                |                 |                 |             |  |  |  |
| <ul> <li>54: Door lock bypass input</li> <li>It is the signal input in the event of the bypassed door lock. After the signal becomes active, the sytem enters the inspection state.</li> <li>55: Reserved</li> <li>56: Rope gripper feedback input</li> <li>Function "88" (rope gripper feedback input) is added to the MCB.</li> <li>(1) In the normal or inspection state, the elevator reports E67 and stops running immediately when the rope gripper feedback signal is inactive. At the same time, the system detects whether the UCMP fault occurs. If the car moves unexpectedly, the elevator reports E65 which overrides E67.</li> <li>(2) Fault E67 reset: Reset E67 by pressing the RES/STOP key on the operating panel, setting F-2 to 1 through the MCB keypad, or making the rope gripper feedback signal remain active for 1 s or above. If the roper gripper feedback signal is inactive after the fault reset, the elevator continues to report E67.</li> <li>57: Electric brake release input</li> <li>58: Forced electric brake release input</li> <li>59: Reserved</li> <li>60: KAM feedback input</li> <li>61: Maintenance switch input</li> <li>62: Integrated shorting motor stator contactor online input</li> </ul>                                                                                                    | 53: Reserved                            | k                                                                                                    |                                |                 |                 |             |  |  |  |
| It is the signal input in the event of the bypassed door lock. After the signal becomes active, the sytem<br>enters the inspection state.<br>55: Reserved<br>56: Rope gripper feedback input<br>Function "88" (rope gripper feedback input) is added to the MCB.<br>(1) In the normal or inspection state, the elevator reports E67 and stops running immediately when the<br>rope gripper feedback signal is inactive. At the same time, the system detects whether the UCMP fault<br>occurs. If the car moves unexpectedly, the elevator reports E65 which overrides E67.<br>(2) Fault E67 reset: Reset E67 by pressing the RES/STOP key on the operating panel, setting F-2 to 1<br>through the MCB keypad, or making the rope gripper feedback signal remain active for 1 s or above. If<br>the roper gripper feedback signal is inactive after the fault reset, the elevator continues to report E67.<br>57: Electric brake release input<br>58: Forced electric brake release input<br>59: Reserved<br>60: KAM feedback input<br>61: Maintenance switch input<br>62: Integrated shorting motor stator contactor online input                                                                                                    | 54: Door loc                            | k bypass input                                                                                        |                                |                 |                 |             |  |  |  |
| enters the inspection state.<br>55: Reserved<br>56: Rope gripper feedback input<br>Function "88" (rope gripper feedback input) is added to the MCB.<br>(1) In the normal or inspection state, the elevator reports E67 and stops running immediately when the<br>rope gripper feedback signal is inactive. At the same time, the system detects whether the UCMP fault<br>occurs. If the car moves unexpectedly, the elevator reports E65 which overrides E67.<br>(2) Fault E67 reset: Reset E67 by pressing the RES/STOP key on the operating panel, setting F-2 to 1<br>through the MCB keypad, or making the rope gripper feedback signal remain active for 1 s or above. If<br>the roper gripper feedback signal is inactive after the fault reset, the elevator continues to report E67.<br>57: Electric brake release input<br>58: Forced electric brake release input<br>59: Reserved<br>60: KAM feedback input<br>61: Maintenance switch input<br>62: Integrated shorting motor stator contactor online input                                                                                                    | It is the sign                          | al input in the event of the l                                                                        | oypassed door lock. After th   | ne signal bec   | omes active,    | the sytem   |  |  |  |
| <ul> <li>55: Reserved</li> <li>56: Rope gripper feedback input</li> <li>Function "88" (rope gripper feedback input) is added to the MCB.</li> <li>(1) In the normal or inspection state, the elevator reports E67 and stops running immediately when the rope gripper feedback signal is inactive. At the same time, the system detects whether the UCMP fault occurs. If the car moves unexpectedly, the elevator reports E65 which overrides E67.</li> <li>(2) Fault E67 reset: Reset E67 by pressing the RES/STOP key on the operating panel, setting F-2 to 1 through the MCB keypad, or making the rope gripper feedback signal remain active for 1 s or above. If the roper gripper feedback signal is inactive after the fault reset, the elevator continues to report E67.</li> <li>57: Electric brake release input</li> <li>58: Forced electric brake release input</li> <li>59: Reserved</li> <li>60: KAM feedback input</li> <li>61: Maintenance switch input</li> <li>62: Integrated shorting motor stator contactor online input</li> </ul>                                                                                                    | enters the ir                           | spection state.                                                                                       |                                |                 |                 |             |  |  |  |
| <ul> <li>56: Rope gripper feedback input</li> <li>Function "88" (rope gripper feedback input) is added to the MCB.</li> <li>(1) In the normal or inspection state, the elevator reports E67 and stops running immediately when the rope gripper feedback signal is inactive. At the same time, the system detects whether the UCMP fault occurs. If the car moves unexpectedly, the elevator reports E65 which overrides E67.</li> <li>(2) Fault E67 reset: Reset E67 by pressing the RES/STOP key on the operating panel, setting F-2 to 1 through the MCB keypad, or making the rope gripper feedback signal remain active for 1 s or above. If the roper gripper feedback signal is inactive after the fault reset, the elevator continues to report E67.</li> <li>57: Electric brake release input</li> <li>58: Forced electric brake release input</li> <li>59: Reserved</li> <li>60: KAM feedback input</li> <li>61: Maintenance switch input</li> <li>62: Integrated shorting motor stator contactor online input</li> </ul>                                                                                                    | 55: Reserved                            | k                                                                                                    |                                |                 |                 |             |  |  |  |
| Function "88" (rope gripper feedback input) is added to the MCB.<br>(1) In the normal or inspection state, the elevator reports E67 and stops running immediately when the<br>rope gripper feedback signal is inactive. At the same time, the system detects whether the UCMP fault<br>occurs. If the car moves unexpectedly, the elevator reports E65 which overrides E67.<br>(2) Fault E67 reset: Reset E67 by pressing the RES/STOP key on the operating panel, setting F-2 to 1<br>through the MCB keypad, or making the rope gripper feedback signal remain active for 1 s or above. If<br>the roper gripper feedback signal is inactive after the fault reset, the elevator continues to report E67.<br>57: Electric brake release input<br>58: Forced electric brake release input<br>59: Reserved<br>60: KAM feedback input<br>61: Maintenance switch input<br>62: Integrated shorting motor stator contactor online input                                                                                                    | 56: Rope gri                            | oper feedback input                                                                                   |                                |                 |                 |             |  |  |  |
| <ul> <li>(1) In the normal or inspection state, the elevator reports E67 and stops running immediately when the rope gripper feedback signal is inactive. At the same time, the system detects whether the UCMP fault occurs. If the car moves unexpectedly, the elevator reports E65 which overrides E67.</li> <li>(2) Fault E67 reset: Reset E67 by pressing the RES/STOP key on the operating panel, setting F-2 to 1 through the MCB keypad, or making the rope gripper feedback signal remain active for 1 s or above. If the roper gripper feedback signal is inactive after the fault reset, the elevator continues to report E67.</li> <li>57: Electric brake release input</li> <li>58: Forced electric brake release input</li> <li>59: Reserved</li> <li>60: KAM feedback input</li> <li>61: Maintenance switch input</li> <li>62: Integrated shorting motor stator contactor online input</li> </ul>                                                                                                    | Function "88                            | " (rope gripper feedback in                                                                           | put) is added to the MCB.      |                 |                 |             |  |  |  |
| rope gripper feedback signal is inactive. At the same time, the system detects whether the UCMP fault<br>occurs. If the car moves unexpectedly, the elevator reports E65 which overrides E67.<br>(2) Fault E67 reset: Reset E67 by pressing the RES/STOP key on the operating panel, setting F-2 to 1<br>through the MCB keypad, or making the rope gripper feedback signal remain active for 1 s or above. If<br>the roper gripper feedback signal is inactive after the fault reset, the elevator continues to report E67.<br>57: Electric brake release input<br>58: Forced electric brake release input<br>59: Reserved<br>60: KAM feedback input<br>61: Maintenance switch input<br>62: Integrated shorting motor stator contactor online input                                                                                                    | (1) In the nor                          | mal or inspection state, the                                                                          | elevator reports E67 and s     | tops running    | immediately     | when the    |  |  |  |
| occurs. If the car moves unexpectedly, the elevator reports E65 which overrides E67.<br>(2) Fault E67 reset: Reset E67 by pressing the RES/STOP key on the operating panel, setting F-2 to 1 through the MCB keypad, or making the rope gripper feedback signal remain active for 1 s or above. If the roper gripper feedback signal is inactive after the fault reset, the elevator continues to report E67.<br>57: Electric brake release input<br>58: Forced electric brake release input<br>59: Reserved<br>60: KAM feedback input<br>61: Maintenance switch input<br>62: Integrated shorting motor stator contactor online input                                                                                                    | rope gripper                            | feedback signal is inactive.                                                                          | At the same time, the syste    | em detects v    | vhether the U   | JCMP fault  |  |  |  |
| <ul> <li>(2) Fault E67 reset: Reset E67 by pressing the RES/STOP key on the operating panel, setting F-2 to 1 through the MCB keypad, or making the rope gripper feedback signal remain active for 1 s or above. If the roper gripper feedback signal is inactive after the fault reset, the elevator continues to report E67.</li> <li>57: Electric brake release input</li> <li>58: Forced electric brake release input</li> <li>59: Reserved</li> <li>60: KAM feedback input</li> <li>61: Maintenance switch input</li> <li>62: Integrated shorting motor stator contactor online input</li> </ul>                                                                                                    | occurs. If the                          | e car moves unexpectedly, t                                                                           | the elevator reports E65 wh    | nich override   | s E67.          |             |  |  |  |
| through the MCB keypad, or making the rope gripper feedback signal remain active for 1 s or above. If<br>the roper gripper feedback signal is inactive after the fault reset, the elevator continues to report E67.<br>57: Electric brake release input<br>58: Forced electric brake release input<br>59: Reserved<br>60: KAM feedback input<br>61: Maintenance switch input<br>62: Integrated shorting motor stator contactor online input                                                                                                    | (2) Fault E67                           | reset: Reset E67 by pressi                                                                            | ng the RES/STOP key on the     | e operating p   | banel, setting  | F-2 to 1    |  |  |  |
| <ul> <li>the roper gripper feedback signal is inactive after the fault reset, the elevator continues to report E67.</li> <li>57: Electric brake release input</li> <li>58: Forced electric brake release input</li> <li>59: Reserved</li> <li>60: KAM feedback input</li> <li>61: Maintenance switch input</li> <li>62: Integrated shorting motor stator contactor online input</li> </ul>                                                                                                    | through the                             | MCB keypad, or making the                                                                             | e rope gripper feedback sig    | nal remain a    | ctive for 1 s o | r above. If |  |  |  |
| <ul> <li>57: Electric brake release input</li> <li>58: Forced electric brake release input</li> <li>59: Reserved</li> <li>60: KAM feedback input</li> <li>61: Maintenance switch input</li> <li>62: Integrated shorting motor stator contactor online input</li> </ul>                                                                                                    | the roper gri                           | pper feedback signal is ina                                                                           | ctive after the fault reset, t | he elevator c   | continues to r  | eport E67.  |  |  |  |
| <ul> <li>58: Forced electric brake release input</li> <li>59: Reserved</li> <li>60: KAM feedback input</li> <li>61: Maintenance switch input</li> <li>62: Integrated shorting motor stator contactor online input</li> </ul>                                                                                                    | 57: Electric brake release input        |                                                                                                    |                                |                 |                 |             |  |  |  |
| <ul> <li>59: Reserved</li> <li>60: KAM feedback input</li> <li>61: Maintenance switch input</li> <li>62: Integrated shorting motor stator contactor online input</li> </ul>                                                                                                    | 58: Forced electric brake release input |                                                                                                    |                                |                 |                 |             |  |  |  |
| 60: KAM feedback input         61: Maintenance switch input         62: Integrated shorting motor stator contactor online input                                                                                                    | 59: Reserved                            |                                                                                                    |                                |                 |                 |             |  |  |  |
| 61: Maintenance switch input         62: Integrated shorting motor stator contactor online input                                                                                                    | 60: KAM fee                             | 50: KAM feedback input                                                                                |                                |                 |                 |             |  |  |  |
| 62: Integrated shorting motor stator contactor online input                                                                                                    | 61: Maintena                            | 51: Maintenance switch input                                                                          |                                |                 |                 |             |  |  |  |
|                                                                                                    | 62: Integrate                           | ed shorting motor stator co                                                                           | ntactor online input           |                 |                 |             |  |  |  |

| Parameter Name | Range | Default | Unit | Property |
|----------------|-------|---------|------|----------|
|----------------|-------|---------|------|----------|

| Parameter      | Name                              | Range                       | Default       | Unit         | Property |  |  |
|----------------|-----------------------------------|-----------------------------|---------------|--------------|----------|--|--|
| P06-25         | X25 function selection            |                             | 4             | -            | ×        |  |  |
| P06-26         | X26 function selection            | 0 to 9                      | 7             | -            | ×        |  |  |
| P06-27         | X27 function selection            | 0100                        | 8             | -            | ×        |  |  |
| P06-28         | X28 function selection            |                             | 5             | -            | ×        |  |  |
| P06-25 to P0   | )6-28 are used to set high-v      | oltage detection input tern | ninals X25 to | X28. The pos | ssible   |  |  |
| values to be   | set:                              |                             |               |              |          |  |  |
| 0: Inactive    |                                   |                             |               |              |          |  |  |
| 1 to 3: Reser  | ved                               |                             |               |              |          |  |  |
| 4: Safety cire | cuit signal                       |                             |               |              |          |  |  |
| 5: Door lock   | 5: Door lock circuit signal       |                             |               |              |          |  |  |
| 6: Door lock   | 6: Door lock circuit signal 2     |                             |               |              |          |  |  |
| 7: Door lock   | 7: Door lock 1 shorting detection |                             |               |              |          |  |  |

8: Door lock 2 shorting detection

| Parameter    | Name                                                  | Range             | Default | Unit | Property |  |  |  |
|--------------|-------------------------------------------------------|-------------------|---------|------|----------|--|--|--|
| P06-29       | X29 function selection                                |                   | 0       | -    | ×        |  |  |  |
| P06-30       | X30 function selection                                | 00 to 199         | 0       | -    | ×        |  |  |  |
| P06-31       | X31 function selection                                | (NO: 0 to 99)     | 114     | -    | ×        |  |  |  |
| P06-32       | X32 function selection                                | (NC=NO+100)       | 0       | -    | ×        |  |  |  |
| P06-33       | X33 function selection                                | Same as X1 to X24 | 11      | -    | ×        |  |  |  |
| P06-34       | X34 function selection                                |                   | 36      | -    | ×        |  |  |  |
| The settings | The settings of X29 to X34 are the same as X1 to X24. |                   |         |      |          |  |  |  |

| Parameter   | Name                                                             | Range   | Default | Unit | Property |  |  |  |
|-------------|------------------------------------------------------------------|---------|---------|------|----------|--|--|--|
| P06-35      | Y1 function selection                                            |         | 12      | -    | ×        |  |  |  |
| P06-36      | Y2 function selection                                            |         | 1       | -    | ×        |  |  |  |
| P06-37      | Y3 function selection                                            |         | 2       | -    | ×        |  |  |  |
| P06-38      | Y4 function selection                                            |         | 24      | -    | ×        |  |  |  |
| P06-39      | Y5 function selection                                            |         | 28      | -    | ×        |  |  |  |
| P06-40      | Y6 function selection                                            | 0 10 51 | 27      | -    | ×        |  |  |  |
| P06-41      | Y7 function selection                                            |         | 3       | -    | ×        |  |  |  |
| P06-42      | Y8 function selection                                            |         | 4       | -    | ×        |  |  |  |
| P06-43      | Y9 function selection                                            |         | 0       | -    | ×        |  |  |  |
| P06-44      | Y10 function selection                                           |         | 23      | -    | ×        |  |  |  |
| Those paran | These parameters are used to set relay output terminals V1 to V/ |         |         |      |          |  |  |  |

These parameters are used to set relay output terminals Y1 to Y6.

0: Inactive

1: RUN contactor output

2: Brake contactor output

3: Shorting door lock circuit contactor output

| Parameter                 | Name                                                                 | Range                         | Default           | Unit          | Property      |  |  |
|---------------------------|----------------------------------------------------------------------|-------------------------------|-------------------|---------------|---------------|--|--|
| The system                | relays control the opening c                                         | and closing of the circuit co | ontacts.          |               |               |  |  |
| 4: Fire emer              | gency floor arrival signal                                           |                               |                   |               |               |  |  |
| In the fire e             | mergency state, the system                                           | sends the feedback signa      | l for monitoring  | g after the e | elevator      |  |  |
| returns to th             | returns to the fire emergency floor and reaches the door open limit. |                               |                   |               |               |  |  |
| 5: Door ope               | 5: Door operator 1 open                                              |                               |                   |               |               |  |  |
| 6: Door ope               | 6: Door operator 1 close                                             |                               |                   |               |               |  |  |
| 7: Door ope               | 7: Door operator 2 open                                              |                               |                   |               |               |  |  |
| 8: Door ope               | rator 2 close                                                        |                               |                   |               |               |  |  |
| The termino               | I parameters are used for th                                         | ne opening and closing of a   | door 1 or 2.      |               |               |  |  |
| 9: Brake and              | d RUN contactors normal                                              |                               |                   |               |               |  |  |
| When the b                | rake and RUN contactors op                                           | erate properly (E36 and E     | 37 indicate the   | at brake and  | d RUN         |  |  |
| contactors of             | are abnormal), the system s                                          | ends a feedback signal for    | monitoring.       |               |               |  |  |
| 10: Fault sto             | ite output                                                           |                               |                   |               |               |  |  |
| The fault st              | ate is output when the syste                                         | em is in the level 3, level 4 | or level 5 fault  | state.        |               |  |  |
| 11: Running               | state output                                                         |                               |                   |               |               |  |  |
| The controll              | er has output when it is run                                         | ning.                         |                   |               |               |  |  |
| 12: Synchror              | nous motor self-locking outp                                         | out                           |                   |               |               |  |  |
| When the sl               | horting motor stator contact                                         | or is applied in the synchro  | onous motor, tl   | he terminal   | is used for   |  |  |
| the opening               | and closing of the contacto                                          | or.                           |                   |               |               |  |  |
| 13: Emerger               | ncy evacuation automatic sv                                          | vitchover                     |                   |               |               |  |  |
| After the m               | ain power supply is disconne                                         | ected, the controller outpu   | ts an emergen     | cy evacuat    | ion           |  |  |
| automatic s               | witchover signal when dete                                           | cting that the bus voltage    | declines to a c   | ertain valu   | e. The        |  |  |
| battery is us             | sed to power up the elevato                                          | r to implement emergency      | evacuation.       |               |               |  |  |
| Note: Only Y              | Y6/M6 can be used when the                                           | e relay needs to be driven    | by the residua    | I power of t  | the           |  |  |
| controller at             | fter the external power supp                                         | bly is cut off.               |                   |               |               |  |  |
| 14: Controlle             | er normal                                                            |                               |                   |               |               |  |  |
| The termino               | I has output when the syste                                          | em operates properly.         |                   |               |               |  |  |
| 15: Emerger               | ncy buzzer output                                                    |                               |                   |               |               |  |  |
| The termino               | I has output when the syste                                          | em is in the emergency evo    | acuation runnir   | ng state. Th  | ie buzzer     |  |  |
| tweets to p               | rompt.                                                               |                               |                   |               |               |  |  |
| 16: High-vol <sup>-</sup> | tage startup of brake                                                |                               |                   |               |               |  |  |
| This signal i             | s used for the brake that kee                                        | eps the release state with    | voltage reduct    | ion. The ter  | rminal with   |  |  |
| this signal k             | eeps the output for 4 s to re                                        | lease the brake, and then     | the voltage is    | reduced to    | keep the      |  |  |
| brake releas              | se state.                                                            |                               |                   |               |               |  |  |
| 17: Elevator              | up signal                                                            |                               |                   |               |               |  |  |
| The termino               | I with the signal has output                                         | when the elevator runs in     | the up direction  | on.           |               |  |  |
| 18: Lighting/             | /Fan output                                                          |                               |                   |               |               |  |  |
| It is used for            | r the lighting/fan running ou                                        | tput, the same as the ener    | gy-saving con     | trol output ( | of the CTB.   |  |  |
| 19: Medical               | sterilization output                                                 |                               |                   |               |               |  |  |
| It is used to             | control the medical steriliza                                        | tion output, such as the ul   | traviolet sterili | zing lamp.    | After the     |  |  |
| elevator sto              | ps running and the lighting/                                         | fan stops operating, the m    | nedical steriliza | ition output  | : is started. |  |  |

| Parameter              | Name                                                                                   | Range                      | Default         | Unit          | Property |  |  |  |
|------------------------|----------------------------------------------------------------------------------------|----------------------------|-----------------|---------------|----------|--|--|--|
| 20: Non-door zone stop |                                                                                        |                            |                 |               |          |  |  |  |
| The termina            | The terminal with this signal has output when the elevator stops at the non-door zone. |                            |                 |               |          |  |  |  |
| 21: Electrom           | agnetic lock control output                                                            |                            |                 |               |          |  |  |  |
| It is used to          | control the applying and rel                                                           | easing of the electromagne | etic lock in th | ne case of ma | nually   |  |  |  |
| operated do            | or.                                                                                    |                            |                 |               |          |  |  |  |
| 22: Non-serv           | vice state output                                                                      |                            |                 |               |          |  |  |  |
| It is output v         | when the elevator is in the n                                                          | on-service state and canno | ot respond to   | hall calls.   |          |  |  |  |
| 23: Emerger            | ncy evacuation completed o                                                             | utput                      |                 |               |          |  |  |  |
| The output i           | s used to notify that ARD er                                                           | nergency evacuation is cor | npleted.        |               |          |  |  |  |
| 24: Brake co           | ntactor 2 output                                                                       |                            |                 |               |          |  |  |  |
| 25: Rope gri           | pper reset                                                                             |                            |                 |               |          |  |  |  |
| 26: Destinat           | ion floor arrival output                                                               |                            |                 |               |          |  |  |  |
| 27: Electric I         | orake release output                                                                   |                            |                 |               |          |  |  |  |
| 28: KAM out            | 28: KAM output                                                                         |                            |                 |               |          |  |  |  |
| 29: Overspe            | 29: Overspeed governor test output                                                     |                            |                 |               |          |  |  |  |
| 30: Overspe            | ed governor reset output                                                               |                            |                 |               |          |  |  |  |

# 7.2.8 P07: CTB terminal parameters

| Parameter | Name          | Range    | Default | Unit | Property |
|-----------|---------------|----------|---------|------|----------|
| P07-01    | CTB input X1  |          | 103     | -    | ×        |
| P07-02    | CTB input X2  |          | 105     | -    | ×        |
| P07-03    | CTB input X3  |          | 112     | -    | ×        |
| P07-04    | CTB input X4  |          | 101     | -    | ×        |
| P07-05    | CTB input X5  |          | 117     | -    | ×        |
| P07-06    | CTB input X6  |          | 104     | -    | ×        |
| P07-07    | CTB input X7  |          | 106     | -    | ×        |
| P07-08    | CTB input X8  |          | 116     | -    | ×        |
| P07-09    | CTB input X9  |          | 102     | -    | ×        |
| P07-10    | CTB input X10 |          | 118     | -    | ×        |
| P07-11    | CTB input X11 | 0 to 199 | 119     | -    | ×        |
| P07-12    | CTB input X12 |          | 113     | -    | ×        |
| P07-13    | CTB input X13 | 0 to 199 | 14      | -    | ×        |
| P07-14    | CTB input X14 |          | 15      | -    | ×        |
| P07-15    | CTB input X15 |          | 120     | -    | ×        |
| P07-16    | CTB input X16 |          | 121     | -    | ×        |
| P07-17    | CTB input X17 |          | 122     | -    | ×        |
| P07-18    | CTB input X18 |          | 123     | -    | ×        |
| P07-19    | CTB input X19 |          | 10      | -    | ×        |
| P07-20    | CTB input X20 |          | 11      | -    | ×        |
| P07-21    | CTB input X21 |          | 108     | -    | ×        |

| Parameter                                                                                         | Name                          | Range | Default | Unit | Property |  |  |  |
|---------------------------------------------------------------------------------------------------|-------------------------------|-------|---------|------|----------|--|--|--|
| P07-22                                                                                            | CTB input X22                 |       | 9       | -    | ×        |  |  |  |
| P07-23                                                                                            | CTB input X23                 |       | 0       | -    | ×        |  |  |  |
| P07-24                                                                                            | CTB input X24                 |       | 0       | -    | ×        |  |  |  |
| These parameters are used to set CTB input X terminals. The NO settings are shown below (NO: 0 to |                               |       |         |      |          |  |  |  |
| 99; NC: NO+                                                                                       | 99; NC: NO+100):              |       |         |      |          |  |  |  |
| 0: Inactive                                                                                       |                               |       |         |      |          |  |  |  |
| 1: Light curto                                                                                    | ain 1                         |       |         |      |          |  |  |  |
| 2: Light curt                                                                                     | ain 2                         |       |         |      |          |  |  |  |
| 3: Door oper                                                                                      | n limit 1                     |       |         |      |          |  |  |  |
| 4: Door oper                                                                                      | n limit 2                     |       |         |      |          |  |  |  |
| 5: Door close                                                                                     | e limit 1                     |       |         |      |          |  |  |  |
| 6: Door close                                                                                     | e limit 2                     |       |         |      |          |  |  |  |
| 7: Full-load i                                                                                    | nput                          |       |         |      |          |  |  |  |
| 8: Overload                                                                                       | input                         |       |         |      |          |  |  |  |
| 9: Light-load                                                                                     | l input                       |       |         |      |          |  |  |  |
| 10: Up leveli                                                                                     | ng                            |       |         |      |          |  |  |  |
| 11: Down lev                                                                                      | reling                        |       |         |      |          |  |  |  |
| 12: Front do                                                                                      | or operator overheat          |       |         |      |          |  |  |  |
| 13: Inspectio                                                                                     | n                             |       |         |      |          |  |  |  |
| 14: Inspectio                                                                                     | n up                          |       |         |      |          |  |  |  |
| 15: Inspectio                                                                                     | n down                        |       |         |      |          |  |  |  |
| 16: Rear doc                                                                                      | or operator overheat          |       |         |      |          |  |  |  |
| 17: Front do                                                                                      | or safety edge                |       |         |      |          |  |  |  |
| 18: Rear doc                                                                                      | or safety edge                |       |         |      |          |  |  |  |
| 19: Fan mote                                                                                      | or overheat protection        |       |         |      |          |  |  |  |
| 19: Motor ov                                                                                      | 19: Motor overheat protection |       |         |      |          |  |  |  |
| 20: Up slow                                                                                       | -down 1 NO input              |       |         |      |          |  |  |  |
| 21: Down slo                                                                                      | ow-down 1 NO input            |       |         |      |          |  |  |  |
| 22: Up slow                                                                                       | -down 2 NO input              |       |         |      |          |  |  |  |
| 23: Down sl                                                                                       | ow-down 2 NO input            |       |         |      |          |  |  |  |

| Parameter | Name          | Range   | Default | Unit | Property |
|-----------|---------------|---------|---------|------|----------|
| P07-25    | CTB output Y1 |         | 1       | -    | ×        |
| P07-26    | CTB output Y2 |         | 2       | -    | ×        |
| P07-27    | CTB output Y3 |         | 3       | -    | ×        |
| P07-28    | CTB output Y4 | 0 to 71 | 4       | -    | ×        |
| P07-29    | CTB output Y5 |         | 5       | -    | ×        |
| P07-30    | CTB output Y6 |         | 6       | -    | ×        |
| P07-31    | CTB output Y7 |         | 7       | -    | ×        |
| P07-32    | CTB output Y8 |         | 8       | -    | ×        |

| Parameter | Name           | Range | Default | Unit | Property |
|-----------|----------------|-------|---------|------|----------|
| P07-33    | CTB output Y9  |       | 11      | -    | ×        |
| P07-34    | CTB output Y10 |       | 16      | -    | ×        |
| P07-35    | CTB output Y11 |       | 15      | -    | ×        |
| P07-36    | CTB output Y12 |       | 0       | -    | ×        |
| P07-37    | CTB output Y13 |       | 0       | -    | ×        |
| P07-38    | CTB output Y14 |       | 0       | -    | ×        |
| P07-39    | CTB output Y15 |       | 0       | -    | ×        |
| P07-40    | CTB output Y16 |       | 0       | -    | ×        |

- 0: Reserved
- 1: Door 1 open
- 2: Door 1 close
- 3: Forced door 1 close
- 4: Door 2 open
- 5: Door 2 close
- 6: Forced door 2 close
- 7: Up arrival gong
- 8: Down arrival gong
- 9: Arrival gong
- 10: Fault
- 11: Sound and light alarm
- 12, 13: Reserved
- 14: Forced output
- 15: Fan
- 16: Lighting
- 17: Running allowed
- 18: Elevator non-overspeed output (output stopped if the elevator overspeeds)

19: Auto-dial output (output when the elevator remains stopped outside the door zone for over 60 seconds in non-inspection mode)

#### 7.2.9 P08: Door operator parameters

| Parameter      | Name                                                                                           | Range  | Default | Unit | Property |  |  |  |
|----------------|------------------------------------------------------------------------------------------------|--------|---------|------|----------|--|--|--|
| P08-00         | Number of door                                                                                 | 1 to 2 | 1       | _    | ×        |  |  |  |
|                | operators                                                                                      | 1 to 2 | 1       | -    | ^        |  |  |  |
| It is used to  | It is used to set the number of door operators. Set this parameter based on actual conditions. |        |         |      |          |  |  |  |
| Set it to 1 fo | Set it to 1 for single door and 2 for through-type door.                                       |        |         |      |          |  |  |  |

| Parameter | Name                                  | Range      | Default | Unit | Property |
|-----------|---------------------------------------|------------|---------|------|----------|
| P08-01    | Service floor 1 of door<br>operator 1 | 0 to 65535 | 65535   | -    | 0        |

| Parameter  | Name                                  | Range                       | Default        | Unit           | Property |
|------------|---------------------------------------|-----------------------------|----------------|----------------|----------|
| P08-02     | Service floor 2 of door<br>operator 1 | 0 to 65535                  | 65535          | -              | 0        |
| P08-03     | Service floor 3 of door operator 1    | 0 to 65535                  | 65535          | -              | 0        |
| P08-04     | Service floor 1 of door<br>operator 2 | 0 to 65535                  | 65535          | -              | 0        |
| P08-05     | Service floor 2 of door operator 2    | 0 to 65535                  | 65535          | -              | 0        |
| P08-06     | Service floor 3 of door operator 2    | 0 to 65535                  | 65535          | -              | 0        |
| These para | meters are used to set the            | service floors of door oper | ator 1 and doo | or operator 2: |          |

Service floor 1 corresponds to floors 1 to 16.

Service floor 2 corresponds to floors 17 to 32.

Service floor 3 corresponds to floors 33 to 48.

These parameters are used to set the service floors of door operators 1 and 2. The setting of door operator service floors is the same as that of service floors set by P11-15.

| Parameter | Name                          | Range   | Default | Unit | Property |
|-----------|-------------------------------|---------|---------|------|----------|
| P08-07    | Door open protection<br>time  | 5 to 99 | 10      | S    | 0        |
| P08-08    | Door close protection<br>time | 5 to 99 | 15      | S    | 0        |

P08-07 is used to set the door open protection time.

The door reopens if no door open limit signal is received after reaching the time value set in P08-07. When the door open/close times reach the value set in P08-09, the system reports fault E48. P08-08 is used to set the door close protection time.

The door opens and closes again if no door close limit signal is received after reaching the time value set in P08-08. When the door open/close times reach the value set in P08-09, the system reports door close fault E49.

| Parameter    | Name                               | Range                      | Default       | Unit              | Property |  |
|--------------|------------------------------------|----------------------------|---------------|-------------------|----------|--|
| P08-09       | Door open/close times              | 0 to 20                    | 0             | -                 | 0        |  |
| P08-10       | Door state of standby<br>elevator  | 0 to 2                     | 0             | -                 | 0        |  |
| P08-09 is us | ed to set the door re-ope          | n/re-close times allowed v | when door ope | en/close is abnor | mal.     |  |
| P08-10 is us | ed to set the door state w         | hen the elevator is in sto | p and waiting | state.            |          |  |
| The possible | e values to be set:                |                            |               |                   |          |  |
| 0: Normal d  | 0: Normal door close at main floor |                            |               |                   |          |  |
| 1: Waiting w | ith door open at main floo         | or                         |               |                   |          |  |

| Parameter    | Name                      | Range | Default | Unit | Property |
|--------------|---------------------------|-------|---------|------|----------|
| 2: Waitina w | ith door open at each flo | or    |         |      |          |

| Parameter | Name                                    | Range      | Default | Unit | Property |
|-----------|-----------------------------------------|------------|---------|------|----------|
| P08-11    | Door open holding time for hall call    | 1 to 1000  | 5       | S    | 0        |
| P08-12    | Door open holding time<br>for car call  | 1 to 1000  | 3       | S    | 0        |
| P08-13    | Door open holding time<br>at main floor | 1 to 1000  | 10      | S    | 0        |
| P08-14    | Duration of door open<br>holding delay  | 10 to 1000 | 30      | S    | 0        |

P08-11 is used to set the door open holding time when there is a hall call. The elevator closes the door immediately after receiving a door close command.

P08-12 is used to set the door open holding time when there is a car call. The elevator closes the door immediately after receiving a door close command.

P08-13 is used to set the door open holding time after the elevator arrives at the main floor. The elevator closes the door immediately after receiving a door close command.

P08-14 is used to set the door open holding time when there is door open delay input. The elevator closes the door immediately after receiving a door close command.

| Parameter | Name                                       | Range      | Default | Unit | Property |
|-----------|--------------------------------------------|------------|---------|------|----------|
| P08-15    | Special door open<br>holding time          | 10 to 1000 | 30      | S    | 0        |
| P08-16    | Manually operated<br>door open limit delay | 1 to 60    | 5       | S    | 0        |
| P08-17    | Waiting time for forced door close         | 5 to 180   | 120     | S    | 0        |

P08-15 is used to set the door open holding time when there is a disability call.

P08-16 is used to set the door open limit delay in the case of manually operated door. This parameter is valid when the manually operated door function is used.

P08-17 is used to set the holding time before forced door close is implemented.

If the forced door close function is enabled, the system enters the forced door close state and sends a signal when there is no door close signal after the time set in this parameter is reached.

| Parameter                                                                                            | Name                                        | Range   | Default | Unit | Property |  |  |  |
|----------------------------------------------------------------------------------------------------|---------------------------------------------|---------|---------|------|----------|--|--|--|
| P08-18                                                                                               | Manually operated<br>door lock waiting time | 0 to 60 | 0       | S    | 0        |  |  |  |
| This parameter is used to set interval time from door lock circuit disconnection to the next running |                                             |         |         |      |          |  |  |  |
| startup after                                                                                        | startup after reconnection.                 |         |         |      |          |  |  |  |

| Parameter     | Name                                                                                             | Range                     | Default         | Unit              | Property |  |  |  |
|---------------|--------------------------------------------------------------------------------------------------|---------------------------|-----------------|-------------------|----------|--|--|--|
| P08-19        | Arrival gong output<br>delay                                                                     | 0 to 1000                 | 0               | ms                | 0        |  |  |  |
| When the vo   | alue of this parameter is g                                                                      | greater than 10 and the c | ar display is s | witched over to t | :he      |  |  |  |
| destination f | destination floor, the system outputs the arrival gong after reaching the time value set in this |                           |                 |                   |          |  |  |  |
| parameter. I  | parameter. If the value is smaller than 10, the system outputs the arrival gong at stop.         |                           |                 |                   |          |  |  |  |

| Parameter | Name                                   | Range  | Default | Unit | Property |  |  |
|-----------|----------------------------------------|--------|---------|------|----------|--|--|
| P08-20    | Through-type door<br>control selection | 0 to 3 | 0       | -    | ×        |  |  |
|           |                                        |        |         |      |          |  |  |

P08-00 is used to set the number of door operators based on actual conditions.

Set P08-00 to 1 for single door and 2 for through-type door.

P08-20 is used to set the through-type door control mode. The possible values to be set:

- 0: Simultaneous control for door open/close
- 1: Independent control for door open/close for hall calls, and simultaneous control for car calls
- 2: Independent control for door open/close for hall calls, and manual control for car calls
- 3: Independent control for hall calls and car calls

#### 7.2.10 P09: Hall call parameters

| Parameter                  | Name                       | Range                   | Default                                | Unit            | Property |  |  |  |
|----------------------------|----------------------------|-------------------------|----------------------------------------|-----------------|----------|--|--|--|
| P09-00                     | HCB-JP1 input              | 0 to /7                 | 1                                      | -               | ×        |  |  |  |
| P09-01                     | HCB-JP2 input              | 0 10 05                 | 2                                      | -               | ×        |  |  |  |
| P09-00 and                 | P09-01 are the input para  | ameters of pins 2 and 3 | 5 of JP1 and JP2                       | on the HCB. The | settings |  |  |  |
| are effective              | e for all HCBs.            |                         |                                        |                 |          |  |  |  |
| 0: Reserved                |                            |                         |                                        |                 |          |  |  |  |
| 1: Elevator la             | ock signal                 |                         |                                        |                 |          |  |  |  |
| 2: Fire emer               | gency signal               |                         |                                        |                 |          |  |  |  |
| 3: Current fl              | oor forbidden              |                         |                                        |                 |          |  |  |  |
| 4: VIP signal              |                            |                         |                                        |                 |          |  |  |  |
| 5: Security s              | 5: Security signal         |                         |                                        |                 |          |  |  |  |
| 6: Door close button input |                            |                         |                                        |                 |          |  |  |  |
| 7: Fire emer               | gency floor 2 signal input |                         | 7: Fire emergency floor 2 signal input |                 |          |  |  |  |

| Parameter     | Name                        | Range                  | Default          | Unit              | Property   |  |  |  |
|---------------|-----------------------------|------------------------|------------------|-------------------|------------|--|--|--|
| P09-02        | HCB-JP1 output              | - 0 to 15              | 1                | -                 | ×          |  |  |  |
| P09-03        | HCB-JP2 output              |                        | 2                | -                 | ×          |  |  |  |
| P09-02 and    | P09-03 are the output po    | rameters of pins 1 and | 4 of JP1 and JP2 | 2 on the HCB. The | e settings |  |  |  |
| are effective | are effective for all HCBs. |                        |                  |                   |            |  |  |  |
| 0: Inactive   |                             |                        |                  |                   |            |  |  |  |

| Parameter     | Name                        | Range | Default | Unit | Property |  |  |  |  |
|---------------|-----------------------------|-------|---------|------|----------|--|--|--|--|
| 1: Up arrival | 1: Up arrival indicator     |       |         |      |          |  |  |  |  |
| 2: Down arri  | val indicator               |       |         |      |          |  |  |  |  |
| 3: Fault sign | al                          |       |         |      |          |  |  |  |  |
| 4: Non-door   | 4: Non-door zone stop       |       |         |      |          |  |  |  |  |
| 5: Non-servio | 5: Non-service state output |       |         |      |          |  |  |  |  |
| 6: Door close | e button output             |       |         |      |          |  |  |  |  |

| Parameter                                                                                            | Name                                         | Range   | Default | Unit | Property |  |  |  |
|----------------------------------------------------------------------------------------------------|----------------------------------------------|---------|---------|------|----------|--|--|--|
| P09-04                                                                                               | Start address of hall call auxiliary command | 0 to 40 | 0       | -    | ×        |  |  |  |
| P09-04 is used to set the HCB start address of the rear door for through-type door applications. HCB |                                              |         |         |      |          |  |  |  |
| address of rear door = HCB address of front door at the same floor + P09-04.                         |                                              |         |         |      |          |  |  |  |

| Parameter      | Name                  | Range      | Default | Unit | Property |  |  |
|----------------|-----------------------|------------|---------|------|----------|--|--|
| P09-05         | Hall call protocol    | 0 to 65535 | 0       |      | 0        |  |  |
|                | selection             | 0 10 05555 | 0       |      | Ŭ        |  |  |
| 0: Standard    |                       |            |         |      |          |  |  |
| 1: VL protoco  | bl                    |            |         |      |          |  |  |
| 2: ML800 (C    | AN1 communication)    |            |         |      |          |  |  |
| 3: INOVANCE    | E protocol            |            |         |      |          |  |  |
| 4: Jiangling p | 4: Jiangling protocol |            |         |      |          |  |  |
| 5: Guanari p   | 5: Guanari protocol   |            |         |      |          |  |  |

| Parameter | Name                              | Range      | Default | Unit | Property |
|-----------|-----------------------------------|------------|---------|------|----------|
| P09-06    | Hall call parameter setting       | 0 to 65535 | 0       | -    | 0        |
| P09-07    | Hall call address<br>verification | 0 to 65535 | 0       | -    | 0        |

### 7.2.11 P10: Load cell parameters

| Parameter                                                                                                  | Name            | Range  | Default | Unit | Property |
|----------------------------------------------------------------------------------------------------|-----------------|--------|---------|------|----------|
| P10-00                                                                                                    | Load cell input | 0 to 4 | 1       | -    | ×        |
|                                                                                                    | selection       |        |         |      |          |
| It is used to select the channel of load cell signals. When a load cell device is used, set this parameter |                 |        |         |      |          |
| correctly first. The values are as follows:                                                                |                 |        |         |      |          |
| 0: Inactive                                                                                                |                 |        |         |      |          |
| 1: Car call digital input                                                                                  |                 |        |         |      |          |
| 2: Car call analog input                                                                                   |                 |        |         |      |          |

| Parameter           | Name    | Range | Default | Unit | Property |
|---------------------|---------|-------|---------|------|----------|
| 3: MCB analog input |         |       |         |      |          |
| 4: MCB diaita       | l input |       |         |      |          |

| Parameter | Name                  | Range    | Default | Unit | Property |
|-----------|-----------------------|----------|---------|------|----------|
| P10-01    | Car load ratio during | 0 to 100 | 0       | %    | ×        |
|           | load cell auto-tuning |          |         |      |          |

To perform load cell auto-tuning, do as follows:

(1) Ensure that P12-00 is set to 0 and P10-00 (Load cell input selection) is set to 2 (Car call analog input) or 3 (MCB analog input) to make the system allow load cell auto-tuning.

(2) Stop the elevator at any floor, with the car in the no-load state. Set P10-01 to 0 and press

(3) Put N% load in the car. Then set P10-01 to N and press [HTER]. For example, if you put 500 kg load in the elevator with rated load of 1000 kg, set P10-01 to 50.

After the load-cell auto-tuning is completed, the corresponding no-load and full-load data will be recorded in P10-03 and P10-04. You can also manually input the data as needed.

| Parameter                                                                                               | Name             | Range    | Default | Unit | Property |  |
|----------------------------------------------------------------------------------------------------|------------------|----------|---------|------|----------|--|
| P10-02                                                                                                  | Current car load | 0 to 255 | 0       | -    | *        |  |
| P10-02 is a read-only parameter and reflects the load condition in the car. The value is sampled by     |                  |          |         |      |          |  |
| Smile3000 by using a load cell to judge overload or full-load, or calculate the torque current for load |                  |          |         |      |          |  |
| cell pre-torque compensation.                                                                           |                  |          |         |      |          |  |

| Parameter                                                                                           | Name                               | Range    | Default | Unit | Property |
|----------------------------------------------------------------------------------------------------|------------------------------------|----------|---------|------|----------|
| P10-03                                                                                              | No-load measured by<br>load cell   | 0 to 255 | 0       | -    | ×        |
| P10-04                                                                                              | Full-load measured by<br>load cell | 0 to 255 | 100     | -    | ×        |
| P10-03 and P10-04 set the no-load and full-load conditions in the car. They are AD sampling values. |                                    |          |         |      |          |

| Parameter | Name                   | Range      | Default | Unit | Property |
|-----------|------------------------|------------|---------|------|----------|
| P10-05    | Anti-nuisance function | 0 to 65535 | 0       | -    | 0        |

It is used to set the conditions to judge nuisance. The possible values to be set:

Bit0: Nuisance judged by load cell. A load cell is required. The system judges whether nuisance exists by comparing the load cell data and the number of car calls.

Bit1: Nuisance judged by light curtain. The system determines that nuisance exists when the light curtain does not act after the elevator stops at arrival floor for three consecutive times.

Bit2: Nuisance judged by light-load signal. If the light-load signal is active, the system determines that nuisance exists when the number of car calls is greater than a certain value.

When the system determines that the elevator is in the nuisance state, it cancels all car calls. In this
| Parameter     | Name                       | Range | Default | Unit | Property |
|---------------|----------------------------|-------|---------|------|----------|
| case. car cal | ls need to be registered a | aain. |         |      |          |

# 7.2.12 P11: Basic elevator parameters

| Parameter                                                                                            | Name                        | Range                   | Default           | Unit               | Property |  |  |  |
|----------------------------------------------------------------------------------------------------|-----------------------------|-------------------------|-------------------|--------------------|----------|--|--|--|
| P11-00                                                                                               | Leveling adjustment         | 0 to 60                 | 30                | mm                 | ×        |  |  |  |
| P11-00 is used to adjust the car landing position at all floors.                                     |                             |                         |                   |                    |          |  |  |  |
| Decrease thi                                                                                         | s parameter if over-leveli  | ng occurs at every floo | r, and increase   | this parameter if  | :        |  |  |  |
| under-levelir                                                                                        | ng occurs at every floor. F | or inaccuracy at only s | ingle floor, adju | st the leveling pl | ate or   |  |  |  |
| group P20 parameters. Smile3000 is equipped with advanced distance control algorithms, and uses      |                             |                         |                   |                    |          |  |  |  |
| multiple methods to ensure the landing accuracy. Generally, you do not need to adjust the parameter. |                             |                         |                   |                    |          |  |  |  |
|                                                                                                    |                             |                         |                   |                    |          |  |  |  |

| Parameter | Name          | Range            | Default | Unit | Property |  |  |  |
|-----------|---------------|------------------|---------|------|----------|--|--|--|
| P11-01    | Current floor | P11-07 to P11-06 | 1       | -    | ×        |  |  |  |
|           |               |                  |         |      |          |  |  |  |

P11-01 indicates the current floor of the elevator car.

The system automatically changes the value of this parameter during running and corrects it at leveling position (door open limit) after the up slow-down and down slow-down switches act. At non-bottom floor and top-floor leveling, you can also manually modify this parameter, but the value must be consistent with the actual current floor.

| Parameter | Name                                | Range      | Default | Unit   | Property |
|-----------|-------------------------------------|------------|---------|--------|----------|
| P11-02    | High bits of current floor position | 0 to 65535 | 0       | Pulses | 0        |
| P11-03    | Low bits of current floor position  | 0 to 65535 | 0       | Pulses | 0        |

P11-02 and P11-03 indicate the absolute pulses of the current car position relative to the leveling of the bottom floor.

The position data of Smile3000 in the shaft is recorded in pulses. Each position is expressed by a 32-bit binary number, where the high 16 bits indicate the high digit place of the floor position, and the low 16 bits indicate the low digit place of the floor position.

| Parameter | Name                    | Range      | Default | Unit   | Property |
|-----------|-------------------------|------------|---------|--------|----------|
| P11-04    | Leveling plate length 1 | 0 to 65535 | 0       | Pulses | ×        |
| P11-05    | Leveling plate length 2 | 0 to 65535 | 0       | Pulses | ×        |

P11-04 indicates the pulses corresponding to the leveling plate length.

P11-05 indicates the distances between the up and down leveling switches and two ends of the leveling plate and the pulses.

These two parameters are automatically recorded during shaft auto-tuning.

| Parameter                                                                                             | Name                     | Range        | Default | Unit | Property |  |  |  |
|----------------------------------------------------------------------------------------------------|--------------------------|--------------|---------|------|----------|--|--|--|
| P11-06                                                                                                | Top floor of elevator    | P11-07 to 48 | 9       | -    | ×        |  |  |  |
| P11-07                                                                                                | Bottom floor of elevator | 1 to P11-06  | 1       | -    | ×        |  |  |  |
| The parameters are to set the top floor and bottom floor of the elevator, determined by the number of |                          |              |         |      |          |  |  |  |
| leveling plates installed.                                                                            |                          |              |         |      |          |  |  |  |

| Parameter                                                                                               | Name                 | Range            | Default | Unit | Property |  |  |  |  |
|----------------------------------------------------------------------------------------------------|----------------------|------------------|---------|------|----------|--|--|--|--|
| P11-08                                                                                                  | Parking floor        | P11-07 to P11-06 | 1       | -    | ×        |  |  |  |  |
| When the idle time of the elevator exceeds the value set in P16-00, the elevator returns to the parking |                      |                  |         |      |          |  |  |  |  |
| floor set in P                                                                                          | 11-08 automatically. |                  |         |      |          |  |  |  |  |

| Parameter                                                                                                | Name                 | Range            | Default | Unit | Property |  |  |  |  |
|----------------------------------------------------------------------------------------------------|----------------------|------------------|---------|------|----------|--|--|--|--|
| P11-09                                                                                                   | Fire emergency floor | P11-07 to P11-06 | 1       | -    | ×        |  |  |  |  |
| When the elevator enters the state of returning to fire emergency floor, the elevator will return to the |                      |                  |         |      |          |  |  |  |  |
| set floor.                                                                                               |                      |                  |         |      |          |  |  |  |  |

| Parameter                                                                                               | Name                   | Range       | Default | Unit | Property |  |  |  |
|----------------------------------------------------------------------------------------------------|------------------------|-------------|---------|------|----------|--|--|--|
| P11-10                                                                                                  | Fire emergency floor 2 | 0 to P11-06 | 0       | -    | ×        |  |  |  |
| This parameter is used to set fire emergency floor 2. After the fire emergency floor switchover signal  |                        |             |         |      |          |  |  |  |
| set on the MCB is active, the elevator enters the fire emergency running state and returns to this fire |                        |             |         |      |          |  |  |  |
| emergency f                                                                                             | emergency floor.       |             |         |      |          |  |  |  |

| Parameter                                                                                                    | Name                            | Range                      | Default          | Unit              | Property |  |  |  |
|----------------------------------------------------------------------------------------------------|---------------------------------|----------------------------|------------------|-------------------|----------|--|--|--|
| P11-11                                                                                                    | Elevator lock floor             | P11-07 to P11-06           | 1                | -                 | ×        |  |  |  |
| After entering the elevator lock state, the elevator returns to the floor set in P11-11.                     |                                 |                            |                  |                   |          |  |  |  |
| When the ele                                                                                                 | vator lock switch operates      | s or it is the time for pr | eset elevator le | ock in the runnin | g state, |  |  |  |
| the elevator a                                                                                               | clears all hall calls registere | ed, responds to all car    | calls registered | d and returns to  | the      |  |  |  |
| elevator lock floor. After arrival, it stops running and turns off the lighting and fan in the car. The hall |                                 |                            |                  |                   |          |  |  |  |
| call is not displayed after door close.                                                                      |                                 |                            |                  |                   |          |  |  |  |

| Parameter       | Name                           | Range                  | Default | Unit | Property |
|-----------------|--------------------------------|------------------------|---------|------|----------|
| P11-12          | VIP floor                      | 0 to P11-06            | 0       | -    | ×        |
| It is used to s | set the VIP floor. See "10.9 v | VIP running function". |         |      |          |

| Parameter      | Name                                                                                                | Range       | Default | Unit | Property |  |  |  |
|----------------|----------------------------------------------------------------------------------------------------|-------------|---------|------|----------|--|--|--|
| P11-13         | Emergency evacuation<br>parking floor                                                               | 0 to P11-06 | 0       | S    | ×        |  |  |  |
| If P11-54 Bit2 | If P11-54 Bit2 is set to 1 (Stop at the main floor), the elevator stops at the emergency evacuation |             |         |      |          |  |  |  |

| Parameter     | Name           | Range | Default | Unit | Property |
|---------------|----------------|-------|---------|------|----------|
| parking floor | set in P11-13. |       |         |      |          |

| Parameter | Name           | Range       | Default | Unit | Property |
|-----------|----------------|-------------|---------|------|----------|
| P11-14    | Security floor | 0 to P11-06 | 0       | -    | ×        |

P11-14 is used to set the security floor of the elevator.

During the night security period or when the security signal is active, the elevator runs to the security floor first. It opens and closes the door once every time before it goes to the destination floor. Enter the security state in either of the following methods:

- Set P09-00 or P09-01 to 5. When the security signal is active, the elevator enters the security state.
- The night security floor function is enabled (P12-09 Bit5 = 1) and the elevator enters the security state from 22: 00 to 6:00.

| Parameter | Name            | Range             | Default | Unit | Property |
|-----------|-----------------|-------------------|---------|------|----------|
| P11-15    | Service floor 1 | 0 to 65535        | 65535   | -    | ×        |
|           | Service noor i  | (floors 1 to 16)  |         |      |          |
| P11-16    | Service floor 2 | 0 to 65535        | 65535   | -    | ×        |
|           |                 | (floors 17 to 32) |         |      |          |
| P11-17    | Service floor 3 | 0 to 65535        | 65535   | -    | ×        |
|           |                 | (floors 33 to 48) |         |      |          |

These parameters are used to set the service floors among floors 1 to 48.

P11-15 corresponds to floors 1 to 16, P11-16 floors 17 to 32 and P11-17 floors 33 to 48.

The following part takes P11-15 as an example to describe how to set the service floors.

The 16 binary bits of this parameter respectively correspond to the 16 floors. If a bit is set to 1, the elevator will respond to the calls at this floor. If this bit is set to 0, the elevator will not respond to the calls at this floor.

Example: For a 16-floor elevator, if it does not respond to the calls at floors 3, 5, and 7, set Bit2, Bit4 and Bit6 to 0, and other bits to 1.

| Floor   | 1 | 2 | 3 | 4 | 5 | 6  | 7 | 8   | 9   | 10  | 11   | 12   | 13   | 14   | 15    | 16    |
|---------|---|---|---|---|---|----|---|-----|-----|-----|------|------|------|------|-------|-------|
| Bit     | 0 | 1 | 2 | 3 | 4 | 5  | 6 | 7   | 8   | 9   | 10   | 11   | 12   | 13   | 14    | 15    |
| Binary  | 1 | 1 | 0 | 1 | 0 | 1  | 0 | 1   | 1   | 1   | 1    | 1    | 1    | 1    | 1     | 1     |
| Decimal | 1 | 2 | 0 | 8 | 0 | 32 | 0 | 128 | 256 | 512 | 1024 | 2048 | 4096 | 8192 | 16384 | 32768 |

1+2+8+32+128+256+512+1024+2048+4096+8192+16384+32768=65451

Thus, P11-15 should be set to 65451.

The setting method for P11-16 and P11-17 is the same as that for P11-15.

| Parameter | Name                                 | Range  | Default | Unit | Property |
|-----------|--------------------------------------|--------|---------|------|----------|
| P11-18    | Number of elevators in group control | 1 to 8 | 1       | -    | ×        |
| P11-19    | Elevator No.                         | 1 to 8 | 1       | -    | ×        |

| Parameter     | Name                         | Range                 | Default         | Unit              | Property |
|---------------|------------------------------|-----------------------|-----------------|-------------------|----------|
| P11-18 and P1 | 1-19 are used to set the nur | mber of elevators and | elevator No. ir | n parallel/ group | control  |
| mode.         |                              |                       |                 |                   |          |

| Parameter                                                                                              | Name                     | Range   | Default | Unit | Property |  |
|----------------------------------------------------------------------------------------------------|--------------------------|---------|---------|------|----------|--|
| P11-20                                                                                                 | Floor offset in parallel | 0 to 10 | 0       | -    | ×        |  |
|                                                                                                    | control                  | 0 10 40 |         |      |          |  |
| It is used when the bottom floors of two elevators in parallel control are inconsistent. When this     |                          |         |         |      |          |  |
| function is enabled, the parallel control can be implemented directly. You need not adjust the top and |                          |         |         |      |          |  |
| bottom floors of the two elevators and perform shaft auto-tuning again.                                |                          |         |         |      |          |  |

| Parameter | Name              | Range      | Default | Unit | Property |
|-----------|-------------------|------------|---------|------|----------|
| P11-21    | Program selection | 0 to 65535 | 0       | -    | ×        |

| Parameter                                                                                              | Name                                    | Range    | Default | Unit | Property |  |  |  |
|----------------------------------------------------------------------------------------------------|-----------------------------------------|----------|---------|------|----------|--|--|--|
| P11-22                                                                                                 | Leveling switch delay                   | 10 to 50 | 14      | ms   | ×        |  |  |  |
| It indicates the delay time from the moment the leveling switch acts to the moment the leveling signal |                                         |          |         |      |          |  |  |  |
| becomes acti                                                                                           | becomes active. You need not modify it. |          |         |      |          |  |  |  |

| Parameter                                                                                             | Name                                                                         | Range                 | Default         | Unit  | Property |  |  |
|----------------------------------------------------------------------------------------------------|------------------------------------------------------------------------------|-----------------------|-----------------|-------|----------|--|--|
| P11-23                                                                                                | Collective selective mode                                                    | 0 to 2                | 0               | -     | ×        |  |  |
| It is used to set the collective selective mode of the control system. The possible values to be set: |                                                                              |                       |                 |       |          |  |  |
| 0: Full collecti                                                                                      | ve selective: The elevator i                                                 | responds to both up a | nd down hall co | alls. |          |  |  |
| 1: Down colle                                                                                         | 1: Down collective selective: The elevator only responds to down hall calls. |                       |                 |       |          |  |  |
| 2: Up collective selective: The elevator only responds to up hall calls.                              |                                                                              |                       |                 |       |          |  |  |

| Parameter                                                                                                | Name                       | Range               | Default | Unit  | Property |  |
|----------------------------------------------------------------------------------------------------|----------------------------|---------------------|---------|-------|----------|--|
| D11 24                                                                                                   | Start time of down         | 00 00 to 27 50      | 00.00   |       | ~        |  |
| P11-24                                                                                                   | collective selective 1     | 00.00 to 25.59      | 00.00   |       | ^        |  |
| P11-25                                                                                                   | End time of down           | 00 00 to 23 59      | 00.00   | HH.MM | ×        |  |
|                                                                                                    | collective selective 1     | 00.00 to 23.37      | 00.00   |       | Â        |  |
| D11 07                                                                                                   | Start time of down         | 00 00 to 27 50      | 00.00   | HH.MM | ~        |  |
| P11-20                                                                                                   | collective selective 2     | 00.00 to 25.59      |         |       | ^        |  |
| D11 27                                                                                                   | End time of down           | 00 00 to 27 50      | 00.00   | HH.MM | ~        |  |
| P11-27                                                                                                   | collective selective 2     | 00.00 to 25.59      | 00.00   |       | ^        |  |
| P11-24 to P11-27 define the time periods of down collective selective 1 and down collective selective 2, |                            |                     |         |       |          |  |
| during which                                                                                             | the elevator responds to o | nly downward calls. |         |       |          |  |

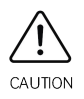

To enable the peak service of down collective selective control, set P12-09 Bit6 to 1.

| Parameter | Name                                             | Range          | Default | Unit  | Property |
|-----------|--------------------------------------------------|----------------|---------|-------|----------|
| P11-28    | Start time of time-based floor service 1         | 00.00 to 23.59 | 00.00   | HH.MM | ×        |
| P11-29    | End time of time-based floor service 1           | 00.00 to 23.59 | 00.00   | HH.MM | ×        |
| P11-30    | Service floor 1 of<br>time-based floor service 1 | 0 to 65535     | 65535   | -     | ×        |
| P11-31    | Service floor 2 of<br>time-based floor service 1 | 0 to 65535     | 65535   | -     | ×        |
| P11-32    | Service floor 3 of<br>time-based floor service 1 | 0 to 65535     | 65535   | -     | ×        |
| P11-33    | Start time of time-based floor service 2         | 00.00 to 23.59 | 00.00   | HH.MM | ×        |
| P11-34    | End time of time-based floor service 2           | 00.00 to 23.59 | 00.00   | HH.MM | ×        |
| P11-35    | Service floor 1 of<br>time-based floor service 2 | 0 to 65535     | 65535   | -     | ×        |
| P11-36    | Service floor 2 of<br>time-based floor service 2 | 0 to 65535     | 65535   | -     | ×        |
| P11-37    | Service floor 3 of<br>time-based floor service 2 | 0 to 65535     | 65535   | -     | ×        |

The above parameters set the time range and service floors of two groups of time-based floor services.

Service floors 1, 2 and 3 correspond to floors 1 to 16, floors 17 to 32 and floors 33 to 48 respectively. For example, in the time period of time-based floor service 1 (set by P11-28 and P11-29), the elevator responds to the service floors 1, 2 and 3 (set by P11-30, P11-31 and P11-32) regardless of the service floors set by P11-15, P11-16 and P11-17. The setting of time-based service floors is the same as that of service floors in P11-15.

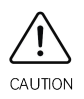

To enable the time-based floor service, set P12-09 Bit8 to 1. Then, you can set the time range and service of floors.

| Parameter | Name                                            | Range          | Default | Unit  | Property |
|-----------|-------------------------------------------------|----------------|---------|-------|----------|
| P11-38    | Peak 1 start time for<br>parallel/group control | 00.00 to 23.59 | 00.00   | HH.MM | ×        |

| Parameter | Name                   | Range            | Default | Unit  | Property |
|-----------|------------------------|------------------|---------|-------|----------|
| D11_70    | Peak 1 end time for    | 00 00 to 23 59   | 00.00   |       | *        |
| F11-37    | parallel/group control | 00.00 t0 23.37   | 00.00   |       | ^        |
| D11 40    | Peak 1 floor for       | D11 07 to D11 04 | 1       |       | ~        |
| P11-40    | parallel/group control | PTI-07 10 PTI-00 | Ι       | -     | ^        |
| D11 41    | Peak 2 start time for  | 00 00 to 27 50   | 00.00   | HH.MM |          |
| P11-41    | parallel/group control | 00.00 to 25.59   |         |       | ^        |
| D11 40    | Peak 2 end time for    | 00 00 to 27 50   | 00.00   |       | <        |
| P11-42    | parallel/group control | 00.00 10 25.59   | 00.00   |       |          |
| D11 4Z    | Peak 2 floor for       | D11 07 to D11 04 | 1       |       | ~        |
| P11-45    | parallel/group control | P11-07 to P11-06 | I       | -     | ^        |

P11-38, P11-39, and P11-40 are used to set peak service time period 1 and corresponding service floors for parallel/group control.

P11-41, P11-42, and P11-43 are used to set peak service time period 2 and corresponding service floors for parallel/group control.

If there are more than three car calls from the peak floor during peak periods, the elevator enters the peak service state. In this case, all the car calls from the peak floor are active. The elevator returns to this floor when it sits idle.

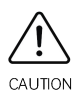

CAUTION

To enable the peak service for parallel/group control, set bit7 of P12-09 to 1. To disable this function, set Bit7 of P12-09 to 0.

| Parameter | Name                     | Range          | Default | Unit  | Property |
|-----------|--------------------------|----------------|---------|-------|----------|
| P11-47    | Elevator lock start time | 00.00 to 23.59 | 00.00   | HH.MM | ×        |
| P11-48    | Elevator lock end time   | 00.00 to 23.59 | 00.00   | HH.MM | ×        |

P11-47 and P11-48 are used to set the elevator lock time period, during which the elevator is in lock state just as what the elevator key switch can do.

The elevator can switch to the lock state in the following two ways:

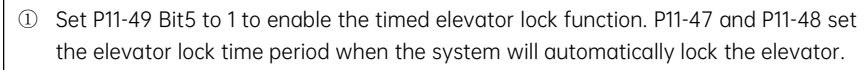

② Set P09-00 to 1 to activate the hall elevator lock key switch.

| Parameter | Name                        | Range      | Default | Unit | Property |
|-----------|-----------------------------|------------|---------|------|----------|
| P11-49    | Program control selection 1 | 0 to 65535 | 0       | -    | ×        |

| Parameter | Name                                       | Range       | Default | Unit | Property |
|-----------|--------------------------------------------|-------------|---------|------|----------|
| P11-50    | Program control selection 2                | 0 to 65535  | 0       | -    | ×        |
| P11-51    | Program control selection 3                | 0 to 65535  | 0       | -    | ×        |
| P11-52    | Attendant function selection               | 0 to 65535  | 128     | -    | ×        |
| P11-53    | Fire emergency function selection          | 0 to 65535  | 16456   | -    | ×        |
| P11-54    | Emergency evacuation<br>function selection | 0 to 65535  | 16384   | -    | ×        |
| P11-55    | VIP function selection                     | 0 to 65535  | 0       | -    | ×        |
| P11-56    | Blinking advance time                      | 0.0 to 15.0 | 1.0     | s    | 0        |
| P11-57    | CAN communication setting                  | 0 to 65535  | 0       | -    | 0        |
| P11-58    | Soft limit position setting                | 0 to 65535  | 0       | -    | 0        |
| P11-59    | High bits of current pulse                 | 0 to 65535  | 0       | -    | *        |
| P11-60    | Low bits of current pulse                  | 0 to 65535  | 0       | -    | *        |

## 7.2.13 P13: Keypad setting parameters

|               |                   | Range  | Deruurt | Unit | Property |
|---------------|-------------------|--------|---------|------|----------|
| P13-00 Keypad | display selection | 0 to 3 | 3       | -    | ×        |

The Smile3000 controller has three LEDs on the MCB. You can change the display content through the setting of this parameter.

The possible values to be set:

0: Reverse display of physical floor

1: Forward display of physical floor

2: Reverse display of hall call floor

3: Forward display of hall call floor

| Parameter | Name                                   | Range      | Default | Unit | Property |
|-----------|----------------------------------------|------------|---------|------|----------|
| P13-01    | Parameter display in the running state | 1 to 65535 | 65535   | -    | ×        |

It is used to set the running parameters displayed on the operating panel when the elevator is running. P13-01 includes 16 binary bits, corresponding to 16 parameters that can be displayed during running. You can press the Shift key to view different parameters. Every parameter is controlled by a binary bit. If a bit is set to 1, the parameter indicated by this bit is displayed; if this bit is set to 0, the parameter is not displayed. You can modify this parameter for your own convenience.

| Parameter       | Name                    | Range                      | Default | Unit | Property |
|-----------------|-------------------------|----------------------------|---------|------|----------|
| The correlation | on between the paramete | rs and binary bits is as f | ollows. |      |          |
|                 | Binary bit              | Parameter                  | Default | :    |          |
|                 | BitO                    | Running speed              | 1       |      |          |
|                 | Bit1                    | Rated speed                | 1       |      |          |
|                 | Bit2                    | Bus voltage                | 1       |      |          |
|                 | Bit3                    | Output voltage             | 1       |      |          |
|                 | Bit4                    | Output current             | 1       |      |          |
|                 | Bit5                    | Output frequency           | 1       |      |          |
|                 | Rit4                    | High bits of input         | 1       |      |          |
|                 | Dito                    | terminals                  | 1       |      |          |
|                 | Bit7                    | Low bits of input          | 1       |      |          |
|                 | Dit7                    | terminals                  | 1       |      |          |
|                 | Bit8                    | Output terminals           | 1       |      |          |
|                 | Bit9                    | Current floor              | 1       |      |          |
|                 | Bit10                   | Current position           | 1       |      |          |
|                 | Bit11                   | Car load                   | 1       |      |          |
|                 | Bit12                   | CTB input state            | 1       |      |          |
|                 | Bit13                   | CTB output state           | 1       |      |          |
|                 | Bit14                   | System state               | 1       |      |          |
|                 | Bit15                   | Pre-torque current         | 1       |      |          |

The method of viewing P13-01 is as follows:

In the running state, P13-01 is displayed as a decimal value. You can press the Shift key to view the parameter indicated by each bit circularly.

| ł  | Parameter     | Name                                | Ro                      | inge          | Default                    | Unit             | Property    |
|----|---------------|-------------------------------------|-------------------------|---------------|----------------------------|------------------|-------------|
|    | P13-02        | Parameter display in the stop state | 1 to 65535              |               | 65535                      | 65535 -          |             |
| lt | is used to    | set the state parameters dis        | splayed on <sup>.</sup> | the opera     | ting panel when            | the elevator     | is at stop. |
| P  | 13-02 inclu   | des 16 binary bits, correspon       | nding to 16 p           | paramete      | rs that can be dis         | played at st     | top.        |
| Т  | he correlat   | ion between the parameters          | s and binary            | y bits is as  | s follows.                 |                  |             |
|    | Binary<br>bit | Parameter                           | Default                 | Binary<br>bit | Parame                     | Parameter        |             |
|    | BitO          | Rated speed                         | 1                       | Bit8          | Slow-down dis<br>rated spe | stance at<br>eed | 1           |
|    | Bit1          | Bus voltage                         | 1                       | Bit9          | CTB input                  | state            | 1           |
|    | Bit2          | Low bits of input terminals         | 1                       | Bit10         | CTB output                 | state            | 1           |
|    | Bit3          | High bits of input terminals        | 1                       | Bit11         | System s                   | tate             | 1           |
|    | Bit4          | Output terminals                    | 1                       | Bit12         | Reserve                    | ed               | 1           |
|    | Bit5          | Current floor                       | 1                       | Bit13         | Reserve                    | ed               | 1           |

| F | Parameter | Name             | Range |       | Default | Unit | Property |
|---|-----------|------------------|-------|-------|---------|------|----------|
|   | Bit6      | Current position | 1     | Bit14 | Reserve | ed   | 1        |
|   | Bit7      | Car load         | 1     | Bit15 | Reserve | ed   | 1        |

The method of setting and viewing P13-02 is similar to that of P13-01.

The running and stop parameters of the Smile3000 controller are the important references for engineers to perform commissioning on site. The parameters are described as follows.

Running speed: indicates the actual running speed of the elevator (m/s). Its peak value is the maximum elevator speed (P00-03).

Rated speed: indicates the allowed maximum running speed (m/s) in the current elevator state.

Bus voltage: indicates the DC bus voltage (V).

Output voltage: indicates the effective equivalent voltage of the PWM wave output (V).

Output current: indicates the effective current as the controller drives the motor (A).

Output frequency: indicates the actual frequency of the running motor (Hz). It is proportional to the running speed.

# 7.2.14 P15: Communication parameters

| Parameter | Name                  | Range                  | Default | Unit | Property |
|-----------|-----------------------|------------------------|---------|------|----------|
| D15 00    | Paud rate cetting     | 0: 9600                | 1       | _    | ~        |
| P15-00    | buuu rute setting     | 1: 38400               | I       | -    | ^        |
| D15 02    | Local addross         | 0 to 127               | 1       |      | ~        |
| P15-02    |                       | (0: broadcast address) | I       | -    |          |
| P15-03    | Response delay        | 0 to 20                | 0       | ms   | ×        |
| P15-04    | Communication timeout | 0 to 60                | 0       | S    | ×        |

These RS232 serial port communication parameters are used for host controller monitoring software communication.

P15-00 specifies the baud rate for serial communication.

P15-02 specifies the address of the controller. The setting of these two parameters must be consistent with the setting of the serial port parameters.

P15-03 specifies the delay for the controller to send data by means of the serial port.

P15-04 specifies the communication timeout of the serial port. Transmission of each frame must be completed within the time set in P15-04. Otherwise, a communication fault occurs.

| Parameter                       | Name                                                      | Range                                                    | Default                  | Unit        | Property  |
|---------------------------------|-----------------------------------------------------------|----------------------------------------------------------|--------------------------|-------------|-----------|
| P15-05                          | Re-leveling stop delay                                    | 0.00 to 2.00                                             | 0.00                     | S           | ×         |
| P15-05 is use<br>after this del | d to set the re-leveling stop<br>ay timed from the moment | delay. During re-leveling<br>it receives the leveling si | g, the elevator<br>gnal. | decelerates | s to stop |

| Parameter | Name                    | Range      | Default | Unit | Property |
|-----------|-------------------------|------------|---------|------|----------|
| P15-07    | Host controller setting | 0 to 65535 | 0       | -    | 0        |
| P15-08    | Local log setting       | 0 to 65535 | 0       | -    | ×        |

# 7.2.15 P16: Time parameters

| Parameter                                           | Name                | Range    | Default | Unit | Property |  |  |
|-----------------------------------------------------|---------------------|----------|---------|------|----------|--|--|
|                                                     | Maximum idle time   |          |         |      |          |  |  |
| P16-00                                              | before returning to | 0 to 240 | 10      | min  | 0        |  |  |
|                                                     | parking floor       |          |         |      |          |  |  |
| It is used to set the time of idle elevator parking |                     |          |         |      |          |  |  |

It is used to set the time of idle elevator parking.

When the idle time of the elevator exceeds the setting of this parameter, the elevator returns to the parking floor.

0: This function is invalid.

| Parameter                                                                                        | Name                                                                                            | Range                     | Default | Unit | Property |  |  |  |  |
|--------------------------------------------------------------------------------------------------|-------------------------------------------------------------------------------------------------|---------------------------|---------|------|----------|--|--|--|--|
| P16-01                                                                                           | Fan/Lighting turn-off<br>time                                                                   | 0 to 240                  | 2       | min  | 0        |  |  |  |  |
| It is used to set the time that fan and lighting stays ON before being turned off automatically. |                                                                                                 |                           |         |      |          |  |  |  |  |
| If there is no r                                                                                 | If there is no running command in the automatic running state, the system turns off the fan and |                           |         |      |          |  |  |  |  |
| lighting auton                                                                                   | natically after reaching the                                                                    | value set in this paramet | ter.    |      |          |  |  |  |  |

| Parameter | Name                     | Range   | Default | Unit | Property |
|-----------|--------------------------|---------|---------|------|----------|
| P16-02    | Motor running time limit | 0 to 45 | 45      | S    | ×        |

It is used to set the running time limit of the motor.

In the normal running state, if the continuous motor running time in the same direction between two adjacent floors exceeds the setting of this parameter but no leveling signal is received, the system will perform protection. This parameter is mainly used for timeout protection in the case of steel rope slipping on the traction sheave.

If this parameter is set to a value smaller than 3 s, it becomes inactive.

| Parameter                                                                 | Name                          | Range                     | Default       | Unit         | Property |  |  |  |
|---------------------------------------------------------------------------|-------------------------------|---------------------------|---------------|--------------|----------|--|--|--|
| P16-03                                                                    | Clock: year                   | 2010 to 2100              | 2011          | YYYY         | ×        |  |  |  |
| P16-04                                                                    | Clock: month                  | 1 to 12                   | 1             | MM           | ×        |  |  |  |
| P16-05                                                                    | Clock: day                    | 1 to 31                   | 1             | DD           | ×        |  |  |  |
| P16-06                                                                    | Clock: hour                   | 0 to 23                   | 0             | HH           | ×        |  |  |  |
| P16-07                                                                    | Clock: minute                 | 0 to 59                   | 0             | MM           | ×        |  |  |  |
| These parameters are used to set the current date and time of the system. |                               |                           |               |              |          |  |  |  |
| These parame                                                              | eters are the internal time o | f the control system. Tim | ne keeping is | supported at | t power  |  |  |  |

| Parameter       | Name                         | Range                    | Default        | Unit           | Property  |
|-----------------|------------------------------|--------------------------|----------------|----------------|-----------|
| failure. You ne | eed to set the current syste | m time correctly so that | functions relo | ated to the ti | me can be |
| implemented.    |                              |                          |                |                |           |

| Parameter                                                                                                  | Name                          | Range                       | Default        | Unit          | Property |  |  |
|----------------------------------------------------------------------------------------------------|-------------------------------|-----------------------------|----------------|---------------|----------|--|--|
| P16-10                                                                                                    | Attendant/Normal state        | 3 to 200 3 s                |                |               |          |  |  |
|                                                                                                    | switchover time               | 5 10 200                    | 5              | 5             | Â        |  |  |
| In the attendant state, if there is a hall call at non-current floors, the elevator automatically switches |                               |                             |                |               |          |  |  |
| to the autom                                                                                               | atic (normal) state after the | e time set in P16-10 is rec | ached. After t | nis running i | S        |  |  |
| completed, the elevator returns to the attendant state (Bit2 of P11-52 must be set properly). When         |                               |                             |                |               |          |  |  |
| P16-10 is smaller than 5, the attendant/normal state switchover is disabled.                               |                               |                             |                |               |          |  |  |

| Parameter | Name                            | Range   | Default | Unit | Property |
|-----------|---------------------------------|---------|---------|------|----------|
| P16-11    | Maintenance notification period | 0 to 99 | 0       | day  | ×        |

| Parameter | Name                          | Range   | Default | Unit | Property |
|-----------|-------------------------------|---------|---------|------|----------|
| P16-12    | Motor running protection time | 0 to 99 | 45      | -    | 0        |

# 7.2.16 P17: Test function parameters

The parameters in this group are provided to facilitate elevator commissioning.

Before the elevator running test at normal speed is performed, check that the shaft is unimpeded and the parameters have been set. Let the elevator run to the middle floor of the entire travel to prevent any elevator running direction error. Run the single-floor call and enter the multi-floor calls to perform commissioning. After commissioning is completed, check whether the parameters in this group are set correctly.

| Parameter               | Name                               | Range                                     | Default | Unit | Property |
|-------------------------|------------------------------------|-------------------------------------------|---------|------|----------|
| P17-00                  | Car call floor registered          | 0 to P11-06                               | 0       | -    | ×        |
| P17-01                  | Up hall call floor registered      | 0 to P11-06                               | 0       | -    | ×        |
| P17-02                  | Down hall call floor<br>registered | 0 to P11-06                               | 0       | -    | ×        |
| The state of the second |                                    | al a setta setta se fil a sura sil suta s |         |      | TI       |

The three parameters are used to set the destination floors during commissioning or repair. They can be used as the car call button, hall call up button, and hall call down button respectively. After the test references are set, the parameter settings remain effective until the parameters are changed to 0 or a power failure occurs.

| Parameter     | Name                        | Range                | Default | Unit | Property |
|---------------|-----------------------------|----------------------|---------|------|----------|
| P17-03        | Random running times        | 0 to 60000           | 0       | -    | ×        |
| P17-03 is use | d to set the random running | times of the system. |         |      |          |

Smile3000 has the random automatic running function. If the setting of P17-03 is greater than 60000, the system keeps implementing random automatic running until you set P17-03 to 0. You can set the random running interval in P17-08.

| Parameter                                                                        | Name                 | Range | Default | Unit | Property |  |  |  |
|----------------------------------------------------------------------------------|----------------------|-------|---------|------|----------|--|--|--|
| P17-04                                                                           | Hall call            | 0, 1  | 0       | -    | ×        |  |  |  |
| P17-04 is used to forbid or allow the hall calls. The possible values to be set: |                      |       |         |      |          |  |  |  |
| 0: Hall call a                                                                   | 0: Hall call allowed |       |         |      |          |  |  |  |
| 1: Hall call fo                                                                  | orbidden             |       |         |      |          |  |  |  |

| Parameter              | Name                                                                        | Range | Default | Unit | Property |  |  |  |
|------------------------|-----------------------------------------------------------------------------|-------|---------|------|----------|--|--|--|
| P17-05                 | Door open                                                                   | 0, 1  | 0       | -    | ×        |  |  |  |
| P17-05 is use          | P17-05 is used to forbid or allow door open. The possible values to be set: |       |         |      |          |  |  |  |
| 0: Door open           | 0: Door open allowed                                                        |       |         |      |          |  |  |  |
| 1: Door open forbidden |                                                                             |       |         |      |          |  |  |  |

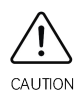

Continuous running of the elevator without opening the door accelerates overheating of the controller module. Long-time use in such mode may cause overheat protection, and therefore, use the function with caution.

| Parameter     | Name                           | Range                     | Default | Unit | Property |  |  |  |
|---------------|--------------------------------|---------------------------|---------|------|----------|--|--|--|
| P17-06        | Overload function              | 0, 1                      | 0       | -    | ×        |  |  |  |
| P17-06 is use | d to set the overload function | n. The possible values to | be set: |      |          |  |  |  |
| 0: Overload f | 0: Overload forbidden          |                           |         |      |          |  |  |  |
| 1: Overload a | llowed                         |                           |         |      |          |  |  |  |

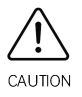

P17-06 is enabled only for test purpose. Once the test is completed, disable overload running immediately.

| Parameter      | Name                          | Range                      | Default | Unit | Property |  |  |
|----------------|-------------------------------|----------------------------|---------|------|----------|--|--|
| P17-07         | Limit function                | 0, 1                       | 0       | -    | ×        |  |  |
| P17-07 is us   | ed to set limit switches. The | possible values to be set: |         |      |          |  |  |
| 0: Limit swit  | 0: Limit switch enabled       |                            |         |      |          |  |  |
| 1: Limit swite | 1: Limit switch disabled      |                            |         |      |          |  |  |

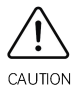

The limit switch is disabled only in the test of the final limit switch. Use the function with caution.

| Parameter     | Name                                               | Range     | Default | Unit | Property |  |  |  |
|---------------|----------------------------------------------------|-----------|---------|------|----------|--|--|--|
| P17-08        | Random running interval                            | 0 to 1000 | 0       | S    | ×        |  |  |  |
| P17-08 is use | P17-08 is used to set the random running interval. |           |         |      |          |  |  |  |

| Parameter | Name                                       | Range              | Default | Unit | Property |
|-----------|--------------------------------------------|--------------------|---------|------|----------|
| P17-09    | Test function                              | 0 to 65535         | 0       | -    | 0        |
| P17-10    | Output time for<br>overspeed governor test | 0 to 100           | 0       | S    | 0        |
| P17-11    | Tested floor 1                             | 0 to P11-06        | 0       | -    | 0        |
| P17-12    | Tested floor 2                             | 0 to P11-06        | 0       | -    | 0        |
| P17-13    | Tested floor 3                             | 0 to P11-06        | 0       | -    | 0        |
| P17-14    | Overspeed test threshold                   | 0.000 to 4.000 m/s | 0       | m/s  | 0        |

## 7.2.17 P18: Maintenance parameters

| Parameter | Name                     | Range      | Default | Unit | Property |
|-----------|--------------------------|------------|---------|------|----------|
| P18-00    | Set running time         | 0 to 60000 | 0       | -    | ×        |
| P18-01    | Set running days         | 0 to 999   | 999     | -    | ×        |
| P18-02    | Maintenance days setting | 0 to 99    | 0       | -    | 0        |
| P18-03    | Maintenance days check   | 0 to 99    | 0       | -    | *        |
| P18-04    | Remote password          | 0 to 65535 | 0       | -    | 0        |
| P18-05    | Maintenance status check | 0 to 1     | 0       | -    | *        |

## 7.2.18 P19: Floor height parameters

| Parameter | Name                                  | Range      | Default | Unit   | Property |  |  |  |  |
|-----------|---------------------------------------|------------|---------|--------|----------|--|--|--|--|
| P19-00    | High bits of floor height 1           | 0 to 65535 | 0       | Pulses | ×        |  |  |  |  |
| P19-01    | Low bits of floor height 1            | 0 to 65535 | 0       | Pulses | ×        |  |  |  |  |
|           | High/Low bits of floor height 2 to 47 |            |         |        |          |  |  |  |  |
| P19-94    | High bits of floor height 48          | 0 to 65535 | 0       | Pulses | ×        |  |  |  |  |
| P19-95    | Low bits of floor height 48           | 0 to 65535 | 0       | Pulses | ×        |  |  |  |  |

These parameters indicate the pulses corresponding to the floor height i (between the leveling plates of floor i and floor i + 1). Each floor height is expressed by a 32-bit binary number, where the high 16 bits indicate the high digit place of the floor height, and the low 16 bits indicate the low digit place of the floor height i of each floor corresponds to almost the same number of pulses.

# 7.2.19 P20: Leveling adjustment parameters

| Parameter                                                                 | Name                     | Range              | Default | Unit | Property |  |
|---------------------------------------------------------------------------|--------------------------|--------------------|---------|------|----------|--|
|                                                                           | Leveling adjustment mode | 0: Inactive        |         |      |          |  |
| P20-00                                                                    |                          | 1: Leveling        | 0       | -    | ×        |  |
|                                                                           |                          | adjustment enabled |         |      |          |  |
| P20-00 is used to set whether to enable the leveling adjustment function. |                          |                    |         |      |          |  |

| Parameter | Name                          | Range          | Default | Unit | Property |
|-----------|-------------------------------|----------------|---------|------|----------|
| P20-01    | Leveling adjustment record 1  |                | 30030   | mm   | ×        |
| P20-02    | Leveling adjustment record 2  |                | 30030   | mm   | ×        |
| P20-03    | Leveling adjustment record 3  |                | 30030   | mm   | ×        |
| P20-04    | Leveling adjustment record 4  |                | 30030   | mm   | ×        |
| P20-05    | Leveling adjustment record 5  |                | 30030   | mm   | ×        |
| P20-06    | Leveling adjustment record 6  |                | 30030   | mm   | ×        |
| P20-07    | Leveling adjustment record 7  |                | 30030   | mm   | ×        |
| P20-08    | Leveling adjustment record 8  |                | 30030   | mm   | ×        |
| P20-09    | Leveling adjustment record 9  |                | 30030   | mm   | ×        |
| P20-10    | Leveling adjustment record 10 |                | 30030   | mm   | ×        |
| P20-11    | Leveling adjustment record 11 |                | 30030   | mm   | ×        |
| P20-12    | Leveling adjustment record 12 |                | 30030   | mm   | ×        |
| P20-13    | Leveling adjustment record 13 | 00000 10 80080 | 30030   | mm   | ×        |
| P20-14    | Leveling adjustment record 14 |                | 30030   | mm   | ×        |
| P20-15    | Leveling adjustment record 15 |                | 30030   | mm   | ×        |
| P20-16    | Leveling adjustment record 16 |                | 30030   | mm   | ×        |
| P20-17    | Leveling adjustment record 17 |                | 30030   | mm   | ×        |
| P20-18    | Leveling adjustment record 18 |                | 30030   | mm   | ×        |
| P20-19    | Leveling adjustment record 19 |                | 30030   | mm   | ×        |
| P20-20    | Leveling adjustment record 20 |                | 30030   | mm   | ×        |
| P20-21    | Leveling adjustment record 21 |                | 0       | mm   | ×        |
| P20-22    | Leveling adjustment record 22 |                | 0       | mm   | ×        |
| P20-23    | Leveling adjustment record 23 |                | 0       | mm   | ×        |
| P20-24    | Leveling adjustment record 24 |                | 0       | mm   | ×        |

These parameters are used to record the leveling adjustment values. Each parameter records the adjustment information of two floors, and therefore, 56 floor adjustment records are supported totally. The method of viewing the record is shown in the following figure.

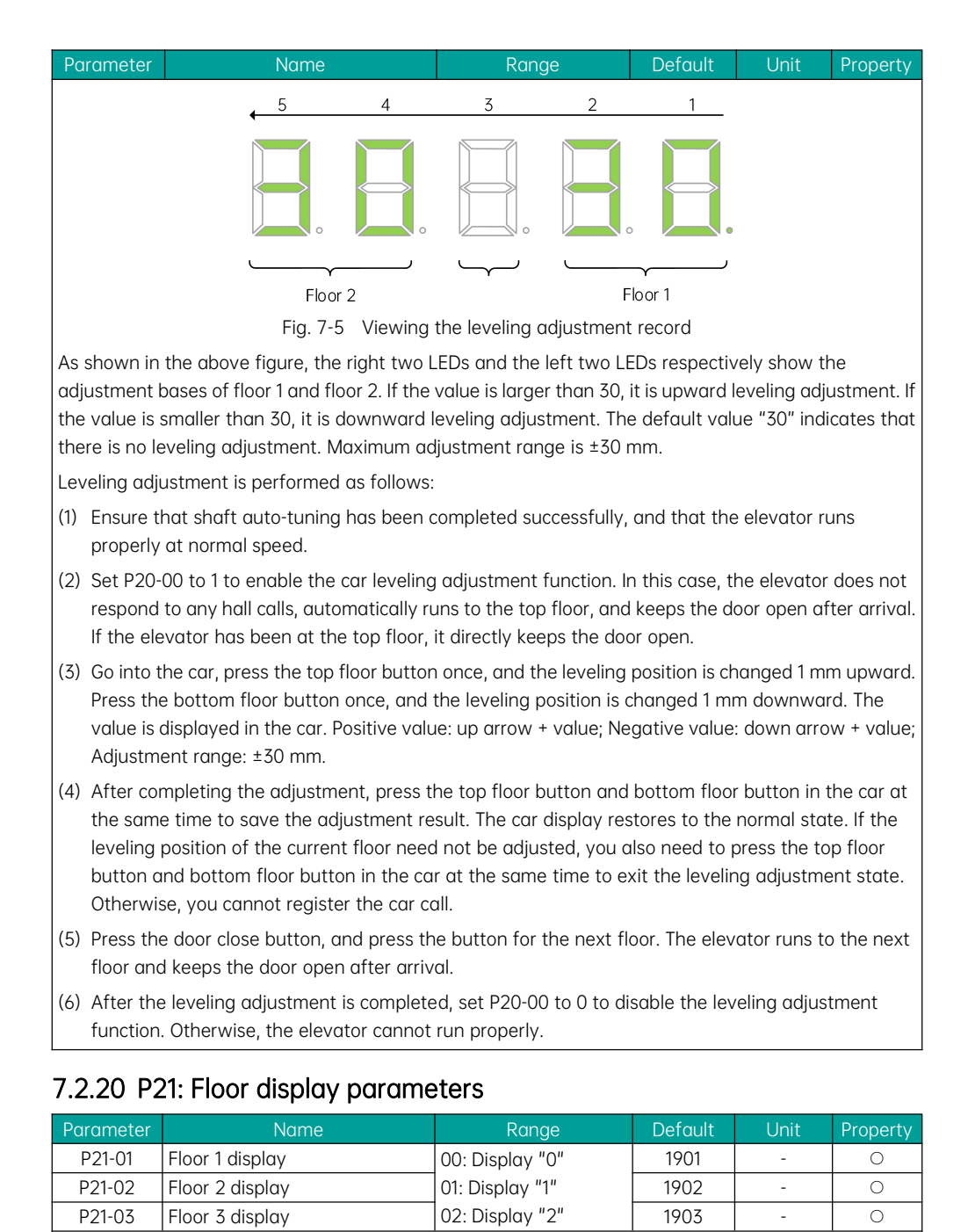

### 

| Parameter | Name             | Range            | Default | Unit | Property |
|-----------|------------------|------------------|---------|------|----------|
| P21-04    | Floor 4 display  | 03: Display "3"  | 1904    | -    | 0        |
| P21-05    | Floor 5 display  | 04: Display "4"  | 1905    | -    | 0        |
| P21-06    | Floor 6 display  | 05: Display "5"  | 1906    | -    | 0        |
| P21-07    | Floor 7 display  | 06: Display "6"  | 1907    | -    | 0        |
| P21-08    | Floor 8 display  | 07: Display "7"  | 1908    | -    | 0        |
| P21-09    | Floor 9 display  | 08: Display "8"  | 1909    | -    | 0        |
| P21-10    | Floor 10 display | 09: Display "9"  | 100     | -    | 0        |
| P21-11    | Floor 11 display | 10: Display "A"  | 101     | -    | 0        |
| P21-12    | Floor 12 display | 11: Display "B"  | 102     | -    | 0        |
| P21-13    | Floor 13 display | 12: Display "G"  | 103     | -    | 0        |
| P21-14    | Floor 14 display | 13: Display "H"  | 104     | -    | 0        |
| P21-15    | Floor 15 display | 14: Display L    | 105     | -    | 0        |
| P21-16    | Floor 16 display | 16: Display "P"  | 106     | -    | 0        |
| P21-17    | Floor 17 display | 17: Display "P"  | 107     | -    | 0        |
| P21-18    | Floor 18 display | 18: Display "-"  | 108     | -    | 0        |
| P21-19    | Floor 19 display | 19. No display   | 109     | -    | 0        |
| P21-20    | Floor 20 display | 20: Display "12" | 200     | -    | 0        |
| P21-21    | Floor 21 display | 21: Display "13" | 201     | -    | 0        |
| P21-22    | Floor 22 display | 22: Display "23" | 202     | -    | 0        |
| P21-23    | Floor 23 display | > 22: No display | 203     | -    | 0        |
| P21-24    | Floor 24 display |                  | 204     | -    | 0        |
| P21-25    | Floor 25 display |                  | 205     | -    | 0        |
| P21-26    | Floor 26 display |                  | 206     | -    | 0        |
| P21-27    | Floor 27 display |                  | 207     | -    | 0        |
| P21-28    | Floor 28 display |                  | 208     | -    | 0        |
| P21-29    | Floor 29 display |                  | 209     | -    | 0        |
| P21-30    | Floor 30 display |                  | 300     | -    | 0        |
| P21-31    | Floor 31 display |                  | 301     | -    | 0        |
| P21-32    | Floor 32 display |                  | 302     | -    | 0        |
| P21-33    | Floor 33 display |                  | 303     | -    | 0        |
| P21-34    | Floor 34 display |                  | 304     | -    | 0        |
| P21-35    | Floor 35 display |                  | 305     | -    | 0        |
| P21-36    | Floor 36 display |                  | 306     | -    | 0        |
| P21-37    | Floor 37 display |                  | 307     | -    | 0        |
| P21-38    | Floor 38 display |                  | 308     | -    | 0        |
| P21-39    | Floor 39 display |                  | 309     | -    | 0        |
| P21-40    | Floor 40 display | ]                | 400     | -    | 0        |
| P21-41    | Floor 41 display |                  | 401     | -    | 0        |
| P21-42    | Floor 42 display |                  | 402     | -    | 0        |

| Parameter | Name             | Range | Default | Unit | Property |
|-----------|------------------|-------|---------|------|----------|
| P21-43    | Floor 43 display |       | 403     | -    | 0        |
| P21-44    | Floor 44 display |       | 404     | -    | 0        |
| P21-45    | Floor 45 display |       | 405     | -    | 0        |
| P21-46    | Floor 46 display |       | 406     | -    | 0        |
| P21-47    | Floor 47 display |       | 407     | -    | 0        |
| P21-48    | Floor 48 display |       | 408     | -    | 0        |

These parameters are used to set the display of each floor. The setting range is 0000 to 9999, where the two high bits indicate the display code of tens place of the floor number, and the two low bits indicate the display code of ones place.

| Parameter | Name                      | Range     | Default | Unit | Property |
|-----------|---------------------------|-----------|---------|------|----------|
| P21-49    | Highest digit selection 1 |           | 0       | -    | 0        |
| P21-50    | Highest digit selection 2 |           | 0       | -    | 0        |
| P21-51    | Highest digit selection 3 | 0 to 4099 | 0       | -    | 0        |
| P21-52    | Highest digit selection 4 |           | 0       | -    | 0        |
| P21-53    | Highest digit selection 5 |           | 0       | -    | 0        |

P21-52 to P21-56 are used to set the special display of floor numbers.

When the 2-digit floor display cannot meet your requirements, add the third digit by setting the above parameters.

Set the floor address that requires a special display in two high digits and the display content in two low digits. For example, if you want floor 18 to be displayed as "17A", set P21-18 to 0710 first (it displays "7A"). Then, set P21-49 to 1801, indicating that the highest digit display of floor 18 is "1".

# 7.2.21 P22: Configuration parameters

| Parameter | Name                                       | Range      | Default | Unit | Property |
|-----------|--------------------------------------------|------------|---------|------|----------|
| P22-00    | Magnetic scale function<br>enable          | 0 to 65535 | 0       | -    | ×        |
| P22-01    | Magnetic scale model selection             | 0 to 65535 | 0       | -    | ×        |
| P22-02    | Magnetic scale function selection          | 0 to 65535 | 0       | -    | ×        |
| P22-03    | Floor position setting                     | 0 to 999   | 0       | -    | ×        |
| P22-04    | Magnetic scale learning                    | 0 to 999   | 0       | -    | 0        |
| P22-05    | Micro-adjustment of current floor position | 0 to 99    | 50      | mm   | ×        |
| P22-06    | Door zone length                           | 100 to 400 | 200     | -    | ×        |
| P22-07    | Magnetic scale limit distance setting      | 0 to 400   | 30      | -    | ×        |

| Parameter | Name                                                               | Range          | Default | Unit | Property |
|-----------|--------------------------------------------------------------------|----------------|---------|------|----------|
| P22-08    | High bits of 1st floor absolute position                           | 0 to 65535     | 0       | -    | ×        |
| P22-09    | Low bits of 1st floor absolute position                            | 0 to 65535     | 0       | mm   | ×        |
| P22-10    | Speed deviation threshold<br>between encoder and<br>magnetic scale | 0.000 to 4.000 | 0.000   | m/s  | ×        |
| P22-11    | High bits of pulses per<br>decimeter                               | 0 to 65535     | 0       | -    | ×        |
| P22-12    | Low bits of pulses per<br>decimeter                                | 0 to 65535     | 0       | -    | ×        |

# 7.2.22 P40: Commissioning parameters

| Parameter | Name                   | Range      | Default | Unit | Property |
|-----------|------------------------|------------|---------|------|----------|
| P40-00    | Control data 1 address | 0 to 65535 | 0       | -    | 0        |
| P40-01    | Control data 1 value   | 0 to 65535 | 0       | -    | *        |
| P40-02    | Control data 2 address | 0 to 65535 | 0       | -    | 0        |
| P40-03    | Control data 2 value   | 0 to 65535 | 0       | -    | *        |
| P40-04    | Control data 3 address | 0 to 65535 | 0       | -    | 0        |
| P40-05    | Control data 3 value   | 0 to 65535 | 0       | -    | *        |
| P40-06    | Control data 4 address | 0 to 65535 | 0       | -    | 0        |
| P40-07    | Control data 4 value   | 0 to 65535 | 0       | -    | *        |
| P40-08    | Control data setting 1 | 0 to 65535 | 0       | -    | 0        |
| P40-09    | Control data setting 2 | 0 to 65535 | 0       | -    | 0        |
| P40-10    | Control data setting 3 | 0 to 65535 | 0       | -    | 0        |
| P40-11    | Control data setting 4 | 0 to 65535 | 0       | -    | 0        |

# 7.2.23 D00: Configuration information

| Parameter | Name                                    | Range        | Default |
|-----------|-----------------------------------------|--------------|---------|
| D00-00    | Rate power of AC drive                  | 0.1 to 999.9 | kW      |
| D00-01    | Rated voltage of AC drive               | 0 to 999     | V       |
| D00-02    | Rated current of AC drive               | 0.1 to 999.9 | A       |
| D00-03    | MCB software version                    | 0.00 to 9.99 | -       |
| D00-04    | Drive board software version            | 0.00 to 9.99 | -       |
| D00-05    | CTB software version                    | 0.00 to 9.99 | -       |
| D00-06    | MCB customized software version         | 0.00 to 9.99 | -       |
| D00-07    | Drive board customized software version | 0.00 to 9.99 | -       |
| D00-08    | CTB customized software version         | 0.00 to 9.99 | -       |
| D00-09    | MCB manufacturer software version       | 0.00 to 9.99 | -       |

| Parameter | Name                                               | Range         | Default |
|-----------|----------------------------------------------------|---------------|---------|
| D00-10    | Drive board manufacturer software version          | 0.00 to 9.99  | -       |
| D00-11    | D0-11CTB manufacturer software version0.00 to 9.99 |               | -       |
| D00-12    | Functional specification version                   | 0.00 to 9.99  | -       |
| D00-13    | MCB software temporary version                     | 0.00 to 99.99 | -       |
| D00-14    | Drive board software second version                | 0.00 to 9.99  | -       |
| D00-15    | Product model                                      | 0 to 9999     | -       |
| D00-16    | CTB model                                          | 0 to 100      | -       |

# 7.2.24 D01: Running state

| Parameter | Name             | Range                            | Default |   |
|-----------|------------------|----------------------------------|---------|---|
| D01-00    | Speed reference  | 0.000 to 4.000                   | m/s     |   |
| D01-01    | Feedback speed   | 0.000 to 4.000                   | m/s     |   |
| D01-02    | Bus voltage      | 0 to 999.9                       | V       |   |
| D01-03    | Current position | 0.00 to 300.00                   | m       |   |
| D01-04    | Output current   | 0.0 to 999.9                     | А       |   |
| D01-05    | Output frequency | 0.00 to 99.99                    | Hz      |   |
|           | Torque current   | 0.0 to 999.9                     |         | ^ |
| D01-06    |                  | (with positive/negative display) | A       |   |
| D01-07    | Output voltage   | 0.0 to 999.9                     | V       |   |
| D01.00    |                  | 0.0 to 200.0                     | %       |   |
| D01-06    | Output torque    | (with positive/negative display) |         |   |
| D01.00    | Output power     | 0.00 to 99.99                    | KW      |   |
| 001-09    |                  | (with positive/negative display) |         |   |
|           |                  |                                  |         |   |

D01-00 to D01-09 display the current performance state of the system (the output torque and output power support positive/negative display).

| Parameter | Name                 | Range    | Default |
|-----------|----------------------|----------|---------|
| D01-10    | Heatsink temperature | 0 to 100 | m/s     |
|           |                      |          |         |

D01-10 displays the current temperature of the heatsink.

Normally, the heatsink temperature is below 40°C. When the temperature is too high, the system lowers the carrier frequency automatically to reduce heat. When the heatsink overtemperature reaches a certain level, the system reports the module overheat fault and stops running.

| Parameter                      | Name                                                                         | Range                                     | Default     |
|--------------------------------|------------------------------------------------------------------------------|-------------------------------------------|-------------|
| D01-13                         | Pre-torque current                                                           | 0.0 to 200.0                              | %           |
| D01-13 displo<br>display, moto | ays the percentage of pre-torque curre<br>or driving or regenerative state). | nt out of the rated current (with positiv | /e/negative |

| Parameter | Name              | Range                             | Default |
|-----------|-------------------|-----------------------------------|---------|
|           |                   | 0 to 65535                        |         |
|           |                   | Thousands place and ten thousands |         |
| D01-14    | Logic information | place: Elevator state             | -       |
|           |                   | Ones place to hundreds place: Car |         |
|           |                   | state                             |         |

This parameter is used to display the elevator state.

As shown in the following figure, five LEDs are expressed as 1, 2, 3, 4, and 5 from right to left. 1 indicates door 1 state. 2 and 3 are reserved. The combination of 4 and 5 indicates elevator state. The following table shows the specific contents of the numbers.

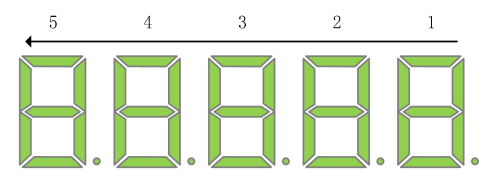

Fig. 7-6 LED display

|    | 5                  |          | 4              |          | 2        | 1            |                   |
|----|--------------------|----------|----------------|----------|----------|--------------|-------------------|
|    | Elevato            | or state |                | Reserved | Reserved | Door 1 state |                   |
| 00 | Inspection state   | 08       | Elevator lock  |          |          | 0            | Waiting state     |
| 01 | Shaft              | 00       | Idle elevator  |          |          | 1            | Door opon stato   |
| 01 | auto-tuning        | 09       | parking        |          |          | Ι            | Door open state   |
| 02 | Micro-loveling     | 10       | Low-speed      |          |          | S            | Door open limit   |
| 02 | wiici o-ieveili ig | 10       | re-leveling    |          |          | Z            | Door open innit   |
|    | Returning to       |          | Emergency      |          |          |              |                   |
| 03 | fire emergency     | 11       | evacuation     | Deserved | Decorved | 3            | Door close state  |
|    | floor              |          | operation      | Reserved |          |              |                   |
| 04 | Firefighter        | 12       | Motor          |          |          | 1            | Door close limit  |
| 04 | operation          | 12       | auto-tuning    |          |          | 4            | Door close infint |
| 05 | Fault state        | 13       | Keypad control |          |          | 5            | Operation state   |
| 06 | Attendant          | 1/       | Main floor     |          |          |              |                   |
| 00 | operation          | 14       | verification   |          |          | -            | -                 |
| 07 | Automatic          | 15       | VIP state      |          |          | -            | -                 |

| Parameter | Name              | Range                             | Default |
|-----------|-------------------|-----------------------------------|---------|
| D01-15    |                   | 0 to 65535                        |         |
|           | Curve information | Hundreds place to ten thousands   |         |
|           | Curve information | place: Curve information          | -       |
|           |                   | Ones place and tens place: Timing |         |

| Parameter                                                                                                    | Name                                               |    | Range      |            |                             | Default    |  |  |
|----------------------------------------------------------------------------------------------------|----------------------------------------------------|----|------------|------------|-----------------------------|------------|--|--|
|                                                                                                    |                                                    |    | informatio | n          |                             |            |  |  |
| D01-15 displays the system running curve information. As shown in the following table, LEDs 1 and 2 indicate the curve information and LEDs 4 and 5 timing information. |                                                    |    |            |            |                             |            |  |  |
| 5                                                                                                    | 4                                                  |    | 3          | 2          | 1                           |            |  |  |
|                                                                                                    | Timing information                                 | No | display    |            | Curve information           |            |  |  |
| 00                                                                                                    | Stop state                                         |    |            | 00         | Standby state               |            |  |  |
| 01                                                                                                    | Shorting door lock circuit<br>contactor output     |    |            | 01         | Startup speed se            | gment      |  |  |
| 02                                                                                                    | Output of shorting motor stator and RUN contactors |    |            | 02, 03     | Acceleration star           | t segment  |  |  |
| 03                                                                                                    | Zero-speed torque current<br>holding               |    |            | 04         | Linear acceleratio          | on segment |  |  |
| 04                                                                                                    | Brake contactor output                             |    | -          | 05, 06, 07 | Acceleration end            | segment    |  |  |
| 05                                                                                                    | Curve running                                      |    |            | 08         | Steady-speed rur<br>segment | nning      |  |  |
| 06                                                                                                    | Stop zero-speed                                    |    |            | 09, 10, 11 | Deceleration star           | t segment  |  |  |
| 07                                                                                                    | Brake contactor OFF                                |    |            | 12         | Linear deceleration         | on segment |  |  |
| 08                                                                                                    | Stop timing                                        |    |            | 13, 14     | Deceleration end            | segment    |  |  |
|                                                                                                    |                                                    |    |            | 15         | Curve stop                  |            |  |  |

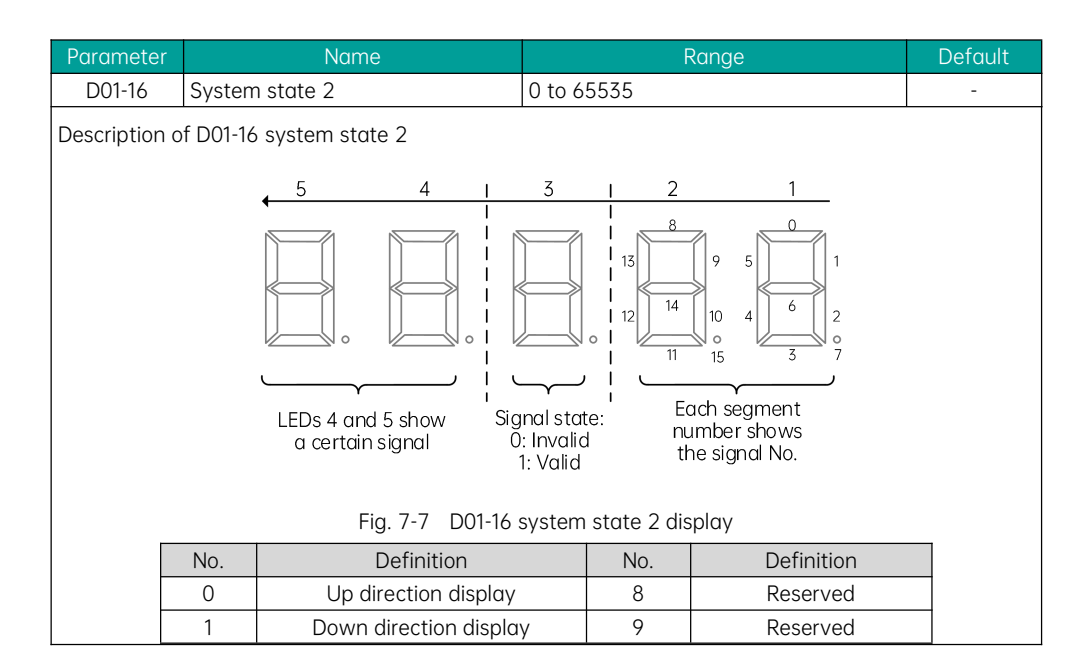

| Paramete | r | Name              | F  | Range    | Default |
|----------|---|-------------------|----|----------|---------|
|          | 2 | Operation state   | 10 | Reserved |         |
|          | 3 | System full-load  | 11 | Reserved |         |
|          | 4 | System overload   | 12 | Reserved |         |
|          | 5 | System half-load  | 13 | Reserved |         |
|          | 6 | System light-load | 14 | Reserved |         |
|          | 7 | Reserved          | 15 | Reserved |         |

| Parameter | Name           | Range      | Default |
|-----------|----------------|------------|---------|
| D01-17    | Input state 6  | 0 to 65535 | -       |
| D01-18    | Input state 7  | 0 to 65535 | -       |
| D01-19    | Output state 3 | 0 to 65535 | -       |
| D01-20    | Output state 4 | 0 to 65535 | -       |

| Parameter | Name                       | Range      | Default |
|-----------|----------------------------|------------|---------|
| D01-21    | Accumulated running time   | 0 to 65535 | h       |
| D01-22    | High bits of running times | 0 to 9999  | -       |
| D01-23    | Low bits of running times  | 0 to 9999  | -       |
|           |                            |            |         |

These parameters are used to view the actual running time and running times of the elevator.

Running times of the elevator = D01-22  $\, imes\,$  10000 + D01-23

| Parameter                                                                       | Name                  | Range        | Default |  |
|---------------------------------------------------------------------------------|-----------------------|--------------|---------|--|
| D01-24                                                                          | Current encoder angle | 0.0 to 359.9 | -       |  |
| D01-24 displays the real-time encoder angle. This parameter cannot be modified. |                       |              |         |  |

| Parameter                                                                                                    | Name                                   | Range    | Default |  |
|----------------------------------------------------------------------------------------------------|----------------------------------------|----------|---------|--|
| D01-25                                                                                                    | Maximum floor running time<br>interval | 0 to 200 | -       |  |
| D01-25 indicates the time required for the elevator to run from the bottom floor to the top floor at normal speed. The smaller value of "D01-25 + 10s" and P16-02 (Motor running time limit) is used as the reference time for motor running time protection. During running, if the leveling signal does not change within the reference time, the system reports E30 and the elevator stops running. |                                        |          |         |  |

| Parameter | Name                         | Range      | Default |
|-----------|------------------------------|------------|---------|
| D01-26    | Zero servo rollback distance | 0 to 65535 | -       |

| Parameter                                                                                | Name              | Range          | Default |  |
|------------------------------------------------------------------------------------------|-------------------|----------------|---------|--|
| D01-27                                                                                   | Quiescent current | 0.00 to 655.00 | -       |  |
| D01-27 is used to set the quiescent current during the certification of static elements. |                   |                |         |  |

| Parameter     | Name                              | Range  | Default |  |
|---------------|-----------------------------------|--------|---------|--|
| D01-32        | Braking force detection result    | 0 to 2 | -       |  |
| D01-33        | Shorting motor stator test result | 0 to 2 | -       |  |
| 0: Meaningles | S                                 |        |         |  |
| 1: Passed     |                                   |        |         |  |
| 2: Failed     |                                   |        |         |  |

| Parameter | Name                 | Range      | Default |
|-----------|----------------------|------------|---------|
| D01-34    | System power-on time | 0 to 65535 | h       |
| D01-35    | TD2 temperature      | 0 to 999   | °C      |
| D01-36    | Rescue state         | 0 to 65535 | -       |

## 7.2.25 D02: MCB state

| Parameter | Name           | Range      | Default |
|-----------|----------------|------------|---------|
| D02-00    | Input state 1  | 0 to 65535 | -       |
| D02-01    | Input state 2  | 0 to 65535 | -       |
| D02-02    | Input state 3  | 0 to 65535 | -       |
| D02-03    | Input state 4  | 0 to 65535 | -       |
| D02-04    | Input state 5  | 0 to 65535 | -       |
| D02-05    | Output state 1 | 0 to 65535 | -       |
| D02-06    | Output state 2 | 0 to 65535 | -       |

D02-00 to D02-06 display the system input and output states.

(1) Description of D02-00 input state 1 display

As shown in the following figure, five LEDs are numbered 1, 2, 3, 4, and 5 from right to left. 5 and 4 indicate an input or output terminal function. 3 indicates that this function is enabled (1) or disabled (0). 1 and 2 display the overall state of 16 functions contained in this parameter using 16-segment LEDs.

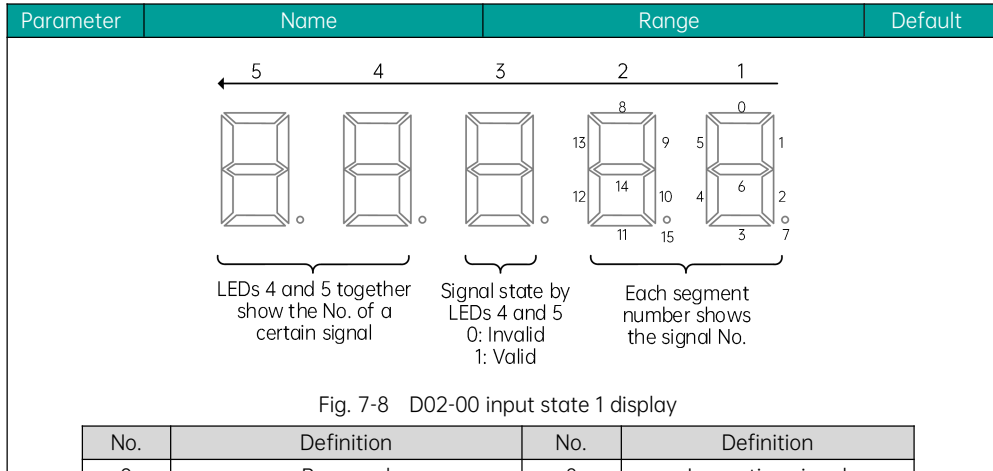

| 110. | Dominicion                 | 1.00. | Dominicion             |
|------|----------------------------|-------|------------------------|
| 0    | Reserved                   | 8     | Inspection signal      |
| 1    | Up leveling signal         | 9     | Inspection up signal   |
| 2    | Down leveling signal       | 10    | Inspection down signal |
| 3    | Door zone signal           | 11    | Fire emergency signal  |
| 4    | Safety circuit feedback    | 12    | Up limit signal        |
| 5    | Door lock circuit feedback | 13    | Down limit signal      |
| 6    | RUN contactor feedback     | 14    | Overload signal        |
| 7    | Brake contactor feedback   | 15    | Full-load signal       |

#### Example:

As shown in the following figure, LEDs 5, 4, and 3 together indicate that function 10 (Inspection down signal) is active (1). LEDs 1 and 2 indicate that functions 4 (Safety circuit feedback), 5 (Door lock circuit feedback), 6 (RUN contactor feedback), 7 (Brake contactor feedback), and 8 (Inspection signal) are also active.

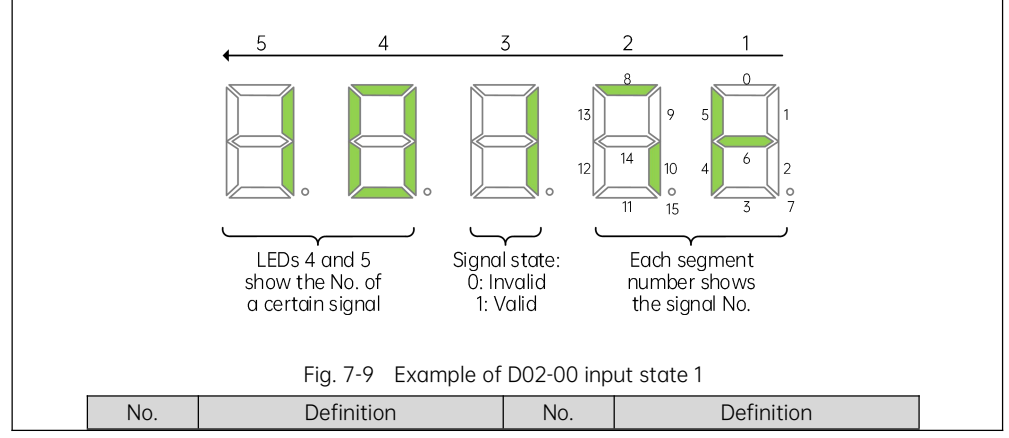

| Parameter |   | Name                       |    | Range                 | Defau | lt |
|-----------|---|----------------------------|----|-----------------------|-------|----|
|           | 0 | Reserved                   | 8  | Inspection signal     |       |    |
|           | 1 | Up leveling signal         | 9  | Inspection up signal  |       |    |
|           | 2 | Down leveling signal       | 10 | Inspection down signa | l     |    |
|           | 3 | Door zone signal           | 11 | Fire emergency signal |       |    |
|           | 4 | Safety circuit feedback    | 12 | Up limit signal       |       |    |
|           | 5 | Door lock circuit feedback | 13 | Down limit signal     |       |    |
|           | 6 | RUN contactor feedback     | 14 | Overload signal       |       |    |
|           | 7 | Brake contactor feedback   | 15 | Full-load signal      |       |    |

(2) Description of D02-01 input state 2 display

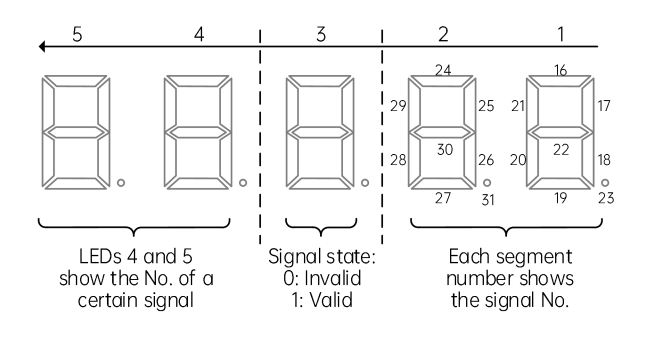

Fig. 7-10 D02-01 input state 2 display

| 24<br>25<br>26<br>27<br>28 | Door operator 1 light curtain<br>Door operator2 light curtain<br>Brake travel switch 1 feedback<br>UPS input |
|----------------------------|----------------------------------------------------------------------------------------------------|
| 25<br>26<br>27<br>28       | Door operator2 light curtain<br>Brake travel switch 1 feedback<br>UPS input                                  |
| 26<br>27<br>28             | Brake travel switch 1 feedback<br>UPS input                                                                  |
| 27                         | UPS input                                                                                                    |
| 28                         |                                                                                                    |
| 20                         | Elevator lock input                                                                                          |
| 29                         | Safety circuit 2 feedback                                                                                    |
| 30                         | Synchronous motor self-locking                                                                               |
|                            | feedback input                                                                                               |
| 31                         | Door lock circuit 2 feedback                                                                                 |
|                            | 29<br>30<br>31                                                                                               |

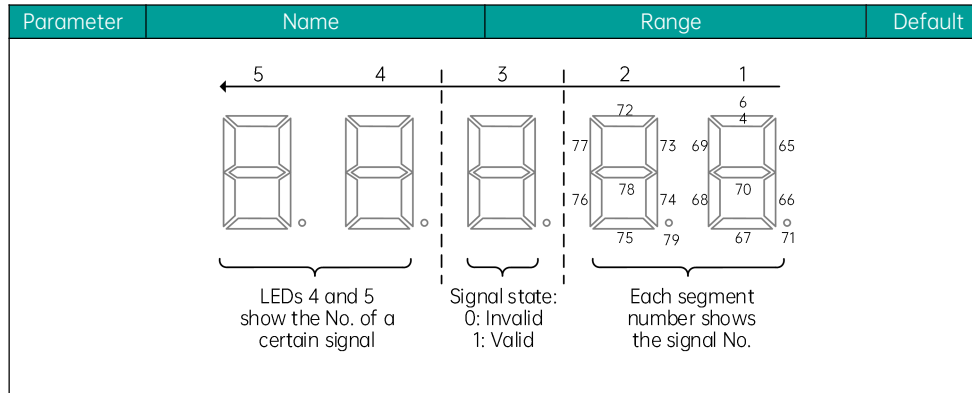

| No.        | Definition          | No. | Definition            |  |
|------------|---------------------|-----|-----------------------|--|
| <b>z</b> 0 | Decenved            | 10  | Fire emergency floor  |  |
| 52         | Reserved            | 40  | switchover signal     |  |
| 33         | Door 1 safety edge  | 41  | Dummy floor signal    |  |
| 34         | Door 2 safety edge  | 42  | Reserved              |  |
| 35         | Motor overheat      | 43  | Reserved              |  |
| 36         | Earthquake signal   | 44  | Door 1 open button    |  |
| 37         | Rear door forbidden | 45  | Door 2 open button    |  |
| 70         | Lightlagd           | 14  | Brake travel switch 2 |  |
| 00         | Light-Iodd          | 40  | feedback              |  |
| 39         | Half-load           | 47  | External fault input  |  |

(4) Description of D02-03 input state 4 display

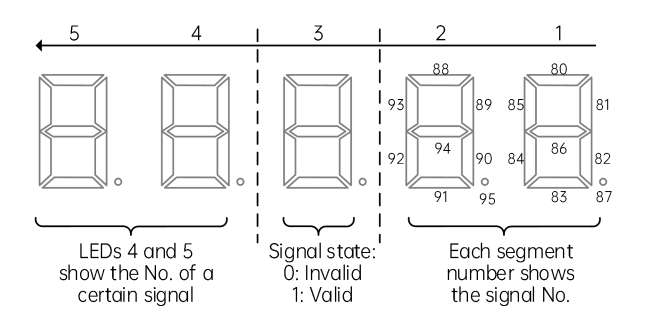

| Fig. | 7-12 | D02-03 | input state 4 | display |
|------|------|--------|---------------|---------|
|------|------|--------|---------------|---------|

| No. | Definition            | No. | Definition |
|-----|-----------------------|-----|------------|
| 48  | Terminal floor signal | 56  | Reserved   |
| 49  | Door lock 1 shorting  | 57  | Reserved   |
| 50  | Door lock 2 shorting  | 58  | Reserved   |

| Param | leter | Name                   | Range       |          | Default |
|-------|-------|------------------------|-------------|----------|---------|
|       | 51    | Reserved               | 59          | Reserved |         |
|       | 52    | EEO input              | 60          | Reserved |         |
|       | 53    | Main switch detection  | 61          | Reserved |         |
|       | 54    | Door lock bypass input | 62 Reserved |          |         |
|       | 55    | Reserved               | 63          | Reserved |         |

(5) Description of D02-04 input state 5 display

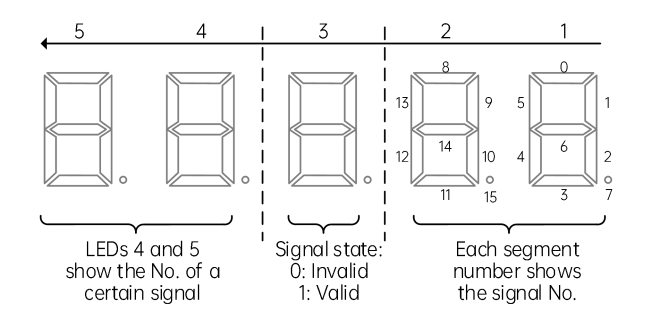

Fig. 7-13 D02-04 input state 5 display

| No. | Definition                             | No. | Definition                        |
|-----|----------------------------------------|-----|-----------------------------------|
| 0   | Reserved                               | 8   | High-voltage door lock 2 shorting |
| 1   | Reserved                               | 9   | Reserved                          |
| 2   | Reserved                               | 10  | Reserved                          |
| 3   | Reserved                               | 11  | Reserved                          |
| 4   | High-voltage safety circuit input      | 12  | Reserved                          |
| 5   | High-voltage door lock circuit input   | 13  | Reserved                          |
| 6   | High-voltage door lock circuit 2 input | 14  | Reserved                          |
| 7   | High-voltage door lock 1 shorting      | 15  | Reserved                          |

(6) Description of D02-05 output state 1

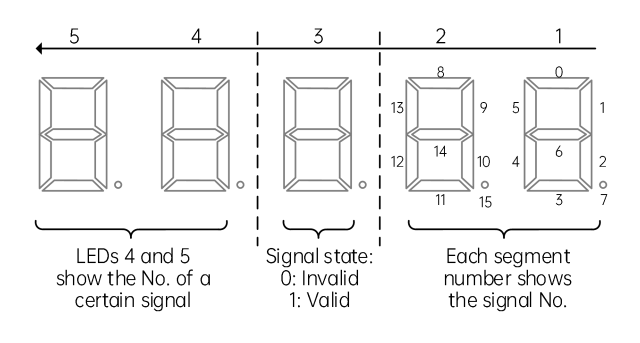

| Param | leter | Name                                        | Range                                           |                                          | Default |  |
|-------|-------|---------------------------------------------|-------------------------------------------------|------------------------------------------|---------|--|
|       |       | Fig. 7-14 D02-05 ou                         | 5 output state 1 display                        |                                          |         |  |
|       | No.   | Description                                 | No. Description                                 |                                          |         |  |
|       | 0     | Reserved                                    | 8                                               | Door close by door operator 2            |         |  |
|       | 1     | RUN contactor output                        | 9                                               | Brake and RUN contactors norma           |         |  |
|       | 2     | Brake contactor output                      | 10                                              | 0 State of fault levels 3, 4 and 5       |         |  |
|       | 3     | Shorting door lock circuit contactor output | 11                                              | Operator state                           |         |  |
|       | 4     | Fire emergency floor arrival signal         | 12                                              | Synchronous motor self-locking<br>output |         |  |
|       | 5     | Door open by door operator 1                | 13 Emergency evacuation output at power failure |                                          | at      |  |
|       | 6     | Door close by door operator 1               | 14                                              | Controller healthy                       |         |  |
|       | 7     | Door open by door operator 2                | 15                                              | Emergency buzzer output                  |         |  |

(7) Description of D02-06 output state 2

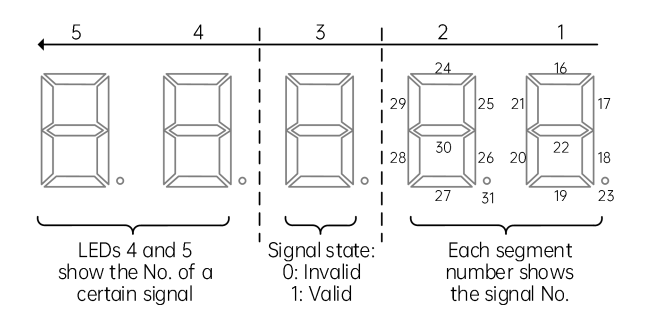

| Fig. 7-15 | D02-06 | output | state | 2 | display |
|-----------|--------|--------|-------|---|---------|
|           |        |        |       | _ |         |

| No. | Definition                    | No. | Definition                     |
|-----|-------------------------------|-----|--------------------------------|
| 16  | High-voltage startup of brake | 24  | Reserved                       |
| 17  | Up running signal             | 25  | Rope gripper reset             |
| 10  | Ean/Lighting signal           | 24  | Brake transistor shoot-through |
| 10  | Fan/Lighting signal           |     | output                         |
| 19  | Medical sterilization output  | 27  | Alarm filter output            |
| 20  | Non-door zone stop            | 28  | Reserved                       |
| 21  | Electromagnetic lock output   | 29  | Reserved                       |
| 22  | Non-service output            | 30  | Reserved                       |
| 23  | Emergency evacuation output   | 31  | Reserved                       |

| Parameter Name Range Default | Parameter | Name | Range | Default |
|------------------------------|-----------|------|-------|---------|
|------------------------------|-----------|------|-------|---------|

| Parameter | Name                     | Range      | Default |
|-----------|--------------------------|------------|---------|
| D02-07    | Terminal state display 1 | 0 to 65535 | -       |
| D02-08    | Terminal state display 2 | 0 to 65535 | -       |

These parameters are used to monitor the state of all I/O terminals of the system.

As shown in the following figure, the LEDs for D02-07 and D02-08 are respectively numbered as 5, 4, 3, 2, and 1 from left to right. The segments are defined as follows.

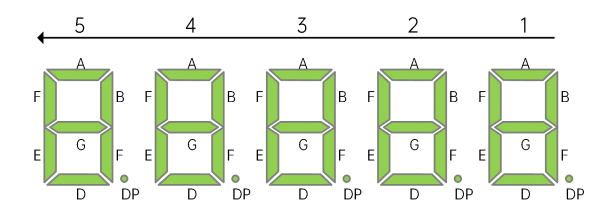

Fig. 7-16 Terminal state monitoring

|    | D02-07 Terminal state display       |                           |                                                  |                                                  |                                                      |  |  |  |
|----|-------------------------------------|---------------------------|--------------------------------------------------|--------------------------------------------------|------------------------------------------------------|--|--|--|
|    | 1                                   | 2                         | 3                                                | 4                                                | 5                                                    |  |  |  |
| A  | Reserved                            | Inspection signal         | Up slow-down 1<br>signal                         | Door operator 1<br>light curtain                 | Reserved                                             |  |  |  |
| В  | Up leveling<br>signal               | Inspection up<br>signal   | Down slow-down 1<br>signal                       | Door operator 2<br>light curtain                 | RUN contactor<br>output                              |  |  |  |
| С  | Down leveling<br>signal             | Inspection down<br>signal | Up slow-down 2<br>signal                         | Brake output<br>feedback 2                       | Brake contactor<br>output                            |  |  |  |
| D  | Door zone<br>signal                 | Fire emergency<br>signal  | Down slow-down 2<br>signal                       | UPS input                                        | Shorting door<br>lock circuit<br>contactor<br>output |  |  |  |
| E  | Safety circuit<br>feedback 1        | Up limit signal           | Up slow-down 3<br>signal                         | Elevator lock<br>input                           | Fire emergency<br>floor arrival<br>signal            |  |  |  |
| F  | Door lock<br>circuit<br>feedback 1  | Down limit<br>signal      | Down slow-down 3<br>signal                       | Safety circuit<br>feedback 2                     | Reserved                                             |  |  |  |
| G  | RUN contactor<br>output<br>feedback | Overload signal           | Shorting door lock<br>circuit output<br>feedback | Synchronous<br>motor<br>self-locking<br>feedback | Reserved                                             |  |  |  |
| DP | Brake output<br>feedback 1          | Full-load signal          | Firefighter<br>operation signal                  | Door lock circuit<br>feedback 2                  | Reserved                                             |  |  |  |
|    |                                     |                           |                                                  |                                                  |                                                      |  |  |  |

D02-08 Terminal state display

| Parameter |    | ter  |                      | Name                               |    |                        | Range                             |          | Default                            |
|-----------|----|------|----------------------|------------------------------------|----|------------------------|-----------------------------------|----------|------------------------------------|
|           |    |      | 1                    | 2                                  |    | 3                      | 4                                 |          | 5                                  |
|           | Δ  | Liak | at curtain 1         | Door open                          |    | Door open              | Door open                         | Sys      | stem light                         |
|           | A  | Ligi |                      | button                             |    | output 1               | button display                    | curt     | ain state 1                        |
|           | P  | Liak | nt curtain 2         | Door close                         |    | Door close             | Door close                        | Sys      | stem light                         |
|           | D  | LIGI |                      | button                             |    | output 1               | button display                    | curt     | ain state 2                        |
|           | С  | D    | oor open<br>limit 1  | Door open<br>delay button          | Do | or lock signal         | Door open delay<br>button display | l<br>ele | Hall call<br>vator lock<br>input   |
|           | D  | D    | oor open<br>limit 2  | Direct travel<br>ride signal       |    | Door open<br>output 2  | Non-door zone<br>stop output      | Ho<br>en | Ill call fire<br>nergency<br>input |
|           | E  | D    | oor close<br>limit 1 | Attendant<br>signal                |    | Door close<br>output 2 | Reserved                          | Full-    | load signal                        |
|           | F  | D    | oor close<br>limit 2 | Direction change signal            | Do | or lock signal         | Buzzer output                     | C        | )verload<br>signal                 |
|           | G  | F    | Full-load<br>signal  | Independent<br>running signal      | Up | arrival gong           | Reserved                          | Reserved |                                    |
|           | DP | C    | )verload<br>signal   | Firefighter<br>operation<br>signal | D  | own arrival<br>gong    | Energy-saving<br>sign             | R        | eserved                            |

# 7.2.26 D03: CTB state

| Parameter | Name             | Range      | Default |
|-----------|------------------|------------|---------|
| D03-00    | Car input state  | 0 to 65535 | -       |
| D03-01    | Car output state | 0 to 65535 | -       |

D03-00 and D03-01 are used to display the car input and output states. The way they are set is the same as the MCB input and output display.

(1) Description of D03-00 car input display

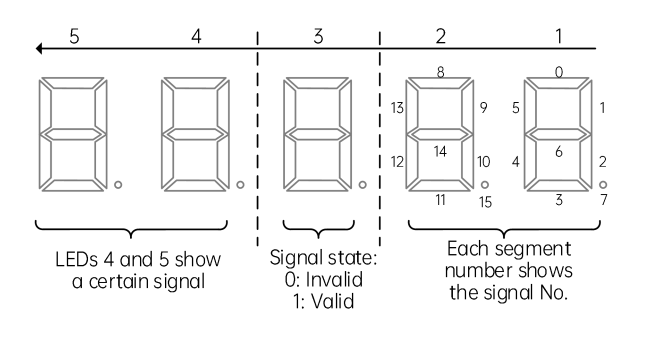

| Parameter |     | Name                 |               | Default           |  |
|-----------|-----|----------------------|---------------|-------------------|--|
|           |     | Fig. 7-17 D03-00 c   | ar input stat | e display         |  |
|           | No. | Definition           | No.           | Definition        |  |
|           | 0   | Inactive             | 8             | Overload signal   |  |
| 1 2       |     | Door 1 light curtain | 9             | Light-load signal |  |
|           |     | Door 2 light curtain | 10            | Reserved          |  |
|           | 3   | Door 1 open limit    | 11            | Reserved          |  |
|           | 4   | Door 2 open limit    | 12            | Reserved          |  |
| 5         |     | Door 1 close limit   | 13            | Reserved          |  |
|           |     | Door 2 close limit   | 14            | Reserved          |  |
|           | 7   | Full-load signal     | 15            | Reserved          |  |

### (2) Description of D03-01 car output display

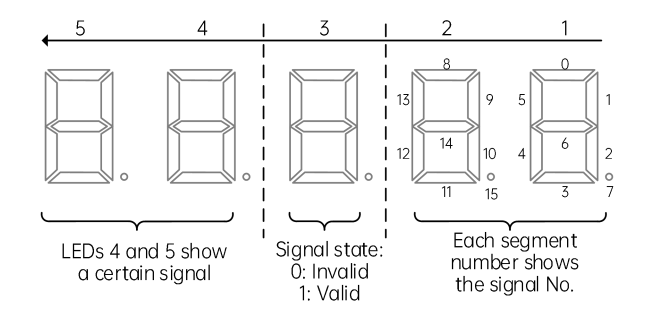

Fig. 7-18 D03-01 car output state display

| No. | Definition          | No. | Definition          |
|-----|---------------------|-----|---------------------|
| 0   | Fan/Lighting        | 8   | Down arrival signal |
| 1   | Door 1 open         | 9   | Reserved            |
| 2   | Door 1 close        | 10  | Reserved            |
| 3   | Forced door close 1 | 11  | Reserved            |
| 4   | Door 2 open         | 12  | Reserved            |
| 5   | Door 2 close        | 13  | Reserved            |
| 6   | Forced door close 2 | 14  | Reserved            |
| 7   | Up arrival signal   | 15  | Reserved            |

| Parameter                                                                                            | Name           | Range      | Default |  |  |  |
|----------------------------------------------------------------------------------------------------|----------------|------------|---------|--|--|--|
| D03-02                                                                                               | Hall state     | 0 to 65535 | -       |  |  |  |
| D03-03                                                                                               | System state 1 | 0 to 65535 | -       |  |  |  |
| These parameters are used to display the ball and system states. The way they are set in the same as |                |            |         |  |  |  |

These parameters are used to display the hall and system states. The way they are set is the same as the MCB input and output display.

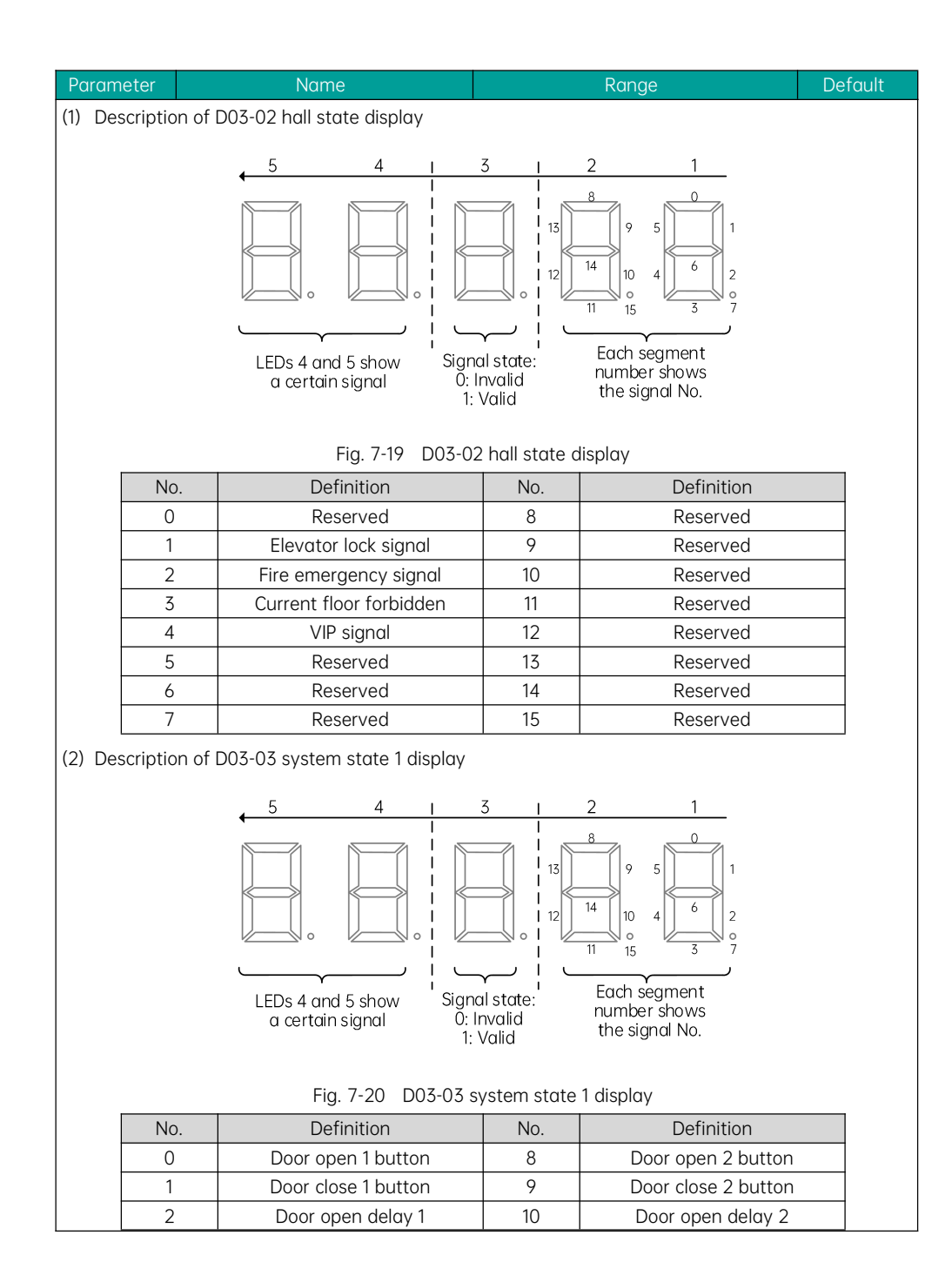

| Parameter |   | Name                      | Range |          | Default |
|-----------|---|---------------------------|-------|----------|---------|
|           | 3 | Direct travel ride switch | 11    | Reserved |         |
| 4         |   | Attendant switch          | 12    | Reserved |         |
| 5         |   | Direction change switch   | 13    | Reserved |         |
|           | 6 | Independent switch        | 14    | Reserved |         |
| 7         |   | Fire emergency 2 switch   | 15    | Reserved |         |

# 7.2.27 D04: Communication state

| Parameter | Name                            | Range                             | Default |
|-----------|---------------------------------|-----------------------------------|---------|
|           |                                 | Displays the communication state  |         |
| D04-00    | Hall call communication state 1 | between 1–16F of the MCB and the  | -       |
|           |                                 | HCB.                              |         |
|           |                                 | Displays the communication state  |         |
| D04-01    | Hall call communication state 2 | between 17–32F of the MCB and the | -       |
|           |                                 | HCB.                              |         |
|           |                                 | Displays the communication state  |         |
| D04-02    | Hall call communication state 3 | between 33–48F of the MCB and the | -       |
|           |                                 | HCB.                              |         |

These parameters display the communication state between HCBs of all floors and the MCB. Parameters D04-00 to D04-02 display the communication state between the MCB Modbus interface and the HCB.

States 1, 2 and 3 respectively correspond to the hall call communication state of floors 1 to 16, 17 to 32 and 33 to 48. The following figure shows the state description.

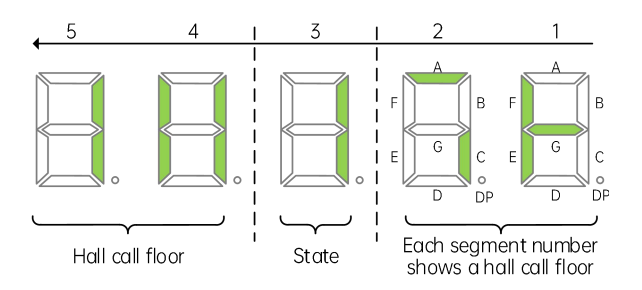

Fig. 7-21 Hall call communication state

As shown in the above figure, LEDs 3 to 5 indicate hall call communication at floor 11 is normal. You can view hall calls at other floors by shifting LEDs 4 and 5 display. It can be seen from LEDs 1 and 2 that the hall call communication states at floors 5, 6, 7, 8, 9, and 11 are normal.

| Parameter | Name                       | Range      | Default |
|-----------|----------------------------|------------|---------|
| D04-03    | Communication interference | 0 to 65535 | -       |

| D<br>fo      | D04-03 displays the current quality of different system communication types, as described in the following table. |              |                    |              |     |              |      |              |   |              |
|--------------|----------------------------------------------------------------------------------------------------|--------------|--------------------|--------------|-----|--------------|------|--------------|---|--------------|
|              |                                                                                                    | 5            | 4                  |              | 3   |              | 2    |              | 1 |              |
| Inverter SPI |                                                                                                    | verter SPI   | Rectifier SPI CAN2 |              | MOD |              | CAN1 |              |   |              |
|              | 0                                                                                                    | Best quality | 0                  | Best quality | 0   | Best quality | 0    | Best quality | 0 | Best quality |
|              | Ļ                                                                                                    | †            | Ļ                  | †            | Ļ   | †            | Ļ    | †            | Ļ | †            |

Interruption

Range

Interruption

9

Interruption

9

0–9 indicate the quality of communication. A larger number means stronger communication interference.

9

Interruption

9

Interruption

9

| Parameter | Name                 | Range      | Default |
|-----------|----------------------|------------|---------|
| D04-04    | Encoder interference | 0 to 65535 | -       |

| Parameter | Name                                            | Range          | Default |
|-----------|-------------------------------------------------|----------------|---------|
| D04-06    | Version display selection                       | 0 to 65535     | -       |
| D04-08    | Log cache quantity                              | 0 to 65535     | -       |
| D04-09    | Magnetic scale communication status             | 0 to 65535     | -       |
| D04-10    | Magnetic scale operation status                 | 0 to 65535     | -       |
| D04-11    | High bits of magnetic scale<br>current position | 0 to 65535     | -       |
| D04-12    | Low bits of magnetic scale current position     | 0 to 65535     | -       |
| D04-13    | Magnetic scale current speed                    | 0.100 to 4.000 | m/s     |
| D04-14    | Magnetic scale communication<br>error count     | 0 to 65535     | -       |
| D04-15    | Magnetic scale fault register value             | 0 to 65535     | -       |
| D04-16    | Inspection box communication status             | 0 to 10        | -       |
| D04-17    | Inspection box input status                     | 0 to 65535     | -       |
| D04-18    | Inspection box software version                 | 0 to 99.99     | -       |
| D04-19    | ARD communication status                        | 0 to 10        | -       |
| D04-20    | ARD status                                      | 0 to 65535     | -       |
| D04-21    | ARD fault code                                  | 0 to 99        | -       |
| D04-22    | ARD battery voltage                             | 0.0 to 99.9    | -       |
| D04-23    | ARD software version                            | 0.00 to 99.99  | -       |

# 7.2.28 E00 to E10: Fault record parameters

| Parameter | Name                            | Range      | Default |  |  |
|-----------|---------------------------------|------------|---------|--|--|
| E00-00    | 1st fault                       | 0 to 9999  | -       |  |  |
| E00-01    | 1st fault subcode               | 0 to 65535 | -       |  |  |
| E00-02    | Month and day upon 1st fault    | 0 to 1231  | -       |  |  |
| E00-03    | Hour and minute upon 1st fault  | 0 to 23.59 | -       |  |  |
| E00-04    | 2nd fault                       | 0 to 9999  | -       |  |  |
| E00-05    | 2nd fault subcode               | 0 to 65535 | -       |  |  |
| E00-06    | Month and day upon 2nd fault    | 0 to 1231  | -       |  |  |
| E00-07    | Hour and minute upon 2nd fault  | 0 to 23.59 | -       |  |  |
|           |                                 |            |         |  |  |
| E00-96    | 25th fault                      | 0 to 9999  | -       |  |  |
| E00-97    | 25th fault subcode              | 0 to 65535 | -       |  |  |
| E00-98    | Month and day upon 25th fault   | 0 to 1231  | -       |  |  |
| E00-99    | Hour and minute upon 25th fault | 0 to 23.59 | -       |  |  |

If the 10 detailed fault records are full, the earliest detailed fault record will be moved to the latest brief fault record. For example, if a new fault occurs, the fault code, subcode and time information of the fault recorded in the group E09 will be moved to E00-00 to E00-03.

The brief fault record is a 4-digit number. The two high digits indicate the floor where the car is located when the fault occurs, and the two low digits indicate the fault code. For example, the 1st fault record is 0835, indicating that when the latest brief fault record (fault E35) occurs, the car is near floor 8.

The fault subcode is used to locate the causes of the fault. Fault month and day and fault hour and minute record accurate occurrence time of the fault.

| Parameter | Name                             | Range          | Default |
|-----------|----------------------------------|----------------|---------|
| E01-00    | 1st fault                        | 0 to 9999      | -       |
| E01-01    | 1st fault subcode                | 0 to 65535     | -       |
| E01-02    | Month and day upon 1st fault     | 0 to 1231      | -       |
| E01-03    | Hour and minute upon 1st fault   | 0 to 23.59     | -       |
| E01-04    | Logic information upon 1st fault | 0 to 65535     | -       |
| E01-05    | Curve information upon 1st fault | 0 to 65535     | -       |
| E01-06    | Speed reference upon 1st fault   | 0.000 to 4.000 | m/s     |
| E01-07    | Feedback speed upon 1st fault    | 0.000 to 4.000 | m/s     |
| E01-08    | Bus voltage upon 1st fault       | 0 to 999.9     | V       |
| E01-09    | Current position upon 1st fault  | 0.0 to 300.0   | m       |
| E01-10    | Output current upon 1st fault    | 0.0 to 999.9   | А       |
| E01-11    | Output frequency upon 1st fault  | 0.00 to 99.99  | Hz      |
| E01-12    | Torque current upon 1st fault    | 0.0 to 999.9   | А       |
| E01-13    | Output voltage upon 1st fault    | 0 to 999.9     | V       |

| Parameter                                                                                 | Name                                         | Range          | Default |  |  |
|-------------------------------------------------------------------------------------------|----------------------------------------------|----------------|---------|--|--|
| E01-14                                                                                    | Output torque upon 1st fault                 | 0 to 200.0     | %       |  |  |
| E01-15                                                                                    | Output power upon 1st fault                  | 0.00 to 99.99  | KW      |  |  |
| E01-16                                                                                    | Communication interference upon<br>1st fault | 0 to 65535     | -       |  |  |
| E01-17                                                                                    | Encoder interference upon 1st<br>fault       | 0 to 65535     | -       |  |  |
| E01-18                                                                                    | Input state 1 upon 1st fault                 | 0 to 65535     | -       |  |  |
| E01-19                                                                                    | Input state 2 upon 1st fault                 | 0 to 65535     | -       |  |  |
| ····                                                                                      |                                              |                |         |  |  |
| E10-00                                                                                    | 10th fault                                   | 0 to 9999      | -       |  |  |
| E10-01                                                                                    | 10th fault subcode                           | 0 to 65535     | -       |  |  |
| E10-02                                                                                    | Month and day upon 10th fault                | 0 to 1231      | -       |  |  |
| E10-03                                                                                    | Hour and minute upon 10th fault              | 0 to 23.59     | -       |  |  |
| E10-04                                                                                    | Logic information upon 10th fault            | 0 to 65535     | -       |  |  |
| E10-05                                                                                    | Curve information upon 10th fault            | 0 to 65535     | -       |  |  |
| E10-06                                                                                    | Speed reference upon 10th fault              | 0.000 to 4.000 | m/s     |  |  |
| E10-07                                                                                    | Feedback speed upon 10th fault               | 0.000 to 4.000 | m/s     |  |  |
| E10-08                                                                                    | Bus voltage upon 10th fault                  | 0 to 999.9     | V       |  |  |
| E10-09                                                                                    | Current position upon 10th fault             | 0.0 to 300.0   | m       |  |  |
| E10-10                                                                                    | Output current upon 10th fault               | 0.0 to 999.9   | А       |  |  |
| E10-11                                                                                    | Output frequency upon 10th fault             | 0.00 to 99.99  | Hz      |  |  |
| E10-12                                                                                    | Torque current upon 10th fault               | 0.0 to 999.9   | А       |  |  |
| E10-13                                                                                    | Output voltage upon 10th fault               | 0 to 999.9     | V       |  |  |
| E10-14                                                                                    | Output torque upon 10th fault                | 0 to 200.0     | %       |  |  |
| E10-15                                                                                    | Output power upon 10th fault                 | 0.00 to 99.99  | kW      |  |  |
| E10-16                                                                                    | Communication interference upon 10th fault   | 0 to 65535     | -       |  |  |
| E10-17                                                                                    | Encoder interference upon 10th<br>fault      | 0 to 65535     | -       |  |  |
| E10-18                                                                                    | Input state 1 upon 10th fault                | 0 to 65535     | -       |  |  |
| E10-19                                                                                    | Input state 2 upon 10th fault                | 0 to 65535     | -       |  |  |
| These parameters record the latest 10 faults and system state parameters upon each fault. |                                              |                |         |  |  |
# Chapter 8 Troubleshooting

# 8.1 Fault display

The integrated elevator controller records and reports fault information as described below:

- The keypad on the controller scrolls to display the current fault code and subcode, such as "E22 b01".
- When an operating panel is connected to the controller, the panel will display the current fault code and subcode, such as "E2201".
- When you set the keypad P-2 to 2, it will scroll to display the latest 10 faults, including the fault code, fault subcode and occurrence time.
- The system can record the detailed information of the latest 10 faults and the brief information of the latest 25 faults. Refer to groups E00 to E10.

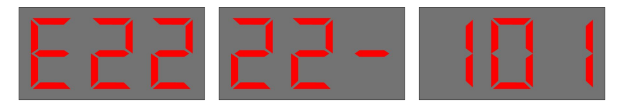

Fig. 8-1 Scrolling display of fault code and subcode on the keypad

When an operating panel is connected to the controller, the panel will display the current fault code, such as "Err22".

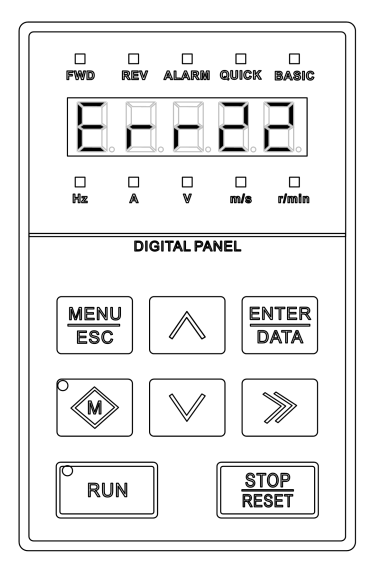

Fig. 8-2 Fault display on the operating panel

When you set the keypad P-2 to 2, the panel will scroll to display the latest 10 faults, including the fault code, fault subcode and occurrence time.

The system can record the detailed information of the latest 10 faults and the brief information of the latest 25 faults. Refer to groups E00 to E10.

# 8.2 Procedure for fault reset before elevator restart

| Stage              | Measure                                                                                                    | Note                                                          |
|--------------------|----------------------------------------------------------------------------------------------------|---------------------------------------------------------------|
| Fault occurrence   | Set the keypad P-2 to 2, then the keypad scrolls to display the latest 10 faults, including the fault code, subcode, and occurrence time.                                                                     | Refer to groups E00 to E10 for parameter description.         |
| Before fault reset | Locate the fault cause based on the displayed fault code, and troubleshoot the fault                                                                                                    | Refer to "8.4 Fault handling".                                |
|                    | 1. Automatic reset of fault<br>For some faults, if the automatic reset conditions<br>are met after troubleshooting, the controller will<br>automatically reset the fault.                                     |                                                               |
| Reset the fault    | 2. Manual reset of fault<br>Some faults need to be manually reset after<br>troubleshooting. You can press for on the<br>operating panel to reset the fault, or set the keypad<br>P-2 to 1 to reset the fault. | Press $\boxed{\text{REST}}$ to reset<br>Set P-2 to 1 to reset |
|                    | 3. Fault reset requiring power-off<br>To reset some faults after troubleshooting, you<br>need to power off and then power on the controller<br>again.                                                         |                                                               |

# 8.3 Description of fault levels

The controller is a complicated electronic control system and the displayed fault information is graded into 5 levels according to the severity. The faults of different levels are handled according to the following table:

| Fault level | Fault state                                                | Note (Stop mode)                             |
|-------------|------------------------------------------------------------|----------------------------------------------|
| Lovel 1     | ① Display the fault code.                                  | The elevator running is not affected on any  |
| Lever       | <ol> <li>Output the fault relay action command.</li> </ol> | condition.                                   |
|             | ① Display the fault code.                                  | The advance door opening/re-leveling, and    |
| Level 2     | ② Output the fault relay action command.                   | parallel/group control functions are         |
|             | ③ Continue normal running of the elevator.                 | disabled.                                    |
| Level 3     | ① Display the fault code.                                  | 3A: In low-speed running, the elevator stops |
|             | ② Output the fault relay action command.                   | at special deceleration rate and cannot      |

Table 8-1 Description of fault levels

| Fault level | Fault state                                                 | Note (Stop mode)                             |
|-------------|-------------------------------------------------------------|----------------------------------------------|
|             | ③ Stop output and apply the brake                           | restart.                                     |
|             | immediately after stop.                                     | 3B: In low-speed running, the elevator does  |
|             |                                                             | not stop. In running at normal speed, the    |
|             |                                                             | elevator stops and can start running at low  |
|             |                                                             | speed after a delay of 3 s.                  |
|             |                                                             | 4A: In low-speed running, the elevator stops |
|             |                                                             | at special deceleration rate and cannot      |
|             |                                                             | restart.                                     |
|             | ① Display the fault code.                                   | 4B: In low-speed running, the elevator does  |
|             | ② Output the fault relay action command.                    | not stop. In running at normal speed, the    |
| Level 4     | ③ In distance control, the elevator                         | elevator stops and can start running after a |
|             | decelerates to stop and cannot run                          | delay of 3 s.                                |
|             | again.                                                      | 4C: In low-speed running, the elevator does  |
|             |                                                             | not stop. In running at normal speed, the    |
|             |                                                             | elevator stops and can start running at low  |
|             |                                                             | speed after a delay of 3 s.                  |
|             |                                                             | 5A: In low-speed running, the elevator stops |
|             | ① Display the fault code                                    | immediately and cannot restart.              |
| Level 5     | <ul> <li>2 Output the fault relay action command</li> </ul> | 5B: In low-speed running, the elevator does  |
| 201010      | <ul> <li>3 The elevator stops immediately</li> </ul>        | not stop. In running at normal speed, the    |
|             |                                                             | elevator stops and can start running at low  |
|             |                                                             | speed after a delay of 3 s.                  |

# 8.4 Fault handling

If a fault is reported, the system performs corresponding processing based on the fault level. You can handle the fault according to the possible causes described in the following table.

| description           | Possible cause                                                | Solution                                                                                                    | Level                                                                                                    |
|-----------------------|---------------------------------------------------------------|----------------------------------------------------------------------------------------------------|----------------------------------------------------------------------------------------------------|
| ardware<br>vercurrent | The main circuit output<br>is grounded or short<br>circuited. | <ol> <li>Check whether the motor wiring is correct,<br/>and whether the grounding is correct.</li> <li>Check whether the abnormal status of<br/>shorting motor stator contactor and RUN<br/>contactor causes controller output short<br/>circuit.</li> <li>Check whether the power cable jacket is<br/>damaged.</li> </ol> | 5A                                                                                                    |
|                       | Motor auto-tuning is                                          | Perform motor auto-tuning properly                                                                                                    |                                                                                                    |
|                       | The opender signal is                                         |                                                                                                    |                                                                                                    |
|                       | abpormal                                                      | The check whether encoder pulses per                                                                                                    |                                                                                                    |
| a                     | description<br>rdware<br>ercurrent                            | description       The main circuit output is grounded or short circuited.         rdware ercurrent       Motor auto-tuning is not performed.         The encoder signal is abnormal.                                                                                                    | descriptionImage: descriptionImage: description |

| Fault<br>code | Fault<br>description | Possible cause                                                                                                    | Solution                                                                                                    | Level |
|---------------|----------------------|----------------------------------------------------------------------------------------------------|----------------------------------------------------------------------------------------------------|-------|
|               |                      | The motor phase<br>sequence is incorrect.<br>The acceleration/<br>deceleration time is too<br>short                 | <ul> <li>2 Check whether the encoder signal is interfered, whether the encoder cable runs through the duct independently, whether the cable is too long, and whether the shield is grounded at one end.</li> <li>3 Check whether the encoder is installed reliably, whether the rotating shaft is connected to the motor shaft reliably, and whether the encoder is stable during high-speed running.</li> <li>4 Check whether the encoder wiring is correct and secure.</li> <li>5 Check whether the system is reliably grounded.</li> <li>Change the UVW phase sequence of motor, and do auto-tuning again.</li> </ul>                                                                                                    |       |
|               |                      | Dynamic braking                                                                                                    | Check whether the braking circuit and braking resistor functions normally.                                                                                                    |       |
| E02           | Overvoltage          | The input voltage is too<br>high.<br>The braking resistance<br>is too large, or the<br>braking unit is<br>abnormal. | <ul> <li>Check whether the input voltage is too high.</li> <li>Observe whether the bus voltage is too high.</li> <li>(Bus voltage shall be within 540 V to 580 V for normal 380 V input)</li> <li>① Check whether the balance coefficient is correct.</li> <li>② Check whether the bus voltage rises too quickly during running. If yes, it means the braking resistor does not work or is not suitable.</li> <li>③ Check whether the cable connecting the braking resistor is damaged, whether the copper wire touches the ground, and whether the connection is secure.</li> <li>④ Select a proper braking resistor according to the recommendations.</li> <li>⑤ If overvoltage occurs each time when the elevator reaches the target speed (proper</li> </ul> | 5A    |

| Fault<br>code | Fault<br>description                | Possible cause                                                      | Solution                                                                                                    | Level      |
|---------------|-------------------------------------|---------------------------------------------------------------------|----------------------------------------------------------------------------------------------------|------------|
|               |                                     |                                                                     | P04-01/P04-04 in order to reduce the following error, preventing overvoltage caused by speed overshoot.                                                                                                    |            |
|               |                                     | The acceleration/<br>deceleration rate is too<br>large.             | Lower the rate.                                                                                                    |            |
| 507           |                                     | Instantaneous power<br>failure occurs on the<br>input power supply. | <ol> <li>Check whether the power fails during<br/>running.</li> <li>Check whether the wiring of all power<br/>input cables is secure.</li> </ol>                                                                                                    | <b>F</b> A |
| EUS           | Undervoltage                        | The input voltage is too<br>low.                                    | Check whether the external power voltage is too low.                                                                                                    | 5A         |
|               |                                     | The drive control board fails.                                      | Contact the agent or Megmeet.                                                                                                    |            |
|               |                                     | The main circuit output<br>is grounded or short<br>circuited.       | <ol> <li>Check whether the motor wiring is correct,<br/>and whether the grounding is correct.</li> <li>Check whether the abnormal status of<br/>shorting motor stator contactor and RUN<br/>contactor causes controller output short<br/>circuit.</li> <li>Check whether the power cable jacket is<br/>damaged.</li> </ol>                                                                                                    |            |
|               |                                     | Motor auto-tuning is                                                | Perform motor auto-tuning properly                                                                                                    |            |
|               |                                     | not performed.                                                      | according to the motor nameplate.                                                                                                    | -          |
| EO4           | AC drive<br>software<br>overcurrent | The encoder signal is<br>abnormal.                                  | <ol> <li>Check whether encoder pulses per<br/>revolution (PPR) is set correctly.</li> <li>Check whether the encoder signal is<br/>interfered, whether the encoder cable<br/>runs through the duct independently,<br/>whether the cable is too long, and<br/>whether the shield is grounded at one end.</li> <li>Check whether the encoder is installed<br/>reliably, whether the rotating shaft is<br/>connected to the motor shaft reliably, and<br/>whether the encoder is stable during<br/>high-speed running.</li> <li>Check whether the encoder wiring is<br/>correct and secure.</li> <li>Check whether the system is reliably<br/>grounded.</li> </ol> | 5A         |

| Fault<br>code | Fault<br>description          | Possible cause                                                         | Solution                                                                                                    | Level |
|---------------|-------------------------------|------------------------------------------------------------------------|----------------------------------------------------------------------------------------------------|-------|
|               |                               | The motor phase sequence is incorrect.                                 | Change the UVW phase sequence of motor, and do auto-tuning again.                                                                       |       |
|               |                               | The acceleration/<br>deceleration time is too<br>short.                | Lower the acceleration/deceleration rate.                                                                                               |       |
| E05           | Resistance                    | The motor is abnormal.                                                 | Check whether the motor wiring is correct, and whether the motor coil is normal.                                                        | 50    |
| 203           | error                         | The external voltage is abnormal.                                      | Check whether the bus voltage is too low, or unstable.                                                                                  | 54    |
|               |                               | The speed Pl<br>parameters are<br>improper.                            | Change function code values in P04.                                                                                                    |       |
|               |                               | Motor parameters are set incorrectly.                                  | Check the parameters according to the motor nameplate                                                                                   |       |
| E06           | Excessive<br>speed deviation  | The detection<br>threshold for speed<br>deviation is set too<br>small. | Change the detection threshold for speed deviation                                                                                      | 5A    |
|               |                               | The load fluctuation is too strong.                                    | Eliminate the load fluctuation.                                                                                                    |       |
|               |                               | The brake acts abnormally.                                             | Check the brake circuit and its power supply.                                                                                           |       |
|               |                               | Output phase loss<br>during AC drive running                           | Check the motor wiring.                                                                                                    |       |
|               |                               | The ambient<br>temperature is too<br>high.                             | Lower the ambient temperature.                                                                                                    |       |
|               | AC drive                      | The fan is damaged.                                                    | Replace the fan.                                                                                                    | 5A    |
| E07           | overheat                      | The air duct is blocked.                                               | <ol> <li>Clean the air duct.</li> <li>Check whether the installation clearance<br/>of the controller meets the requirements.</li> </ol> |       |
|               |                               | The AC drive model setting is incorrect.                               | Check the AC drive power.                                                                                                    |       |
| E08           | AC drive phase<br>loss at the | The output wiring of the main circuit is loose.                        | <ol> <li>Check the motor wiring.</li> <li>Check whether the RUN contactor at the output side is normal.</li> </ol>                      | 5A    |
|               | output side                   | The motor is damaged.                                                  | Check whether the internal coil of motor is normal.                                                                                     |       |
| E09           | AC drive<br>overload          | The external mechanical resistance                                     | <ol> <li>Check whether the brake is released, and<br/>whether the brake power supply is normal.</li> </ol>                              | 5A    |

| Fault<br>code | Fault<br>description | Possible cause                                         | Solution                                                                                                    | Level |
|---------------|----------------------|--------------------------------------------------------|----------------------------------------------------------------------------------------------------|-------|
|               |                      | is too large.                                          | ② Check whether the guide shoes are too tight.                                                                                                    |       |
|               |                      | The balance coefficient                                | Check whether the balance coefficient is                                                                                                    |       |
|               |                      | is improper.                                           | proper.                                                                                                    |       |
|               |                      | The encoder feedback<br>signal is abnormal.            | Check whether the encoder feedback signal<br>and parameter setting are correct, and<br>whether the initial angle of the encoder for<br>the synchronous motor is correct.                                                                                          |       |
|               |                      | Motor auto-tuning is<br>not performed<br>properly.     | <ol> <li>Check the motor parameter setting and<br/>encoder installation angle, and perform<br/>motor auto-tuning again.</li> <li>If this fault is reported when the slip test is<br/>carried on, perform the slip test by using<br/>the slip function.</li> </ol> |       |
|               |                      | The motor phase sequence is incorrect.                 | Change the UVW phase sequence of motor.                                                                                                    |       |
|               |                      |                                                        | Replace the model with a larger one                                                                                                    |       |
|               |                      | The power rating of AC                                 | (The AC drive model is below requirements, if                                                                                                    |       |
|               |                      | drive model in use is                                  | the actual current reaches above the rated                                                                                                    |       |
|               |                      | too small.                                             | AC drive current when the elevator car                                                                                                    |       |
|               |                      |                                                        | without load is in constant speed running.)                                                                                                    |       |
|               |                      | The external<br>mechanical resistance<br>is too large. | Check whether the brake newer supply is normal                                                                                                    |       |
|               |                      |                                                        | O Check whether the quide shoes are too                                                                                                    |       |
|               |                      |                                                        | tight                                                                                                    |       |
|               |                      | The balance coefficient is improper.                   | Check whether the balance coefficient is proper.                                                                                                    |       |
| E10           | Motor overload       | Motor auto-tuning is<br>not performed<br>properly.     | <ol> <li>Check the motor parameter setting and<br/>encoder installation angle, and perform<br/>motor auto-tuning again.</li> <li>If this fault is reported when the slip test is<br/>carried on, perform the slip test by using<br/>the slip function.</li> </ol> | 5A    |
|               |                      | The motor phase sequence is incorrect.                 | Change the UVW phase sequence of motor.                                                                                                    |       |
|               |                      | The power rating of motor model in use is too small.   | Replace the model with a larger one<br>(The motor model is below requirements, if<br>the actual current reaches above the rated<br>motor current when the elevator car without                                                                                    |       |

| Fault<br>code | Fault<br>description          | Possible cause                                                | Solution                                                                                                    | Level |
|---------------|-------------------------------|---------------------------------------------------------------|----------------------------------------------------------------------------------------------------|-------|
|               |                               |                                                               | load is in constant speed running.)                                                                                                    |       |
| E11           | AC drive input<br>phase loss  | The power input<br>phases are not<br>symmetric.               | <ol> <li>Check whether any phase of the<br/>three-phase power supply is lost.</li> <li>Check whether the three phases of power<br/>supply are balanced.</li> <li>Check whether the power voltage is<br/>normal, and adjust the power voltage.</li> </ol>                                                                                                    | 5A    |
|               |                               | The drive control board is abnormal.                          | Contact the agent or Megmeet.                                                                                                    |       |
|               |                               | The main circuit output<br>is grounded or short<br>circuited. | <ol> <li>Check whether the motor wiring is correct,<br/>and whether the grounding is correct.</li> <li>Check whether the shorting motor stator<br/>contactor causes controller output short<br/>circuit.</li> <li>Check whether the power cable jacket is<br/>damaged.</li> </ol>                                                                                                    |       |
|               |                               | Motor auto-tuning is                                          | Perform motor auto-tuning properly                                                                                                    | 1     |
|               |                               | not performed.                                                | according to the motor nameplate.                                                                                                    |       |
| E12           | Motor software<br>overcurrent | The encoder signal is<br>abnormal.                            | <ol> <li>Check whether encoder pulses per<br/>revolution (PPR) is set correctly.</li> <li>Check whether the encoder signal is<br/>interfered, whether the encoder cable<br/>runs through the duct independently,<br/>whether the cable is too long, and<br/>whether the shield is grounded at one end.</li> <li>Check whether the encoder is installed<br/>reliably, whether the rotating shaft is<br/>connected to the motor shaft reliably, and<br/>whether the encoder is stable during<br/>high-speed running.</li> <li>Check whether the encoder wiring is<br/>correct and secure.</li> <li>Check whether the system is reliably<br/>grounded.</li> </ol> | 5A    |
|               |                               | The motor phase                                               | Change the UVW phase sequence of motor,                                                                                                    |       |
|               |                               | sequence is incorrect.                                        | and do auto-tuning again.                                                                                                    |       |
|               |                               | The acceleration/<br>deceleration time is too<br>short.       | Lower the acceleration/deceleration rate.                                                                                                    |       |
| E13           | Dynamic                       | Subcode 6: The AB                                             | ① Reverse the AB directions of the encoder                                                                                                    | 5A    |

| Fault<br>code | Fault<br>description           | Possible cause                                                                                                    | Solution                                                                                                    | Level |
|---------------|--------------------------------|----------------------------------------------------------------------------------------------------|----------------------------------------------------------------------------------------------------|-------|
|               | auto-tuning<br>fault           | directions may be<br>reversed.                                                                                                    | <ul> <li>in P04-29, and do auto-tuning again.</li> <li>② Check whether the brake is released and whether there is any other fault.</li> <li>③ Check motor parameters according to its nameplate, and perform dynamic auto-tuning again.</li> </ul>                                                                                                    |       |
|               |                                | Subcode 7: Timeout                                                                                                    | If the speed during auto-tuning is too high,<br>lower the inspection speed properly.                                                                                                    |       |
|               |                                | Subcode 8: Sin/Cos<br>encoder A signal<br>abnormal<br>Subcode 9: Sin/Cos<br>encoder B signal<br>abnormal<br>Subcode 10: Sin/Cos<br>encoder AB signals<br>abnormal | <ol> <li>Check if the encoder is abnormal.</li> <li>Check for encoder signal interference:<br/>whether the encoder wiring is<br/>independently conduit-run, whether the<br/>wiring distance is too long, and whether<br/>the shield layer is single-point grounded.</li> <li>Check if the encoder is securely installed,<br/>whether the rotating shaft is firmly<br/>connected to the motor shaft, and<br/>whether it runs smoothly at high speed.</li> <li>Check whether the encoder wiring is<br/>correct and secure.</li> <li>Check if the PG card is abnormal.</li> <li>Check whether the system is reliably<br/>grounded.</li> </ol>                                                |       |
| E14           | Reserved                       | -                                                                                                    | -                                                                                                    | -     |
| E15           | Strong encoder<br>interference | The interference to AB<br>signals or Z signal is<br>too strong.                                                                                                   | <ol> <li>Check whether encoder pulses per<br/>revolution (PPR) is set correctly.</li> <li>Check whether the encoder signal is<br/>interfered, whether the encoder cable<br/>runs through the duct independently,<br/>whether the cable is too long, and<br/>whether the shield is grounded at one end.</li> <li>Check whether the encoder is installed<br/>reliably, whether the rotating shaft is<br/>connected to the motor shaft reliably, and<br/>whether the encoder is stable during<br/>high-speed running.</li> <li>Check whether the encoder wiring is<br/>correct and secure.</li> <li>Check if the system is reliably grounded.</li> <li>Perform auto-tuning again.</li> </ol> | 5A    |

| Fault<br>code | Fault<br>description                | Possible cause                                                                                                    | Solution                                                                                                    | Level |
|---------------|-------------------------------------|----------------------------------------------------------------------------------------------------|----------------------------------------------------------------------------------------------------|-------|
| E16           | Reserved                            | -                                                                                                    | -                                                                                                    | -     |
| E17           | Sin/Cos encoder<br>signal abnormal  | Subcode 1: AB<br>disconnection<br>Subcode 2: CD<br>disconnection<br>Subcode 3: Z<br>disconnection<br>Subcode 4: A<br>disconnection<br>Subcode 5: B<br>disconnection                                                    | <ol> <li>Check if the encoder is abnormal.</li> <li>Check the encoder wiring.</li> <li>Check if the PG card is abnormal.</li> <li>Check if the system is reliably grounded.</li> </ol>                                                    | 5A    |
| E18           | Hardware<br>abnormal                | Current zero drift fault                                                                                                    | Contact the agent or Megmeet.                                                                                                    | 5A    |
| E19           | STO function<br>abnormal            | Subcode 1: The STO<br>hardware feedback is<br>abnormal.<br>Subcode 2: The STO<br>hardware output is<br>abnormal.                                                                                                    | Check whether the STO hardware is normal.                                                                                                    | 5A    |
| E20           | Motor<br>short-circuit to<br>ground | AC drive output<br>short-circuit to ground                                                                                                    | <ol> <li>Check the motor insulation.</li> <li>Check whether the motor power cable is grounded.</li> <li>Check whether the contactor is grounded.</li> </ol>                                                                               | 5A    |
| E21           | Parameter<br>setting error          | Subcode 1: SVC is used<br>in the distance control<br>mode.                                                                                                    | <ol> <li>Set the control mode to FVC in distance<br/>control.</li> <li>If SVC is needed, set the system to the<br/>keypad control mode first.</li> </ol>                                                                                  | 5A    |
| E22           | Leveling signal<br>abnormal         | Subcode 1: The leveling<br>signal is stuck.<br>Subcode 2: The leveling<br>signal is lost.<br>Subcode 3: During<br>normal running of<br>elevator, the deviation<br>of leveling position<br>pulse check is too<br>large. | <ol> <li>Check whether the leveling and door zone<br/>sensors work properly.</li> <li>Check the installation verticality and depth<br/>of the leveling plates.</li> <li>Check the leveling signal input points of<br/>the MCB.</li> </ol> | 1A    |
| E23           | Reserved                            |                                                                                                    |                                                                                                    |       |

| Fault<br>code | Fault<br>description                                          | Possible cause                                                                                                    | Solution                                                                                                    | Level |
|---------------|---------------------------------------------------------------|----------------------------------------------------------------------------------------------------|----------------------------------------------------------------------------------------------------|-------|
| E24           | RTC clock fault                                               | Subcode 1: The RTC<br>clock information of<br>the MCB is abnormal.                                                                                                    | <ol> <li>Replace the clock battery.</li> <li>Replace the MCB.</li> </ol>                                                                                                    | 3B    |
| E25           | Storage data<br>abnormal                                      | Subcode 1, 2, 3: The<br>storage data of the<br>MCB is abnormal.                                                                                                    | Contact the agent or Megmeet.                                                                                                    | 4A    |
| E26           | Earthquake<br>signal                                          | Subcode 1: The<br>earthquake signal is<br>active and the duration<br>exceeds 2 s.                                                                                                    | Check that the earthquake input signal is<br>consistent with the parameter setting (NC,<br>NO) of the MCB.                                                                                                    | 3B    |
| E27           | Maintenance<br>reminder fault                                 | The elevator has not<br>undergone power-off<br>maintenance within<br>the set time.                                                                                                    | <ol> <li>Perform power-off maintenance on the<br/>elevator.</li> <li>Disable the P16-11 Maintenance<br/>notification period function.</li> <li>Contact the agent or manufacturer.</li> </ol>                                                                                                    | -     |
| E28           | Reserved                                                      | -                                                                                                    | -                                                                                                    | -     |
| E29           | Shorting motor<br>stator<br>contactor<br>feedback<br>abnormal | Subcode 1: Shorting<br>motor stator contactor<br>feedback to the MCB is<br>abnormal.<br>Subcode 2: Shorting<br>motor stator contactor<br>feedback to the I/O<br>expansion board is<br>abnormal.                                                                                                    | <ol> <li>Check that the signal feature (NO, NC) of<br/>the feedback contact on the contactor is<br/>correct.</li> <li>Check that the contactor and<br/>corresponding feedback contact act<br/>correctly.</li> <li>Check the power supply to the coil circuit<br/>of the shorting motor stator contactor.</li> </ol>                                                 | 5A    |
| E30           | Elevator<br>position<br>abnormal                              | Subcode 1: In the<br>normal running or<br>re-leveling mode, the<br>up leveling signal has<br>no change within a<br>certain time period.<br>Subcode 2: In the<br>normal running or<br>re-leveling mode, the<br>down leveling signal<br>has no change within a<br>certain time period.<br>Subcode 3: In the<br>normal running or<br>re-leveling mode, the | <ol> <li>Check whether the leveling signal cables<br/>are connected reliably and whether touch<br/>the ground or be short circuited with other<br/>signal cables.</li> <li>Check whether the distance between two<br/>floors is too large or the low-speed<br/>re-leveling speed (P03-02) is set too low<br/>causing over long re-leveling running time.</li> </ol> | 4A    |

| Fault<br>code                             | Fault<br>description                                                                 | Possible cause                                                                                                    | Solution                                                                                                    | Level |
|-------------------------------------------|--------------------------------------------------------------------------------------|----------------------------------------------------------------------------------------------------|----------------------------------------------------------------------------------------------------|-------|
|                                           |                                                                                      | door zone leveling<br>signal has no change<br>within a certain time<br>period.                                                                           |                                                                                                    |       |
| E31                                       | Reserved                                                                             | -                                                                                                    | -                                                                                                    | -     |
| E32                                       | Reserved                                                                             | -                                                                                                    | -                                                                                                    | -     |
|                                           |                                                                                      | Subcode 1: The speed<br>exceeds the limit<br>during normal running.<br>Subcode 2: The speed<br>exceeds the limit                                         | <ol> <li>Check whether the parameter setting and<br/>wiring of the encoder are correct.</li> <li>Check the setting of motor nameplate<br/>parameters, and perform motor<br/>auto-tuning again.</li> <li>Decrease the inspection speed or perform</li> </ol> |       |
| E33 Elevator speed<br>abnormal            | during inspection or shaft auto-tuning .                                             | motor auto-tuning again.                                                                                                    |                                                                                                    |       |
|                                           | Subcode 3: The speed<br>exceeds the limit in the<br>shorting stator braking<br>mode. | <ol> <li>Check whether the shorting motor stator<br/>function is enabled.</li> <li>Check whether the motor UVW phase<br/>sequence is correct.</li> </ol> | 5A                                                                                                    |       |
|                                           |                                                                                      | Subcode 4, 5: The<br>speed exceeds the limit<br>during emergency<br>running.                                                                             | <ol> <li>Check whether the emergency power<br/>capacity meets the requirements.</li> <li>Check whether the emergency running<br/>speed is set properly.</li> </ol>                                                                                          |       |
|                                           |                                                                                      | Subcode 6: The speed<br>deviation detected by<br>the MCB is too large.                                                                                   | <ol> <li>Check wiring of the encoder.</li> <li>Check whether SPI communication<br/>between the MCB and drive board is<br/>normal.</li> </ol>                                                                                                    |       |
| E34                                       | Logic fault                                                                          | Logic of the MCB is abnormal.                                                                                                    | Contact us or our agent to replace the MCB.                                                                                                    | 5A    |
| Shaft<br>E35 auto-tuning<br>data abnormal | Shaft<br>auto-tuning<br>data abnormal                                                | Subcode 1: When shaft<br>auto-tuning is started,<br>the elevator is not at<br>the bottom floor or the<br>down slow-down<br>switch is invalid.            | Check that the down slow-down switch is valid, and that P11-01 (Current floor) is set to the bottom floor number.                                                                                                    | 4C    |
|                                           |                                                                                      | Subcode 2: The<br>inspection switch is<br>turned off when shaft<br>auto-tuning is                                                                        | Check that the inspection switch is turned to the inspection state.                                                                                                    |       |

| Fault<br>code | lt Fault Possible caus e description                                               |                                                                                                    | Solution                                                                                                    | Level |
|---------------|------------------------------------------------------------------------------------|----------------------------------------------------------------------------------------------------|----------------------------------------------------------------------------------------------------|-------|
|               |                                                                                    | performed.                                                                                                    |                                                                                                    |       |
|               |                                                                                    | Subcode 3: It is judged<br>upon power-on that<br>shaft auto-tuning is not<br>performed.                                                                                                    |                                                                                                    |       |
|               |                                                                                    | Subcode 4, 14, 24: In<br>the distance control<br>mode, it is judged at<br>startup that shaft<br>auto-tuning is not<br>performed.                                                                           | Perform shaft auto-tuning again.                                                                                                    |       |
|               |                                                                                    | Subcode 5: The<br>elevator running<br>direction and the pulse<br>change are<br>inconsistent.                                                                                                    | Check whether the elevator running direction<br>is consistent with the pulse change in P11-03:<br>P11-03 increases in up direction and<br>decreases in down direction.                                                                                                    |       |
|               |                                                                                    | Subcode 6, 7, 9: The<br>plate pulse length<br>sensed at up/down<br>leveling is abnormal.                                                                                                    | <ol> <li>Check that the NO/NC state of the leveling<br/>sensor is set correctly.</li> <li>Check whether the leveling plates are<br/>inserted properly and whether there is<br/>strong power interference if the leveling<br/>sensor signal blinks.</li> </ol>                                                          |       |
|               |                                                                                    | Subcode 8, 10: No<br>leveling signal is<br>received within 45 s<br>continuous running                                                                                                    | <ol> <li>Check whether wiring of the leveling<br/>sensor is correct.</li> <li>Check whether the floor distance is too<br/>large, causing running timeout. Increase<br/>the speed set in P03-06 and perform shaft<br/>auto-tuning again to ensure that learning<br/>the floors can be completed within 45 s.</li> </ol> |       |
|               | Subcode 11, 15: The<br>stored floor height is<br>smaller than 50 cm.               | Enable the super short floor function if the<br>floor distance is less than 50 cm.<br>If the floor distance is normal, check<br>installation of the leveling plate for this floor<br>and check the sensor. |                                                                                                    |       |
|               | Subcode 12: The floor<br>when auto-tuning is<br>completed is not the<br>top floor. | Check whether the setting of P11-06 (Top floor<br>of elevator) is correct and whether the<br>leveling plate is absent.                                                                                     |                                                                                                    |       |
|               | Subcode 16: The up<br>leveling and down                                            | <ol> <li>Check whether the wiring of up leveling<br/>and down leveling is correct.</li> </ol>                                                                                                    |                                                                                                    |       |

| Fault<br>code                             | Fault<br>description        | Possible cause                                                                                                    | Solution                                                                                                    |    |
|-------------------------------------------|-----------------------------|----------------------------------------------------------------------------------------------------|----------------------------------------------------------------------------------------------------|----|
|                                           |                             | leveling signals are<br>opposite.                                                                                                    | ② Check whether the clearances for up leveling and down leveling are proper.                                                                                                    |    |
| RUN contactor<br>E36 feedback<br>abnormal |                             | Subcode 1:<br>The RUN contactor has<br>no output, but the RUN<br>contactor feedback is<br>active.<br>Subcode 2: The RUN<br>contactor has output,<br>but the RUN contactor<br>feedback is inactive.<br>Subcode 5:<br>The RUN contactor<br>feedback is active<br>before re-leveling<br>begins. | <ol> <li>Check whether the feedback contact of<br/>the contactor acts properly.</li> <li>Check the signal feature (NO, NC) of the<br/>feedback contact.</li> </ol>                                                                                                    |    |
|                                           |                             | Subcode 3: The current<br>of the asynchronous<br>motor from<br>acceleration to<br>constant-speed<br>running is too small (≤<br>0.1 A).                                                                                                    | Check whether the output cables UVW of the<br>controller are connected properly, and check<br>whether the control circuit of the RUN<br>contactor coil is normal.                                                                                                    |    |
| E37                                       | Brake contactor<br>feedback | Subcode 1: The output<br>of the brake contactor<br>is inconsistent with the<br>brake feedback.<br>Subcode 3: The output<br>of the brake contactor                                                                                                    | <ol> <li>Check whether the brake contactor opens<br/>and closes properly.</li> <li>Check that the signal feature (NO, NC) of<br/>the feedback contact on the brake<br/>contactor is set correctly.</li> <li>Check whether the feedback circuit of the<br/>brake contactor is normal.</li> <li>Check whether the signal feature (NO, NC)<br/>of the brake travel switch 1/2 feedback is</li> </ol> | 54 |
| E37                                       | abnormal                    | is inconsistent with the<br>brake travel switch 1<br>feedback.                                                                                                    | <ul> <li>② Check whether the circuit of the brake travel switch 1/2 feedback is normal.</li> </ul>                                                                                                    |    |
|                                           |                             | Subcode 10: The output<br>of the brake contactor<br>2 is inconsistent with<br>the brake 2 feedback.<br>Subcode 11: The output                                                                                                    | Check whether the circuit of the brake travel switch 1/2 feedback is normal.                                                                                                    |    |

| Fault<br>code | Fault<br>description                                                                                                    | Possible cause                                                                                                    | Solution                                                                                                    |    |
|---------------|----------------------------------------------------------------------------------------------------|----------------------------------------------------------------------------------------------------|----------------------------------------------------------------------------------------------------|----|
|               |                                                                                                    | of the brake contactor<br>is inconsistent with the<br>brake travel switch 2<br>feedback.                                                                                                    |                                                                                                    |    |
| E38           | Encoder signal<br>abnormal                                                                                                    | Subcode 1: The pulses<br>in P11-03 does not<br>change within the time<br>threshold in P02-10.<br>Subcode 2: Pulses<br>(P11-03) increases in<br>the down direction.<br>Subcode 3: Pulses<br>(P11-03) decreases in<br>the up direction.<br>Subcode 4: SVC is used | <ol> <li>Check whether the encoder is used<br/>correctly.</li> <li>Check whether the brake works properly.</li> <li>Check whether parameter setting and<br/>wiring of the encoder are correct.</li> <li>Check whether system grounding and<br/>signal grounding are reliable.</li> <li>Check whether the motor UVW phase<br/>sequence is correct.</li> </ol>                                        | 5A |
|               |                                                                                                    | in the distance control mode.                                                                                                    | control (P00-00=1).                                                                                                    |    |
| E39           | mode.         Subcode 1: The motor<br>overheat relay input<br>remains valid for a<br>certain time.           Subcode 2: The front<br>door operator overheat<br>relay input remains<br>valid for a certain time.         ()           Subcode 3: The back<br>door operator overheat<br>relay input remains<br>valid for a certain time.         ()           Subcode 3: The back<br>door operator overheat<br>relay input remains         ()           Subcode 3: The back<br>door operator overheats.         ()           Subcode 4: The fan<br>motor overheats.         ()           Subcode 5: The<br>external fault signal<br>remains valid for 2         () |                                                                                                    | <ol> <li>Check whether the parameter setting (NO, NC) is correct.</li> <li>Check whether the thermal protection relay socket is normal.</li> <li>Check whether the motor is used properly and whether it is damaged.</li> <li>Improve cooling conditions of the motor.</li> <li>Check the NO/NC setting of external faults.</li> <li>Check the input state of the external fault signal.</li> </ol> | ЗА |
|               |                                                                                                    | Subcode 6: ARD fault                                                                                                    | ARD is abnormal.<br>Check that ARD works properly.                                                                                                    |    |
|               |                                                                                                    | battery damaged upon                                                                                                    | ARD is abnormal.<br>Check that ARD works properly.                                                                                                    |    |

| Fault<br>code | Fault<br>description                        | Possible cause                                                                                                    | Solution                                                                                                    |    |
|---------------|---------------------------------------------|----------------------------------------------------------------------------------------------------|----------------------------------------------------------------------------------------------------|----|
|               |                                             | power-on detection<br>Subcode 11: ARD<br>battery charging fault                                                               | ARD is abnormal.<br>Check that ARD works properly.                                                                                                    |    |
| E40           | Reserved                                    | -                                                                                                    | -                                                                                                    | -  |
| E41           | Safety circuit<br>disconnected              | Subcode 1: The safe<br>circuit signal becomes<br>off.                                                                         | <ol> <li>Check the safety circuit switches and their states.</li> <li>Check whether the external power supply is normal.</li> <li>Check whether the safety circuit contactor acts properly.</li> <li>Confirm the signal feature (NO, NC) of the feedback contact of the safety circuit contactor.</li> </ol>                                 | 5A |
| E42           | Door lock<br>disconnected<br>during running | Subcode 1, 2: The door<br>lock circuit feedback is<br>invalid during elevator<br>running.                                     | <ol> <li>Check whether the hall door lock and the<br/>car door lock are in good contact.</li> <li>Check whether the door lock contactor<br/>acts properly.</li> <li>Check the signal feature (NO, NC) of the<br/>feedback contact on the door lock<br/>contactor.</li> <li>Check whether the external power supply<br/>is normal.</li> </ol> |    |
|               |                                             | Subcode 1: When the<br>elevator runs in the up<br>direction, the up limit<br>switch acts.                                     | <ol> <li>Check the signal feature (NO, NC) of the<br/>up limit switch.</li> <li>Check whether the up limit switch is in</li> </ol>                                                                                                    | 4A |
| E43           | Up limit signal<br>abnormal                 | Subcode 2: When the<br>elevator runs in the<br>down direction, both<br>the up slow-down<br>switch and up limit<br>switch act. | <ul> <li>good contact.</li> <li>③ Check whether the limit switch is installed<br/>at a relatively low position and acts even<br/>when the elevator arrives at the terminal<br/>floor normally.</li> </ul>                                                                                                    | 4A |
| Down limit    |                                             | Subcode 1: When the<br>elevator runs in the<br>down direction, the<br>down limit switch acts.                                 | <ol> <li>Check the signal feature (NO, NC) of the<br/>down limit switch.</li> <li>Check whether the down limit switch is in<br/>good contact.</li> </ol>                                                                                                    | 4A |
|               | signal abnormal                             | Subcode 2: When the<br>elevator runs in the up<br>direction, both the<br>down slow-down                                       | ③ Check whether the limit switch is installed<br>at a relatively high position and acts even<br>when the elevator arrives at the terminal<br>floor normally.                                                                                                    | 4A |

| Fault<br>code                       | Fault<br>description                                                                                                    | Possible cause                                                                                                    | Solution                                                                                                    |    |
|-------------------------------------|----------------------------------------------------------------------------------------------------|----------------------------------------------------------------------------------------------------|----------------------------------------------------------------------------------------------------|----|
|                                     |                                                                                                    | switch and down limit switch act.                                                                                                    |                                                                                                    |    |
| E45 Slow-down<br>switch<br>abnormal | Subcode 1: The down<br>slow-down distance is<br>insufficient during<br>shaft auto-tuning.<br>Subcode 2: The up<br>slow-down distance is<br>insufficient during<br>shaft auto-tuning.<br>Subcode 3: The<br>slow-down switch is<br>stuck or abnormal<br>during normal running. | <ol> <li>Check whether the up and down<br/>slow-down switches are in good contact.</li> <li>Check the signal feature (NO, NC) of the<br/>up and down slow-down switches.</li> <li>Ensure that the obtained slow-down<br/>distance satisfies the slow-down<br/>requirement at the elevator speed.</li> </ol> |                                                                                                    |    |
|                                     | donomai                                                                                                    | Subcode 6: The up and<br>down slow-down<br>switches 2 act<br>improperly during shaft<br>auto-tuning.                                                                                                    | <ol> <li>Check whether the up and down<br/>slow-down switches 2 are wired correctly.</li> <li>Check the signal feature (NO, NC) of the<br/>up and down slow-down switches 2.</li> </ol>                               |    |
|                                     |                                                                                                    | Subcode 7: The up and<br>down slow-down<br>switches 3 act<br>improperly during shaft<br>auto-tuning.                                                                                                    | <ol> <li>Check whether the up and down<br/>slow-down switches 3 are wired correctly.</li> <li>Check the signal feature (NO, NC) of the<br/>up and down slow-down switches 3.</li> </ol>                               |    |
|                                     | Re-leveling                                                                                                    | Subcode 1: The leveling<br>signal is inactive during<br>re-leveling.                                                                                                    | Check whether the leveling signal is normal.                                                                                                    |    |
| E46                                 | abnormal                                                                                                    | Subcode 2: The<br>re-leveling running<br>speed exceeds 0.1 m/s.                                                                                                    | Check whether the encoder is used properly.                                                                                                    | 28 |
| E47                                 | Shorting door<br>lock circuit<br>contactor<br>abnormal                                                                                                    | Subcode 1: The<br>shorting door lock<br>circuit contactor<br>outputs for continuous<br>2 s, but the feedback is<br>invalid or the door lock<br>feedback is<br>disconnected.<br>Subcode 2: The<br>shorting door lock                                                                                         | <ol> <li>Check the signal feature (NO, NC) of the<br/>feedback contact on the shorting door<br/>lock circuit contactor.</li> <li>Check whether the shorting door lock<br/>circuit contactor acts properly.</li> </ol> | 2В |

| Fault<br>code | Fault<br>description                      | Possible cause                                                                                                    | Solution                                                                                                    |    |
|---------------|-------------------------------------------|----------------------------------------------------------------------------------------------------|----------------------------------------------------------------------------------------------------|----|
|               |                                           | circuit contactor has no<br>output, but the<br>feedback is valid for<br>continuous 2 s.<br>Subcode 6: The<br>feedback from the<br>shorting door lock<br>circuit contactor is<br>valid before re-leveling. |                                                                                                    |    |
|               |                                           | Subcode 3: During<br>re-leveling or pre-open<br>running, the output<br>time of the shoring<br>door lock circuit<br>contactor is larger than<br>15 s.                                                      | <ol> <li>Check whether the leveling and re-leveling<br/>signals are normal.</li> <li>Check whether the re-leveling speed is set<br/>too small.</li> </ol>                                                                                                    |    |
| E48           | Door open fault                           | Subcode 1:<br>The consecutive times<br>that the door does not<br>open to the limit<br>reaches the setting in<br>P08-09.                                                                                   | <ol> <li>Check whether the door operator system<br/>works properly.</li> <li>Check whether the CTB output is normal.</li> <li>Check whether the door open limit signal<br/>and door lock signal are normal.</li> </ol>                                                                 | 5A |
| E49           | Door close fault                          | Subcode 1: The<br>consecutive times that<br>the door does not close<br>to the limit reaches the<br>setting in P08-09.                                                                                     | <ol> <li>Check whether the door operator system<br/>works properly.</li> <li>Check whether the CTB output is normal.</li> <li>Check whether the door close limit signal<br/>and door lock signal are normal.</li> </ol>                                                                | 5A |
| E50           | Consecutive<br>loss of leveling<br>signal | Subcode 1: Leveling<br>signal stuck is detected<br>for three consecutive<br>times.<br>Subcode 2: Leveling<br>signal loss is detected<br>for three consecutive<br>times.                                   | <ol> <li>Check whether the leveling and door zone<br/>sensors work properly.</li> <li>Check the installation verticality and depth<br/>of the leveling plates.</li> <li>Check the leveling signal input points of<br/>the MCB.</li> <li>Check whether the steel rope slips.</li> </ol> | 5A |
| E51           | CAN<br>communication<br>fault             | Subcode 1: Feedback<br>data of CAN<br>communication with<br>the CTB remains<br>incorrect.                                                                                                    | <ol> <li>Check the communication cable<br/>connection.</li> <li>Check the power supply of the CTB.</li> <li>Check whether the 24 V power supply of<br/>the controller is normal.</li> </ol>                                                                                            | 1A |

| Fault<br>code | Fault<br>description          | Possible cause                                                                                                    | Solution                                                                                                    | Level |
|---------------|-------------------------------|----------------------------------------------------------------------------------------------------|----------------------------------------------------------------------------------------------------|-------|
|               |                               |                                                                                                    | ④ Check whether there is strong-power<br>interference on communication                                                                                                    |       |
| E52           | HCB<br>communication<br>fault | Subcode 1: Feedback<br>data of Modbus<br>communication with<br>the HCB remains<br>incorrect.                                                                                                    | <ol> <li>Check the communication cable<br/>connection.</li> <li>Check whether the 24 V power supply of<br/>the controller is normal.</li> <li>Check whether the HCB addresses are<br/>repeated.</li> <li>Check whether there is strong-power<br/>interference on communication.</li> </ol>                                                                                              | 1A    |
| E53           | Door lock fault               | Subcode 1: The door<br>lock feedback signal<br>remains active when<br>the shorting door lock<br>circuit is already<br>canceled 3 s after door<br>open output.<br>Subcode 2: The states<br>of the door lock<br>multi-way feedback<br>contacts are<br>inconsistent, or the<br>states of door lock 1<br>and door lock 2 are<br>inconsistent.<br>Subcode 5: Door lock 1<br>shorting signal is active<br>upon shorting door lock<br>circuit output 3 s after<br>door open output.<br>Subcode 6: Door lock 2<br>shorting signal is active<br>upon shorting door lock<br>circuit output 3 s after<br>door open output.<br>Subcode 4: The<br>high-voltage and<br>low-voltage door lock<br>signals are<br>inconsistent. | <ol> <li>Check whether the door lock circuit is<br/>shorted.</li> <li>Check whether the door lock feedback<br/>setting is correct.</li> <li>When the high-voltage and low-voltage door<br/>lock signals are detected at the same time,<br/>the time when the MCB receives the two<br/>signals has a deviation of above 1.5 s.<br/>This subcode can be reset at power-off and</li> </ol> | 5A    |

| Fault<br>code | Fault<br>description                                                                                                    | Possible cause                                                                                                    | Solution                                                                                                    |    |
|---------------|----------------------------------------------------------------------------------------------------|----------------------------------------------------------------------------------------------------|----------------------------------------------------------------------------------------------------|----|
|               |                                                                                                    |                                                                                                    | power-on again.                                                                                                    |    |
|               |                                                                                                    | Subcode 7: The door<br>lock shorting input is<br>selected but the<br>feedback signal<br>remains off or<br>disconnected.                                                                                              | Check whether the signal cable of door lock<br>shorting feedback is not connected or breaks.                                                                                                   |    |
| E54           | Overcurrent at<br>inspection<br>startup                                                                                                    | Subcode 2: The current<br>at startup for<br>inspection exceeds<br>120% of the rated<br>current.                                                                                                    | <ol> <li>Reduce the load.</li> <li>Check whether the motor UVW phase<br/>sequence is correct.</li> <li>Change PC.00 Bit1 to 1 to cancel the<br/>startup current detection function.</li> </ol> | 5A |
| E55           | Stop at another<br>landing floor<br>Stop at another<br>landing floor<br>Stop a |                                                                                                    | Check the door open limit signal at the current floor.                                                                                                    |    |
| E56           | Door<br>open/close<br>signal fault                                                                                                    | Subcode 1: The door<br>open limit signal is<br>active during running.<br>Subcode 2: The door<br>close limit signal is<br>active during running.<br>Subcode 3: Both the<br>door open and close<br>signals are active. | <ol> <li>Check the door open and close NO/NC<br/>setting.</li> <li>Check wiring of the door open and close<br/>signals.</li> </ol>                                                             | 5A |
|               | signal rauit                                                                                                    | Subcode 4: The door<br>close limit signal keeps<br>active at 3 s after door<br>open. This fault<br>subcode is detected<br>after the door lock<br>bypass is set.                                                      | Check whether the door open/close limit signals keep active.                                                                                                    |    |
| E57           | SPI<br>communication<br>fault                                                                                                    | Subcode 1&2: The<br>communication<br>between the MCB and<br>the drive board is<br>abnormal.                                                                                                    | Check the wiring between the control board and the drive board.                                                                                                    | 5A |

| Fault<br>code                | Fault<br>description                                                                                 | Possible cause                                                                                                    | Solution                                                                                                    |    |
|------------------------------|----------------------------------------------------------------------------------------------------|----------------------------------------------------------------------------------------------------|----------------------------------------------------------------------------------------------------|----|
|                              |                                                                                                    | Subcode 3: The MCB<br>does not match the<br>underlying drive.                                                                                                    | Contact the agent or Megmeet.                                                                                                    |    |
| E58                          | Shaft position<br>switches<br>abnormal                                                               | Subcode 1: The up<br>slow-down switch and<br>down slow-down<br>switch are<br>disconnected<br>simultaneously.<br>Subcode 2: The up limit<br>feedback and down<br>limit feedback are<br>disconnected<br>simultaneously. | <ol> <li>Check whether the signal feature (NO, NC)<br/>of the slow-down switches and limit<br/>switches are consistent with the<br/>parameter setting of the MCB.</li> <li>Check whether malfunction of the<br/>slow-down switches and limit switches<br/>exists.</li> </ol> | 4B |
| E59                          | Reserved                                                                                             | -                                                                                                    | -                                                                                                    | -  |
| E60                          | Reserved                                                                                             | -                                                                                                    | -                                                                                                    | -  |
| E61                          | Reserved                                                                                             | -                                                                                                    | -                                                                                                    | -  |
| E62                          | Analog input<br>cable broken                                                                         | Subcode 1: The load<br>cell analog input cable<br>breaks.                                                                                                    | <ol> <li>Check whether P10-00 (Load cell input<br/>selection) is set correctly.</li> <li>Check whether the analog input cable of<br/>the CTB or MCB is connected incorrectly or<br/>broken.</li> <li>Adjust the load cell switch function.</li> </ol>                        | 3B |
| E64                          | Reserved                                                                                             | -                                                                                                    | -                                                                                                    | -  |
| E65                          | UCMP detection<br>abnormal                                                                           | This fault is reported<br>when the UCMP<br>function is enabled or<br>accidental car<br>movement occurs.                                                                                                    | Check that the motor brake is applied<br>completely and the car will not move<br>accidentally.                                                                                                    | 5A |
| E66                          | Braking force<br>detection<br>abnormal                                                               | The braking force detected is insufficient.                                                                                                    | Detect the brake clearance.                                                                                                    | 5A |
| E69                          | Reserved                                                                                             | -                                                                                                    | -                                                                                                    | -  |
| Shorting motor<br>E70 stator | Subcode 1: The rollback<br>speed exceeds the limit<br>after the braking by<br>shorting motor stator. | Check the shorting motor stator contactor.                                                                                                    | 5A                                                                                                    |    |
|                              |                                                                                                    | Subcode 2: The<br>integrated shorting                                                                                                    | Check the shorting motor stator contactor.                                                                                                    | 5A |

| Fault<br>code | Fault Possible cause                            |  | Solution | Level |
|---------------|-------------------------------------------------|--|----------|-------|
|               | motor stator contactor<br>is detected abnormal. |  |          |       |

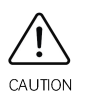

- ♦ Fault E41 is not reported in the elevator stop state.
- ✤ Fault E42 is reset automatically when the door lock circuit is switched on or 1 s after a fault occurs in the door zone.
- $\diamond$  If faults E51, E52, and E57 persist, they are record once every one hour.

# Chapter 9 Maintenance

The influence of the ambient temperature, humidity, dust and vibration will cause the aging of the components inside the controller, thereby leading to potential faults or reduced service life of the controller. Therefore, it is necessary to carry out routine and periodic maintenance.

## 9.1 Routine inspection

Follow the safety instructions below before inspection and maintenance. Otherwise, there will be an electric shock.

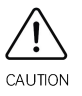

- ♦ The controller power supply has been cut off.
- ♦ The charge indicator is off.
- The voltage between DC+ and DC- measured by a DC high-voltage voltmeter shall be lower than 36 V.

The controller shall be operated in the environment specified in the section 3.1. It is recommended to conduct routine inspection, record daily running data, locate fault causes, and perform maintenance to prolong the lifespan.

| ltom               | Inspection                                    |            |                                         | Inspection standard                                                                                    |
|--------------------|-----------------------------------------------|------------|-----------------------------------------|----------------------------------------------------------------------------------------------------|
| item               | Aspect                                        | Time       | Means                                   | inspection standard                                                                                    |
| Environment        | ① Temperature                                 |            | ① Thermometer                           | ① -10°C to +40°C, derating required for $40^{\circ}$ C to $50^{\circ}$ C                               |
|                    | <ul><li>2 Dust, water<br/>and drips</li></ul> | Anytime    | 2 Watch                                 | <ul> <li>2 No dust, water and water drips</li> </ul>                                                   |
|                    | ③ Smell                                       | i<br>Smell |                                         | ③ No strange smell                                                                                     |
| Controller         | <ol> <li>Vibration and<br/>heat</li> </ol>    | Anytime    | ① Touch the housing                     | <ol> <li>The vibration is small, and the fan<br/>works with normal housing<br/>temperature.</li> </ol> |
|                    | 2 Noise                                       |            | 2 Hear                                  | ② No strange sound                                                                                     |
| Motor              | ① Heat                                        | Anytime    | <ol> <li>Touch with<br/>hand</li> </ol> | ① No abnormal heat                                                                                     |
|                    | ② Noise                                       |            | 2 Hear                                  | ② Regular noise                                                                                        |
|                    | ① Output current                              |            | ① Ammeter                               | <ol> <li>Three-phase balance, within the rated range</li> </ol>                                        |
| Operation<br>state | ② Output voltage                              | Anytime    | ② Voltmeter                             | ② Three-phase balance, within the rated range                                                          |
|                    | ③ Internal<br>temperature                     |            | ③ Thermometer                           | ③ The temperature difference compared to the environment is less                                       |

#### Table 9-1 Routine inspection items

| ltem | li     | nspection |       |                     |
|------|--------|-----------|-------|---------------------|
|      | Aspect | Time      | Means | inspection standard |
|      |        |           |       | than 35℃            |

# 9.2 Periodic maintenance

Conduct a thorough check on the controller every 3 months or 6 months depending on the environment.

 Only trained professionals are qualified to replace components and conduct maintenance.

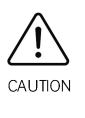

Do not leave screws or gaskets inside the equipment. Otherwise, there will be equipment damage.

Periodic check items:

- (1) Fasten the screws on the control terminals with a screwdriver if they are loose.
- (2) Check whether the main circuit terminals are in good contact, and whether overheat exists at the connection part of copper busbar.
- (3) Check whether the power cables and control cables are damaged, especially whether the jackets are leaved with traces of cuts in contact with the metal surface.
- (4) Check whether the insulation wrap on the power cable lug has come off.
- (5) Clean the dust on the circuit boards and in the air duct. A dust collector is recommended.
- (6) Before testing the grounding insulating performance of the controller, short all the input and output terminals (R, S, T, U, V, W, DC+, DC-, PB) of the main circuit first, and then conduct the grounding test. It is strictly forbidden to conduct the grounding test for a signal terminal. Otherwise, the controller will be damaged. Use a 500 V megger during the test.
- (7) To test the insulating performance of the motor, you need to disconnect the input terminals U, V, W of the motor from the controller, and conduct test independently. Otherwise, the controller will be damaged.

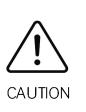

- The controller has passed the dielectric strength test before delivery. Thus, you need not conduct the test again. Improper test may damage the controller.
- To replace the original components, make sure that the new components are the same models with same specifications. Otherwise, the controller will be damaged.

# 9.3 Replacement of quick-wear parts

Quick-wear parts of the controller include the cooling fan and filter electrolytic capacitor. Their service life is closely related to the operating environment and maintenance. The service life is listed in the following table.

#### Table 9-2 Service life of components

| Component              | Service life           |
|------------------------|------------------------|
| Fan                    | 30,000 to 40,000 hours |
| Electrolytic capacitor | 40,000 to 50,000 hours |
| Relay                  | About 100,000 times    |

The general service life can be used as time reference to replace the parts.

(1) Cooling fan

Possible damage causes: bearing worn or blade aging.

Judging criteria: whether there is crack on the blade; and whether there is abnormal vibration noise at startup.

(2) Filter electrolytic capacitors

Possible damage causes: high ambient temperature, increased pulsating current caused by frequent load jumping or electrolytic aging.

Judging criteria: whether these is liquid leakage; whether the safety valve has projected; the value of the static capacitance; and the value of the insulation resistance.

(3) Relay

Possible damage causes: corrosion or frequent actions.

Judging criterion: on-off malfunction.

# 9.4 Storage of the controller

After purchasing the controller, pay attention to the following aspects for temporary and long-term storage:

- (1) Do not use the controller in the environment with high temperature, high humidity, lots of dust, metal power and the like. Ensure good ventilation.
- (2) Long-term storage degrades the electrolytic capacitor. Thus, the controller must be energized once every two years, with each time lasting at least five hours. The input voltage must be increased slowly to the rated value with the regulator.

# **Chapter 10 Functions and Applications**

# 10.1 Attendant function

### 10.1.1 Function

The function is offered by the system by default. Certain actions can be modified by parameter setting.

- (1) The elevator responds to hall calls.
- (2) The elevator does not close the door automatically. You need to hold down the door close button to close the door. If you release the door close button during door close, the elevator doors will open again automatically.
- (3) Direct travel ride and direction change can be implemented by respectively using JP20 and JP22 on the CCB. When the direct travel ride signal is active, the elevator does not respond to hall calls. After the direction change signal becomes active once, the elevator responds to calls in the reverse direction.
- (4) If the elevator that enters the attendant state is under parallel/group control, the hall calls of this elevator is responded to by other elevators in the system.

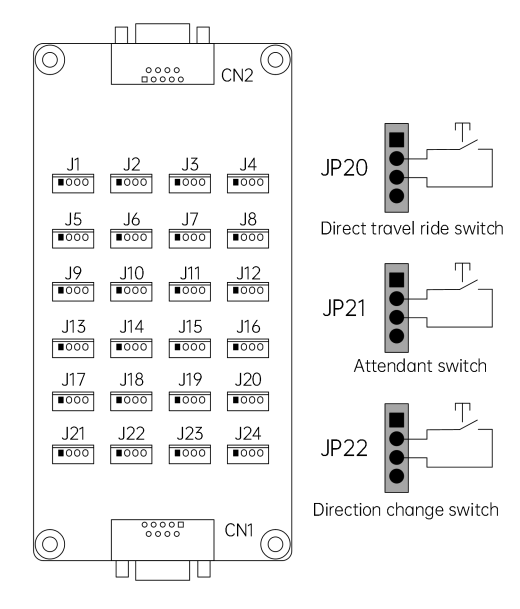

## 10.1.2 Wiring

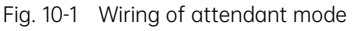

After pins 2 and 3 of JP21 of the CCB are ON, the elevator enters the attendant state.

After pins 2 and 3 of JP20 of the CCB are ON, the elevator enters the direct travel ride state.

After pins 2 and 3 of JP22 of the CCB are ON, the elevator in the attendant state changes its running direction once.

Default

0

128

| 10.1.5 Kei | alea parameters                        |                                                                                                    |
|------------|----------------------------------------|----------------------------------------------------------------------------------------------------|
| Parameter  | Name                                   | Range                                                                                                    |
| P16-10     | Attendant/Normal state switchover time | 3 to 200                                                                                                    |
| P11-50     | Program control selection 2            | Bit10: Elevator lock in the attendant state                                                                                                    |
| P11-52     | Attendant function selection           | Bit0: Calls canceled after entering the attendant<br>state<br>Bit1: Not responding to hall calls<br>Bit2: Attendant/Normal state switchover<br>Bit3: Door close at jog<br>Bit4: Automatic door close<br>Bit5: Buzzer tweeting at intervals in the<br>attendant state<br>Bit6: Continuous buzzer tweeting in the<br>attendant state<br>Bit7: Car call button blinking to prompt |

#### 10.1.3 Related parameters

Attendant/Normal state switchover:

In the attendant state, if there is a hall call at non-current floors, the elevator automatically switches to the automatic (normal) state after the time set in P16-10 is reached. After this running is completed, the elevator automatically returns to the attendant state (Bit2 of P11-52 must be set properly). When P16-10 is smaller than 5, the attendant/normal state switchover is disabled.

# 10.2 Fire emergency function

### 10.2.1 Function

Returning to fire emergency floor:

- (1) The elevator clears car calls and hall calls automatically.
- (2) The elevator stops at the nearest floor without opening the door, and then directly runs to the fire emergency floor.
- (3) The elevator keeps the door open after arriving at the fire emergency floor.
- (4) If the elevator is under parallel/group control, it will exit automatically after entering the fire emergency running state.

Firefighter operation:

(1) The elevator responds only to car calls, and only one call can be registered.

- (2) The elevator does not open/close the door automatically. You need to press (jog) the button for door open/close control.
- (3) The light curtain signal input is inactive, and safety edge signal input is active.

#### 10.2.2 Wiring

(1) State of returning to fire emergency floor

Method 1: Input the fire emergency signal through the HCB

| Tuble 10.1  | <b>F</b> !     | at any set the set of |                 |
|-------------|----------------|-----------------------|-----------------|
| I able 10-1 | Fire emergency | signal input          | through the HCB |

| HCB              | Terminal | Definition                                                                                                    | Terminal wiring                   |
|------------------|----------|----------------------------------------------------------------------------------------------------|-----------------------------------|
| Smile3000-HCB-R1 | XF/ST    | Interface for the fire emergency<br>and elevator lock switches:<br>Pins 1 and 2 are for elevator lock<br>input.<br>Pins 3 and 4 are for fire<br>emergency input. | Elevator<br>lock input<br>1 2 3 4 |

Method 2: Fire emergency signal input through the MCB

| Parameter | Name                  | Range                                  | Default |
|-----------|-----------------------|----------------------------------------|---------|
| P06-04    | X4 function selection | 11: Fire emergency signal input        | 11      |
| P06-42    | Y8 function selection | 4: Fire emergency floor arrival signal | 4       |

(2) Firefighter operation state:

Method 1: Enter the firefighter operation state through the CCB.

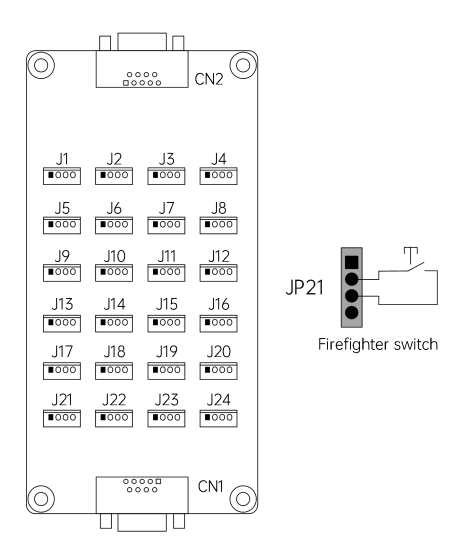

Fig. 10-2 Wiring of firefighter operation signal input through the CCB

Method 2: Enter the firefighter operation state through the MCB.

| Parameter | Name                   | Range                           | Default |
|-----------|------------------------|---------------------------------|---------|
| P06-24    | X24 function selection | 23: Firefighter operation input | 23      |

#### 10.2.3 Related parameters

| Parameter | Name                              | Range                                                                                                    | Default                                                 |
|-----------|-----------------------------------|----------------------------------------------------------------------------------------------------|---------------------------------------------------------|
| P11-53    | Fire emergency function selection | Bit0 to Bit2: Reserved<br>Bit3: Arrival gong output in inspection or fire<br>emergency state<br>Bit4: Multiple car calls registered in the fire<br>emergency state<br>Bit5: Retentive at power failure in the fire<br>emergency state<br>Bit6: Door close by holding down the door close<br>button<br>Bit7: Reserved<br>Bit8: Door close at car call registration<br>Bit9: Display floor number upon hall call in the<br>fire emergency state<br>Bit10: JP22 as the input of the second firefighter<br>operation<br>Bit11: Exiting the firefighter state upon arrival at<br>fire emergency floor<br>Bit12: Not clearing car calls at reverse door open<br>in the firefighter state<br>Bit13: Reserved<br>Bit14: Door open by holding down the door open<br>button<br>Bit15: Automatic door open at fire emergency<br>floor | 16456                                                   |
| P11-09    | Fire emergency floor              | P11-07 to P11-06                                                                                                    | 0                                                       |
| P11-10    | Fire emergency floor 2            | 0 to P11-06                                                                                                    | 0                                                       |
| P6        | MCB input function selection      | 11: Fire emergency signal input<br>23: Firefighter operation input                                                                                                    | Define<br>terminals<br>based on<br>actual<br>conditions |
| P6        | MCB output function selection     | 4: Fire emergency floor arrival signal                                                                                                    | Define the<br>terminal<br>based on<br>actual            |

| Parameter | Name | Range | Default    |
|-----------|------|-------|------------|
|           |      |       | conditions |

Input setting:

The fire emergency signal is input through the fire emergency switch on the HCB at any floor, and the firefighter signal is input through JP24 on the CCB. If you input the signal through the MCB, set the parameters according to the preceding table.

The elevator controller supports the switchover of fire emergency floor. The switchover signal must be input through terminal X on the MCB.

Output setting:

The fire emergency floor arrival signal is output through output terminal Y on the MCB.

# 10.3 Elevator lock function

#### 10.3.1 Function

The function is offered by the system by default. Certain actions can be modified by parameter setting. Elevator lock procedures:

- (1) After responding to all registered car calls, the elevator returns to the elevator lock floor.
- (2) After arriving at the elevator lock floor, the elevator door opens and then closes to stop.
- (3) After stopping, the elevator cancels all hall call displays and closes the lighting and fan in the car.

#### 10.3.2 Wiring

Elevator lock signal input and corresponding parameter settings

Generally, the elevator lock signal is input through the elevator lock switch on the HCB at any floor. If this signal needs to be input through the MCB, perform parameter setting according to the following table (X21 as the input terminal is taken as an example).

Method 1: Input the elevator lock signal through the HCB.

| HCB              | Terminal | Definition                                                                                                    | Terminal wiring                   |
|------------------|----------|----------------------------------------------------------------------------------------------------|-----------------------------------|
| Smile3000-HCB-R1 | XF/ST    | Interface for the fire emergency and<br>elevator lock switches:<br>Pins 1 and 2 are for elevator lock input.<br>Pins 3 and 4 are for fire emergency<br>input. | Elevator<br>lock input<br>1 2 3 4 |

Table 10-2 Elevator lock signal input through the HCB

Method 2: Input the elevator lock signal through the MCB.

| Parameter | Name                         | Range                      | Default |
|-----------|------------------------------|----------------------------|---------|
| P06       | MCB input function selection | 28: Elevator lock NO input | 28      |

## 10.3.3 Related parameters

| Parameter | Name                           | Range                                                                                                    | Default |
|-----------|--------------------------------|----------------------------------------------------------------------------------------------------|---------|
| P11-11    | Elevator lock floor            | P11-07 to P11-06                                                                                                    | 1       |
| P11-47    | Elevator lock start time       | 00.00 to 23.59                                                                                                    | 0       |
| P11-48    | Elevator lock end time         | 00.00 to 23.59                                                                                                    | 0       |
| P11-49    | Program control selection 1    | Bit5: Timed elevator lock                                                                                                   | 0       |
| P11-50    | Program control selection 2    | Bit8: Elevator lock at door open<br>Bit9: Display available at elevator lock<br>Bit10: Elevator lock in the attendant state | 0       |
| P11-51    | Program control<br>selection 3 | Bit5: Clearing calls immediately at elevator lock                                                                           | 0       |

# 10.4 Full-load/Overload Function

### 10.4.1 Function

Overload:

- (1) The buzzer tweets.
- (2) The door cannot close, even if you press the door close button.
- (3) The car display board displays overload state with "OL" or "OVERLOAD".
- (4) The full-load indication or "FL" is displayed at the hall.

#### Full-load:

- (1) The full-load indication or "FL" is displayed at the hall.
- (2) Elevator car calls operate normally.
- (3) The elevator registers hall calls but not respond to them.

The elevator overload and full-load switches are classified into analog and digital types. The following part describes their parameter settings.

### 10.4.2 Wiring

Wiring and parameter setting of analog full-load/overload switches

| Туре              | Wiring diagram                                                      | Parameter<br>setting |
|-------------------|---------------------------------------------------------------------|----------------------|
| Analog<br>signals | P24 and M are connected to positive and negative wires of the power | P10-00=2             |
| the CTB           |                                                                     |                      |

| Туре                    | Wiring diagram                                                                                                    | Parameter setting |
|-------------------------|----------------------------------------------------------------------------------------------------|-------------------|
|                         | CN6<br>AI<br>Smile3000-CTB-A<br>Analog load cell                                                                                                    |                   |
| Analog signal           | Terminal 24 V of the system is connected to the positive of the analog<br>load cell power cable. Pins M and Ai of terminal CN9 on the MCB are<br>connected to the negative of the power cable and signal cable of the<br>analog load cell respectively. |                   |
| connected to<br>the MCB | CN9 Ai<br>Smile3000-MCB<br>Analog load cell                                                                                                    | P10-00=3          |

When the analog load cell is used, load cell auto-tuning must be performed. Otherwise, the analog load cell cannot be used. Perform overload/full-load auto-tuning process in the following chart.

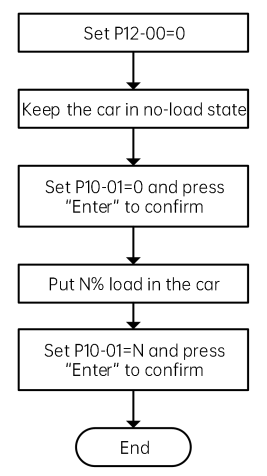

Fig. 10-3 Analog full-load/overload auto-tuning flowchart

P10-03 and P10-04 record the obtained no-load and full-load data respectively after the auto-tuning has been completed. You can also monitor the current load of the elevator by viewing P10-02. When the current car load reaches 110% of the rated load, the system reports an overload fault.

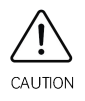

P10-02, P10-03 and P10-04 record the binary data indicating the car load condition rather than the actual car load or the ratio of the actual car load to the rated load.

#### Wiring and parameter setting of digital full-load/overload switches

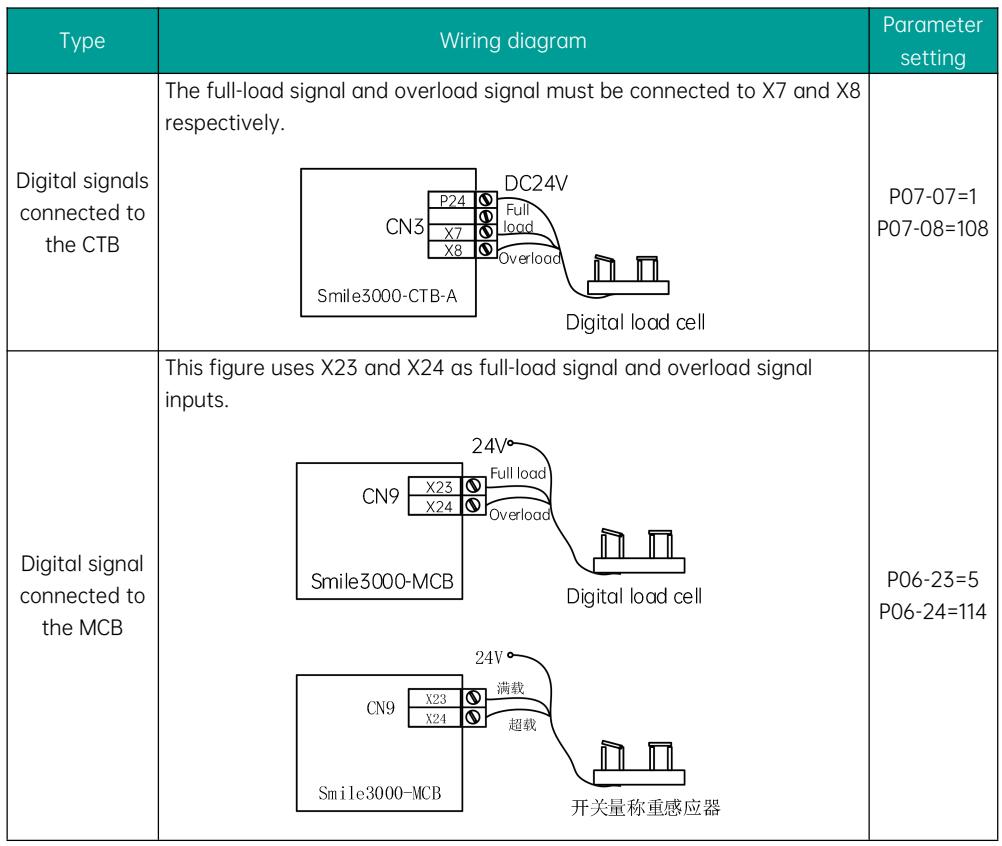

### 10.4.3 Related parameters

The parameters involved in the full-load/overload auto-tuning of the analog load cell are described in the following table.

| Parameter | Name             | Range                  | Description                             |
|-----------|------------------|------------------------|-----------------------------------------|
|           | Car load ratio   |                        | Used to set the car lead ratio properly |
| P10-01    | during load cell | 0 to 100               | during angles lead cell auto-tuning     |
|           | auto-tuning      |                        |                                         |
|           |                  | 0: Pre-torque disabled |                                         |
|           |                  | 1: Pre-torque enabled  | Set this parameter to 0 before starting |
| 012 00    | Pre-torque       | 2: Automatic           | angleg logd coll gute-tuping            |
| F12-00    | selection        | compensation enabled   | dhalog load cell dato-tahling.          |
|           |                  | 3: Both zero servo and |                                         |
|           |                  | load cell pre-torque   |                                         |

| Parameter | Name             | Range                | Description                                |
|-----------|------------------|----------------------|--------------------------------------------|
|           |                  | compensation enabled |                                            |
| P10-02    | Current car load | 0 to 255             | Displays the current load condition in the |
| F 10-02   |                  | 0 10 233             | car.                                       |
|           | No-load          |                      |                                            |
| P10-03    | measured by      | 0 to 255             | Records the no-load auto-tuning data.      |
|           | load cell        |                      |                                            |
|           | Full-load        |                      |                                            |
| P10-04    | measured by      | 0 to 255             | Records the full-load auto-tuning data.    |
|           | load cell        |                      |                                            |

Parameter settings of digital full-load/overload switches:

| Туре                  | Parameter | Name                         | Range                                                                                                    | Setting                                                                       |
|-----------------------|-----------|------------------------------|----------------------------------------------------------------------------------------------------|-------------------------------------------------------------------------------|
| Setting of input type | P10-00    | Load cell input<br>selection | 0: Inactive<br>1: Car call digital input<br>2: Car call analog<br>input<br>3: MCB analog input<br>4: MCB digital input | 0                                                                             |
| MCB input             | P6        | Input function selection     | 0 to 199                                                                                                    | 14: Overload NO input<br>15: Full-load NO input<br>(NC=NO+100)                |
| CTB input             | Ρ7        | Input function<br>selection  | 0 to 199                                                                                                    | 7: Full-load input<br>8: Overload input<br>9: Light-load input<br>(NC=NO+100) |

Monitoring of overload/full-load signal:

If D02-00 Bit15 of the MCB is 1, it indicates that the system is full-loaded.

# 10.5 Time-based floor service

### 10.5.1 Function

Time-based floor service: The elevator only responds to car/hall calls of specified service floors during certain periods.

#### 10.5.2 Related parameters

| Parameter | Name                                     | Range                                   | Default |
|-----------|------------------------------------------|-----------------------------------------|---------|
| P12-09    | Elevator function selection              | Bit8: Time-based service floor function | 0       |
| P11-28    | Start time of time-based floor service 1 | 00.00 to 23.59                          | 00.00   |
| P11-29    | End time of time-based floor             | 00.00 to 23.59                          | 00.00   |

| Parameter | Name                                          | Range          | Default |
|-----------|-----------------------------------------------|----------------|---------|
|           | service 1                                     |                |         |
| P11-30    | Service floor 1 of time-based floor service 1 | 0 to 65535     | 65535   |
| P11-31    | Service floor 2 of time-based floor service 1 | 0 to 65535     | 65535   |
| P11-32    | Service floor 3 of time-based floor service 1 | 0 to 65535     | 65535   |
| P11-33    | Start time of time-based floor service 2      | 00.00 to 23.59 | 00.00   |
| P11-34    | End time of time-based floor service 2        | 00.00 to 23.59 | 00.00   |
| P11-35    | Service floor 1 of time-based floor service 2 | 0 to 65535     | 65535   |
| P11-36    | Service floor 2 of time-based floor service 2 | 0 to 65535     | 65535   |
| P11-37    | Service floor 3 of time-based floor service 2 | 0 to 65535     | 65535   |

P11-28 to P11-37 set the time range and service floors of two groups of time-based floor services.

Beyond the time range, the elevator responds to the service floors set by P11-15, P11-16, and P11-17.

- (1) Service floor 1 corresponds to floors 1 to 16.
- (2) Service floor 2 corresponds to floors 17 to 32.
- (3) Service floor 3 corresponds to floors 33 to 48.

For example, in the period of time-based floor service 1 (set by P11-28 and P11-29), the elevator responds only to the service floors 1, 2, and 3 (set by P11-30, P11-31, and P11-32), and ignores P11-15, P11-16, and P11-17.

The setting of time-based service floors is the same as that of service floors in P11-15.

# 10.6 Test function

#### 10.6.1 Function

The running test parameters are set to facilitate elevator commissioning and maintenance. The tests include:

- (1) Car/Hall call test
- (2) Random running test
- (3) Running test with certain functions disabled (hall call, door open, overload, and limit)

Before the running test at normal speed, ensure that the shaft is unobstructed and the safety circuits, door lock circuits, and shaft switches are all normal.

## 10.6.2 Related parameters

Group P17 test parameters set on MCB

| Parameter | Name                               | Range                                                   | Default |
|-----------|------------------------------------|---------------------------------------------------------|---------|
| P17-00    | Car call floor registered          | 0 to P11-06                                             | 0       |
| P17-01    | Up hall call floor registered      | 0 to P11-06                                             | 0       |
| P17-02    | Down hall call floor<br>registered | 0 to P11-06                                             | 0       |
| P17-03    | Random running times               | 0 to 60000                                              | 0       |
| P17-04    | Hall call                          | 0: Hall call allowed<br>1: Hall call forbidden          | 0       |
| P17-05    | Door open                          | 0: Door open allowed<br>1: Door open forbidden          | 0       |
| P17-06    | Overload function                  | 0: Overload forbidden<br>1: Overload allowed            | 0       |
| P17-07    | Limit function                     | 0: Limit function enabled<br>1: Limit function disabled | 0       |

Example of parameter settings:

P17-00, P17-01=3, and P17-02=5 mean the the car call registered is floor 6, the up call registered is floor 3, and the down call registered is floor 5. After the test commands are set, the parameter settings remains effective until the parameters are changed to 0 or a power failure occurs.

Set P-8 on the keypad, and E88 is displayed.

(1) P-1: Command input of the running floor

After you enter the P1 menu by pressing the PRG, UP and SET keys, the LEDs display the bottom floor of the elevator (P11-07). Use the UP key to set your destination floor and press SET to save the setting. Then, the elevator runs to the destination floor, and the display automatically switches to the P0 menu.

#### (2) P-8: Test function

After you enter the P-8 menu by pressing the PRG, UP and SET keys, the LEDs display "0". The setting of P-8 is described as follows:

| 1 | Hall call forbidden       |
|---|---------------------------|
| 2 | Door open forbidden       |
| 3 | Overload forbidden        |
| 4 | Limit switches disabled   |
| 6 | Slip test                 |
| 7 | Manual UCMP test          |
| 8 | Manual braking force test |

After setting, press the SET key to save. The LEDs flashes "E88", indicating the elevator is under test. When you press PRG to exit, P-8 restores to 0 automatically.

# 10.7 Anti-nuisance function
# 10.7.1 Function

The system automatically compares the number of passengers in the car with the number of registered car calls. If there are excessive car calls, the system determines that it is nuisance and cancels all car calls. In this case, passengers need to register correct car calls again. There are three judging methods:

- (1) Nuisance judged by load cell. Analog load cell must be enabled to use this function. The system determines that nuisance exists when the number of car calls exceeds the number of passengers in the car plus 3. It is assumed that each person' weight is 70 kg.
- (2) Nuisance judged by light curtain. The system determines that nuisance exists when the light curtain signal is not received after the elevator stops in normal running for three consecutive times.
- (3) Nuisance judged by light-load signal. If the light-load signal is active, the system determines that nuisance exists when the number of car calls is greater than 3.

### 10.7.2 Related parameters

| Parameter | Name                   | Range                                           | Default |  |
|-----------|------------------------|-------------------------------------------------|---------|--|
| P00-05    | Rated load             | 300 to 9999                                     | 1000    |  |
| P10-05    | Anti-nuisance function | Bit0: Load cell judgment (requiring a load cell |         |  |
|           |                        | device)                                         | 0       |  |
|           |                        | Bit1: Light curtain judgment                    | 0       |  |
|           |                        | Bit2: Light-load judgment                       |         |  |

P00-05 sets the rated elevator load to be used in the anti-nuisance function.

The light-load signal is mainly used for nuisance judgment. Set P10-05 Bit2 to 1 to judge nuisance using the light-load switch. Below 30% of the rated elevator load is considered as light-load.

# 10.8 Accessibility function

# 10.8.1 Function

This function, which allows wheelchair passengers to use the elevator conveniently, is implemented using the operation box and the hall call box for the disabled.

- (1) If there is a call at this floor from the disability operation box, the door open holding time is prolonged.
- (2) If there is a door open command from the disability operation box, the door open holding time is prolonged.
- (3) If there is a call registered using the hall call box for the disabled, the door open holding time is prolonged.

# 10.8.2 Wiring

Disability operating panel inside the car:

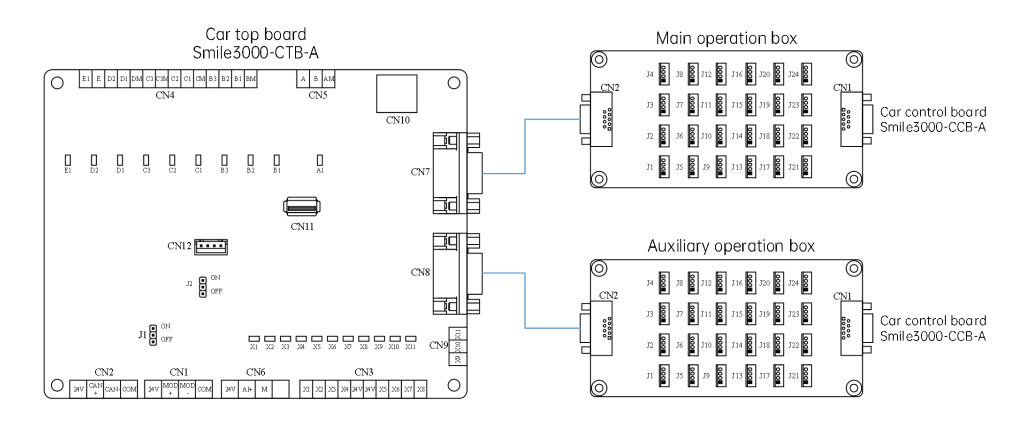

Fig. 10-4 Wiring diagram 1 of disability operating panel

CN8 as the interface for the disability operation box (P11-49 Bit12 enabled)

The second CCB in cascade connection as the interface for the disability operating panel (P11-49 Bit13 and Bit14 enabled)

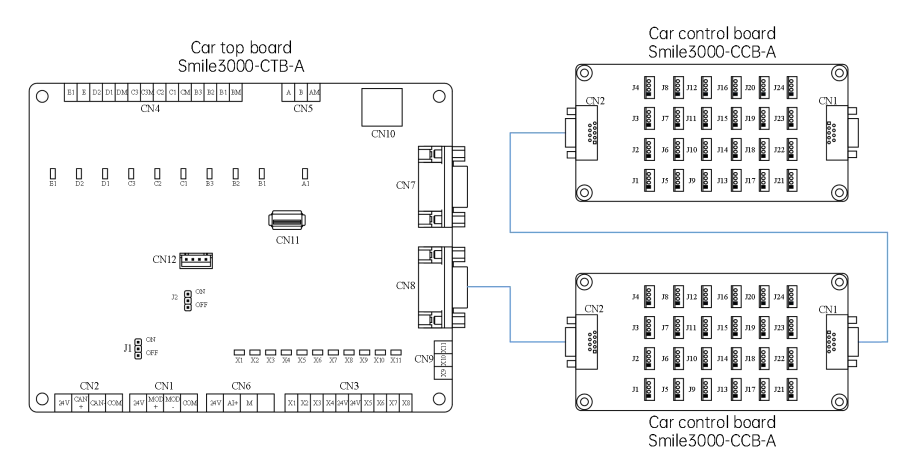

Fig. 10-5 Wiring diagram 2 of disability operating panel

### 10.8.3 Related parameters

| Parameter | Name                        | Range                                      | Default |
|-----------|-----------------------------|--------------------------------------------|---------|
| P11-49    |                             | Bit0: Accessibility function selection     |         |
|           | Program control selection 1 | Bit12: Car call auxiliary command terminal |         |
|           |                             | used for accessibility function            | 0       |
|           |                             | Bit13: Duplicated command used as          |         |
|           |                             | accessibility and rear door functions      |         |

| Parameter | Name                              | Range                                                                                     | Default |
|-----------|-----------------------------------|-------------------------------------------------------------------------------------------|---------|
|           |                                   | (1: Accessibility function; 0: Rear door function)<br>Bit14: Car call command duplication |         |
| P08-15    | Special door open holding<br>time | 10 to 1000                                                                                | 30      |

Bit definitions of P11-49

| Bit   | Definition                       | Description                                                  |
|-------|----------------------------------|--------------------------------------------------------------|
| Bit0  | Accessibility function selection | Enable the accessibility function.                           |
|       | Car call auxiliary command       | Used to set the CTB auxiliary command terminal (CN8)         |
| Bit12 | terminal used for accessibility  | as input of calls from the disabled (command                 |
|       | function                         | duplication is not required).                                |
|       | Duplicated commands used as      | It is valid only when the function of Bit14 is enabled:      |
| Bit13 | accessibility function and rear  | 1: Accessibility function                                    |
|       | door function                    | 0: Rear door                                                 |
|       |                                  | Car call command duplication:                                |
|       |                                  | A. Function disabled: CN7 is used for front door calls or    |
|       | Car call command duplication     | ordinary calls, and CN8 is used for rear door calls or       |
| Bit14 |                                  | disability calls                                             |
|       |                                  | B. Function enabled: For CN7 and CN8, floors 1 to 16         |
|       |                                  | are for front door calls or ordinary calls, and floors 17 to |
|       |                                  | 32 for rear door calls or disability calls.                  |

P08-15 Special door open holding time: Set the door open holding time when there is a disability call.

# 10.9 VIP running function

### 10.9.1 Function

After the VIP function is enabled, the elevator directly runs to the VIP floor as a priority service.

- (1) The elevator responds only to car calls. Registered hall calls are cleared automatically.
- (2) The elevator does not close the door automatically. You need to hold down the door close button to close the door. If you release the door close button during door close, the elevator doors will open again automatically.
- (3) The VIP running times is set in P11-55 Bit8.
- (4) When the parameter is set valid, the elevator responds only to one car call (the last one registered). After arriving at the destination floor, the elevator automatically exits the VIP state. When the parameter is set invalid, there is no limit on the number of car calls. The elevator automatically exits the VIP state in either of the following conditions: 1. It has executed all car calls. (The elevator automatically enters the car call running 30 s after each stop if the door open/close button is not pressed; 2. No car call is registered within 30 s after the elevator has entered the VIP state.

### 10.9.2 Wiring

VIP enabled by HCB terminal:

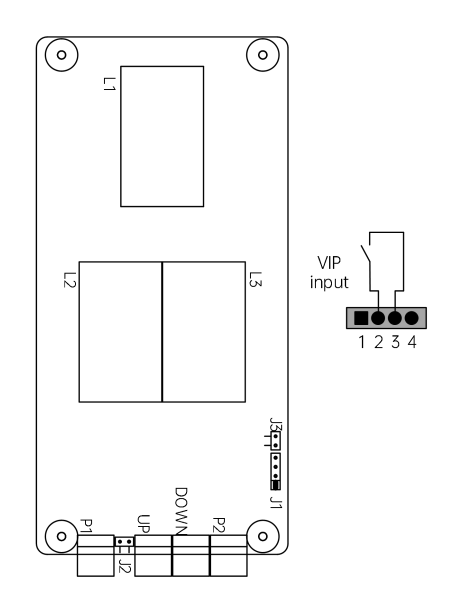

Fig. 10-6 Wiring of VIP enabled by HCB

# 10.9.3 Related parameters

| Parameter | Name                        | Range                                       | Default |
|-----------|-----------------------------|---------------------------------------------|---------|
| P11-12    | VIP floor                   | 0 to P11-06                                 | 8       |
| P12-09    | Elevator function selection | Bit9: VIP function                          | Bit9=1  |
|           |                             | Bit0: VIP enabled by hall call at VIP floor |         |
| P11-55    | VIP function selection      | Bit1: VIP enabled by terminal               | 0       |
|           |                             | Bit8: Number of VIP car calls limited       |         |

Example: Using VIP service and setting VIP floor

| (1) | Parameter setting (f | or example, | set floor 8 | as the VIP f | loor out of ele | evator floors 1 to 20) |
|-----|----------------------|-------------|-------------|--------------|-----------------|------------------------|
|-----|----------------------|-------------|-------------|--------------|-----------------|------------------------|

| Parameter | Name                     | Range        | Default | Note                          |
|-----------|--------------------------|--------------|---------|-------------------------------|
| P11-06    | Top floor of elevator    | P11-07 to 48 | 20      | The parameters are to set     |
|           | Bottom floor of elevator | 1 to P11-06  | 1       | the top floor and bottom      |
|           |                          |              |         | floor of the elevator,        |
| 11107     |                          |              |         | determined by the number      |
|           |                          |              |         | of leveling plates installed. |
| P11-12    | VIP floor                | 0 to P11-06  | 8       | Set floor 8 as the VIP floor  |

| Parameter | Name                        | Range              | Default | Note                          |
|-----------|-----------------------------|--------------------|---------|-------------------------------|
| P12-09    | Elevator function selection | Bit9: VIP function | Bit9=1  | Enable the VIP function       |
|           |                             |                    |         | If this function is enabled,  |
|           |                             |                    |         | only one car call can be      |
|           |                             | Bit8: Number of    |         | selected simultaneously in    |
| P11-55    | VIP function selection      | VIP car calls      |         | the VIP state. When the       |
|           |                             | limited            |         | parameter is set invalid,     |
|           |                             |                    |         | the number of car calls is    |
|           |                             |                    |         | not limited in the VIP state. |

(2) Method of enabling VIP

VIP enabled by hall call at VIP floor: The elevator enters the VIP state only when there is a hall call (input by the up/down hall call button) at the VIP floor. The parameter that needs to be set is shown below.

| Parameter | Name                   | Range                                             | Default | Note                                                                                           |
|-----------|------------------------|---------------------------------------------------|---------|------------------------------------------------------------------------------------------------|
| P11-55    | VIP function selection | Bit0: VIP enabled<br>by hall call at VIP<br>floor | Bit0=1  | The elevator enters the VIP<br>state when there is an<br>active hall call at the VIP<br>floor. |

# 10.10 UCMP function

# 10.10.1 Function

When the landing door is unlocked and the car door is not closed, accidents may be caused by unintended car movement at the landing level if any component guaranteeing safe running fails. The UCMP device will stop the elevator to ensure the passengers' safety.

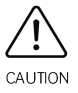

Advanced door opening module Smile3000-SCB is required for the UCMP function.

Table 10-3 Selection of the detection component

| ltem  | Synchronous motor       | Asynchronous motor   |
|-------|-------------------------|----------------------|
|       | Without auxiliary brake | With auxiliary brake |
| Model | Smile3000-SCB           | Smile3000-SCB        |

Only Smile3000-SCB is suitable for the through-type door.

### 10.10.2 Wiring

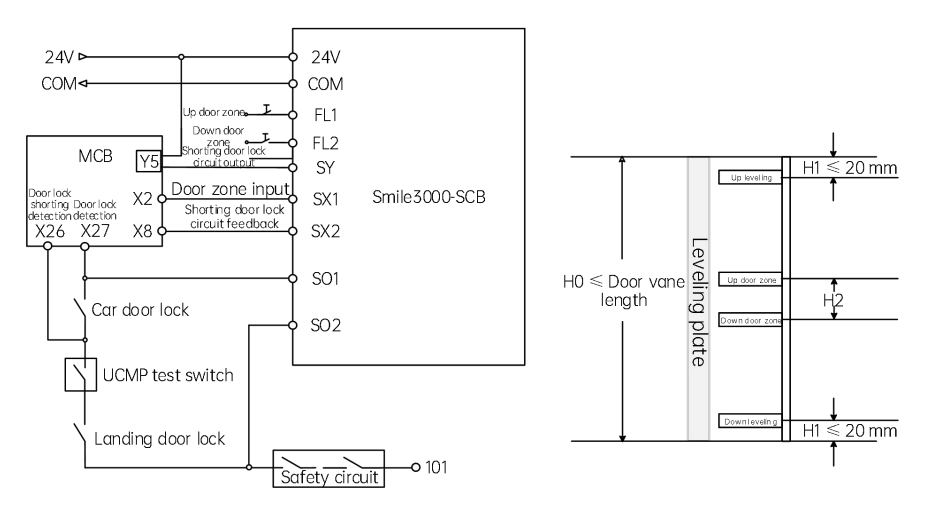

Fig. 10-7 UCMP without auxiliary brake

Requirements for UCMP switch installations:

- (1) H1  $\leq$  20 mm; H2 = 60 mm.
- (2) Leveling plate length  $\leq$  300 mm; 300 mm is recommended.
- (3) Two door zone switches are required. The length of leveling plates is determined by the actual door open area (door vane length) of the elevator.
- (4) Door zone switches of NO type must be used.

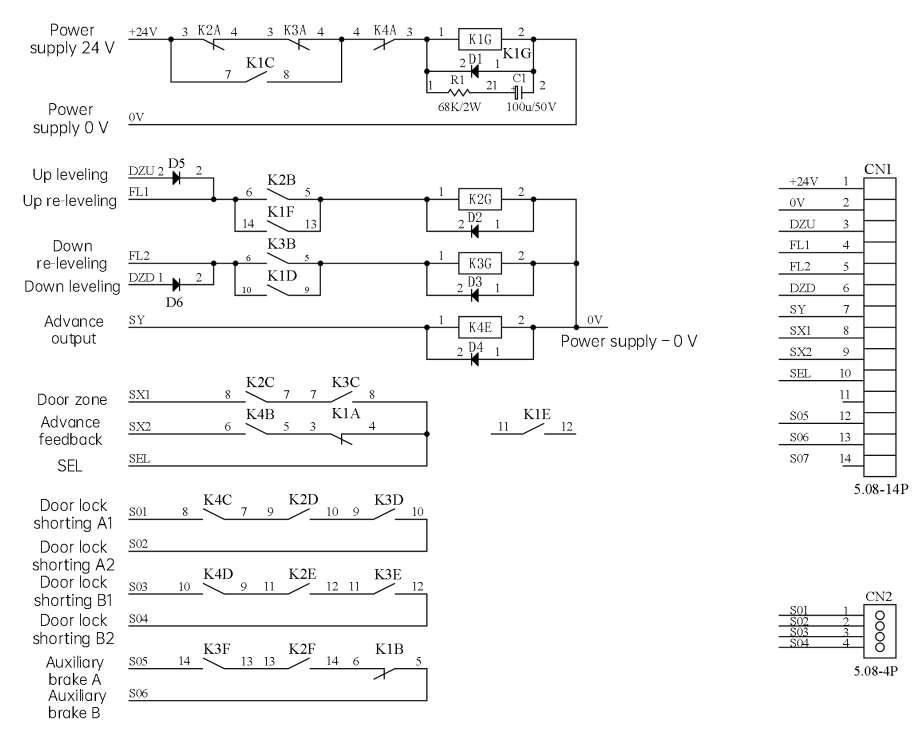

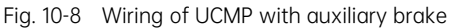

### 10.10.3 Related parameters

| Parameter | Name          | Range                                   |
|-----------|---------------|-----------------------------------------|
| P-8       | Test function | 7: Enter the UCMP test using the keypad |
| P05-21    |               | 0: Reserved                             |
|           | Slip test     | 1: Slip test                            |
|           |               | 2: Manual UCMP test                     |

| Parameter | Name                                                                  | Range                                      |
|-----------|-----------------------------------------------------------------------|--------------------------------------------|
| DO4 01    | V1 function coloction                                                 | 01/101: Up leveling NO/NC                  |
| P00-01    | AT function selection                                                 | 01: Up leveling NO                         |
| P06-03    | X3 function selection                                                 | 02/102: Down leveling NO/NC                |
|           |                                                                       | 02: Down leveling NO                       |
| P06-02    | X2 function selection                                                 | 03: Door zone NO                           |
| P06-08    | X8 function selection                                                 | 22: Shorting door lock circuit feedback NO |
| P06-39    | Y5 function selection 03: Shorting door lock circuit contactor output |                                            |

Test method:

- (1) The elevator is in inspection state with door lock closed and in the door zone.
- (2) Set P-8 to 7 or P05-21 to 2 using the keypad, and the system displays E88 and enters the UCMP test function. At this moment, the door lock circuit is open.
- (3) Manually press and hold down the inspection up or down button. Combined with the shorting door lock circuit contactor output and shorting door lock, the elevator performs inspection running.
- (4) After the elevator is divorced from the door zone (the door zone signal is invalid), the hardware UCMP module will cancel door lock shorting. At this moment, the elevator reports E65 (UCMP fault) and stops running.
  - ✤ It is invalid to set P-8 to 7 and P05-21 to 2 if the elevator is not in inspection state or door zone or has inactive door lock.
  - ♦ After P-8 is set to 7 or P05-21 is set to 2, clearing is automatically performed after one running and after power failure.

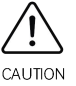

- In UCMP test mode, the start acceleration curve is linearly accelerated to the inspection speed with P05-08.
- Automatic resetting cannot be performed in the case of the fault E65 or getting power back on after power-off.
- ♦ The fault E65 can be manually reset only in the inspection state.

# 10.11 Braking force detection

### 10.11.1 Function

The function is offered by the system by default. Certain actions can be modified by parameter setting.

To prevent motor brake failure for safe running, check whether the braking force meets the requirements periodically. The control system will monitor the braking force regularly.

### 10.11.2 Wiring

No need for wiring.

### 10.11.3 Related parameters

| Parameter | Name                           | Range                           | Default | Note                                                        |
|-----------|--------------------------------|---------------------------------|---------|-------------------------------------------------------------|
| P-8       | Test selection                 | 8: Manual braking<br>force test | 0       | Use the keypad to start the braking force test.             |
| D01-32    | Braking force detection result | 0 to 2                          | 0       | 1                                                           |
| P12-25    | Braking torque detection time  | 1 to 10 s                       | 5       | When it is set to 0, the system uses the default value 5 s. |

| Parameter | Name                                          | Range                                       | Default | Note                                                                                                    |
|-----------|-----------------------------------------------|---------------------------------------------|---------|----------------------------------------------------------------------------------------------------|
| P12-26    | Braking torque<br>amplitude                   | 1 to 150% of the rated motor torque         | 110     | When it is set to 0, 110% of<br>the rated motor torque is<br>used by default.                                          |
| P12-27    | Pulse threshold of<br>braking force detection | 1 to 100 encoder<br>feedback pulses         | 0       | When it is set to 0, 30<br>encoder feedback pulses<br>are used by default.                                             |
| P12-28    | Threshold of excessive<br>slip distance       | 1° to 20° (mechanical motor rotation angle) | 0       | When it is set to 0, the<br>system uses 5° for<br>synchronous motors and<br>10° for asynchronous<br>motors by default. |
| P12-24    | Countdown time for<br>braking force detection | 0 to 1440                                   | 1440    | The countdown time is<br>automatically restored to<br>1440 after the test finishes                                     |

Manual test:

- (1) The system is in inspection state and the inspection switch is active.
- (2) The elevator stops in the door zone with the door lock closed.
- (3) Use the keypad to set P-8 to 8.
- (4) When the system enters the test state, the MCB displays E88.
- (5) The shorting motor stator and RUN contactors have output, and the brake contactor has no output.
- (6) The system starts testing according to the output torque related to the braking force.
- (7) E88 disappears on the MCB and the test is completed. D01-32 indicates the test result. If D01-32 is 2, E66 is reported immediately for test failure, then the elevator stops running, and the fault cannot be reset.

#### Automatic test:

After condition 1 is met for braking force detection, the system automatically enters the test state. The steps are the same as steps 4, 5, 6 and 7 of the manual test.

Fault E66 cannot be reset through power failure and can be automatically reset only when a new braking force test is performed with qualified results.

Countdown function: After 12 hours pass, the system starts to judge whether the following condition 1 is met. If the braking force test has been performed, the countdown parameter restores to 24 hours. If not, the system proceeds to condition 2 (forced test).

During the automatic braking force test, no fault is reported for hall calls. The keypad displays E88 to indicate the test state. Hall calls can be registered, but the elevator does not respond to them. After the test is completed, the system returns to normal state and responds to registered hall calls, but the car calls are canceled. The

elevator doors cannot be opened or closed.

Test conditions:

- Condition 1: Normal braking force test. Under the condition of no car and hall calls, the braking force test is performed after the elevator energy-saving time is reached or after three minutes.
- Condition 2: Forced braking force test. The system makes a judgment 10 minutes ahead. When the time set in P12-24 is 10 minutes or below, the buzzer tweets for 30 seconds. In this case, the registered hall calls are kept, but the car calls are canceled. The elevator doors can be opened or closed. The system starts the braking force test after door close.

# 10.12 Shorting PMSM stator scheme

#### (1) Background

Shorting PMSM stator means shorting phases UVW of the PMSM, which produces resistance to restrict movement of the elevator car. This prevents car slip during brake failure and ensures safety.

#### (2) Overview

An independent contactor for shorting PMSM stator is installed. On the coil circuit of the RUN contactor, an NO contact of the shorting PMSM stator contactor is connected in serial, to ensure that output short circuit does not occur when the parameter setting is incorrect.

- Scheme 1: for AC applications
- Scheme 2: for DC applications

### 10.12.1 Scheme 1

#### (1) Wiring

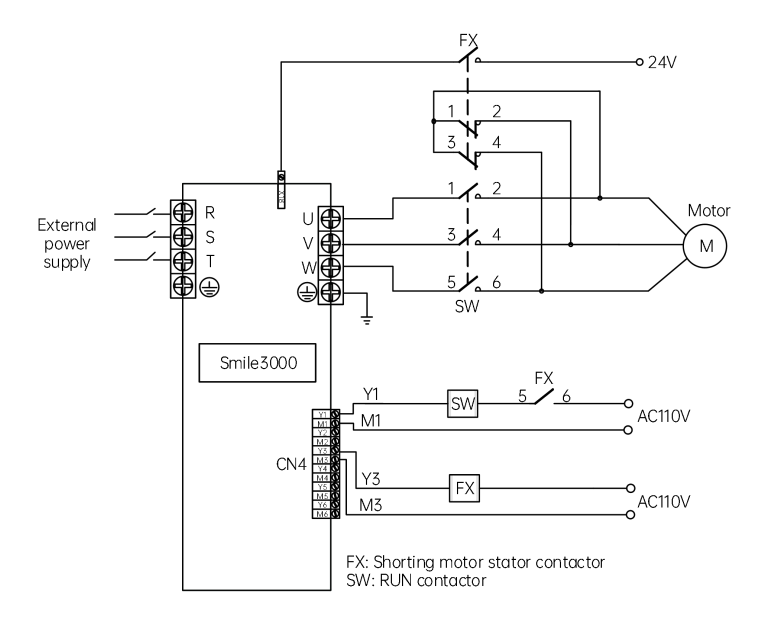

Fig. 10-9 Wiring of the independent shorting motor stator contactor

#### (2) Related parameters

The parameter setting in shorting PMSM stator mode is described in the following table.

| Parameter                    | Name                        | Setting | Description                                     |
|------------------------------|-----------------------------|---------|-------------------------------------------------|
| DO4 10                       | V19 function coloction      | ZO      | Allocate X18 with feedback input of shorting    |
| P06-18                       | X18 function selection      | 50      | PMSM stator                                     |
| P06-37 Y3 function selection |                             | 3       | Allocate Y3 with output of shorting PMSM stator |
|                              |                             |         | contactor control                               |
| 012.10                       | Elevator function coloction |         | NC shorting motor stator contactor: Bit8=0      |
| P12-10                       | Elevator function selection | -       | NO shorting motor stator contactor: Bit8=1      |

### 10.12.2 Scheme 2

(1) Wiring

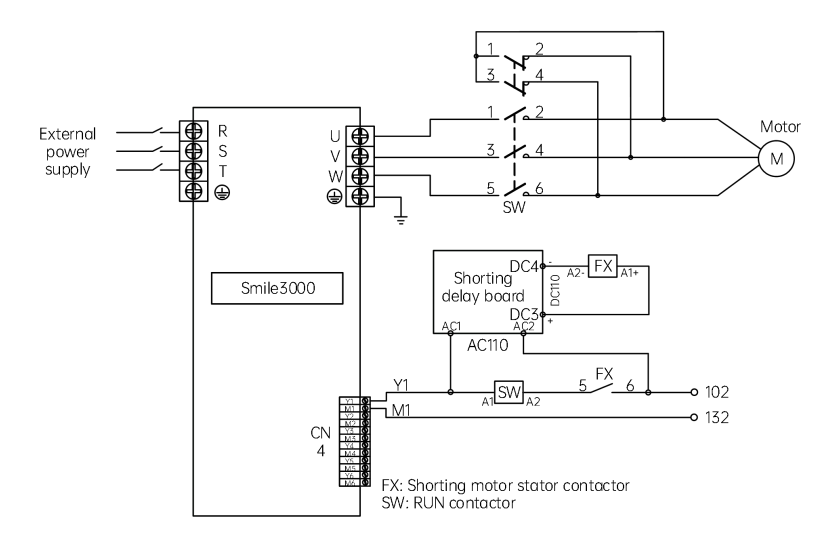

Fig. 10-10 Wiring of shorting delay board

#### (2) Related parameters

No parameter setting is needed. During running output, the 110 VAC and 100 VDC of the delay board are live. Then, the FX shorting contactor is closed and auxiliary contact 5.6 is actuated, and in turn, the SW RUN contactor is closed. The elevator starts to run. When the elevator stops, the SW RUN contactor is opened, and the delay board makes the FX contactor open after a delay of 1 to 2 s. That is how shorting delay works.

# 10.13 Automatic emergency evacuation at power failure

#### (1) Background

Passengers may be trapped in the car if the power fails during the use of an elevator. Therefore, an emergency evacuation device that can automatically release passengers at power failure is required.

#### (2) Overview

Scheme 1: UPS standby power supply (220 V)

The 220 V UPS provides motor drive power and control circuit power.

Scheme 2: ARD

The ARD provides motor drive power and control circuit power.

Different brands of ARDs may differ in terms of control and related wiring. Thus, strictly comply with the

user manual of the ARD you actually use in the elevator system. This section takes the ARD manufactured by Megmeet as an example.

| Automatic emergency<br>evacuation method | Working principle                                                                                                    |
|------------------------------------------|----------------------------------------------------------------------------------------------------|
| Evacuation by controller<br>drive        | After the failure of mains power supply, the standby power supply is activated to power up the control system. The controller drives the motor to move the car to the leveling zone where passengers can go out.                                                         |
| Evacuation by shorting stator braking    | After the failure of mains power supply, the standby power supply is<br>activated to power up the control system. The controller shorts the motor<br>stator and releases the brake, allowing the car to slip slowly to the leveling<br>zone where passengers can go out. |

There are two standby power supply modes in the industry.

| Standby power supply    | Description                                                              |
|-------------------------|--------------------------------------------------------------------------|
| l Ininterruntible Power | The UPS serves as a standby power supply device.                         |
| Supply (LIPS)           | The UPS RUN contactor and UPS control circuit need to be added in the    |
|                         | control cabinet.                                                         |
|                         | ARD: The ARD is used as the standby power supply for emergency power     |
|                         | supply. Nothing more cost is required, but the input terminal for        |
| Automatic Rescue Device | emergency evacuation signal feedback must be reserved in the control     |
| (ARD)                   | cabinet.                                                                 |
|                         | The ARD itself has the control system which can diagnose the mains power |
|                         | supply status and operates for emergency evacuation.                     |

# 10.13.1 220 V UPS

#### (1) Wiring

The following figure shows the emergency 220 V UPS circuit.

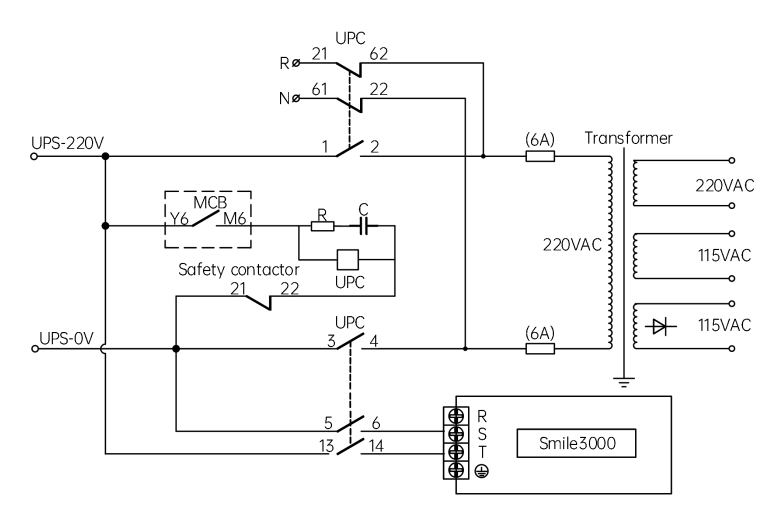

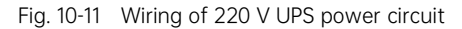

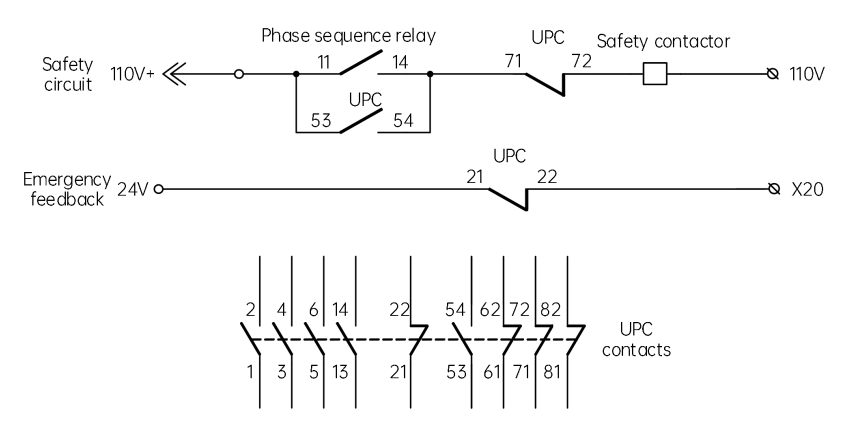

Fig. 10-12 Contacts of the contactor

#### (2) Related parameters

The parameters related to emergency evacuation by controller drive is described in the following table.

| Parameter | Setting        | Description          | Note |
|-----------|----------------|----------------------|------|
| D12-04    | 1: UPS-powered | Emergency evacuation |      |
| F12-00    | operation      | mode selection       | -    |

| Parameter    | Setting | Description             | Note                                  |
|--------------|---------|-------------------------|---------------------------------------|
| P06-20 (X20) | 127     | UPS valid input         | Assume that X20 is used as the NC     |
|              |         |                         | input of emergency evacuation signal. |
| PO6-40 (V6)  | 17      | Emergency evacuation    | Y6 must be used for emergency         |
| F00-40 (10)  | 15      | output at power failure | evacuation output.                    |

The parameters related to emergency evacuation by shorting stator braking is described in the following table.

| Parameter    | Setting      | Description             | Note                                  |
|--------------|--------------|-------------------------|---------------------------------------|
| D12.07       | 0: Motor not | Emergency evacuation    |                                       |
| P12-00       | running      | mode selection          | -                                     |
| P06-20 (X20) | 127          | UPS valid input         | Assume that X20 is used as the NC     |
|              |              |                         | input of emergency evacuation signal. |
|              | 17           | Emergency evacuation    | Y6 must be used for emergency         |
| P06-40 (Y6)  | 15           | output at power failure | evacuation output.                    |
|              | D:+15_1      | Enable shorting stator  |                                       |
| F11-54       |              | braking function        | -                                     |

Recommended UPS power

| Table 10-4 | Recommended UPS power |
|------------|-----------------------|

| UPS power                | Controller power                          |
|--------------------------|-------------------------------------------|
| 1 kVA (700 W to 800 W)   | $P \leq 5.5 \text{ kW}$                   |
| 2 kVA (1400 W to 1600 W) | 5.5 kW < P $\leq$ 11 kW                   |
| 3 kVA (2100 W to 2400 W) | $15 \text{ kW} \leq P \leq 22 \text{ kW}$ |

# 10.13.2 ARD

#### (1) Wiring

The following figure shows wiring of the ARD for elevator emergency evacuation.

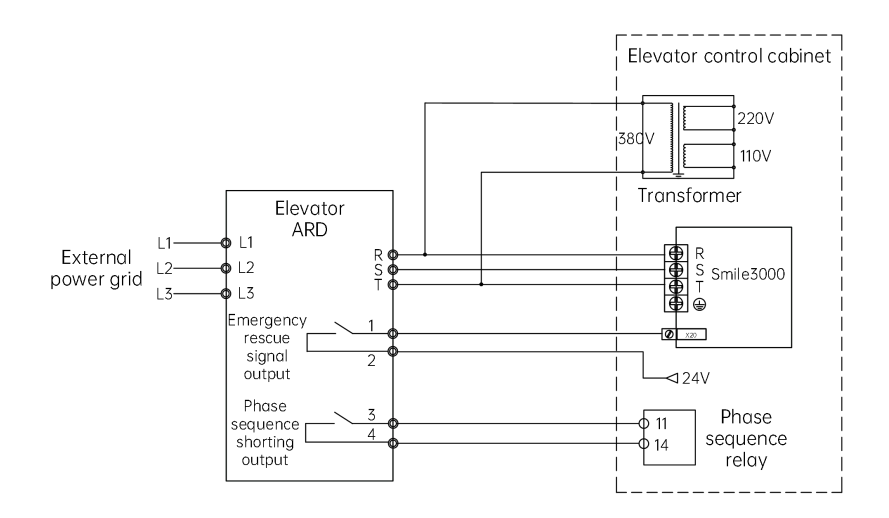

Fig. 10-13 Wiring of three-phase (380 V) elevator ARD

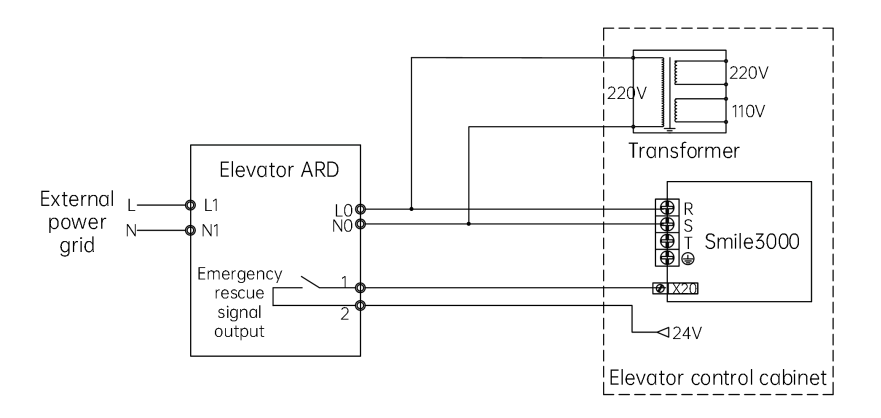

Fig. 10-14 Wiring of single-phase (220 V) elevator ARD

#### (2) Related parameters

The parameters related to emergency evacuation by controller drive is described in the following table.

| Parameter | Setting | Description | Note |
|-----------|---------|-------------|------|
|           |         |             |      |

| Parameter    | Setting        | Description          | Note                                  |
|--------------|----------------|----------------------|---------------------------------------|
| P12-06       | 1: UPS-powered | Emergency evacuation | -                                     |
|              | operation      | mode selection       |                                       |
| P06-20 (X20) | 27             | UPS valid input (NO) | Assume that X20 is used as the NO     |
|              |                |                      | input of emergency evacuation signal. |
| P06-40       | 27             | Emergency evacuation | Used to notify that ARD emergency     |
|              | 25             | completed output     | evacuation is completed.              |

The parameters related to emergency evacuation by shorting stator braking is described in the following table.

| Parameter       | Setting | Description           | Note                                  |
|-----------------|---------|-----------------------|---------------------------------------|
| 0: Motor not    |         | Emergency evacuation  |                                       |
| P12-00          | running | mode selection        | -                                     |
| DO4 20 (V20)    | 27      | LIPS valid input (NO) | Assume that X20 is used as the NO     |
| P06-20 (X20) 27 |         |                       | input of emergency evacuation signal. |
| DO4 40          | 2Z      | Emergency evacuation  | Used to notify that ARD emergency     |
| P00-40          | 20      | completed output      | evacuation is completed.              |

 Select the emergency evacuation device at power failure with nominal output power equal to or greater than the rated motor power.

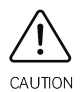

- For the 380 V ARD, only two phases are used for emergency evacuation output. Therefore, ensure the correct wiring on the controller side. The output is single-phase 380 V power supply. Ensure that the input side of the transformer matches this power.
- If CAN communication is adopted, P06-20 and P06-40 are not required to set for ARD evacuation.

#### Other parameters related to emergency evacuation

| Parameter | Range                                   | Description                          |
|-----------|-----------------------------------------|--------------------------------------|
| DO5-19    | $0.100 \text{ to } 1.300 \text{ m/s}^2$ | Acceleration rate at emergency       |
| P05-19    | 0.100 to 1.500 m/s                      | evacuation                           |
| P03-04    | 0.010 to 0.630 m/s                      | Emergency evacuation switching speed |
| P11-13    | 0 to P11-06                             | Emergency evacuation parking floor   |
|           |                                         | Emergency evacuation speed at power  |
| P05-05    |                                         | failure                              |

# 10.14 Parallel control

#### (1) Background

Parallel control and group control are respectively for 2 elevators and 2 to 8 elevators, in order to improve running efficiency and saving energy.

#### (2) Overview

Smile3000 integrated control system provides the function of elevator parallel control.

Parallel control: Parallel control of two elevators implemented by directly using the CAN2 communication port

# 10.14.1 Parallel control

#### (1) Wiring

CAN2 port connection of CN6

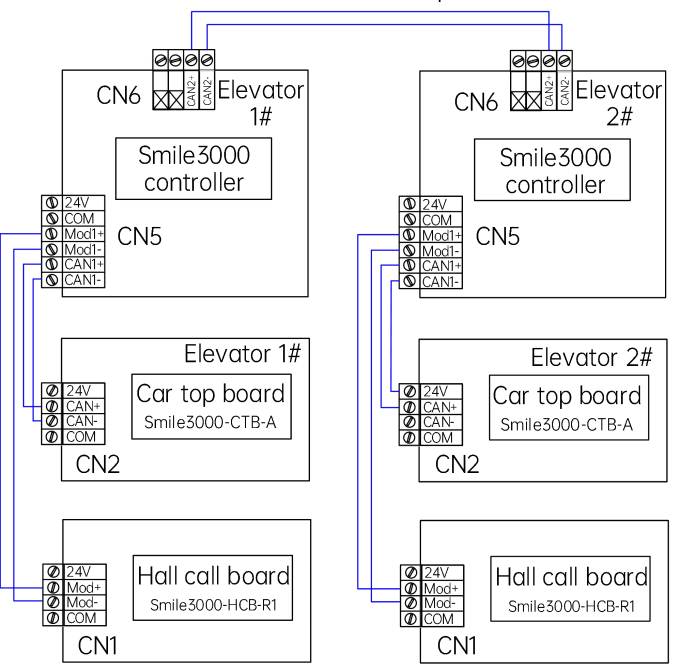

CAN2 communication cable in parallel connection

Fig. 10-15 Wiring diagram of parallel control (CN4)

Before using the elevators, set the floor offset in parallel control (P11-20 $\neq$ 0).

User floor: the actual floor of the building.

Physical floor: the floor which any elevator stops at and provides service for, or the floor installed with a leveling plate.

For the same physical floor, the leveling plate must be installed for both elevators. Even if one elevator does not need to stop at a certain floor, one leveling plate must be installed for this floor.

You can set the service floors of this elevator so that it does not stop at this floor.

Set the HCB addresses for each elevator according to its physical floors. The physical floors of different elevators may vary.

Set the top floor (P11-07) and bottom floor (P11-06) of each elevator based on actual physical floors.

#### (2) Related parameters

| Parameter | Description       | Range  | Setting in parallel connection  | Note                            |  |
|-----------|-------------------|--------|---------------------------------|---------------------------------|--|
|           | Number of         |        |                                 |                                 |  |
| D11_10    | elevators in      | 0 to 8 | 2                               |                                 |  |
| FILLO     | group             | 0100   | 2                               |                                 |  |
|           | control           |        |                                 |                                 |  |
| D11_10    | Elevator          | 0 to 8 | Master elevator: 1              |                                 |  |
| F 11-17   | No.               | 0 10 0 | Slave elevator: 2               |                                 |  |
|           |                   |        |                                 | Set Bit3 to 1 when the CAN2     |  |
| P11-21    | Program selection |        | DitZ-1. CANO regratial equation | communication port of           |  |
|           |                   |        |                                 | terminal 6 is used for parallel |  |
|           |                   |        |                                 | control                         |  |

Example: two elevators in parallel control

Elevator 1 has one user floor below ground and four floors above ground, but stops only at floor B1, floor 1, floor 2, and floor 3.

Elevator 2 has four user floors above ground, but it stops only at floors 1, 3, and 4.

The following figure shows the floor layout of the two elevators in parallel control.

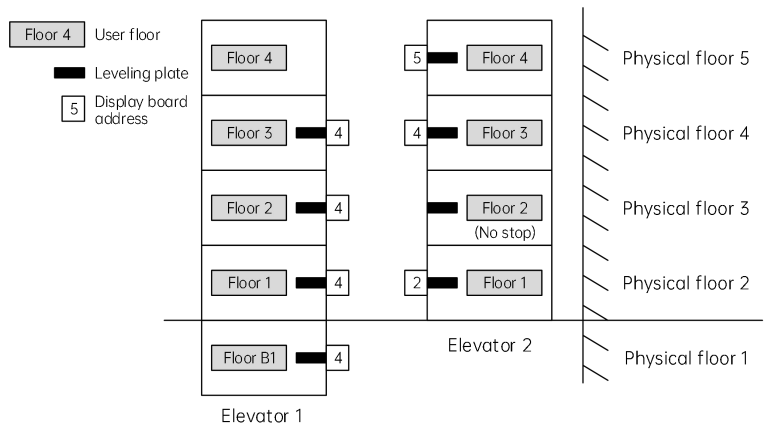

Fig. 10-16 Floor layout of two elevators in parallel control

Corresponding parameter settings are shown in the following table.

Table 10-5 Floor address setting for elevators in parallel control

|                              | Elevator 1 | Elevator 2 |
|------------------------------|------------|------------|
| Number of elevators in group | 2          | 2          |

|                                      |                | Elevo        | ator 1       | Elevator 2                                                         |                        |
|--------------------------------------|----------------|--------------|--------------|--------------------------------------------------------------------|------------------------|
| control                              | (P11-18)       |              |              |                                                                    |                        |
| Elevator No. (P11-19)                |                |              | 1            | 2                                                                  |                        |
| User floor                           | Physical floor | HCB address  | HCB display  | HCB address                                                        | HCB display            |
| B1                                   | 1              | 1            | P21-01=1101  | 1                                                                  | P21-01=1901            |
|                                      | 2              | 2            | P21-02=1901  | Non-stop floor,<br>no hall call, but<br>leveling plate<br>required |                        |
| 2                                    | 3              | 3            | P21-03=1902  | 3                                                                  | P21-03=1903            |
| 3                                    | 4              | 4            | P21-04=1903  | 4                                                                  | P21-04=1904            |
| 4                                    | 5              | No hall call | No hall call |                                                                    |                        |
| Bottom floor of elevator<br>(P11-07) |                | 1            |              | 1                                                                  |                        |
| Top floor of elevator (P11-06)       |                | 4            |              | 4                                                                  |                        |
| Service floors (P11-05)              |                | 65!          | 535          | 655<br>(not stop at pl                                             | 33<br>nysical floor 2) |
| Floor offse                          | et (P11-20)    | 0            |              | 1                                                                  |                        |

# 10.15 Through-type door

#### (1) Background

The through-type door solution is applied when separate control on two doors of an elevator is required.

#### (2) Overview

Smile3000 supports four through-type door control modes: mode 1, mode 2, mode 3, and mode 4.

| Туре   | Door control mode                                                                                    | Description                                                                                                    |
|--------|----------------------------------------------------------------------------------------------------|----------------------------------------------------------------------------------------------------|
| Mode 1 | Simultaneous control of the front and rear doors                                                     | The front and rear doors open simultaneously upon arrival for any calls.                                                                                          |
| Mode 2 | Independent control for door<br>open/close for hall calls, and<br>simultaneous control for car calls | Hall call: The front door opens upon arrival for<br>hall calls from the front door, and the rear door<br>opens upon arrival for hall calls from the rear<br>door. |
|        |                                                                                                    | Car call: The front and rear doors open simultaneously upon arrival for car calls.                                                                                |
| Mode 3 | Independent control for door<br>open/close for hall calls, and manual<br>control for car calls       | Hall call: The front door opens upon arrival for<br>hall calls from the front door, and the rear door<br>opens upon arrival for hall calls from the rear<br>door. |

Table 10-6Through-type door control modes

| Туре   | Door control mode                      | Description                                                                                                    |
|--------|----------------------------------------|----------------------------------------------------------------------------------------------------|
|        |                                        | Car call: The door open mode for car calls is<br>controlled by the switch in the car. Two open<br>modes are available: only the front door opens<br>and only the rear door opens. |
| Mode 4 | Independent control for hall calls and | Hall call: The front door opens upon arrival for<br>hall calls from the front door, and the rear door<br>opens upon arrival for hall calls from the rear<br>door.                 |
| Mode 4 | car calls                              | Car call: The front door opens upon arrival for<br>car calls from the front door, and the rear door<br>opens upon arrival for car calls from the rear<br>door.                    |

# 10.15.1 Through-type door control scheme 1 (recommended)

#### (1) Wiring

1 CCB wiring

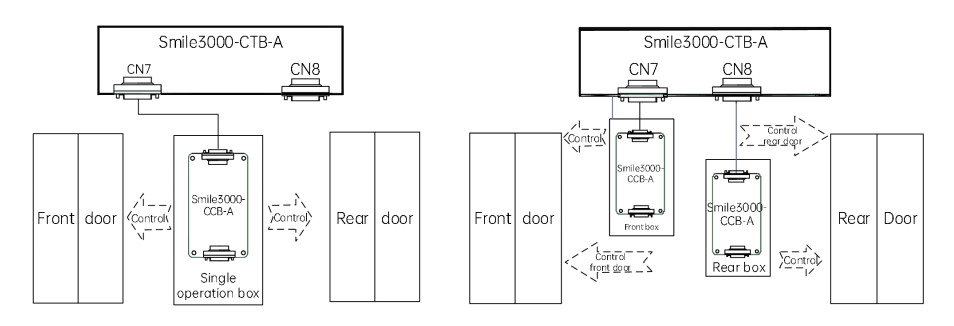

Fig. 10-17 Wiring of the car CCB

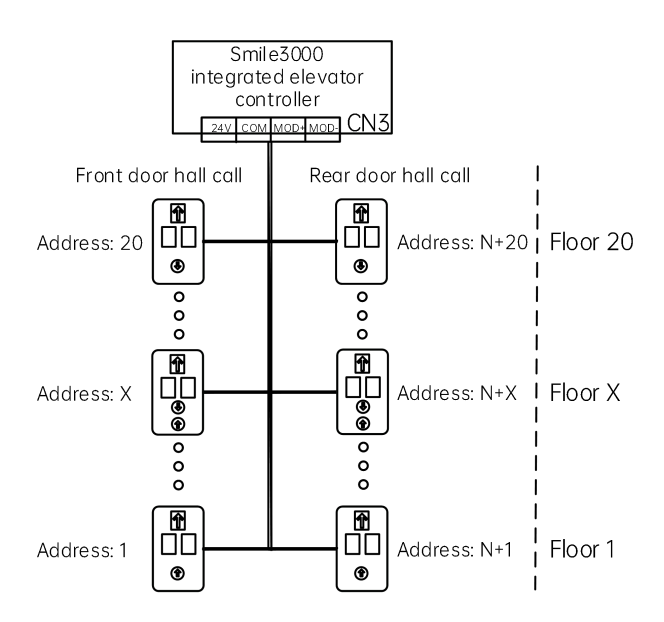

Fig. 10-18 Hall call setting 1

#### (2) Related parameters

|        |                                                                                                    | Paramete                  | r setting                          |       | Wiring of                                                                          | Hall call                                                            |
|--------|----------------------------------------------------------------------------------------------------|---------------------------|------------------------------------|-------|------------------------------------------------------------------------------------|----------------------------------------------------------------------|
| Туре   | Door control mode                                                                                          | Mode                      | Other                              | Floor | operation box                                                                      | address                                                              |
|        |                                                                                                    | selection                 | parameters                         |       | CCB                                                                                | setting                                                              |
| Mode 1 | Simultaneous control of the front and rear doors                                                           | P08-20=0                  | P08-00=2<br>P09-04=N<br>(N>P11-06) | 20    | The CCB of the                                                                     | НСВ                                                                  |
| Mode 2 | Independent control<br>for door open/close<br>for hall calls, and<br>simultaneous control<br>for car calls | P08-20=1                  | Same as<br>mode 1                  | 20    | front door is<br>connected to<br>CN7 on the CTB.<br>The CCB of the<br>rear door is | addresses of<br>the front door:<br>(1 to 20);<br>HCB<br>addresses of |
| Mode 3 | Independent control<br>for door open/close<br>for hall calls, and<br>manual control for                    | P08-20=2<br>P11-49 Bit4=1 | Same as<br>mode 1                  | 20    | CN8 on the CTB.                                                                    | the rear door:<br>(N to N+20)                                        |

|        |                                                        | Parameter setting |                   |       | Wiring of     | Hall call |
|--------|--------------------------------------------------------|-------------------|-------------------|-------|---------------|-----------|
| Туре   | Door control mode                                      | Mode              | Other             | Floor | operation box | address   |
|        |                                                        | selection         | parameters        |       | ССВ           | setting   |
|        | car calls                                              |                   |                   |       |               |           |
| Mode 4 | Independent control<br>for hall calls and car<br>calls | P08-20=3          | Same as<br>mode 1 | 20    |               |           |

Notes: In mode 3, the car door open is controlled as follows.

① Control by button: Connect the button to JP16 on the CCB, and set P11-49 Bit2 to 1. When this button is steady ON, only the front door opens. When this button is steady OFF, only the rear door opens.

② Control by switch: Connect the switch to JP20 on the CCB, and set P11-49 Bit15 to 1. When JP20 is ON, only the front door opens. When JP20 is OFF, only the rear door opens.

# 10.15.2 Through-type door control scheme 2

#### (1) Wiring

① CCB wiring

The wiring of CCB for modes 1, 2 and 3 is shown in the following figure.

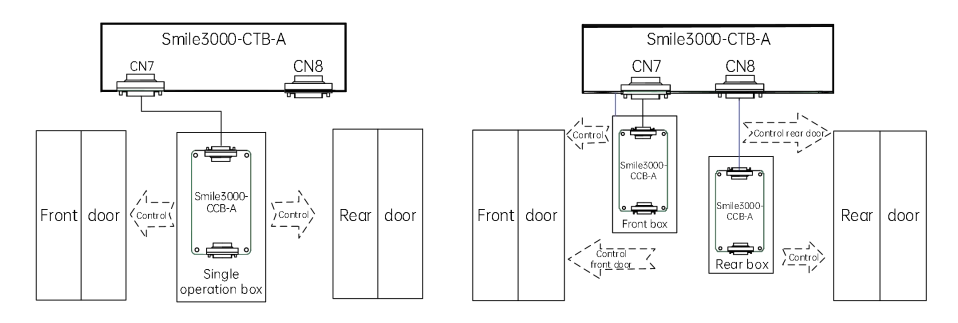

Fig. 10-19 Wiring of CCB for modes 1, 2 and 3

The wiring of CCB for mode 4 is shown in the following figure.

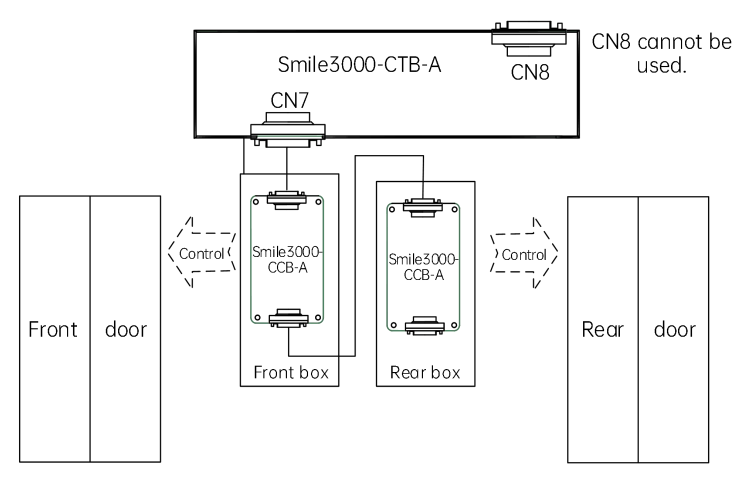

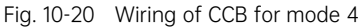

2 Hall call setting

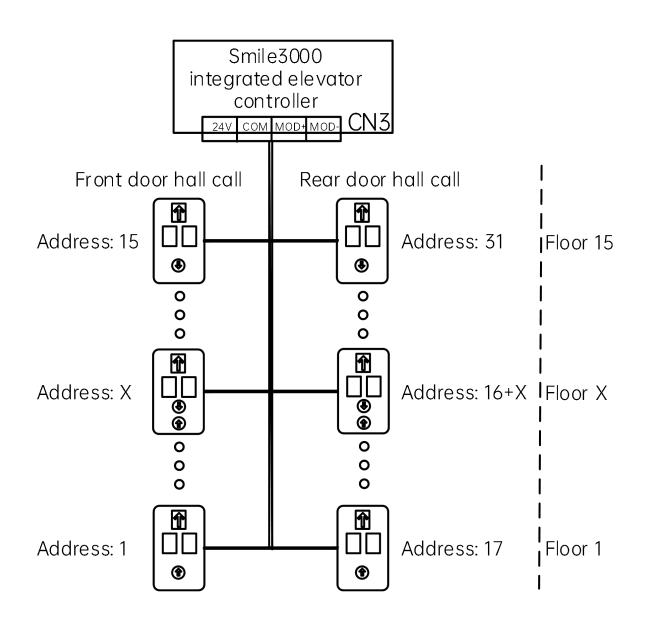

Fig. 10-21  $\,$  Hall call setting of 15-floor through-type door HCB addresses of the front door: 1 to 15  $\,$ 

#### HCB addresses of the rear door (front door+16): 17 to 31

#### (2) Related parameters

|        |                                                                                                    | Paramete                  | r setting                     |       | Wiring of                                                                                                    | Hall call                                            |
|--------|----------------------------------------------------------------------------------------------------|---------------------------|-------------------------------|-------|----------------------------------------------------------------------------------------------------|------------------------------------------------------|
| Туре   | Door control mode                                                                                          | Mode                      | Other                         | Floor | operation box                                                                                                    | address                                              |
|        |                                                                                                    | selection                 | parameters                    |       | CCB                                                                                                    | setting                                              |
| Mode 1 | Simultaneous<br>control of the front<br>and rear doors                                                     | P08-20=0                  | P08-00=2<br>P12-10<br>Bit15=1 | 15    | The CCP of the                                                                                                    |                                                      |
| Mode 2 | Independent control<br>for door open/close<br>for hall calls, and<br>simultaneous control<br>for car calls | P08-20=1                  | Same as<br>mode 1             | 15    | front door is<br>connected to CN7<br>on the CTB.<br>The CCB of the<br>rear door is                                                                              | HCB                                                  |
| Mode 3 | Independent control<br>for door open/close<br>for hall calls, and<br>manual control for<br>car calls       | P08-20=2<br>P11-49 Bit4=1 | Same as<br>mode 1             | 15    | connected to CN8<br>on the CTB.                                                                                                    | the front door:<br>(1 to 15);<br>HCB<br>addresses of |
| Mode 4 | Independent control<br>for hall calls and car<br>calls                                                     | P08-20=3                  | Same as<br>mode 1             | 15    | The CCB of the<br>front door is<br>connected to CN7<br>on the CTB.<br>The CCB of the<br>rear door is<br>connected in<br>series to the CCB<br>of the front door. | (17 to 31)                                           |

Note: In mode 3, the car door open is controlled as follow.

• The control switch shall be connected to JP16 on the CCB. When JP16 is ON, only the front door opens. When JP16 is OFF, only the rear door opens.

# 10.16 Leveling accuracy adjustment

#### (1) Leveling adjustment

| Parameter | Name                | Range   | Default |
|-----------|---------------------|---------|---------|
| P11-00    | Leveling adjustment | 0 to 60 | 30      |

P11-00 is used to adjust the car landing position at all floors, which is 30 mm by default. The landing position at all floors will change after P11-00 is modified.

#### (2) Single-floor adjustment

| Parameter | Name                          | Range          | Default |
|-----------|-------------------------------|----------------|---------|
| P20-00    | Leveling adjustment mode      | 0 to 1         | 0       |
| P20-01    | Leveling adjustment record 1  |                | 30030   |
| P20-02    | Leveling adjustment record 2  | 00000 to (00/0 | 30030   |
|           |                               |                | 30030   |
| P20-24    | Leveling adjustment record 24 |                | 30030   |

Note: The ones place and tens place show the leveling adjustment value of floor 1. The thousands place and tens thousands place show the leveling adjustment value of floor 2.

#### Leveling adjustment method

- (1) Set P20-00 to 1 to enable the leveling adjustment function. In this case, the elevator does not respond to any hall calls, and automatically runs to the top floor. Then, the maintenance personnel go into the car for commissioning.
- (2) Adjust the leveling position based on the actual deviation. Press the top floor button once, and the leveling position is changed 1 mm upward. Press the bottom floor button once, and the leveling position is changed 1 mm downward.
- (3) After completing the adjustment, press the top floor button and bottom floor button in the car at the same time to save the adjustment result. Press the car call button for the next floor. Then, the elevator runs to the next floor for leveling adjustment.
- (4) After the leveling adjustment of all floors is completed, set P20-00 to 0 to restore the elevator to normal running.

#### Notes for leveling adjustment

- (1) When leveling adjustment is completed, check whether the records of P20-01 to P20-23 are updated. After leveling adjustment, if shaft auto-tuning is needed, select the shaft auto-tuning type with cautions.
- (2) When P02-11 is set to 3, the elevator enters shaft auto-tuning state 1. In this state, the system will not clear the leveling adjustment parameters.
- (3) When P02-11 is set to 4, the elevator enters shaft auto-tuning state 2. In this state, the system will clear the leveling adjustment parameters, and all records return to the default value 30.
- (4) If the leveling position still cannot be reached after leveling adjustment, you can use shaft auto-tuning 2 to clear the leveling adjustment parameters, or manually modify the leveling records.

# 10.17 Shorting motor stator test function

#### (1) Common NC shorting motor stator contactor

| Parameter | Name                                 | Range                       |
|-----------|--------------------------------------|-----------------------------|
| D01-33    | Shorting motor stator<br>test result | 0: Meaningless<br>1: Passed |

| Parameter | Name                                       | Range                                                      |
|-----------|--------------------------------------------|------------------------------------------------------------|
|           |                                            | 2: Failed                                                  |
| D04-05    | X5 function selection                      | 130: Synchronous motor shorting motor stator feedback NC   |
| P00-05    |                                            | input                                                      |
| P04-33    | Rollback speed                             | 0.1 m/s (unit: 0.001 m/s)                                  |
| P04-34    | Shorting motor stator                      | $2 \circ (\text{unit: } 0 \circ 1 \circ)$                  |
|           | rollback time                              |                                                            |
| P12-14    | Enhanced parameter 4                       | Bit7:                                                      |
|           |                                            | 0: Manual test                                             |
|           |                                            | 1: Automatic test                                          |
|           |                                            | (The automatic test time is based on the time of automatic |
|           |                                            | braking force detection)                                   |
| P8        | Keypad 11 (enable automatic test function) |                                                            |

① Ensure that the elevator is in inspection state, and the door lock is valid.

- ② Set the keypad P8=11 to start the slip test of shorting motor stator.
- ③ The shorting motor stator contactor does not act, the brake is released, KAJ has outputs, and the elevator slips slowly. The keypad displays the rollback speed. When the shorting motor stator rollback time is reached and the brake is closed, if the feedback speed is larger than the rollback speed, the system reports the fault E7001.
- ④ If D01-33=1, it means the anti-rollback test of shorting motor stator is passed.

Automatic test: After the automatic braking force test is finished, the elevator automatically runs to the middle floor to perform the slip test of shorting motor stator. During the test, the registered hall calls are kept, but the car calls are canceled. The elevator doors can be opened or closed. The system starts the test after door close.

#### (2) Integrated shorting motor stator contactor

| Parameter | Name                                 | Range                                                       |  |
|-----------|--------------------------------------|-------------------------------------------------------------|--|
| D01-33    | Shorting motor stator<br>test result | 0: Meaningless<br>1: Passed<br>2: Failed                    |  |
| P06-05    | X5 function selection                | 62: Integrated shorting motor stator contactor online input |  |

The integrated shorting motor stator contactor judges whether the contactor has the shorting motor stator function through the pulse signal. The detection starts upon the first power-on of the system. The E7002 fault is reported for a failed detection. Then, the detection is performed each one hour, and the E7002 fault is reported for two consecutive failed detection.

# 10.18 Door lock shorting detection

#### (1) Function codes related to door lock shorting detection

| Parameter | Name | Value |
|-----------|------|-------|
|           |      |       |

| Parameter | Name                   | Value                                                         |  |
|-----------|------------------------|---------------------------------------------------------------|--|
| P06-25    | X25 function selection | 4: Safety circuit signal                                      |  |
| P06-26    | X26 function selection | 7: Door lock 1 shorting                                       |  |
| P06-27    | X27 function selection | 5: Door lock circuit signal                                   |  |
| P06-28    | X28 function selection | 0: Invalid                                                    |  |
| P06-41    | Y7 function selection  | 3: Shorting door lock circuit contactor output                |  |
|           |                        | Bit0=0: Enable door lock shorting detection                   |  |
| P12-13    | Enhanced parameter 3   | Bit11=0: Door lock shorting detection using the old scheme by |  |
|           |                        | default                                                       |  |
| P11-49    | Program control        | Rité Or Disable manual deors                                  |  |
|           | selection 1            |                                                               |  |

#### (2) Parameter settings related to UCMP safety circuit module

| Parameter | Name                                           | Value                                           |  |
|-----------|------------------------------------------------|-------------------------------------------------|--|
| P06-01    | X1 function selection                          | 01: Up leveling NO                              |  |
| P06-03    | X3 function selection                          | 02: Down leveling NO                            |  |
| P06-02    | X2 function selection                          | 03: Door zone NO                                |  |
| P06-08    | X8 function selection                          | 22: Shorting door lock circuit feedback NO      |  |
| P06-39    | Y5 function selection                          | 03: Shorting door lock circuit contactor output |  |
| P06-25    | X25 function selection                         | ction 5: Door lock circuit 1                    |  |
| P06-26    | X26 function selection                         | 26 function selection 6: Door lock circuit 2    |  |
| P06-27    | X27 function selection 7: Door lock 1 shorting |                                                 |  |
| P06-28    | X28 function selection 8: Door lock 2 shorting |                                                 |  |
| P08-00    | Number of door                                 | Single door: 1                                  |  |
|           | operators                                      | Through-type door: 2                            |  |

#### (3) Door lock shorting detection method

- ① Manually short the door lock circuit.
- ② Call the elevator, then the elevator runs to the next leveling position and the system reports the fault E53.

#### Fault description:

| Fault<br>code | Description        | Fault cause                                                                                                    | Solution                                                                                                    |
|---------------|--------------------|----------------------------------------------------------------------------------------------------|----------------------------------------------------------------------------------------------------|
| E53           | Door lock<br>fault | Subcode 1: The door lock feedback<br>signal remains active when the<br>shorting door lock circuit is already<br>canceled 3 s after door open<br>output.<br>Subcode 2: The states of the door<br>lock multi-way feedback contacts<br>are inconsistent or the states of | <ol> <li>Check whether the door lock circuit is<br/>shorted.</li> <li>Check whether the door lock feedback<br/>setting is correct.</li> </ol> |

| Fault<br>code | Description | Fault cause                                                                                                    | Solution                                                                                                    |
|---------------|-------------|----------------------------------------------------------------------------------------------------|----------------------------------------------------------------------------------------------------|
|               |             | door lock 1 and door lock 2 are<br>inconsistent.<br>Subcode 5: Door lock 1 shorting<br>signal is active upon shorting door<br>lock circuit output 3 s after door<br>open output.<br>Subcode 6: Door lock 2 shorting<br>signal is active upon shorting door<br>lock circuit output 3 s after door<br>open output. |                                                                                                    |
|               |             | Subcode 4: The high-voltage and<br>low-voltage door lock signals are<br>inconsistent.                                                                                                    | When the high-voltage and low-voltage<br>door lock signals are detected at the same<br>time, the time when the MCB receives the<br>two signals has a deviation of above 1.5 s.<br>This subcode can be reset at power-off<br>and power-on again. |
|               |             | Subcode 7: The door lock shorting<br>input is selected but the feedback<br>signal remains off or<br>disconnected.                                                                                                    | Check whether the signal cable of door<br>lock shorting feedback is not connected or<br>breaks.                                                                                                    |

#### (4) E53 fault reset

Remove the shorting wire of door lock, and manually reset the fault E53.

#### (5) Exception handling

During the door lock shorting detection at the leveling position, with the "door zone signal" already set, if you use the inspection switch to open the door, but no "door zone signal" is received, the elevator will not report the fault E53. In this case, you need to call the elevator to run to the next floor to report E53.

# 10.19 Single-Arm braking force detection

| Parameter | Name                        | Value                                          |
|-----------|-----------------------------|------------------------------------------------|
| P12-30    | Program control selection 4 | Bit1=1: Enable single-arm dual-brake detection |

0 When the elevator is in the inspection state and the door lock is active, set the keypad P8 to 8.

② The shorting motor stator and RUN contactors have output, and the brake contactor has no output. Activate brake 1 first, then activate brake 2. The action time of each brake is set in P12-25 (Braking torque detection time). ③ When E88 on the MCB disappears, the detection is over. If D01-32=1, the result is normal. If D01-32=2, E66 is reported (unqualified braking force) immediately. The elevator is stopped and the fault cannot be reset.

# 10.20 Electric brake release (MR and MRL)

The electric brake release operations differ when the system is powered or when it is encountered with a power failure (mainly for MRL elevators). Upon a power failure, the elevator without a machine room needs an ARD for electric brake release. In this case, an independent electric brake release device is not required.

| Parameter | Name                   | Value                            |
|-----------|------------------------|----------------------------------|
| P06-10    | X10 function selection | 57: Electric brake release input |

- 1 3 Set the inspection switch to the inspection state.
- ② Press the "Electric Brake Release Ready Button", then the relay Y4 is closed, safety relay Y1 is closed, and the MCB displays "Electric Brake Release" to enter the brake release state.
- ③ Press "Brake Release", then the system will release the brake if relevant conditions (door lock active, non door zone, no system fault) are met through detection.
- ④ During rollback, the system detects the rollback speed in real time.
- ⑤ After the elevator stops at the leveling position, turn the "Emergency Electrical Switch KCI" to "Auto" state to automatically open the door.
- ⑥ If car slip is required at the leveling position, hold the "Ready Button" and "Brake Release Button", and then press the "Forced Brake Release Button".

# 10.21 Bypass of door lock

| Parameter | Name                   | Value                          |
|-----------|------------------------|--------------------------------|
| P06-11    | X11 function selection | 154: Door lock bypass NC input |

Test method:

- ① Turn the control cabinet to the EEO state, and remove the normal shorting switch of door bypass to enter the bypass state.
- ② Manually disconnect the hall door lock of certain floor, (open the hall door with the triangle key) and insert the shorting plug in the shorting plug-in position of the hall door lock.
- ③ During inspection running, the hall door lock circuit can be properly shorted.
- ④ Even the system is switched to the normal state, the bypass function is not switched to the normal state, and the system still can not work normally.
- 5 During bypass running, the buzzer tweeting function at car top still exists.

# Appendix A Standard Compliance

A.1 European Conformity

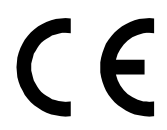

Fig. A-1 CE mark

- (1) The CE mark indicates compliance with European safety and environmental regulations. The European Norm includes the Machinery Directive for machinery manufacturers, the LVD for electronics manufacturers, and EMC Directive for electromagnetic interference control.
- (2) The CE mark is required for engaging in commercial business (production, importation, and distribution) in Europe.
- (3) This controller carries the CE mark and complies with the LVD and EMC directives.
- (4) LVD: 2014/35/EU
- (5) EMC Directive: 2014/30/EU
- (6) Machines and devices integrating this controller must also be CE certified and marked.
- (7) The integrator who integrates this controller into other products and attaches CE mark to the final assembly has the responsibility of ensuring compliance with CE standards and the European Norm.

# A.2 LVD compliance

This controller has been tested according to EN61800-5-1, and it complies with the Low Voltage Directive.

To enable machines and devices integrating this controller to comply with the Low Voltage Directive, be sure to meet the following conditions.

# A.2.1 Mounting location

Mount the controller in places with pollution not higher than severity 2 and overvoltage category 3 in accordance with IEC 60664.

# A.2.2 Installing fuse on the input (primary) side

To prevent accidents caused by short circuit, install fuse on the input side and the fuse must comply with the UL standard.

For the input and output current of the controller, refer to "2.2 Technical data".

For the recommended fuse, refer to "4.2.1 Selection of cables, breakers and contactors".

# A.2.3 Preventing entry of foreign objects

The controller must be installed inside a cabinet. The final system installing the controller must have covers providing fire, electrical, and mechanical protection, and satisfy the regional laws & regulations and related IEC requirements.

# A.2.4 Grounding

If you use a 400 V controller, ground the neutral point of the power supply.

Smile3000 standard system wiring, which is compliant with the Low Voltage Directive, is described in the section 3.5.

# A.3 EMC compliance

Electromagnetic compatibility (EMC) describes the ability of devices or systems to work properly in the electromagnetic environment and not to generate electromagnetic interference that influences other local devices or systems. In other words, EMC includes two aspects: the electromagnetic interference generated by a device or system must be restricted within a certain limit; the device or system must have sufficient immunity to the electromagnetic interference in the environment.

The controller complies with the EMC directives and standards EN12015:2014 and EN12016:2013 only when meeting the following requirements:

- (1) An EMC filter is required at the input side of the controller and the cable at the output side must be shielded. The filter must be reliably grounded and the shield must be 360° grounded. For the selection of EMC filters, see "4.2 Selection guide of peripheral devices"
- (2) The cable between the controller and the motor must be shielded. For cable selection and installation, see "A.4.1 Requirements on shielded cables".
- (3) Install the controller and wire the cables as recommended. For details, see"A.4.2 System wiring".
- (4) When the controller is installed in the elevator system, the integrator of the system is responsible for compliance of the system with the European EMC directives (2014/30/EU) and standards EN 12015:2014 and EN 12016:2013.

When the system integrated with the controller is used in other scenarios, the integrator of the system is responsible for compliance of the system with the European EMC directives (2014/30/EU) and standards EN 61800-3: 2004+A1:2012.

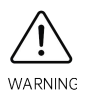

When used in the first environment, the controller may cause radio interference. Besides the CE requirements mentioned in this chapter, users need to take other measures to avoid interference.

# A.4 Requirements on cables and wiring

# A.4.1 Requirements on shielded cables

(1) Shielded cables must be used to meet EMC requirements. Shielded cables include 3-conductor

shielded cables, and 4-conductor (recommended) shielded cables (one of which is a PE cable). If a 3-conductor shielded cable cannot meet your requirements, you can use an additional PE cable. Recommended power cables:

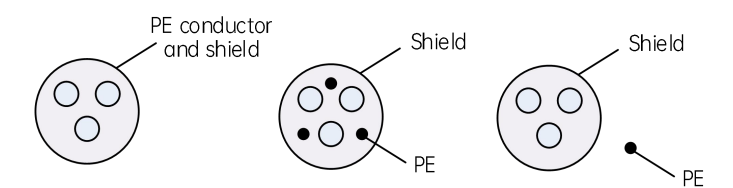

Fig. A-2 Cross section of recommended shielded cables

Not recommended power cables:

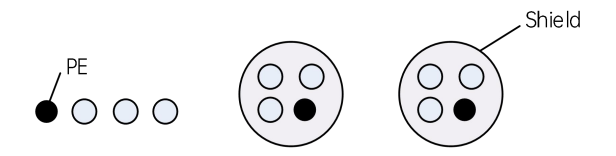

Fig. A-3 Cross section of not recommended shielded cables

(2) To suppress emission frequency interference, the shield of the shielded cable should be coaxial cooper braided. The weaving density of the copper braid should be greater than 90% to enhance the shielding efficiency and conductivity. See the following figure.

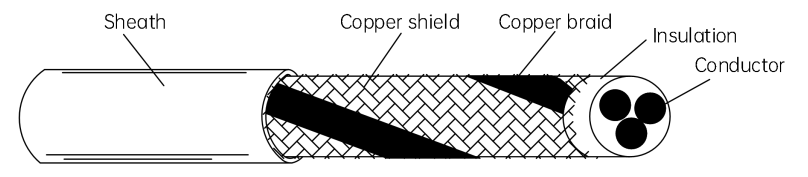

Fig. A-4 Weaving density of the cable shield

(3) The grounding area of the shielded cable must be as large as possible. Fasten the shield to the metal plate with the metal cable clamp, as shown in the following figure.

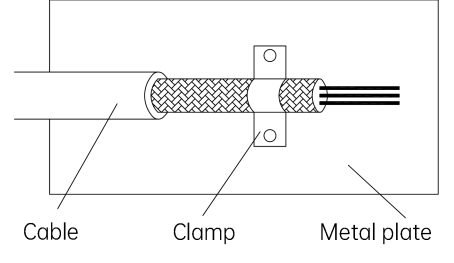

Fig. A-5 Fixing the shield with a clamp

### A.4.2 System wiring

- (1) The motor cables must be laid away from other cables. The recommended distance is larger than 0.5 m. The motor cables of several controllers can be laid in parallel.
- (2) It is recommended that the motor cables be protected in the sheathing with metal shield or cabling duct with metal plate. Both sides of the sheathing and cabling duct must be grounded reliably.

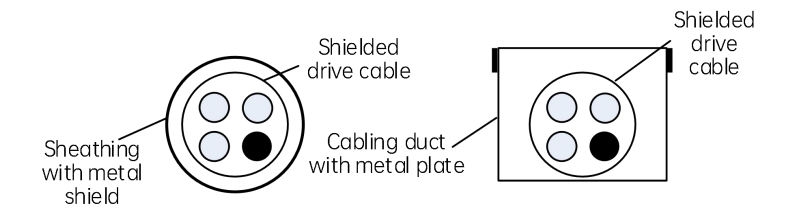

- (3) The motor cables and other cables cannot be laid in parallel for a long distance to prevent the electromagnetic interference caused by the rapid change of the controller's output voltage. It is recommended that the motor cables, power input cables, and control cables be laid in different cable trays. Cable trays must be in good connection and well grounded.
- (4) If the control cable must run across the power cable, make sure the angle between them is close to 90 degrees. Other cables cannot run across the controller.
- (5) Power input and output cables and weak-current signal cables (such as control cables) of the controller must, if possible, be laid vertically rather than in parallel.
- (6) Cable trays must be in good connection and well grounded. Aluminum cable trays can be used to improve equal potential.
- (7) The controller must be properly connected to the control cabinet, with spraying protection applied at the installation part and the conductive metal kept in full contact.
- (8) The motor must be properly connected to systems (machines or devices), with spraying protection applied at the installation part and the conductive metal kept in full contact.

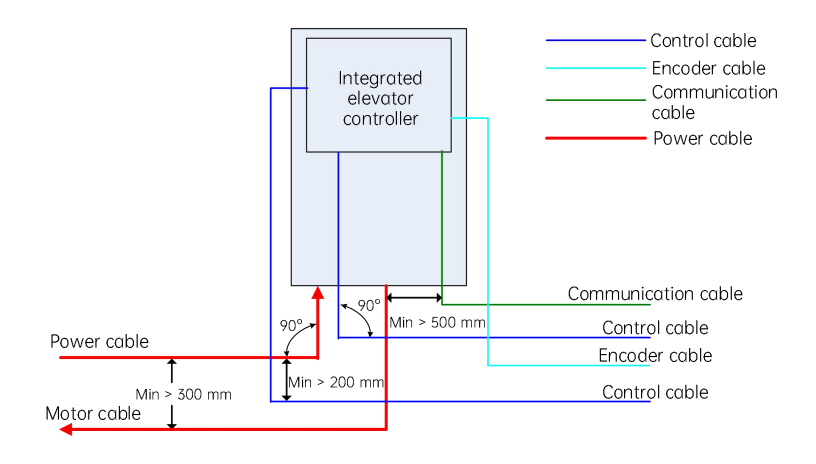

Fig. A-6 Requirements on system wiring

## A.5 Leakage current suppression

Without a built-in EMI filter, the leakage current of each controller is more than 100 mA. Therefore, the sensitivity current of the RCD should be above 200 mA.

With a built-in EMI filter, the leakage current of each controller is less than 100 mA. Therefore, the sensitivity current of the RCD should be above 100 mA.

The controller can generate DC leakage current in a protective conductor. Therefore, use a time-delay type-B RCD.

If multiple controllers are used, each controller must be equipped with an RCD.

- (1) The following can affect the leakage current:
- ① Controller capacity
- 2 Carrier frequency
- ③ Types and length of motor cable
- ④ EMI filter
- (2) Take the following measures when the RCD is tripped by the leakage current generated by the controller:
- ① Increase the sensitivity current of the RCD
- 2 Replace the RCD with a time-delay type-B one with high-frequency suppression
- ③ Reduce the carrier frequency
- ④ Shorten the length of the output cable
- (5) Install a current leakage suppression device
⑥ Choose big brands such as Chint and Schneider

# A.6 RCD requirements

The controller generates high leakage current during running, which flows through the protective grounding conductor. Install a type-B RCD at the primary side of the power supply. When selecting the RCD, you should consider the transient and steady-state leakage current to ground that may be generated at startup and during running of the controller. You can select a specialized RCD with the function of suppressing high harmonics or a general-purpose 300 mA RCD (2 to 4 times of the flowing current).

### A.7 Solutions to common EMC problems

The controller generates strong interference. Although EMC measures are taken, interference may still exist due to improper wiring or grounding during use. When the controller interferes with other devices, adopt the following solutions.

| Interference type                           | Solution                                                                                                    |
|---------------------------------------------|----------------------------------------------------------------------------------------------------|
| RCD tripping                                | <ol> <li>Reduce the carrier frequency.</li> <li>Shorten the length of the controller cables.</li> <li>Install a magnetic ring around the power supply input cable (except the PE cable).</li> <li>For tripping at the moment of power-on, cut off the large capacitor to ground on the power input side (by disconnecting the grounding terminal of the built-in or external filter, and disconnecting the grounding terminal of Y capacitor to ground of the input ports).</li> <li>For tripping during running or when the controller is enabled, take leakage current suppression measures on the input side (install a filter, install a safety capacitor + wind a magnetic ring.)</li> </ol> |
| Interference<br>generated during<br>running | <ol> <li>Connect the motor housing to the PE terminal of the controller.</li> <li>Connect the PE terminal of the controller to the PE terminal of the mains power supply.</li> <li>Wind the power input cable with magnetic rings.</li> <li>Add a safety capacity or magnetic ring to the interfered signal terminal.</li> <li>Add an extra common ground.</li> </ol>                                                                                                    |
| Communication<br>interference               | <ol> <li>Connect the motor housing to the PE of the controller.</li> <li>Connect the PE of the controller to the PE of the power grid.</li> <li>Wind the power input cable with magnetic rings.</li> <li>Add a termination resistor between the communication cable source and the load side</li> <li>Add a common grounding cable besides the communication differential cable.</li> <li>Adopt shielded communication cables, and connect the cable shield to the</li> </ol>                                                                                                    |

#### Table A-1 Common EMC interference problems and solutions

| Interference type | Solution                                                                          |  |  |
|-------------------|-----------------------------------------------------------------------------------|--|--|
|                   | common ground of communication.                                                   |  |  |
|                   | $\oslash$ Adopt daisy chain wiring mode for multi-node communication, with branch |  |  |
|                   | length less than 30 cm.                                                           |  |  |
|                   | 1 Enlarge the capacitance filter of low-speed DI terminals. The recommended       |  |  |
| 1/0 interforence  | maximum value is 0.1 uF.                                                          |  |  |
| I/O Interference  | 2 Enlarge the capacitance filter of Al terminals. The recommended maximum         |  |  |
|                   | value is 0.22 uF.                                                                 |  |  |

# Appendix B List of Parameters

## B.1 Symbol definition

" $\bigcirc$ ": The parameter can be modified when the controller is in either stop or running state.

" $\times$ ": The parameter cannot be modified when the controller is in the running state.

"\*": The parameter is the measured value and cannot be modified.

#### B.2 Parameter list

#### B.2.1 Quick running parameters

| Parameter | Name                             | Range                                                                                                    | Default | Unit | Prop<br>erty |
|-----------|----------------------------------|----------------------------------------------------------------------------------------------------|---------|------|--------------|
|           | A00: N                           | Notor and encoder parameters                                                                                                    |         |      |              |
| A00-00    | Control mode                     | 0: SVC<br>1: FVC<br>2: V/F<br>3: I/F                                                                                                    | 1       | -    | ×            |
| A00-01    | Rated motor power                | 0.7 to 75.0                                                                                                    | 0       | kw   | ×            |
| A00-02    | Rated motor voltage              | 0 to 600                                                                                                    | 0       | V    | ×            |
| A00-03    | Rated motor current              | 0.00 to 655.00                                                                                                    | 0       | А    | ×            |
| A00-04    | Rated motor frequency            | 0.00 to P00-06                                                                                                    | 0       | Hz   | ×            |
| A00-05    | Rated motor speed                | 0 to 3000                                                                                                    | 0       | rpm  | ×            |
| A00-06    | Wiring mode                      | 0 to 1                                                                                                    | 0       | -    | ×            |
| A00-07    | Encoder type selection           | 0: Sin/Cos<br>1: UVW<br>2: ABZ<br>3: Reserved                                                                                                    | 0       | -    | ×            |
| A00-08    | Encoder pulses per<br>revolution | 0 to 10000                                                                                                    | 0       | -    | ×            |
| A00-09    | Elevator running direction       | 0: Running direction unchanged<br>1: Running direction reversed                                                                                                    | 0       | -    | ×            |
| A00-10    | Auto-tuning selection            | 0: No operation<br>1: Rotary with-load auto-tuning<br>2: Rotary no-load auto-tuning<br>3: Shaft auto-tuning 1<br>4: Shaft auto-tuning 2<br>5: Synchronous motor static<br>auto-tuning | 0       | -    | ×            |

| Parameter | Name                                    | Range                                                          | Default | Unit | Prop<br>erty |
|-----------|-----------------------------------------|----------------------------------------------------------------|---------|------|--------------|
| A00-11    | Current encoder angle                   | Real-time encoder angle                                        | -       | -    | ×            |
|           | A01                                     | l: Basic elevator parameters                                   |         |      |              |
| A01-00    | Rated elevator speed                    | 0.250 to 4.000                                                 | 1.600   | m/s  | ×            |
| A01-01    | Maximum running speed<br>of elevator    | 0.250 to P00-04                                                | 1.600   | m/s  | ×            |
| A01-02    | Inspection speed                        | 0.100 to 0.630                                                 | 1       | m/s  | ×            |
| A01-03    | Top floor of elevator                   | 1 to 48                                                        | 9       | -    | ×            |
| A01-04    | Bottom floor of elevator                | 1 to 48                                                        | 1       | -    | ×            |
| A01-05    | Parking floor                           | P11-07 to P11-06                                               | 1       | -    | ×            |
| A01-06    | Elevator lock floor                     | P11-07 to P11-06                                               | 1       | -    | ×            |
| A01-07    | Fire emergency floor                    | P11-07 to P11-06                                               | 1       | -    | ×            |
| A01-08    | Service floor 1                         | Corresponds to floors 1 to 16.<br>0: No respond<br>1: Respond  | 65535   | -    | ×            |
| A01-09    | Service floor 2                         | Corresponds to floors 17 to 32.<br>0: No respond<br>1: Respond | 65535   | -    | ×            |
| A01-10    | Service floor 3                         | Corresponds to floors 33 to 40.<br>0: No respond<br>1: Respond | 65535   | -    | ×            |
| A01-11    | Service floor 1 of door<br>operator 1   | 0 to 65535                                                     | 65535   | -    | ×            |
| A01-12    | Service floor 2 of door<br>operator 1   | 0 to 65535                                                     | 65535   | -    | ×            |
| A01-13    | Service floor 3 of door<br>operator 1   | 0 to 65535                                                     | 65535   | -    | ×            |
| A01-14    | Service floor 1 of door operator 2      | 0 to 65535                                                     | 65535   | -    | ×            |
| A01-15    | Service floor 2 of door<br>operator 2   | 0 to 65535                                                     | 65535   | -    | ×            |
| A01-16    | Service floor 3 of door<br>operator 2   | 0 to 65535                                                     | 65535   | -    | ×            |
|           | A02: D                                  | oor open and close parameters                                  |         |      |              |
| A02-00    | Door open holding time<br>for hall call | 1 to 1000                                                      | 5       | S    | ×            |
| A02-01    | Door open holding time<br>for car call  | 1 to 1000                                                      | 3       | S    | ×            |
| A02-02    | Duration of door open holding delay     | 10 to 1000                                                     | 30      | S    | ×            |

| Parameter | Name                                   | Range                                                                                                    | Default | Unit | Prop<br>erty |
|-----------|----------------------------------------|----------------------------------------------------------------------------------------------------|---------|------|--------------|
| A02-03    | Through-type door<br>control selection | <ul> <li>O: Simultaneous control for door open/close</li> <li>1: Independent control for door open/close for hall calls, and simultaneous control for car calls</li> <li>2: Independent control for door open/close for hall calls, and manual control for car calls</li> <li>3: Independent control for hall calls and car calls</li> </ul> | 0       | -    | ×            |
|           | AO                                     | 3: Floor display parameters                                                                                                    |         |      |              |
| A03-00    | Reserved                               | 0 to 9999                                                                                                    | -       | -    | ×            |
| A03-01    | Floor 1 display                        | The two high bits indicate the                                                                                                    | 1901    | -    | ×            |
| A03-02    | Floor 2 display                        | display code of tens place of the                                                                                                    | 1902    | -    | ×            |
| A03-03    | Floor 3 display                        | floor number, and the two low bits                                                                                                    | 1903    | -    | ×            |
| A03-04    | Floor 4 display                        | indicate the display code of ones                                                                                                    | 1904    | -    | ×            |
| A03-05    | Floor 5 display                        | place.                                                                                                    | 1905    | -    | ×            |
| A03-06    | Floor 6 display                        | 00: Display "0"                                                                                                    | 1906    | -    | ×            |
| A03-07    | Floor 7 display                        | 01: Display "1"                                                                                                    | 1907    | -    | ×            |
| A03-08    | Floor 8 display                        | 02: Display "2"                                                                                                    | 1908    | -    | ×            |
| A03-09    | Floor 9 display                        | 03: Display "3"                                                                                                    | 1909    | -    | ×            |
| A03-10    | Floor 10 display                       | 04: Display "4"                                                                                                    | 100     | -    | ×            |
| A03-11    | Floor 11 display                       | U5: Display "5"                                                                                                    | 101     | -    | ×            |
| A03-12    | Floor 12 display                       | 06: Display 6                                                                                                    | 102     | -    | ×            |
| A03-13    | Floor 13 display                       | 08: Display "8"                                                                                                    | 103     | -    | ×            |
| A03-14    | Floor 14 display                       | 09: Display "9"                                                                                                    | 104     | -    | ×            |
| A03-15    | Floor 15 display                       | 10: Display "A"                                                                                                    | 105     | -    | ×            |
| A03-16    | Floor 16 display                       | 11: Display "B"                                                                                                    | 106     | -    | ×            |
| A03-17    | Floor 17 display                       | 12: Display "G"                                                                                                    | 107     | -    | ×            |
| A03-18    | Floor 18 display                       | 13: Display "H"                                                                                                    | 108     | -    | ×            |
| A03-19    | Floor 19 display                       | 14: Display "L"                                                                                                    | 109     | -    | ×            |
| A03-20    | Floor 20 display                       | 15: Display "M"                                                                                                    | 200     | -    | ×            |
| A03-21    | Floor 21 display                       | 16: Display "P"                                                                                                    | 201     | -    | ×            |
| A03-22    | Floor 22 display                       | 17: Display "R"                                                                                                    | 202     | -    | ×            |
| A03-23    | Floor 23 display                       | 18: Display "-"                                                                                                    | 203     | -    | ×            |
| A03-24    | Floor 24 display                       | 19: No display                                                                                                    | 204     | -    | ×            |
| A03-25    | Floor 25 display                       | 20: Display "12"                                                                                                    | 205     | -    | ×            |
| A03-26    | Floor 26 display                       | 21: Display "13"                                                                                                    | 206     | -    | ×            |
| A03-27    | Floor 27 display                       | 22: Display "23"                                                                                                    | 207     | -    | ×            |

| Parameter | Name                    | Range                                                                                                    | Default | Unit | Prop<br>erty |
|-----------|-------------------------|----------------------------------------------------------------------------------------------------|---------|------|--------------|
| A03-28    | Floor 28 display        | >22: No display                                                                                                    | 208     | -    | ×            |
| A03-29    | Floor 29 display        |                                                                                                    | 209     | -    | ×            |
| A03-30    | Floor 30 display        |                                                                                                    | 300     | -    | ×            |
| A03-31    | Floor 31 display        |                                                                                                    | 301     | -    | ×            |
| A03-32    | Floor 32 display        |                                                                                                    | 302     | -    | ×            |
| A03-33    | Floor 33 display        |                                                                                                    | 303     | -    | ×            |
| A03-34    | Floor 34 display        |                                                                                                    | 304     | -    | ×            |
| A03-35    | Floor 35 display        |                                                                                                    | 305     | -    | ×            |
| A03-36    | Floor 36 display        |                                                                                                    | 306     | -    | ×            |
| A03-37    | Floor 37 display        |                                                                                                    | 307     | -    | ×            |
| A03-38    | Floor 38 display        |                                                                                                    | 308     | -    | ×            |
| A03-39    | Floor 39 display        |                                                                                                    | 309     | -    | ×            |
| A03-40    | Floor 40 display        |                                                                                                    | 400     | -    | ×            |
| A03-41    | Floor 41 display        |                                                                                                    | 0       | -    | ×            |
| A03-42    | Floor 42 display        |                                                                                                    | 0       | -    | ×            |
| A03-43    | Floor 43 display        |                                                                                                    | 0       | -    | ×            |
| A03-44    | Floor 44 display        |                                                                                                    | 0       | -    | ×            |
| A03-45    | Floor 45 display        |                                                                                                    | 0       | -    | ×            |
| A03-46    | Floor 46 display        |                                                                                                    | 0       | -    | ×            |
| A03-47    | Floor 47 display        |                                                                                                    | 0       | -    | ×            |
| A03-48    | Floor 48 display        |                                                                                                    | 0       | -    | ×            |
|           | A04:                    | Shaft auto-tuning parameters                                                                                                    |         |      |              |
| A04-00    | Shaft auto-tuning speed | 0.100 to 0.630                                                                                                    | 0.250   | m/s  | ×            |
| A04-01    | Auto-tuning selection   | 0: No operation<br>1: Rotary with-load auto-tuning<br>2: Rotary no-load auto-tuning<br>3: Shaft auto-tuning 1<br>4: Shaft auto-tuning 2<br>5: Synchronous motor static<br>auto-tuning | 0       | -    | ×            |

#### B.2.2 Function parameters

| Parameter             | Name         | Range            | Default | Unit | Prop<br>erty |  |
|-----------------------|--------------|------------------|---------|------|--------------|--|
| P00: Basic parameters |              |                  |         |      |              |  |
| P00-00 (              | Control mode | 0: SVC<br>1: FVC | 1       | -    | ×            |  |

| Parameter                                                                                                    | Name                                        | Range                                                                                                | Default | Unit | Prop<br>erty |
|----------------------------------------------------------------------------------------------------|---------------------------------------------|----------------------------------------------------------------------------------------------------|---------|------|--------------|
|                                                                                                    |                                             | 3: I/F                                                                                               |         |      |              |
| P00-01                                                                                                    | Command source selection                    | 0: Operating panel control<br>1: Distance control                                                    | 1       | -    | ×            |
| P00-02                                                                                                    | Running speed under operating panel control | 0.050 to P00-04                                                                                      | 0.050   | m/s  | 0            |
| P00-03                                                                                                    | Maximum running speed of elevator           | 0.250 to P00-04                                                                                      | 1.600   | m/s  | ×            |
| P00-04                                                                                                    | Rated elevator speed                        | 0.250 to 4.000                                                                                       | 1.600   | m/s  | ×            |
| P00-05                                                                                                    | Rated load                                  | 300 to 9999                                                                                          | 1000    | kg   | ×            |
| P00-06                                                                                                    | Maximum frequency                           | P02-04 to 99.00                                                                                      | 50.00   | Hz   | ×            |
| P00-07                                                                                                    | Elevator running<br>direction               | 0: Direction unchanged<br>1: Direction reversed                                                      | 0       | -    | ×            |
| P00-08                                                                                                    | Carrier frequency                           | 0.5 to 16.0 kHz                                                                                      | 6.0     | kHz  | ×            |
| ParameterNameRangeDefaultUnitProp<br>erty900-01Command source<br>selection3: I/FP00-02Running speed under<br>operating panel control1: Distance control1-×P00-02Running speed under<br>operating panel control0.050 to P00-040.050m/s>P00-03Maximum running speed<br>of elevator0.250 to P00-041.600m/s×P00-04Rated elevator speed0.250 to 4.0001.600m/s×P00-05Rated load300 to 99991000kg×P00-06Maximum frequencyP02-04 to 99.0050.00Hz×P00-07Elevator running<br>directionDirection unchanged<br>1: Direction reversed0-×P00-08Carrier frequency0.5 to 16.0 kHz6.0kHz×P01-00Level 1 password0 to 65535<br>0: No password0->P01-01Parameter update1: Active0-×P01-02Check on user-defined<br>parameters0-×P01-03Level 2 password0 to 655350-×P01-04Level 3 password0 to 655350-×P01-05Reserved0''' to 75.011.0kW×P02-00Motor type0: Asynchronous motor<br>1: Synchronous motor1-×P02-01Rated motor outrent0.00 to 655.0021.8A×P02-02 <td></td> |                                             |                                                                                                    |         |      |              |
| P01-00                                                                                                    | Level 1 password                            | 0 to 65535<br>0: No password                                                                         | 0       | -    | 0            |
| P01-01                                                                                                    | Parameter update                            | 0: Not available<br>1: Restoring default parameters<br>2: Clearing records<br>3: Clearing shaft data | 0       | -    | ×            |
| P01-02                                                                                                    | Check on user-defined parameters            | 0: Inactive<br>1: Active                                                                             | 0       | -    | ×            |
| P01-03                                                                                                    | Level 2 password                            | 0 to 65535                                                                                           | 0       | -    | ×            |
| P01-04                                                                                                    | Level 3 password                            | 0 to 65535                                                                                           | 0       | -    | ×            |
| P01-05<br>to<br>P01-10                                                                                                    | Reserved                                    |                                                                                                    |         |      |              |
|                                                                                                    |                                             | P02: Motor parameters                                                                                |         |      |              |
| P02-00                                                                                                    | Motor type                                  | 0: Asynchronous motor<br>1: Synchronous motor                                                        | 1       | -    | ×            |
| P02-01                                                                                                    | Rated motor power                           | 0.7 to 75.0                                                                                          | 11.0    | kW   | ×            |
| P02-02                                                                                                    | Rated motor voltage                         | 0 to 600                                                                                             | 380     | V    | ×            |
| P02-03                                                                                                    | Rated motor current                         | 0.00 to 655.00                                                                                       | 21.8    | A    | ×            |
| P02-04                                                                                                    | Rated motor frequency                       | 0.00 to P00-06                                                                                       | 50.00   | Hz   | ×            |
| P02-05                                                                                                    | Rated motor speed                           | 0 to 3000                                                                                            | 1460    | rpm  | ×            |
| P02-06                                                                                                    | Wiring mode                                 | Synchronous motor                                                                                    | 0       | -    | ×            |
| P02-07                                                                                                    | DSP fault block                             | 0 to 65535                                                                                           | 0       | -    | ×            |
| P02-08                                                                                                    | Encoder type selection                      | 0: Sin/Cos encoder                                                                                   | 0       | -    | ×            |

| Parameter              | Name                                        | Range                                                                                                    | Default | Unit | Prop<br>erty |
|------------------------|---------------------------------------------|----------------------------------------------------------------------------------------------------|---------|------|--------------|
|                        |                                             | 1: UVW encoder                                                                                                    |         |      |              |
|                        |                                             | 2: ABZ encoder                                                                                                    |         |      |              |
|                        |                                             | 3: Reserved                                                                                                    |         |      |              |
| P02-09                 | Encoder pulses per revolution               | 0 to 10000                                                                                                    | 2048    | PPR  | ×            |
| P02-10                 | Encoder disconnection detection time        | 0 to 10.0<br>(When the value is smaller than 0.5<br>s, this function is disabled.)                                                                                                    | 2.1     | S    | ×            |
| P02-11                 | Auto-tuning selection                       | 0: No operation<br>1: Rotary with-load auto-tuning<br>2: Rotary no-load auto-tuning<br>3: Shaft auto-tuning 1<br>4: Shaft auto-tuning 2<br>5: Synchronous motor static<br>auto-tuning | 0       | -    | ×            |
| P02-12                 | Encoder installation angle                  | 0.0 to 359.9                                                                                                    | 0       | 0    | ×            |
| P02-13                 | Stator resistance                           | 0.000 to 30.000                                                                                                    | 0.400   | Ω    | ×            |
| P02-14                 | Rotor resistance                            | 0.000 to 30.000                                                                                                    | 0.001   | Ω    | ×            |
| P02-15                 | Leakage inductance                          | 0.00 to 300.00                                                                                                    | 0.01    | mH   | ×            |
| P02-16                 | Mutual inductance                           | 0.1 to 3000.0                                                                                                    | 0.1     | mH   | ×            |
| P02-17                 | No-load current                             | 0.01 to 300.00                                                                                                    | 0.01    | A    | ×            |
| P02-18                 | Q-axis inductance                           | 0.00 to 650.00                                                                                                    | 3.00    | mH   | ×            |
| P02-19                 | D-axis inductance                           | 0.00 to 650.00                                                                                                    | 3.00    | mH   | ×            |
| P02-20                 | Back EMF coefficient                        | 0 to 65535                                                                                                    | 0       | -    | ×            |
| P02-21<br>to<br>P02-23 | Reserved                                    |                                                                                                    |         |      |              |
|                        | POS                                         | 3: Speed control parameters                                                                                                    |         |      |              |
| P03-00                 | Re-leveling speed                           | 0.020 to 0.080                                                                                                    | 0.040   | m/s  | ×            |
| P03-01                 | Inspection speed                            | 0.100 to 0.630                                                                                                    | 0.250   | m/s  | ×            |
| P03-02                 | Low-speed re-leveling speed                 | 0.080 to P03-01                                                                                                    | 0.100   | m/s  | ×            |
| P03-03                 | Emergency evacuation speed at power failure | 0.020 to 0.300                                                                                                    | 0.050   | m/s  | ×            |
| P03-04                 | Emergency evacuation switching speed        | 0.010 to 0.630                                                                                                    | 0.010   | m/s  | ×            |
| P03-05                 | Elevator speed in the EEO state             | 0.100 to 0.300                                                                                                    | 0.250   | m/s  | ×            |

| Parameter           | Name                              | Range                        | Default | Unit | Prop<br>erty |
|---------------------|-----------------------------------|------------------------------|---------|------|--------------|
| P03-06              | Shaft auto-tuning speed           | 0.100 to 0.630               | 0.250   | m/s  | ×            |
|                     | PO4                               | 4: Vector control parameters | ·       |      |              |
| P04-00              | Speed loop proportional<br>gain 1 | 0 to 100                     | 15      | -    | ×            |
| P04-01              | Speed loop integral time<br>1     | 0.01 to 10.00                | 0.80    | S    | ×            |
| P04-02              | Switchover frequency 1            | 0.00 to P04-05               | 2.00    | Hz   | ×            |
| P04-03              | Speed loop proportional gain 2    | 0 to 100                     | 20      | -    | ×            |
| P04-04              | Speed loop integral time<br>2     | 0.01 to 10.00                | 0.80    | S    | ×            |
| P04-05              | Switchover frequency 2            | P04-02 to P00-06             | 9.00    | Hz   | ×            |
| P04-06              | Current loop proportional gain    | 10 to 500                    | 100     | -    | ×            |
| P04-07              | Current loop integral gain        | 10 to 500                    | 100     | -    | ×            |
| P04-08              | Torque upper limit                | 0.0 to 200.0                 | 200.0   | %    | ×            |
| P04-09              | Zero servo gain<br>coefficient    | 2.0 to 50.0                  | 5.0     | %    | ×            |
| P04-10              | Zero servo speed loop KP          | 0.01 to 2.00                 | 0.40    | -    | ×            |
| P04-11              | Zero servo speed loop Kl          | 0.01 to 2.00                 | 1.00    | -    | ×            |
| P04-12              | Reserved                          |                              |         |      |              |
| P04-13              | Reserved                          |                              |         |      |              |
| P04-14              | Torque acceleration time          | 1 to 500                     | 1       | ms   | ×            |
| P04-15              | Torque deceleration time          | 1 to 3000                    | 350     | ms   | ×            |
| P04-16              | Startup acceleration time         | 0.000 to 1.500               | 0.000   | S    | ×            |
| P04-17              | Speed filter coefficient          | 0.00 to 20.00                | 0.20    | ms   | ×            |
| P04-18              | Function setting                  | 0 to 65535                   | 0       | -    | 0            |
| P04-19              | Obtained pulse width              | 0 to 100                     | 8       | -    | ×            |
| P04-20 to<br>P04-23 | Reserved                          |                              |         |      |              |
| P04-24              | Number of motor pole<br>pairs     | 0 to 100                     | 8       | -    | ×            |
| P04-25              | IF current limit                  | 0 to 200                     | 30      | %    | 0            |
| P04-26              | Current upper threshold           | 0 to 200                     | 100     | %    | ×            |
| P04-27              | Current lower threshold           | 0 to 200                     | 60      | %    | ×            |
| P04-28              | Reserved                          |                              |         |      |              |
| P04-29              | Encoder AB direction              | 0 to 1                       | 0       | -    | ×            |
| P04-30              | Encoder CD direction              | 0 to 1                       | 0       | -    | ×            |

| Parameter | Name                                                           | Range                        | Default | Unit             | Prop<br>erty |
|-----------|----------------------------------------------------------------|------------------------------|---------|------------------|--------------|
| P04-31    | IF function selection                                          | 0 to 1                       | 0       | -                | ×            |
| P04-32    | IF DC set angle                                                | 0.0 to 360.0                 | 0.0     | -                | 0            |
| P04-33    | Detection speed for<br>shorting motor stator<br>rollback fault | 0.050 to P00-04              | 0.300   | m/s              | 0            |
| P04-34    | Detection time for<br>shorting motor stator<br>rollback fault  | 0.0 to 20.0                  | 4.0     | S                | 0            |
|           | P05:                                                           | : Running control parameters |         |                  |              |
| P05-00    | Startup speed                                                  | 0.000 to 0.050               | 0.000   | m/s              | ×            |
| P05-01    | Startup speed holding<br>time                                  | 0.000 to 5.000               | 0.000   | S                | ×            |
| P05-02    | Acceleration rate                                              | 0.200 to 1.500               | 0.700   | m/s <sup>2</sup> | ×            |
| P05-03    | Acceleration start segment                                     | 0.300 to 4.000               | 1.500   | S                | ×            |
| P05-04    | Acceleration end segment                                       | 0.300 to 4.000               | 1.500   | S                | ×            |
| P05-05    | Deceleration rate                                              | 0.200 to 1.500               | 0.700   | m/s <sup>2</sup> | ×            |
| P05-06    | Deceleration end<br>segment                                    | 0.300 to 4.000               | 1.500   | S                | ×            |
| P05-07    | Deceleration start<br>segment                                  | 0.300 to 4.000               | 1.500   | S                | ×            |
| P05-08    | Special deceleration rate                                      | 0.500 to 1.500               | 0.900   | m/s <sup>2</sup> | ×            |
| P05-09    | Pre-deceleration distance                                      | 0 to 90.0                    | 0.0     | mm               | ×            |
| P05-10    | Position of up slow-down switch 1                              | 0.00 to 300.00               | 0.00    | m                | ×            |
| P05-11    | Position of down<br>slow-down switch 1                         | 0.00 to 300.00               | 0.00    | m                | ×            |
| P05-12    | Position of up slow-down switch 2                              | 0.00 to 300.00               | 0.00    | m                | ×            |
| P05-13    | Position of down<br>slow-down switch 2                         | 0.00 to 300.00               | 0.00    | m                | ×            |
| P05-14    | Position of up slow-down switch 3                              | 0.00 to 300.00               | 0.00    | m                | ×            |
| P05-15    | Position of down<br>slow-down switch 3                         | 0.00 to 300.00               | 0.00    | m                | ×            |
| P05-16    | Zero-speed current<br>output time                              | 0.200 to 1.000               | 0.200   | S                | ×            |
| P05-17    | Holding time of                                                | 0.000 to 2.000               | 0.600   | S                | ×            |

| Parameter | Name                                                        | Range                                                  | Default | Unit | Prop<br>erty |
|-----------|-------------------------------------------------------------|--------------------------------------------------------|---------|------|--------------|
|           | zero-speed torque<br>current upon brake<br>release          |                                                        |         |      |              |
| P05-18    | Zero-speed control time<br>at end                           | 0.000 to 0.500                                         | 0.300   | S    | ×            |
| P05-19    | Acceleration rate at<br>emergency evacuation                | 0.100 to 1.300                                         | 0.300   | m/s² | ×            |
| P05-20    | Deceleration delay time<br>upon hitting slow-down<br>switch | 0.00 to 10.00                                          | 0       | S    | ×            |
| P05-21    | Slip test                                                   | 0 to 2                                                 | 0       | -    | ×            |
|           | PO                                                          | 6: MCB terminal parameters                             |         |      |              |
| P06-00    | Reserved                                                    |                                                        |         |      |              |
| P06-01    | X1 function selection                                       | 00 to 199                                              | 1       | -    | ×            |
| P06-02    | X2 function selection                                       | (NO: 0 to 99)                                          | 3       | -    | ×            |
| P06-03    | X3 function selection                                       | (NC=NO+100)                                            | 2       | -    | ×            |
| P06-04    | X4 function selection                                       | 00: Inactive                                           | 22      | -    | ×            |
| P06-05    | X5 function selection                                       | 01: Up leveling input                                  | 130     | -    | ×            |
| P06-06    | X6 function selection                                       | 02: Down leveling input                                | 106     | -    | ×            |
| P06-07    | X7 function selection                                       | 03: Door zone input                                    | 107     | -    | ×            |
| P06-08    | X8 function selection                                       | 04: Safety circuit feedback input                      | 132     | -    | ×            |
| P06-09    | X9 function selection                                       | 05: Door lock circuit feedback input                   | 50      | -    | ×            |
| P06-10    | X10 function selection                                      | 06: RUN contactor output feedback                      | 57      | -    | ×            |
| P06-11    | X11 function selection                                      | Input                                                  | 154     | -    | ×            |
| P06-12    | X12 function selection                                      | 07: Brake output feedback input                        | 152     | -    | ×            |
| P06-13    | X13 function selection                                      | 00: Inspection signal input                            | 9       | -    | ×            |
| P06-14    | X14 function selection                                      | 10: Inspection down signal input                       | 10      | -    | ×            |
| P06-15    | X15 function selection                                      | 11: Fire emergency signal input                        | 116     | -    | ×            |
| P06-16    | X16 function selection                                      | 12. In limit signal input                              | 118     | -    | ×            |
| P06-17    | X17 function selection                                      | 13. Down limit signal input                            | 117     | -    | ×            |
| P06-18    | X18 function selection                                      | 14. Overload NO input                                  | 119     | -    | ×            |
| P06-19    | X19 function selection                                      | 15: Full-load NO input                                 | 126     | -    | ×            |
| P06-20    | X20 function selection                                      | 16: Up slow-down 1 input                               | 146     | -    | ×            |
| P06-21    | X21 function selection                                      | 17: Down slow-down 1 input                             | 147     | -    | ×            |
| P06-22    | X22 function selection                                      | ]<br>18: Up slow-down 2 input                          | 58      | -    | ×            |
| P06-23    | X23 function selection                                      | 19: Down slow-down 2 input                             | 27      | -    | ×            |
| P06-24    | X24 function selection                                      | 20: Up slow-down 3 input<br>21: Down slow-down 3 input | 0       | -    | ×            |

| Parameter | Name | Range                                  | Default | Unit | Prop<br>erty |
|-----------|------|----------------------------------------|---------|------|--------------|
|           |      | 22: Shorting door lock circuit output  |         |      |              |
|           |      | feedback input                         |         |      |              |
|           |      | 23: Firefighter running input          |         |      |              |
|           |      | 24: Door operator 1 light curtain      |         |      |              |
|           |      | input                                  |         |      |              |
|           |      | 25: Door operator 2 light curtain      |         |      |              |
|           |      | input                                  |         |      |              |
|           |      | 26: Brake travel switch 1 feedback     |         |      |              |
|           |      | input                                  |         |      |              |
|           |      | 27: UPS                                |         |      |              |
|           |      | 28: Elevator lock NO input             |         |      |              |
|           |      | 29: Safety circuit input 2             |         |      |              |
|           |      | 30: Synchronous motor shorting         |         |      |              |
|           |      | motor stator feedback input            |         |      |              |
|           |      | 31: Door lock circuit 2 feedback input |         |      |              |
|           |      | 32: Brake 2 output feedback input      |         |      |              |
|           |      | 33: Door operator 1 safety edge        |         |      |              |
|           |      | input                                  |         |      |              |
|           |      | 34: Door operator 2 safety edge        |         |      |              |
|           |      | input                                  |         |      |              |
|           |      | 35: Reserved                           |         |      |              |
|           |      | 36: Earthquake signal input            |         |      |              |
|           |      | 37: Rear door forbidden input          |         |      |              |
|           |      | 38: Light-load input                   |         |      |              |
|           |      | 39: Half-load input                    |         |      |              |
|           |      | 40: Fire emergency floor switchover    |         |      |              |
|           |      | input                                  |         |      |              |
|           |      | 41: Dummy floor input                  |         |      |              |
|           |      | 42: Motor overheat input               |         |      |              |
|           |      | 43: ARD fault input                    |         |      |              |
|           |      | 44: Door 1 open input                  |         |      |              |
|           |      | 45: Door 2 open input                  |         |      |              |
|           |      | 46: Brake travel switch 2 feedback     |         |      |              |
|           |      | input                                  |         |      |              |
|           |      | 4/: External fault input               |         |      |              |
|           |      | 48: Terminal floor signal input        |         |      |              |
|           |      | 49: Door lock 1 shorting input         |         |      |              |
|           |      | 50: Door lock 2 shorting input         |         |      |              |
|           |      | 51: Reserved                           |         |      |              |
|           |      | 52: EEO input                          |         |      |              |

| Parameter | Name                   | Range                                                                                                    | Default | Unit | Prop<br>erty |
|-----------|------------------------|----------------------------------------------------------------------------------------------------|---------|------|--------------|
|           |                        | <ul> <li>53: Reserved</li> <li>54: Door lock bypass input</li> <li>55: Reserved</li> <li>56: Rope gripper feedback input</li> <li>57: Electric brake release input</li> <li>58: Forced electric brake release</li> <li>input</li> <li>59: Reserved</li> <li>60: KAM feedback input</li> <li>61: Maintenance switch input</li> <li>62: Integrated shorting motor stator</li> <li>contactor online input</li> </ul> |         |      |              |
| P06-25    | X25 function selection | 0: Inactive                                                                                                    | 4       | -    | ×            |
| P06-26    | X26 function selection | 1 to 3: Reserved                                                                                                    | 7       | -    | ×            |
| P06-27    | X27 function selection | 4: Safety circuit signal                                                                                                    | 8       | -    | ×            |
| P06-28    | X28 function selection | 5: Door lock circuit signal<br>6: Door lock circuit signal 2<br>7: Door lock 1 shorting detection<br>8: Door lock 2 shorting detection                                                                                                    | 5       | -    | ×            |
| P06-29    | X29 function selection |                                                                                                    | 0       | -    | ×            |
| P06-30    | X30 function selection |                                                                                                    | 0       | -    | ×            |
| P06-31    | X31 function selection |                                                                                                    | 114     | -    | ×            |
| P06-32    | X32 function selection | Same as XI to X24                                                                                                    | 0       | -    | ×            |
| P06-33    | X33 function selection |                                                                                                    | 11      | -    | ×            |
| P06-34    | X34 function selection |                                                                                                    | 36      | -    | ×            |
| P06-35    | Y1 function selection  | 0 to 31                                                                                                    | 12      | -    | ×            |
| P06-36    | Y2 function selection  | 0: Inactive                                                                                                    | 1       | -    | ×            |
| P06-37    | Y3 function selection  | 1: RUN contactor output                                                                                                    | 2       | -    | ×            |
| P06-38    | Y4 function selection  | 2: Brake contactor output                                                                                                    | 24      | -    | ×            |
| P06-39    | Y5 function selection  | 3: Shorting door lock circuit                                                                                                    | 28      | -    | ×            |
| P06-40    | Y6 function selection  | contactor output                                                                                                    | 27      | -    | ×            |
| P06-41    | Y7 function selection  | 4: Fire emergency floor arrival signal                                                                                                    | 3       | -    | ×            |
| P06-42    | Y8 function selection  | 5: Door operator 1 open                                                                                                    | 4       | -    | ×            |
| P06-43    | Y9 function selection  | 6: Door operator 1 close                                                                                                    | 0       | -    | ×            |
| P06-44    | Y10 function selection | 8: Door operator 2 open<br>8: Door operator 2 close<br>9: Brake and RUN contactors normal<br>(E36 and E37 indicate that brake<br>and RUN contactors are abnormal)<br>10: Fault state (output upon level 3,                                                                                                    | 23      | -    | ×            |

| Parameter | Name         | Range                                                                                                    | Default | Unit | Prop<br>erty |
|-----------|--------------|----------------------------------------------------------------------------------------------------|---------|------|--------------|
|           |              | level 4 or level 5 fault state)<br>11: Running state output<br>12: Synchronous motor shorting<br>motor stator contactor output<br>13: Emergency evacuation<br>automatic switchover<br>14: Controller normal<br>15: Emergency buzzer output<br>16: High-voltage startup of brake<br>(output kept for 4 s to release the<br>brake)<br>17: Elevator up signal<br>18: Lighting/Fan output<br>19: Medical sterilization output<br>20: Non-door zone stop<br>21: Electromagnetic lock control<br>output<br>22: Non-service state output<br>23: Emergency evacuation<br>completed output<br>24: Brake contactor 2 output<br>25: Rope gripper reset<br>26: Destination floor arrival output<br>27: Electric brake release output<br>28: KAM output<br>29: Overspeed governor test output<br>30: Overspeed governor reset<br>output |         |      |              |
|           | PO           | 7: CTB terminal parameters                                                                                                    |         |      |              |
| P07-00    | Reserved     |                                                                                                    |         |      |              |
| P07-01    | CTB input X1 | (NC: NO+100)                                                                                                    | 103     | -    | ×            |
| P07-02    | CTB input X2 | 0: Inactive                                                                                                    | 105     | -    | ×            |
| P07-03    | CTB input X3 | 1: Light curtain 1                                                                                                    | 112     | -    | ×            |
| P07-04    | CTB input X4 | 2: Light curtain 2                                                                                                    | 101     | -    | ×            |
| P07-05    | CTB input X5 | 3: Door open limit 1                                                                                                    | 117     | -    | ×            |
| P07-06    | CTB input X6 | 4: Door open limit 2                                                                                                    | 104     | -    | ×            |
| P07-07    | CTB input X7 | 5: Door close limit 1                                                                                                    | 106     | -    | ×            |
| P07-08    | CTB input X8 | 6: Door close limit 2                                                                                                    | 116     | -    | ×            |
| P07-09    | CTB input X9 | 7: Full-load input                                                                                                    | 102     | -    | ×            |

| Parameter | Name           | Range                                                                                                    | Default | Unit | Prop<br>erty |
|-----------|----------------|----------------------------------------------------------------------------------------------------|---------|------|--------------|
| P07-10    | CTB input X10  | 8: Overload input                                                                                                    | 118     | -    | ×            |
| P07-11    | CTB input X11  | 9: Light-load input                                                                                                    | 119     | -    | ×            |
| P07-12    | CTB input X12  | 10: Up leveling                                                                                                    | 113     | -    | ×            |
| P07-13    | CTB input X13  | 11: Down leveling                                                                                                    | 14      | -    | ×            |
| P07-14    | CTB input X14  | 12: Front door operator overheat                                                                                                    | 15      | -    | ×            |
| P07-15    | CTB input X15  | 13: Inspection                                                                                                    | 120     | -    | ×            |
| P07-16    | CTB input X16  | 14: Inspection up                                                                                                    | 121     | -    | ×            |
| P07-17    | CTB input X17  | 15: Inspection down                                                                                                    | 122     | -    | ×            |
| P07-18    | CTB input X18  | 16: Rear door operator overheat                                                                                                    | 123     | -    | ×            |
| P07-19    | CTB input X19  | 17: Front door safety edge                                                                                                    | 10      | -    | ×            |
| P07-20    | CTB input X20  | 18: Rear door safety edge                                                                                                    | 11      | -    | ×            |
| P07-21    | CTB input X21  | 19: Motor overheat protection                                                                                                    | 108     | -    | ×            |
| P07-22    | CTB input X22  | 20: Up slow-down I NO input                                                                                                    | 9       | -    | ×            |
| P07-23    | CTB input X23  | 21: Down slow-down 1 NO input                                                                                                    | 0       | -    | ×            |
| P07-24    | CTB input X24  | 23: Down slow-down 2 NO input                                                                                                    | 0       | -    | ×            |
| P07-25    | CTB output Y1  | 0 to 31                                                                                                    | 1       | -    | ×            |
| P07-26    | CTB output Y2  | 0: Reserved                                                                                                    | 2       | -    | ×            |
| P07-27    | CTB output Y3  | 1: Door 1 open                                                                                                    | 3       | -    | ×            |
| P07-28    | CTB output Y4  | 2: Door 1 close                                                                                                    | 4       | -    | ×            |
| P07-29    | CTB output Y5  | 3: Forced door 1 close                                                                                                    | 5       | -    | ×            |
| P07-30    | CTB output Y6  | 4: Door 2 open                                                                                                    | 6       | -    | ×            |
| P07-31    | CTB output Y7  | 5: Door 2 close                                                                                                    | 7       | -    | ×            |
| P07-32    | CTB output Y8  | 6: Forced door 2 close                                                                                                    | 8       | -    | ×            |
| P07-33    | CTB output Y9  | 7: Up arrival gong                                                                                                    | 11      | -    | ×            |
| P07-34    | CTB output Y10 | 8: Down arrival gong                                                                                                    | 16      | -    | ×            |
| P07-35    | CTB output Y11 | 9: Arrival gong                                                                                                    | 15      | -    | ×            |
| P07-36    | CTB output Y12 | 10: Fault                                                                                                    | 0       | -    | ×            |
| P07-37    | CTB output Y13 | 11: Sound and light diarm                                                                                                    | 0       | -    | ×            |
| P07-38    | CTB output Y14 |                                                                                                    | 0       | -    | ×            |
| P07-39    | CTB output Y15 | 16: Lighting                                                                                                    | 0       | -    | ×            |
| P07-40    | CTB output Y16 | <ul> <li>17: Running allowed</li> <li>18: Elevator non-overspeed output<br/>(output stopped if the elevator<br/>overspeeds)</li> <li>19: Auto-dial output (output when<br/>the elevator remains stopped<br/>outside the door zone for over 60<br/>seconds in non-inspection mode)</li> </ul> | 0       | -    | ×            |

| Parameter                     | Name                                    | Range                                                                                                    | Default | Unit | Prop<br>erty |  |  |  |
|-------------------------------|-----------------------------------------|----------------------------------------------------------------------------------------------------|---------|------|--------------|--|--|--|
| P08: Door operator parameters |                                         |                                                                                                    |         |      |              |  |  |  |
| P08-00                        | Number of door<br>operators             | 1 to 2                                                                                                    | 1       | -    | ×            |  |  |  |
| P08-01                        | Service floor 1 of door<br>operator 1   | 0 to 65535                                                                                                    | 65535   | -    | 0            |  |  |  |
| P08-02                        | Service floor 2 of door<br>operator 1   | 0 to 65535                                                                                                    | 65535   | -    | 0            |  |  |  |
| P08-03                        | Service floor 3 of door operator 1      | 0 to 65535                                                                                                    | 65535   | -    | 0            |  |  |  |
| P08-04                        | Service floor 1 of door operator 2      | 0 to 65535                                                                                                    | 65535   | -    | 0            |  |  |  |
| P08-05                        | Service floor 2 of door operator 2      | 0 to 65535                                                                                                    | 65535   | -    | 0            |  |  |  |
| P08-06                        | Service floor 3 of door operator 2      | 0 to 65535                                                                                                    | 65535   | -    | 0            |  |  |  |
| P08-07                        | Door open protection time               | 5 to 99                                                                                                    | 10      | S    | 0            |  |  |  |
| P08-08                        | Door close protection time              | 5 to 99                                                                                                    | 15      | S    | 0            |  |  |  |
| P08-09                        | Door open/close times                   | 0 to 20                                                                                                    | 0       | -    | 0            |  |  |  |
| P08-10                        | Door state of standby<br>elevator       | <ul><li>0: Normal door close at main floor</li><li>1: Waiting with door open at main floor</li><li>2: Waiting with door open at each floor</li></ul> | 0       | -    | 0            |  |  |  |
| P08-11                        | Door open holding time<br>for hall call | 1 to 1000                                                                                                    | 5       | S    | 0            |  |  |  |
| P08-12                        | Door open holding time<br>for car call  | 1 to 1000                                                                                                    | 3       | S    | 0            |  |  |  |
| P08-13                        | Door open holding time<br>at main floor | 1 to 1000                                                                                                    | 10      | S    | 0            |  |  |  |
| P08-14                        | Duration of door open holding delay     | 10 to 1000                                                                                                    | 30      | S    | 0            |  |  |  |
| P08-15                        | Special door open<br>holding time       | 10 to 1000                                                                                                    | 30      | S    | 0            |  |  |  |
| P08-16                        | Manually operated door open limit delay | 1 to 60                                                                                                    | 5       | S    | 0            |  |  |  |
| P08-17                        | Waiting time for forced door close      | 5 to 180                                                                                                    | 120     | S    | 0            |  |  |  |

| Parameter | Name                                         | Range                                                                                                    | Default | Unit | Prop<br>erty |
|-----------|----------------------------------------------|----------------------------------------------------------------------------------------------------|---------|------|--------------|
| P08-18    | Manually operated door<br>lock waiting time  | 0 to 60                                                                                                    | 0       | -    | 0            |
| P08-19    | Arrival gong output delay                    | 0 to 1000                                                                                                    | 0       | ms   | 0            |
| P08-20    | Through-type door<br>control selection       | <ul> <li>0: Simultaneous control for door open/close</li> <li>1: Independent control for door open/close for hall calls, and simultaneous control for car calls</li> <li>2: Independent control for door open/close for hall calls, and manual control for car calls</li> <li>3: Independent control for hall calls and car calls</li> </ul> | 0       | -    | ×            |
|           |                                              | P09: Hall call parameters                                                                                                    |         |      |              |
| P09-00    | HCB-JP1 input                                | 0 to 63                                                                                                    | 1       | -    | ×            |
| P09-01    | HCB-JP2 input                                | 0: Reserved<br>1: Elevator lock signal<br>2: Fire emergency signal<br>3: Current floor forbidden<br>4: VIP signal<br>5: Security signal<br>6: Door close button input<br>7: Fire emergency floor 2 signal<br>input                                                                                                    | 2       | -    | ×            |
| P09-02    | HCB-JP1 output                               | 0 to 15                                                                                                    | 1       | -    | ×            |
| P09-03    | HCB-JP2 output                               | <ul> <li>0: Reserved</li> <li>1: Up arrival indicator</li> <li>2: Down arrival indicator</li> <li>3: Fault signal</li> <li>4: Non-door zone stop</li> <li>5: Non-service state output</li> <li>6: Door close button output</li> </ul>                                                                                                    | 2       | -    | ×            |
| P09-04    | Start address of hall call auxiliary command | 0 to 40                                                                                                    | 0       | -    | ×            |
| P09-05    | Hall call protocol selection                 | 0 to 65535                                                                                                    | 0       | -    | 0            |
| P09-06    | Hall call parameter setting                  | 0 to 65535                                                                                                    | 0       | -    | 0            |
| P09-07    | Hall call address                            | 0 to 65535                                                                                                    | 0       | -    | 0            |

| Parameter                                                                                                    | Name                                                                                                    | Range                                                                                                    | Default                                                  | Unit                                                                                        | Prop<br>erty                                             |  |  |  |  |
|----------------------------------------------------------------------------------------------------|----------------------------------------------------------------------------------------------------|----------------------------------------------------------------------------------------------------|----------------------------------------------------------|---------------------------------------------------------------------------------------------|----------------------------------------------------------|--|--|--|--|
|                                                                                                    | verification                                                                                                    |                                                                                                    |                                                          |                                                                                             |                                                          |  |  |  |  |
| P10: Load cell parameters                                                                                                    |                                                                                                    |                                                                                                    |                                                          |                                                                                             |                                                          |  |  |  |  |
| P10-00                                                                                                    | Load cell input selection                                                                                                    | 0: Inactive<br>1: Car call digital input<br>2: Car call analog input<br>3: MCB analog input<br>4: MCB digital input                                                                                    | 1                                                        | -                                                                                           | ×                                                        |  |  |  |  |
| P10-01                                                                                                    | Car load ratio during load cell auto-tuning                                                                                                    | 0 to 100                                                                                                    | 0                                                        | %                                                                                           | ×                                                        |  |  |  |  |
| P10-02                                                                                                    | Current car load                                                                                                    | 0 to 255                                                                                                    | 0                                                        | -                                                                                           | *                                                        |  |  |  |  |
| P10-03                                                                                                    | No-load measured by<br>load cell                                                                                                    | 0 to 255                                                                                                    | 0                                                        | -                                                                                           | ×                                                        |  |  |  |  |
| P10-04                                                                                                    | Full-load measured by<br>load cell                                                                                                    | 0 to 255                                                                                                    | 100                                                      | -                                                                                           | ×                                                        |  |  |  |  |
| P10-05                                                                                                    | Anti-nuisance function                                                                                                    | Bit0: Nuisance judged by load cell<br>Bit1: Nuisance judged by light<br>curtain<br>Bit2: Nuisance judged by light-load<br>signal                                                                       | 0                                                        | -                                                                                           | 0                                                        |  |  |  |  |
|                                                                                                    | P11                                                                                                    | : Basic elevator parameters                                                                                                    |                                                          |                                                                                             |                                                          |  |  |  |  |
| P11-00                                                                                                    | Leveling adjustment                                                                                                    | 0 to 60                                                                                                    | 30                                                       | mm                                                                                          | ×                                                        |  |  |  |  |
| P11-01                                                                                                    | Current floor                                                                                                    | P11-07 to P11-06                                                                                                    | 1                                                        |                                                                                             |                                                          |  |  |  |  |
|                                                                                                    |                                                                                                    |                                                                                                    |                                                          | -                                                                                           | ×                                                        |  |  |  |  |
| P11-02                                                                                                    | High bits of current floor position                                                                                                    | 0 to 65535                                                                                                    | 0                                                        | -                                                                                           | ×                                                        |  |  |  |  |
| P11-02<br>P11-03                                                                                                    | High bits of current floor<br>position<br>Low bits of current floor<br>position                                                                                                    | 0 to 65535<br>0 to 65535                                                                                                    | 0                                                        | -                                                                                           | ×<br>×<br>×                                              |  |  |  |  |
| P11-02<br>P11-03<br>P11-04                                                                                                    | High bits of current floor<br>position<br>Low bits of current floor<br>position<br>Leveling plate length 1                                                                                                    | 0 to 65535<br>0 to 65535<br>0 to 65535                                                                                                    | 0                                                        | -                                                                                           | ×<br>×<br>×<br>×                                         |  |  |  |  |
| P11-02<br>P11-03<br>P11-04<br>P11-05                                                                                                    | High bits of current floor<br>position<br>Low bits of current floor<br>position<br>Leveling plate length 1<br>Leveling plate length 2                                                                                                    | 0 to 65535<br>0 to 65535<br>0 to 65535<br>0 to 65535                                                                                                    | 0<br>0<br>0<br>0                                         | -                                                                                           | ×<br>×<br>×<br>×                                         |  |  |  |  |
| P11-02<br>P11-03<br>P11-04<br>P11-05<br>P11-06                                                                                                    | High bits of current floor<br>position<br>Low bits of current floor<br>position<br>Leveling plate length 1<br>Leveling plate length 2<br>Top floor of elevator                                                                                                    | 0 to 65535<br>0 to 65535<br>0 to 65535<br>0 to 65535<br>P11-07 to 48                                                                                                    | 0<br>0<br>0<br>0<br>9                                    | -<br>-<br>-<br>-<br>-                                                                       | ×<br>×<br>×<br>×<br>×                                    |  |  |  |  |
| P11-02<br>P11-03<br>P11-04<br>P11-05<br>P11-06<br>P11-07                                                                                                    | High bits of current floor<br>position<br>Low bits of current floor<br>position<br>Leveling plate length 1<br>Leveling plate length 2<br>Top floor of elevator<br>Bottom floor of elevator                                                                                                    | 0 to 65535<br>0 to 65535<br>0 to 65535<br>0 to 65535<br>P11-07 to 48<br>1 to P11-06                                                                                                    | 0<br>0<br>0<br>0<br>9<br>1                               | -<br>-<br>-<br>-<br>-<br>-<br>-<br>-                                                        | ×<br>×<br>×<br>×<br>×<br>×<br>×                          |  |  |  |  |
| P11-02<br>P11-03<br>P11-04<br>P11-05<br>P11-06<br>P11-07<br>P11-08                                                                                                    | High bits of current floor<br>position<br>Low bits of current floor<br>position<br>Leveling plate length 1<br>Leveling plate length 2<br>Top floor of elevator<br>Bottom floor of elevator<br>Parking floor                                                                                                    | 0 to 65535<br>0 to 65535<br>0 to 65535<br>0 to 65535<br>P11-07 to 48<br>1 to P11-06<br>P11-07 to P11-06                                                                                                | 0<br>0<br>0<br>0<br>9<br>1<br>1                          | -<br>-<br>-<br>-<br>-<br>-<br>-<br>-<br>-<br>-<br>-<br>-                                    | ×<br>×<br>×<br>×<br>×<br>×<br>×                          |  |  |  |  |
| P11-02<br>P11-03<br>P11-04<br>P11-05<br>P11-06<br>P11-07<br>P11-08<br>P11-09                                                                                                    | High bits of current floor<br>position<br>Low bits of current floor<br>position<br>Leveling plate length 1<br>Leveling plate length 2<br>Top floor of elevator<br>Bottom floor of elevator<br>Parking floor<br>Fire emergency floor                                                                                                  | 0 to 65535<br>0 to 65535<br>0 to 65535<br>0 to 65535<br>P11-07 to 48<br>1 to P11-06<br>P11-07 to P11-06<br>P11-07 to P11-06                                                                            | 0<br>0<br>0<br>0<br>9<br>1<br>1<br>1                     | -<br>-<br>-<br>-<br>-<br>-<br>-<br>-<br>-<br>-<br>-<br>-<br>-                               | ×<br>×<br>×<br>×<br>×<br>×<br>×<br>×<br>×                |  |  |  |  |
| P11-02<br>P11-03<br>P11-04<br>P11-05<br>P11-06<br>P11-07<br>P11-08<br>P11-09<br>P11-09<br>P11-10                                                                                                    | High bits of current floor<br>position<br>Low bits of current floor<br>position<br>Leveling plate length 1<br>Leveling plate length 2<br>Top floor of elevator<br>Bottom floor of elevator<br>Parking floor<br>Fire emergency floor 2                                                                                                | 0 to 65535<br>0 to 65535<br>0 to 65535<br>0 to 65535<br>P11-07 to 48<br>1 to P11-06<br>P11-07 to P11-06<br>P11-07 to P11-06<br>0 to P11-06                                                             | 0<br>0<br>0<br>9<br>1<br>1<br>1<br>0                     | -<br>-<br>-<br>-<br>-<br>-<br>-<br>-<br>-<br>-<br>-<br>-                                    | ×<br>×<br>×<br>×<br>×<br>×<br>×<br>×<br>×                |  |  |  |  |
| P11-02<br>P11-03<br>P11-04<br>P11-05<br>P11-06<br>P11-07<br>P11-08<br>P11-09<br>P11-10<br>P11-11                                                                                                    | High bits of current floor<br>position<br>Low bits of current floor<br>position<br>Leveling plate length 1<br>Leveling plate length 2<br>Top floor of elevator<br>Bottom floor of elevator<br>Parking floor<br>Fire emergency floor<br>Fire emergency floor 2<br>Elevator lock floor                                                 | 0 to 65535<br>0 to 65535<br>0 to 65535<br>0 to 65535<br>P11-07 to 48<br>1 to P11-06<br>P11-07 to P11-06<br>P11-07 to P11-06<br>0 to P11-06<br>P11-07 to P11-06                                         | 0<br>0<br>0<br>0<br>9<br>1<br>1<br>1<br>0<br>1           | -<br>-<br>-<br>-<br>-<br>-<br>-<br>-<br>-<br>-<br>-<br>-<br>-<br>-<br>-<br>-                | ×<br>×<br>×<br>×<br>×<br>×<br>×<br>×<br>×<br>×           |  |  |  |  |
| P11-02<br>P11-03<br>P11-04<br>P11-05<br>P11-06<br>P11-07<br>P11-08<br>P11-09<br>P11-10<br>P11-11<br>P11-11<br>P11-12                                                                                               | High bits of current floor<br>position<br>Low bits of current floor<br>position<br>Leveling plate length 1<br>Leveling plate length 2<br>Top floor of elevator<br>Bottom floor of elevator<br>Parking floor<br>Fire emergency floor 2<br>Elevator lock floor<br>VIP floor                                                            | 0 to 65535<br>0 to 65535<br>0 to 65535<br>0 to 65535<br>911-07 to 48<br>1 to P11-06<br>P11-07 to P11-06<br>P11-07 to P11-06<br>0 to P11-06<br>P11-07 to P11-06<br>0 to P11-06<br>0 to P11-06           | 0<br>0<br>0<br>9<br>1<br>1<br>1<br>0<br>1<br>0           | -<br>-<br>-<br>-<br>-<br>-<br>-<br>-<br>-<br>-<br>-<br>-<br>-<br>-<br>-<br>-<br>-<br>-<br>- | ×<br>×<br>×<br>×<br>×<br>×<br>×<br>×<br>×<br>×<br>×<br>× |  |  |  |  |
| P11-02           P11-03           P11-04           P11-05           P11-06           P11-07           P11-08           P11-09           P11-10           P11-11           P11-12           P11-13                  | High bits of current floor<br>position<br>Low bits of current floor<br>position<br>Leveling plate length 1<br>Leveling plate length 2<br>Top floor of elevator<br>Bottom floor of elevator<br>Parking floor<br>Fire emergency floor 2<br>Elevator lock floor<br>VIP floor<br>Emergency evacuation<br>parking floor                   | 0 to 65535<br>0 to 65535<br>0 to 65535<br>0 to 65535<br>P11-07 to 48<br>1 to P11-06<br>P11-07 to P11-06<br>P11-07 to P11-06<br>0 to P11-06<br>0 to P11-06<br>0 to P11-06<br>0 to P11-06                | 0<br>0<br>0<br>0<br>9<br>1<br>1<br>1<br>0<br>1<br>0<br>0 | -<br>-<br>-<br>-<br>-<br>-<br>-<br>-<br>-<br>-<br>-<br>-<br>-<br>-<br>-<br>-<br>-<br>-<br>- | ×<br>×<br>×<br>×<br>×<br>×<br>×<br>×<br>×<br>×<br>×<br>× |  |  |  |  |
| P11-02           P11-03           P11-04           P11-05           P11-06           P11-07           P11-08           P11-09           P11-10           P11-11           P11-12           P11-13           P11-14 | High bits of current floor<br>position<br>Low bits of current floor<br>position<br>Leveling plate length 1<br>Leveling plate length 2<br>Top floor of elevator<br>Bottom floor of elevator<br>Parking floor<br>Fire emergency floor 2<br>Elevator lock floor<br>VIP floor<br>Emergency evacuation<br>parking floor<br>Security floor | 0 to 65535<br>0 to 65535<br>0 to 65535<br>0 to 65535<br>P11-07 to 48<br>1 to P11-06<br>P11-07 to P11-06<br>P11-07 to P11-06<br>0 to P11-06<br>0 to P11-06<br>0 to P11-06<br>0 to P11-06<br>0 to P11-06 | 0<br>0<br>0<br>9<br>1<br>1<br>1<br>0<br>1<br>0<br>0<br>0 | -<br>-<br>-<br>-<br>-<br>-<br>-<br>-<br>-<br>-<br>-<br>-<br>-<br>-<br>-<br>-<br>-<br>-      | × × × × × × × × × × × × × × × ×                          |  |  |  |  |

| Parameter | Name                                             | Range                                                                                      | Default | Unit  | Prop<br>erty |
|-----------|--------------------------------------------------|--------------------------------------------------------------------------------------------|---------|-------|--------------|
|           |                                                  | (Floors 1 to 16)<br>O: No respond<br>1: Respond                                            |         |       |              |
| P11-16    | Service floor 2                                  | 0 to 65535<br>(Floors 17 to 32)<br>0: No respond<br>1: Respond                             | 65535   | -     | ×            |
| P11-17    | Service floor 3                                  | 0 to 65535<br>(Floors 33 to 40)<br>0: No respond<br>1: Respond                             | 65535   | -     | 0            |
| P11-18    | Number of elevators in group control             | 1 to 8                                                                                     | 1       | -     | ×            |
| P11-19    | Elevator No.                                     | 1 to 8                                                                                     | 1       | -     | ×            |
| P11-20    | Floor offset in parallel control                 | 0 to 40                                                                                    | 0       | -     | ×            |
| P11-21    | Program selection                                | 0 to 65535                                                                                 | 0       | -     | ×            |
| P11-22    | Leveling switch delay                            | 10 to 50                                                                                   | 14      | ms    | ×            |
| P11-23    | Collective selective mode                        | 0: Full collective selective<br>1: Down collective selective<br>2: Up collective selective | 0       | -     | ×            |
| P11-24    | Start time of down collective selective 1        | 00.00 to 23.59                                                                             | 00.00   | HH.MM | ×            |
| P11-25    | End time of down collective selective 1          | 00.00 to 23.59                                                                             | 00.00   | HH.MM | ×            |
| P11-26    | Start time of down collective selective 2        | 00.00 to 23.59                                                                             | 00.00   | HH.MM | ×            |
| P11-27    | End time of down collective selective 2          | 00.00 to 23.59                                                                             | 00.00   | HH.MM | ×            |
| P11-28    | Start time of time-based floor service 1         | 00.00 to 23.59                                                                             | 00.00   | HH.MM | ×            |
| P11-29    | End time of time-based<br>floor service 1        | 00.00 to 23.59                                                                             | 00.00   | HH.MM | ×            |
| P11-30    | Service floor 1 of<br>time-based floor service 1 | 0 to 65535                                                                                 | 65535   | -     | ×            |
| P11-31    | Service floor 2 of<br>time-based floor service 1 | 0 to 65535                                                                                 | 65535   | -     | ×            |
| P11-32    | Service floor 3 of<br>time-based floor service 1 | 0 to 65535                                                                                 | 65535   | -     | ×            |

| Parameter | Name                                                | Range            | Default | Unit  | Prop<br>erty |
|-----------|-----------------------------------------------------|------------------|---------|-------|--------------|
| P11-33    | Start time of time-based floor service 2            | 00.00 to 23.59   | 00.00   | HH.MM | ×            |
| P11-34    | End time of time-based floor service 2              | 00.00 to 23.59   | 00.00   | HH.MM | ×            |
| P11-35    | Service floor 1 of<br>time-based floor service<br>2 | 0 to 65535       | 65535   | -     | ×            |
| P11-36    | Service floor 2 of<br>time-based floor service<br>2 | 0 to 65535       | 65535   | -     | ×            |
| P11-37    | Service floor 3 of<br>time-based floor service<br>2 | 0 to 65535       | 65535   | -     | ×            |
| P11-38    | Peak 1 start time for<br>parallel/group control     | 00.00 to 23.59   | 00.00   | HH.MM | ×            |
| P11-39    | Peak 1 end time for<br>parallel/group control       | 00.00 to 23.59   | 00.00   | HH.MM | ×            |
| P11-40    | Peak 1 floor for<br>parallel/group control          | P11-07 to P11-06 | 1       | -     | ×            |
| P11-41    | Peak 2 start time for<br>parallel/group control     | 00.00 to 23.59   | 00.00   | HH.MM | ×            |
| P11-42    | Peak 2 end time for<br>parallel/group control       | 00.00 to 23.59   | 00.00   | HH.MM | ×            |
| P11-43    | Peak 2 floor for<br>parallel/group control          | P11-07 to P11-06 | 1       | -     | ×            |
| P11-44    | Reserved                                            | 0 to 65535       | 0       | -     | ×            |
| P11-45    | Reserved                                            | 0 to 65535       | 0       | -     | ×            |
| P11-46    | Reserved                                            | 0 to 65535       | 0       | -     | ×            |
| P11-47    | Elevator lock start time                            | 00.00 to 23.59   | 00.00   | HH.MM | ×            |
| P11-48    | Elevator lock end time                              | 00.00 to 23.59   | 00.00   | HH.MM | ×            |
| P11-49    | Program control selection 1                         | 0 to 65535       | 0       | -     | ×            |
| P11-50    | Program control selection 2                         | 0 to 65535       | 0       | -     | ×            |
| P11-51    | Program control selection 3                         | 0 to 65535       | 0       | -     | ×            |
| P11-52    | Attendant function selection                        | 0 to 65535       | 128     | -     | ×            |
| P11-53    | Fire emergency function                             | 0 to 65535       | 16456   | -     | ×            |

| Parameter | Name                                       | Range                                                                                                    | Default | Unit | Prop<br>erty |
|-----------|--------------------------------------------|----------------------------------------------------------------------------------------------------|---------|------|--------------|
|           | selection                                  |                                                                                                    |         |      |              |
| P11-54    | Emergency evacuation<br>function selection | 0 to 65535                                                                                                    | 16384   | -    | ×            |
| P11-55    | VIP function selection                     | 0 to 65535                                                                                                    | 0       | -    | ×            |
| P11-56    | Blinking advance time                      | 0.0 to 15.0                                                                                                    | 1.0     | S    | 0            |
| P11-57    | CAN communication setting                  | 0 to 65535                                                                                                    | 0       | -    | 0            |
| P11-58    | Soft limit position setting                | 0 to 65535                                                                                                    | 0       | -    | 0            |
| P11-59    | High bits of current pulse                 | 0 to 65535                                                                                                    | 0       | -    | *            |
| P11-60    | Low bits of current pulse                  | 0 to 65535                                                                                                    | 0       | -    | *            |
|           | P12: Er                                    | nhanced parameters (reserved)                                                                                                    |         |      |              |
|           | P13                                        | : Keypad setting parameters                                                                                                    |         |      |              |
| P13-00    | Keypad display selection                   | 0: Reverse display of physical floor<br>1: Forward display of physical floor<br>2: Reverse display of hall call floor<br>3: Forward display of hall call floor                                                                                                    | 3       | -    | ×            |
| P13-01    | Parameter display in the<br>running state  | Bit0: Running speed<br>Bit1: Rated speed<br>Bit2: Bus voltage<br>Bit3: Output voltage<br>Bit4: Output current<br>Bit5: Output frequency<br>Bit6: High bits of input terminals<br>Bit7: Low bits of input terminals<br>Bit8: Output terminals<br>Bit9: Current floor<br>Bit10: Current position<br>Bit11: Car load<br>Bit12: CTB input state<br>Bit13: CTB output state<br>Bit14: System state<br>Bit15: Pre-torque current | 65535   | -    | ×            |
| P13-02    | Parameter display in the stop state        | Bit0: Rated speed<br>Bit1: Bus voltage<br>Bit2: Low bits of input terminals<br>Bit3: High bits of input terminals<br>Bit4: Output terminals<br>Bit5: Current floor<br>Bit6: Current position                                                                                                    | 65535   | -    | ×            |

| Parameter                                | Name                                                      | Range                                                                                                    | Default | Unit | Prop<br>erty |  |  |  |
|------------------------------------------|-----------------------------------------------------------|----------------------------------------------------------------------------------------------------|---------|------|--------------|--|--|--|
|                                          |                                                           | Bit7: Car load<br>Bit8: Slow-down distance at rated<br>speed<br>Bit9: CTB input state<br>Bit10: CTB output state<br>Bit11: System state |         |      |              |  |  |  |
| P14: PC protection parameters (reserved) |                                                           |                                                                                                    |         |      |              |  |  |  |
|                                          | P15:                                                      | Communication parameters                                                                                                    |         |      |              |  |  |  |
| P15-00                                   | Baud rate setting                                         | 0: 9600<br>1: 38400                                                                                                    | 1       | -    | ×            |  |  |  |
| P15-01                                   | Reserved                                                  |                                                                                                    |         |      |              |  |  |  |
| P15-02                                   | Local address                                             | 0 to 127<br>(0: broadcast address)                                                                                                    | 1       | -    | ×            |  |  |  |
| P15-03                                   | Response delay                                            | 0 to 20                                                                                                    | 0       | ms   | ×            |  |  |  |
| P15-04                                   | Communication timeout                                     | 0 to 60.0<br>0: Inactive                                                                                                    | 0.0     | S    | ×            |  |  |  |
| P15-05                                   | Re-leveling stop delay                                    | 0.00 to 2.00                                                                                                    | 0.00    | S    | ×            |  |  |  |
| P15-06                                   | Reserved                                                  |                                                                                                    |         |      |              |  |  |  |
| P15-07                                   | Host controller setting                                   | 0 to 65535                                                                                                    | 0       | -    | 0            |  |  |  |
| P15-08                                   | Local log setting                                         | 0 to 65535                                                                                                    | 0       | -    | ×            |  |  |  |
|                                          |                                                           | P16: Time parameters                                                                                                    |         |      |              |  |  |  |
| P16-00                                   | Maximum idle time<br>before returning to<br>parking floor | 0 to 240                                                                                                    | 10      | min  | ×            |  |  |  |
| P16-01                                   | Fan/Lighting turn-off<br>time                             | 0 to 240                                                                                                    | 2       | min  | ×            |  |  |  |
| P16-02                                   | Motor running time limit                                  | 0 to 45<br>(Below 3 s: Inactive)                                                                                                    | 45      | S    | ×            |  |  |  |
| P16-03                                   | Clock: year                                               | 2020 to 2100                                                                                                    | 2011    | YYYY | ×            |  |  |  |
| P16-04                                   | Clock: month                                              | 1 to 12                                                                                                    | 1       | MM   | ×            |  |  |  |
| P16-05                                   | Clock: day                                                | 1 to 31                                                                                                    | 1       | DD   | ×            |  |  |  |
| P16-06                                   | Clock: hour                                               | 0 to 23                                                                                                    | 0       | HH   | ×            |  |  |  |
| P16-07                                   | Clock: minute                                             | 0 to 59                                                                                                    | 0       | MM   | ×            |  |  |  |
| P16-08                                   | Reserved                                                  |                                                                                                    |         |      |              |  |  |  |
| P16-09                                   | Reserved                                                  |                                                                                                    |         |      |              |  |  |  |
| P16-10                                   | Attendant/Normal state<br>switchover time                 | 3 to 200                                                                                                    | 3       | S    | ×            |  |  |  |
| P16-11                                   | Maintenance notification                                  | 0 to 99                                                                                                    | 0       | day  | ×            |  |  |  |

| Parameter | Name                                    | Range                                               | Default | Unit | Prop<br>erty |
|-----------|-----------------------------------------|-----------------------------------------------------|---------|------|--------------|
|           | period                                  |                                                     |         |      |              |
| P16-12    | Motor running protection time           | 0 to 99                                             | 45      | -    | 0            |
|           | P1                                      | 7: Test function parameters                         |         |      |              |
| P17-00    | Car call floor registered               | 0 to P11-06                                         | 0       | -    | 0            |
| P17-01    | Up hall call floor<br>registered        | 0 to P11-06                                         | 0       | -    | 0            |
| P17-02    | Down hall call floor<br>registered      | 0 to P11-06                                         | 0       | -    | 0            |
| P17-03    | Random running times                    | 0 to 60000                                          | 0       | -    | 0            |
| P17-04    | Hall call                               | 0: Hall call allowed<br>1: Hall call forbidden      | 0       | -    | 0            |
| P17-05    | Door open                               | 0: Door open allowed<br>1: Door open forbidden      | 0       | -    | 0            |
| P17-06    | Overload function                       | 0: Overload forbidden<br>1: Overload allowed        | 0       | -    | 0            |
| P17-07    | Limit function                          | 0: Limit switch enabled<br>1: Limit switch disabled | 0       | -    | 0            |
| P17-08    | Random running interval                 | 0 to 1000                                           | 0       | S    | 0            |
| P17-09    | Test function                           | 0 to 65535                                          | 0       | -    | 0            |
| P17-10    | Output time for overspeed governor test | 0 to 100                                            | 0       | S    | 0            |
| P17-11    | Tested floor 1                          | 0 to P11-06                                         | 0       | -    | 0            |
| P17-12    | Tested floor 2                          | 0 to P11-06                                         | 0       | -    | 0            |
| P17-13    | Tested floor 3                          | 0 to P11-06                                         | 0       | -    | 0            |
| P17-14    | Overspeed test threshold                | 0.000 to 4.000 m/s                                  | 0       | m/s  | 0            |
|           | P18                                     | 3: Maintenance parameters                           |         |      |              |
| P18-00    | Set running time                        | 0 to 60000                                          | 0       | -    | ×            |
| P18-01    | Set running days                        | 0 to 999                                            | 999     | -    | ×            |
| P18-02    | Maintenance days<br>setting             | 0 to 99                                             | 0       | -    | 0            |
| P18-03    | Maintenance days check                  | 0 to 99                                             | 0       | -    | *            |
| P18-04    | Remote password                         | 0 to 65535                                          | 0       | -    | 0            |
| P18-05    | Maintenance status<br>check             | 0 to 1                                              | 0       | -    | *            |
|           | P1                                      | 9: Floor height parameters                          |         |      |              |
| P19-00    | High bits of floor height 1             | 0 to 65535                                          | 0       | -    | ×            |
| P19-01    | Low bits of floor height 1              | 0 to 65535                                          | 0       | -    | ×            |

| Parameter | Name                            | Range      | Default | Unit | Prop<br>erty |
|-----------|---------------------------------|------------|---------|------|--------------|
| P19-02    | High bits of floor height 2     | 0 to 65535 | 0       | -    | ×            |
| P19-03    | Low bits of floor height 2      | 0 to 65535 | 0       | -    | ×            |
| P19-04    | High bits of floor height 3     | 0 to 65535 | 0       | -    | ×            |
| P19-05    | Low bits of floor height 3      | 0 to 65535 | 0       | -    | ×            |
| P19-06    | High bits of floor height 4     | 0 to 65535 | 0       | -    | ×            |
| P19-07    | Low bits of floor height 4      | 0 to 65535 | 0       | -    | ×            |
| P19-08    | High bits of floor height 5     | 0 to 65535 | 0       | -    | ×            |
| P19-09    | Low bits of floor height 5      | 0 to 65535 | 0       | -    | ×            |
| P19-10    | High bits of floor height 6     | 0 to 65535 | 0       | -    | ×            |
| P19-11    | Low bits of floor height 6      | 0 to 65535 | 0       | -    | ×            |
| P19-12    | High bits of floor height 7     | 0 to 65535 | 0       | -    | ×            |
| P19-13    | Low bits of floor height 7      | 0 to 65535 | 0       | -    | ×            |
| P19-14    | High bits of floor height 8     | 0 to 65535 | 0       | -    | ×            |
| P19-15    | Low bits of floor height 8      | 0 to 65535 | 0       | -    | ×            |
| P19-16    | High bits of floor height 9     | 0 to 65535 | 0       | -    | ×            |
| P19-17    | Low bits of floor height 9      | 0 to 65535 | 0       | -    | ×            |
| P19-18    | High bits of floor height<br>10 | 0 to 65535 | 0       | -    | ×            |
| P19-19    | Low bits of floor height 10     | 0 to 65535 | 0       | -    | ×            |
|           | •                               |            |         |      |              |
| P19-80    | High bits of floor height<br>41 | 0 to 65535 | 0       | -    | ×            |
| P19-81    | Low bits of floor height 41     | 0 to 65535 | 0       | -    | ×            |
| P19-82    | High bits of floor height<br>42 | 0 to 65535 | 0       | -    | ×            |
| P19-83    | Low bits of floor height<br>42  | 0 to 65535 | 0       | -    | ×            |
| P19-84    | High bits of floor height<br>43 | 0 to 65535 | 0       | -    | ×            |
| P19-85    | Low bits of floor height<br>43  | 0 to 65535 | 0       | -    | ×            |
| P19-86    | High bits of floor height<br>44 | 0 to 65535 | 0       | -    | ×            |
| P19-87    | Low bits of floor height<br>44  | 0 to 65535 | 0       | -    | ×            |
| P19-88    | High bits of floor height<br>45 | 0 to 65535 | 0       | -    | ×            |
| P19-89    | Low bits of floor height<br>45  | 0 to 65535 | 0       | -    | ×            |

| Parameter | Name                             | Range                         | Default | Unit | Prop<br>erty |
|-----------|----------------------------------|-------------------------------|---------|------|--------------|
| P19-90    | High bits of floor height<br>46  | 0 to 65535                    | 0       | -    | ×            |
| P19-91    | Low bits of floor height<br>46   | 0 to 65535                    | 0       | -    | ×            |
| P19-92    | High bits of floor height<br>47  | 0 to 65535                    | 0       | -    | ×            |
| P19-93    | Low bits of floor height<br>47   | 0 to 65535                    | 0       | -    | ×            |
| P19-94    | High bits of floor height<br>48  | 0 to 65535                    | 0       | -    | ×            |
| P19-95    | Low bits of floor height<br>48   | 0 to 65535                    | 0       | -    | ×            |
|           | P20: L                           | eveling adjustment parameters |         |      |              |
| P20-00    | Leveling adjustment mode         | 0 to 1                        | 0       | -    |              |
| P20-01    | Leveling adjustment<br>record 1  | 0 to 60060                    | 30030   | -    |              |
| P20-02    | Leveling adjustment<br>record 2  | 0 to 60060                    | 30030   | -    |              |
| P20-03    | Leveling adjustment record 3     | 0 to 60060                    | 30030   | -    |              |
| P20-04    | Leveling adjustment<br>record 4  | 0 to 60060                    | 30030   | -    |              |
| P20-05    | Leveling adjustment<br>record 5  | 0 to 60060                    | 30030   | -    |              |
| P20-06    | Leveling adjustment<br>record 6  | 0 to 60060                    | 30030   | -    |              |
| P20-07    | Leveling adjustment record 7     | 0 to 60060                    | 30030   | -    |              |
| P20-08    | Leveling adjustment<br>record 8  | 0 to 60060                    | 30030   | -    |              |
| P20-09    | Leveling adjustment<br>record 9  | 0 to 60060                    | 30030   | -    |              |
| P20-10    | Leveling adjustment<br>record 10 | 0 to 60060                    | 30030   | -    |              |
| P20-11    | Leveling adjustment<br>record 11 | 0 to 60060                    | 30030   | -    |              |
| P20-12    | Leveling adjustment<br>record 12 | 0 to 60060                    | 30030   | -    |              |

| Parameter | Name                             | Range                              | Default | Unit | Prop<br>erty |
|-----------|----------------------------------|------------------------------------|---------|------|--------------|
| P20-13    | Leveling adjustment<br>record 13 | 0 to 60060                         | 30030   | -    |              |
| P20-14    | Leveling adjustment<br>record 14 | 0 to 60060                         | 30030   | -    |              |
| P20-15    | Leveling adjustment record 15    | 0 to 60060                         | 30030   | -    |              |
| P20-16    | Leveling adjustment record 16    | 0 to 60060                         | 30030   | -    |              |
| P20-17    | Leveling adjustment record 17    | 0 to 60060                         | 30030   | -    |              |
| P20-18    | Leveling adjustment<br>record 18 | 0 to 60060                         | 30030   | -    |              |
| P20-19    | Leveling adjustment record 19    | 0 to 60060                         | 30030   | -    |              |
| P20-20    | Leveling adjustment record 20    | 0 to 60060                         | 30030   | -    |              |
| P20-21    | Leveling adjustment<br>record 21 | 0 to 60060                         | 0       | -    |              |
| P20-22    | Leveling adjustment record 22    | 0 to 60060                         | 0       | -    |              |
| P20-23    | Leveling adjustment record 23    | 0 to 60060                         | 0       | -    |              |
| P20-24    | Leveling adjustment record 24    | 0 to 60060                         | 0       | -    |              |
| P20-25    | Reserved                         |                                    | -       | -    | -            |
| P20-26    | Reserved                         |                                    | -       | -    | -            |
|           | P2                               | 21: Floor display parameters       |         |      |              |
| P21-00    | Reserved                         | 0 to 9999                          | -       | -    | *            |
| P21-01    | Floor 1 display                  | The two high bits indicate the     | 1901    | -    | 0            |
| P21-02    | Floor 2 display                  | display code of tens place of the  | 1902    | -    | 0            |
| P21-03    | Floor 3 display                  | floor number, and the two low bits | 1903    | -    | 0            |
| P21-04    | Floor 4 display                  | indicate the display code of ones  | 1904    | -    | 0            |
| P21-05    | Floor 5 display                  | place.                             | 1905    | -    | 0            |
| P21-06    | Floor 6 display                  | 00: Display "0"                    | 1906    | -    | 0            |
| P21-07    | Floor 7 display                  | 01: Display "1"                    | 1907    | -    | 0            |
| P21-08    | Floor 8 display                  | 02: Display "2"                    | 1908    | -    | 0            |
| P21-09    | Floor 9 display                  | 03: Display "3"                    | 1909    | -    | 0            |
| P21-10    | Floor 10 display                 | 04: Display "4"                    | 100     | -    | 0            |
| P21-11    | Floor 11 display                 | 05: Display "5"                    | 101     | -    | 0            |

| Parameter | Name                        | Range            | Default | Unit | Prop<br>erty |
|-----------|-----------------------------|------------------|---------|------|--------------|
| P21-12    | Floor 12 display            | 06: Display "6"  | 102     | -    | 0            |
| P21-13    | Floor 13 display            | 07: Display "7"  | 103     | -    | 0            |
| P21-14    | Floor 14 display            | 08: Display "8"  | 104     | -    | 0            |
| P21-15    | Floor 15 display            | 09: Display "9"  | 105     | -    | 0            |
| P21-16    | Floor 16 display            | 10: Display "A"  | 106     | -    | 0            |
| P21-17    | Floor 17 display            | 11: Display "B"  | 107     | -    | 0            |
| P21-18    | Floor 18 display            | 12: Display "G"  | 108     | -    | 0            |
| P21-19    | Floor 19 display            | 13: Display "H"  | 109     | -    | 0            |
| P21-20    | Floor 20 display            | 14: Display "L"  | 200     | -    | 0            |
| P21-21    | Floor 21 display            | 15: Display "M"  | 201     | -    | 0            |
| P21-22    | Floor 22 display            | 16: Display "P"  | 202     | -    | 0            |
| P21-23    | Floor 23 display            | 17: Display "R"  | 203     | -    | 0            |
| P21-24    | Floor 24 display            | 18: Display "-"  | 204     | -    | 0            |
| P21-25    | Floor 25 display            | 19: No display   | 205     | -    | 0            |
| P21-26    | Floor 26 display            | 20. Display 12   | 206     | -    | 0            |
| P21-27    | Floor 27 display            | 22: Display "23" | 207     | -    | 0            |
| P21-28    | Floor 28 display            | >22. No display  | 208     | -    | 0            |
| P21-29    | Floor 29 display            |                  | 209     | -    | 0            |
| P21-30    | Floor 30 display            |                  | 300     | -    | 0            |
|           | Floor 31 display            |                  |         |      |              |
| P21-31    | (Dual hall call display for |                  | 301     | -    | 0            |
|           | through-type door)          |                  |         |      |              |
| P21-32    | Floor 32 display            | -                | 302     | -    | 0            |
| P21-33    | Floor 33 display            |                  | 303     | -    | 0            |
| P21-34    | Floor 34 display            |                  | 304     | -    | 0            |
| P21-35    | Floor 35 display            |                  | 305     | -    | 0            |
| P21-36    | Floor 36 display            |                  | 306     | -    | 0            |
| P21-37    | Floor 37 display            |                  | 307     | -    | 0            |
| P21-38    | Floor 38 display            | -                | 308     | -    | 0            |
| P21-39    | Floor 39 display            |                  | 309     | -    | 0            |
| P21-40    | Floor 40 display            |                  | 400     | -    | 0            |
| P21-41    | Floor 41 display            |                  | 401     | -    | 0            |
| P21-42    | Floor 42 display            |                  | 402     | -    | 0            |
| P21-43    | Floor 43 display            | -                | 403     | -    | 0            |
| P21-44    | Floor 44 display            |                  | 404     | -    | 0            |
| P21-45    | Floor 45 display            |                  | 405     | -    | 0            |
| P21-46    | Floor 46 display            |                  | 406     | -    | 0            |
| P21-47    | Floor 47 display            |                  | 407     | -    | 0            |

| Parameter | Name                                                                  | Range                      | Default | Unit | Prop<br>erty |  |
|-----------|-----------------------------------------------------------------------|----------------------------|---------|------|--------------|--|
| P21-48    | Floor 48 display                                                      |                            | 408     | -    | 0            |  |
| P21-49    | Highest digit selection 1                                             |                            | 0       | -    | 0            |  |
| P21-50    | Highest digit selection 2                                             |                            | 0       | -    | 0            |  |
| P21-51    | Highest digit selection 3                                             |                            | 0       | -    | 0            |  |
| P21-52    | Highest digit selection 4                                             |                            | 0       | -    | 0            |  |
| P21-53    | Highest digit selection 5                                             |                            | 0       | -    | 0            |  |
|           | P22: Magnetic scale parameters                                        |                            |         |      |              |  |
| P22-00    | Magnetic scale function enable                                        | 0 to 65535                 | 0       | -    | ×            |  |
| P22-01    | Magnetic scale model selection                                        | 0 to 65535                 | 0       | -    | ×            |  |
| P22-02    | Magnetic scale function selection                                     | 0 to 65535                 | 0       | -    | ×            |  |
| P22-03    | Floor position setting                                                | 0 to 999                   | 0       | -    | ×            |  |
| P22-04    | Magnetic scale learning                                               | 0 to 999                   | 0       | -    | 0            |  |
| P22-05    | Micro-adjustment of<br>current floor position                         | 0 to 99                    | 50      | mm   | ×            |  |
| P22-06    | Door zone length                                                      | 100 to 400                 | 200     | -    | ×            |  |
| P22-07    | Magnetic scale limit<br>distance setting                              | 0 to 400                   | 30      | -    | ×            |  |
| P22-08    | High bits of 1st floor<br>absolute position                           | 0 to 65535                 | 0       | -    | ×            |  |
| P22-09    | Low bits of 1st floor<br>absolute position                            | 0 to 65535                 | 0       | mm   | ×            |  |
| P22-10    | Speed deviation<br>threshold between<br>encoder and magnetic<br>scale | 0.000 to 4.000             | 0.000   | m/s  | ×            |  |
| P22-11    | High bits of pulses per decimeter                                     | 0 to 65535                 | 0       | -    | ×            |  |
| P22-12    | Low bits of pulses per decimeter                                      | 0 to 65535                 | 0       | -    | ×            |  |
|           | P40                                                                   | : Commissioning parameters |         |      |              |  |
| P40-00    | Control data 1 address                                                | 0 to 65535                 | 0       | -    | 0            |  |
| P40-01    | Control data 1 value                                                  | 0 to 65535                 | 0       | -    | *            |  |
| P40-02    | Control data 2 address                                                | 0 to 65535                 | 0       | -    | 0            |  |
| P40-03    | Control data 2 value                                                  | 0 to 65535                 | 0       | -    | *            |  |
| P40-04    | Control data 3 address                                                | 0 to 65535                 | 0       | -    | 0            |  |
| P40-05    | Control data 3 value                                                  | 0 to 65535                 | 0       | -    | *            |  |

| Parameter | Name                   | Range      | Default | Unit | Prop<br>erty |
|-----------|------------------------|------------|---------|------|--------------|
| P40-06    | Control data 4 address | 0 to 65535 | 0       | -    | 0            |
| P40-07    | Control data 4 value   | 0 to 65535 | 0       | -    | *            |
| P40-08    | Control data setting 1 | 0 to 65535 | 0       | -    | 0            |
| P40-09    | Control data setting 2 | 0 to 65535 | 0       | -    | 0            |
| P40-10    | Control data setting 3 | 0 to 65535 | 0       | -    | 0            |
| P40-11    | Control data setting 4 | 0 to 65535 | 0       | -    | 0            |

#### B.2.3 State parameters

|           | D00: Configuration information            |                                                  |      |  |  |
|-----------|-------------------------------------------|--------------------------------------------------|------|--|--|
| Parameter | Name                                      | Range                                            | Unit |  |  |
| D00-00    | Rate power of AC drive                    | 0.1 to 999.9                                     | kW   |  |  |
| D00-01    | Rated voltage of AC drive                 | 0 to 999                                         | V    |  |  |
| D00-02    | Rated current of AC drive                 | 0.1 to 999.9                                     | А    |  |  |
| D00-03    | MCB software version                      | 0.00 to 9.99                                     | -    |  |  |
| D00-04    | Drive board software version              | 0.00 to 9.99                                     | -    |  |  |
| D00-05    | CTB software version                      | 0.00 to 9.99                                     | -    |  |  |
| D00-06    | MCB customized software version           | 0.00 to 9.99                                     | -    |  |  |
| D00-07    | Drive board customized software version   | 0.00 to 9.99                                     | -    |  |  |
| D00-08    | CTB customized software version           | 0.00 to 9.99                                     | -    |  |  |
| D00-09    | MCB manufacturer software version         | 0.00 to 9.99                                     | -    |  |  |
| D00-10    | Drive board manufacturer software version | 0.00 to 9.99                                     | -    |  |  |
| D00-11    | CTB manufacturer software version         | 0.00 to 9.99                                     | -    |  |  |
| D00-12    | Functional specification version          | 0.00 to 9.99                                     | -    |  |  |
| D00-13    | MCB software temporary version            | 0.00 to 99.99                                    | -    |  |  |
| D00-14    | Drive board software second version       | 0.00 to 9.99                                     | -    |  |  |
| D00-15    | Product model                             | 0 to 9999                                        | -    |  |  |
| D00-16    | CTB model                                 | 0 to 100                                         | -    |  |  |
|           | D01: Runi                                 | ning state                                       |      |  |  |
| D01-00    | Speed reference                           | 0.000 to 4.000                                   | m/s  |  |  |
| D01-01    | Feedback speed                            | 0.000 to 4.000                                   | m/s  |  |  |
| D01-02    | Bus voltage                               | 0 to 999.9                                       | V    |  |  |
| D01-03    | Current position                          | 0.0 to 300.0                                     | m    |  |  |
| D01-04    | Output current                            | 0.0 to 999.9                                     | А    |  |  |
| D01-05    | Output frequency                          | 0.00 to 99.99                                    | Hz   |  |  |
| D01-06    | Torque current                            | 0.0 to 999.9<br>(with positive/negative display) | A    |  |  |

| D01-07 | Output voltage                      | 0.0 to 999.9                            | V    |  |
|--------|-------------------------------------|-----------------------------------------|------|--|
| D01.00 |                                     | 0.0 to 200.0                            | 07   |  |
| D01-08 | Output torque                       | (with positive/negative display)        | /0   |  |
| D01.00 | Output power                        | 0.00 to 99.99                           |      |  |
| D01-09 |                                     | (with positive/negative display)        | r.vv |  |
| D01-10 | Heatsink temperature                | 0 to 100                                | °C   |  |
| D01-11 | Reserved                            |                                         |      |  |
| D01-12 | Reserved                            |                                         |      |  |
| D01 1Z | Dro torque current                  | 0.0 to 200.0                            | 0/   |  |
| D01-13 |                                     | (with positive/negative display)        | /0   |  |
|        |                                     | Thousands place and ten thousands       |      |  |
| D01-14 | Logic information                   | place: Elevator state                   | -    |  |
|        |                                     | Ones place to hundreds place: Car state |      |  |
|        |                                     | Hundreds place to ten thousands place:  |      |  |
| D01-15 |                                     | Curve information                       | _    |  |
| D01-13 |                                     | Ones place and tens place: Timing       |      |  |
|        |                                     | information                             |      |  |
|        |                                     | Bit0: Up direction display              |      |  |
|        |                                     | Bit1: Down direction display            |      |  |
|        |                                     | Bit2: 1=Running; 0=Stop                 |      |  |
| D01-16 | System state 2                      | Bit3: System full-load                  | -    |  |
|        |                                     | Bit4: System overload                   |      |  |
|        |                                     | Bit5: System half-load                  |      |  |
|        |                                     | Bit6: System light-load                 |      |  |
| D01-17 | Input state 6                       | 0 to 65535                              | -    |  |
| D01-18 | Input state 7                       | 0 to 65535                              | -    |  |
| D01-19 | Output state 3                      | 0 to 65535                              | -    |  |
| D01-20 | Output state 4                      | 0 to 65535                              | -    |  |
| D01-21 | Accumulated running time            | 0 to 65535                              | h    |  |
|        |                                     | 0 to 9999                               |      |  |
| D01-22 | High bits of running times          | Note: 1 means the actual running times  | -    |  |
|        |                                     | is 10000                                |      |  |
| D01-23 | Low bits of running times           | 0 to 9999                               | -    |  |
| D01-24 | Current encoder angle               | 0.0 to 359.9                            | -    |  |
| D01-25 | Maximum floor running time interval | 0 to 200                                | S    |  |
| D01-26 | Zero servo rollback distance        | 0 to 65535                              | -    |  |
| D01-27 | Quiescent current                   | 0.00 to 655.00                          | -    |  |
| D01-28 |                                     |                                         |      |  |
| to     | Reserved                            | 0 to 65535                              | -    |  |
| D01-31 |                                     |                                         |      |  |
| D01-32 | Braking force detection result      | 0: Meaningless                          | -    |  |

|         |                                     | 1: Passed      |     |
|---------|-------------------------------------|----------------|-----|
|         |                                     | 2: Failed      |     |
|         |                                     | 0: Meaningless |     |
| D01-33  | Shorting motor stator test result   | 1: Passed      | -   |
|         |                                     | 2: Failed      |     |
| D01-34  | System power-on time                | 0 to 65535     | h   |
| D01-35  | TD2 temperature                     | 0 to 999       | °C  |
| D01-36  | Rescue state                        | 0 to 65535     | -   |
|         | D02: M0                             | CB state       |     |
| D02-00  | Input state 1                       | 0 to 65535     | -   |
| D02-01  | Input state 2                       | 0 to 65535     | -   |
| D02-02  | Input state 3                       | 0 to 65535     | -   |
| D02-03  | Input state 4                       | 0 to 65535     | -   |
| D02-04  | Input state 5                       | 0 to 65535     | -   |
| D02-05  | Output state 1                      | 0 to 65535     | -   |
| D02-06  | Output state 2                      | 0 to 65535     | -   |
| D02-07  | Terminal state display 1            | 0 to 65535     | -   |
| D02-08  | Terminal state display 2            | 0 to 65535     | -   |
|         | D03: C1                             | rB state       |     |
| D03-00  | Car input state                     | 0 to 65535     | -   |
| D03-01  | Car output state                    | 0 to 65535     | -   |
| D03-02  | Hall state                          | 0 to 65535     | -   |
| D03-03  | System state 1                      | 0 to 65535     | -   |
|         | D04: Commu                          | nication state |     |
| D04-00  | Hall call communication state 1     | 0 to 65535     | -   |
| D04-01  | Hall call communication state 2     | 0 to 65535     | -   |
| D04-02  | Hall call communication state 3     | 0 to 65535     | -   |
| D04-03  | Communication interference          | 0 to 65535     | -   |
| D04-04  | Encoder interference                | 0 to 65535     | -   |
| D04-05  | Reserved                            | 0 to 65535     | -   |
| D04-06  | Version display selection           | 0 to 65535     | -   |
| D04-07  | Reserved                            | 0 to 65535     | -   |
| D04-08  | Log cache quantity                  | 0 to 65535     | -   |
| D04-09  | Magnetic scale communication status | 0 to 65535     | -   |
| D04-10  | Magnetic scale operation status     | 0 to 65535     | -   |
| D0/ 11  | High bits of magnetic scale current | 0 to 65535     |     |
| 004-11  | position                            |                | -   |
| D0/1-12 | Low bits of magnetic scale current  | 0 to 65535     | _   |
| 004-12  | position                            |                |     |
| D04-13  | Magnetic scale current speed        | 0.100 to 4.000 | m/s |

| D04-14 | Magnetic scale communication error count | 0 to 65535    | - |
|--------|------------------------------------------|---------------|---|
| D04-15 | Magnetic scale fault register value      | 0 to 65535    | - |
| D04-16 | Inspection box communication status      | 0 to 10       | - |
| D04-17 | Inspection box input status              | 0 to 65535    | - |
| D04-18 | Inspection box software version          | 0 to 99.99    | - |
| D04-19 | ARD communication status                 | 0 to 10       | - |
| D04-20 | ARD status                               | 0 to 65535    | - |
| D04-21 | ARD fault code                           | 0 to 99       | - |
| D04-22 | ARD battery voltage                      | 0.0 to 99.9   | - |
| D04-23 | ARD software version                     | 0.00 to 99.99 | - |

#### B.2.4 Fault parameters

|        | E00: Fault record parameters     |                |   |     |  |
|--------|----------------------------------|----------------|---|-----|--|
| E00-00 | 1st fault                        | 0 to 9999      | 0 | -   |  |
| E00-01 | 1st fault subcode                | 0 to 65535     | 0 | -   |  |
| E00-02 | Month and day upon 1st fault     | 0 to 1231      | 0 | -   |  |
| E00-03 | Hour and minute upon 1st fault   | 0 to 23.59     | 0 | -   |  |
| E00-04 | 2nd fault                        | 0 to 9999      | 0 | -   |  |
| E00-05 | 2nd fault subcode                | 0 to 65535     | 0 | -   |  |
| E00-06 | Month and day upon 2nd fault     | 0 to 1231      | 0 | -   |  |
| E00-07 | Hour and minute upon 2nd fault   | 0 to 23.59     | 0 | -   |  |
| E00-08 | 3rd fault                        | 0 to 9999      | 0 | -   |  |
| E00-09 | 3rd fault subcode                | 0 to 65535     | 0 | -   |  |
| E00-10 | Month and day upon 3rd fault     | 0 to 1231      | 0 | -   |  |
| E00-11 | Hour and minute upon 3rd fault   | 0 to 23.59     | 0 | -   |  |
|        |                                  |                |   |     |  |
| E00-96 | 25th fault                       | 0 to 9999      | 0 | -   |  |
| E00-97 | 25th fault subcode               | 0 to 65535     | 0 | -   |  |
| E00-98 | Month and day upon 25th fault    | 0 to 1231      | 0 | -   |  |
| E00-99 | Hour and minute upon 25th fault  | 0 to 23.59     | 0 | -   |  |
|        | E01: Latest                      | fault record   |   |     |  |
| E01-00 | 1st fault                        | 0 to 9999      | 0 | -   |  |
| E01-01 | 1st fault subcode                | 0 to 65535     | 0 | -   |  |
| E01-02 | Month and day upon 1st fault     | 0 to 1231      | 0 | -   |  |
| E01-03 | Hour and minute upon 1st fault   | 0 to 23.59     | 0 | -   |  |
| E01-04 | Logic information upon 1st fault | 0 to 65535     | 0 | -   |  |
| E01-05 | Curve information upon 1st fault | 0 to 65535     | 0 | -   |  |
| E01-06 | Speed reference upon 1st fault   | 0.000 to 4.000 | 0 | m/s |  |
| E01-07 | Feedback speed upon 1st fault    | 0.000 to 4.000 | 0 | m/s |  |

| E01-08                | Bus voltage upon 1st fault                | 0 to 999.9     | 0 | V          |  |
|-----------------------|-------------------------------------------|----------------|---|------------|--|
| E01-09                | Current position upon 1st fault           | 0.0 to 300.0   | 0 | m          |  |
| E01-10                | Output current upon 1st fault             | 0.0 to 999.9   | 0 | A          |  |
| E01-11                | Output frequency upon 1st fault           | 0.00 to 99.99  | 0 | Hz         |  |
| E01-12                | Torque current upon 1st fault             | 0.0 to 999.9   | 0 | A          |  |
| E01-13                | Output voltage upon 1st fault             | 0 to 999.9     | 0 | V          |  |
| E01-14                | Output torque upon 1st fault              | 0 to 200.0     | 0 | %          |  |
| E01-15                | Output power upon 1st fault               | 0.00 to 99.99  | 0 | KW         |  |
| E01-16                | Communication interference upon 1st fault | 0 to 65535     | 0 | -          |  |
| E01-17                | Encoder interference upon 1st fault       | 0 to 65535     | 0 | -          |  |
| E01-18                | Input state 1 upon 1st fault              | 0 to 65535     | 0 | -          |  |
| E01-19                | Input state 2 upon 1st fault              | 0 to 65535     | 0 | -          |  |
|                       | E02: 2nd f                                | ault record    |   |            |  |
| E02-00                | 2nd fault                                 | 0 to 9999      | 0 | _          |  |
| E02-00                | 2nd fault subcode                         | 0 to 65535     | 0 |            |  |
| E02-07                | Month and day upon 2nd fault              | 0 to 1231      | 0 |            |  |
| E02-02                | Hour and minute upon 2nd fault            | 0 to 23 59     | 0 |            |  |
| E02-04                | Logic information upon 2nd fault          | 0 to 65535     | 0 |            |  |
| E02-05                | Curve information upon 2nd fault          | 0 to 65535     | 0 | _          |  |
| E02-06                | Speed reference upon 2nd fault            | 0 10 05555     | 0 | mls        |  |
| E02-00                | Speed reference upon 2nd fault            | 0.000 to 4.000 | 0 | m/s        |  |
| E02-07                | Rus voltage upon 2nd fault                | 0.000 t0 4.000 | 0 | 111/5<br>V |  |
| E02-00                | Current position upon 2nd fault           | 0 10 999.9     | 0 | v          |  |
| E02-09                | Output current upon 2nd fault             | 0.0 to 300.0   | 0 |            |  |
| E02-10                | Output current upon 2nd fault             | 0.0 to 999.9   | 0 | А<br>Ц-7   |  |
| E02-11                | Torque surrent upon 2nd fault             | 0.00 to 99.99  | 0 |            |  |
| E02-12                | Output voltage upon 2nd fault             | 0.0 10 999.9   | 0 | A          |  |
| E02-15                | Output voltage upon 2nd fault             | 0 to 999.9     | 0 | V<br>0/    |  |
| E02-14                | Output torque upon 2nd fault              | 0 10 200.0     | 0 | %          |  |
| E02-15                | Comput power upon 2nd Iduit               | 0.00 10 99.99  | 0 | K V V      |  |
| E02-16                | fault                                     | 0 to 65535     | 0 | -          |  |
| E02-17                | Encoder interference upon 2nd fault       | 0 to 65535     | 0 | -          |  |
| E02-18                | Input state 1 upon 2nd fault              | 0 to 65535     | 0 | -          |  |
| E02-19                | Input state 2 upon 2nd fault              | 0 to 65535     | 0 | -          |  |
| E03: 3rd fault record |                                           |                |   |            |  |
| E03-00                | 3rd fault                                 | 0 to 9999      | 0 | -          |  |
| E03-01                | 3rd fault subcode                         | 0 to 65535     | 0 | -          |  |
| E03-02                | Month and day upon 3rd fault              | 0 to 1231      | 0 | -          |  |
| E03-03                | Hour and minute upon 3rd fault            | 0 to 23.59     | 0 | -          |  |

| E03-04                | Logic information upon 3rd fault          | 0 to 65535     | 0 | -   |  |  |
|-----------------------|-------------------------------------------|----------------|---|-----|--|--|
| E03-05                | Curve information upon 3rd fault          | 0 to 65535     | 0 | -   |  |  |
| E03-06                | Speed reference upon 3rd fault            | 0.000 to 4.000 | 0 | m/s |  |  |
| E03-07                | Feedback speed upon 3rd fault             | 0.000 to 4.000 | 0 | m/s |  |  |
| E03-08                | Bus voltage upon 3rd fault                | 0 to 999.9     | 0 | V   |  |  |
| E03-09                | Current position upon 3rd fault           | 0.0 to 300.0   | 0 | m   |  |  |
| E03-10                | Output current upon 3rd fault             | 0.0 to 999.9   | 0 | А   |  |  |
| E03-11                | Output frequency upon 3rd fault           | 0.00 to 99.99  | 0 | Hz  |  |  |
| E03-12                | Torque current upon 3rd fault             | 0.0 to 999.9   | 0 | А   |  |  |
| E03-13                | Output voltage upon 3rd fault             | 0 to 999.9     | 0 | V   |  |  |
| E03-14                | Output torque upon 3rd fault              | 0 to 200.0     | 0 | %   |  |  |
| E03-15                | Output power upon 3rd fault               | 0.00 to 99.99  | 0 | KW  |  |  |
| E03-16                | Communication interference upon 3rd fault | 0 to 65535     | 0 | -   |  |  |
| E03-17                | Encoder interference upon 3rd fault       | 0 to 65535     | 0 | -   |  |  |
| E03-18                | Input state 1 upon 3rd fault              | 0 to 65535     | 0 | -   |  |  |
| E03-19                | Input state 2 upon 3rd fault              | 0 to 65535     | 0 | -   |  |  |
|                       | E04: 4th fo                               | ault record    |   |     |  |  |
| E04-00                | 4th fault                                 | 0 to 9999      | 0 | -   |  |  |
| E04-01                | 4th fault subcode                         | 0 to 65535     | 0 | -   |  |  |
| E04-02                | Month and day upon 4th fault              | 0 to 1231      | 0 | -   |  |  |
| E04-03                | Hour and minute upon 4th fault            | 0 to 23.59     | 0 | -   |  |  |
| E04-04                | Logic information upon 4th fault          | 0 to 65535     | 0 | -   |  |  |
| E04-05                | Curve information upon 4th fault          | 0 to 65535     | 0 | -   |  |  |
| E04-06                | Speed reference upon 4th fault            | 0.000 to 4.000 | 0 | m/s |  |  |
| E04-07                | Feedback speed upon 4th fault             | 0.000 to 4.000 | 0 | m/s |  |  |
| E04-08                | Bus voltage upon 4th fault                | 0 to 999.9     | 0 | V   |  |  |
| E04-09                | Current position upon 4th fault           | 0.0 to 300.0   | 0 | m   |  |  |
| E04-10                | Output current upon 4th fault             | 0.0 to 999.9   | 0 | А   |  |  |
| E04-11                | Output frequency upon 4th fault           | 0.00 to 99.99  | 0 | Hz  |  |  |
| E04-12                | Torque current upon 4th fault             | 0.0 to 999.9   | 0 | А   |  |  |
| E04-13                | Output voltage upon 4th fault             | 0 to 999.9     | 0 | V   |  |  |
| E04-14                | Output torque upon 4th fault              | 0 to 200.0     | 0 | %   |  |  |
| E04-15                | Output power upon 4th fault               | 0.00 to 99.99  | 0 | KW  |  |  |
| E04-16                | Communication interference upon 4th fault | 0 to 65535     | 0 | -   |  |  |
| E04-17                | Encoder interference upon 4th fault       | 0 to 65535     | 0 | -   |  |  |
| E04-18                | Input state 1 upon 4th fault              | 0 to 65535     | 0 | -   |  |  |
| E04-19                | Input state 2 upon 4th fault              | 0 to 65535     | 0 | -   |  |  |
| E05: 5th fault record |                                           |                |   |     |  |  |

| E05-00 | 5th fault                                 | 0 to 9999      | 0 | -   |
|--------|-------------------------------------------|----------------|---|-----|
| E05-01 | 5th fault subcode                         | 0 to 65535     | 0 | -   |
| E05-02 | Month and day upon 5th fault              | 0 to 1231      | 0 | -   |
| E05-03 | Hour and minute upon 5th fault            | 0 to 23.59     | 0 | -   |
| E05-04 | Logic information upon 5th fault          | 0 to 65535     | 0 | -   |
| E05-05 | Curve information upon 5th fault          | 0 to 65535     | 0 | -   |
| E05-06 | Speed reference upon 5th fault            | 0.000 to 4.000 | 0 | m/s |
| E05-07 | Feedback speed upon 5th fault             | 0.000 to 4.000 | 0 | m/s |
| E05-08 | Bus voltage upon 5th fault                | 0 to 999.9     | 0 | V   |
| E05-09 | Current position upon 5th fault           | 0.0 to 300.0   | 0 | m   |
| E05-10 | Output current upon 5th fault             | 0.0 to 999.9   | 0 | А   |
| E05-11 | Output frequency upon 5th fault           | 0.00 to 99.99  | 0 | Hz  |
| E05-12 | Torque current upon 5th fault             | 0.0 to 999.9   | 0 | А   |
| E05-13 | Output voltage upon 5th fault             | 0 to 999.9     | 0 | V   |
| E05-14 | Output torque upon 5th fault              | 0 to 200.0     | 0 | %   |
| E05-15 | Output power upon 5th fault               | 0.00 to 99.99  | 0 | KW  |
| E05 14 | Communication interference upon 5th       |                | 0 | -   |
| EU3-10 | fault                                     | 0 to 65535     | 0 |     |
| E05-17 | Encoder interference upon 5th fault       | 0 to 65535     | 0 | -   |
| E05-18 | Input state 1 upon 5th fault              | 0 to 65535     | 0 | -   |
| E05-19 | Input state 2 upon 5th fault              | 0 to 65535     | 0 | -   |
|        | E06: 6th fo                               | ault record    |   |     |
| E06-00 | 6th fault                                 | 0 to 9999      | 0 | -   |
| E06-01 | 6th fault subcode                         | 0 to 65535     | 0 | -   |
| E06-02 | Month and day upon 6th fault              | 0 to 1231      | 0 | -   |
| E06-03 | Hour and minute upon 6th fault            | 0 to 23.59     | 0 | -   |
| E06-04 | Logic information upon 6th fault          | 0 to 65535     | 0 | -   |
| E06-05 | Curve information upon 6th fault          | 0 to 65535     | 0 | -   |
| E06-06 | Speed reference upon 6th fault            | 0.000 to 4.000 | 0 | m/s |
| E06-07 | Feedback speed upon 6th fault             | 0.000 to 4.000 | 0 | m/s |
| E06-08 | Bus voltage upon 6th fault                | 0 to 999.9     | 0 | V   |
| E06-09 | Current position upon 6th fault           | 0.0 to 300.0   | 0 | m   |
| E06-10 | Output current upon 6th fault             | 0.0 to 999.9   | 0 | А   |
| E06-11 | Output frequency upon 6th fault           | 0.00 to 99.99  | 0 | Hz  |
| E06-12 | Torque current upon 6th fault             | 0.0 to 999.9   | 0 | А   |
| E06-13 | Output voltage upon 6th fault             | 0 to 999.9     | 0 | V   |
| E06-14 | Output torque upon 6th fault              | 0 to 200.0     | 0 | %   |
| E06-15 | Output power upon 6th fault               | 0.00 to 99.99  | 0 | KW  |
| E06-16 | Communication interference upon 6th fault | 0 to 65535     | 0 | -   |

| E06-17           | Encoder interference upon 6th fault | 0 to 65535     | 0 | -   |
|------------------|-------------------------------------|----------------|---|-----|
| E06-18           | Input state 1 upon 6th fault        | 0 to 65535     | 0 | -   |
| E06-19           | Input state 2 upon 6th fault        | 0 to 65535     | 0 | -   |
|                  | E07: 7th fo                         | ault record    |   |     |
| E07-00           | 7th fault                           | 0 to 9999      | 0 | -   |
| E07-01           | 7th fault subcode                   | 0 to 65535     | 0 | -   |
| E07-02           | Month and day upon 7th fault        | 0 to 1231      | 0 | -   |
| E07-03           | Hour and minute upon 7th fault      | 0 to 23.59     | 0 | -   |
| E07-04           | Logic information upon 7th fault    | 0 to 65535     | 0 | -   |
| E07-05           | Curve information upon 7th fault    | 0 to 65535     | 0 | -   |
| E07-06           | Speed reference upon 7th fault      | 0.000 to 4.000 | 0 | m/s |
| E07-07           | Feedback speed upon 7th fault       | 0.000 to 4.000 | 0 | m/s |
| E07-08           | Bus voltage upon 7th fault          | 0 to 999.9     | 0 | V   |
| E07-09           | Current position upon 7th fault     | 0.0 to 300.0   | 0 | m   |
| E07-10           | Output current upon 7th fault       | 0.0 to 999.9   | 0 | A   |
| E07-11           | Output frequency upon 7th fault     | 0.00 to 99.99  | 0 | Hz  |
| E07-12           | Torque current upon 7th fault       | 0.0 to 999.9   | 0 | А   |
| E07-13           | Output voltage upon 7th fault       | 0 to 999.9     | 0 | V   |
| E07-14           | Output torque upon 7th fault        | 0 to 200.0     | 0 | %   |
| E07-15           | Output power upon 7th fault         | 0.00 to 99.99  | 0 | KW  |
| E07-16           | Communication interference upon 7th | 0 to 45575     | 0 | -   |
| E07 17           | Encodor interference upon 7th fault | 0 to 65555     | 0 |     |
| E07-17           | Input state 1 upon 7th fault        | 0 to 65535     | 0 | _   |
| E07-10<br>E07-10 | Input state 2 upon 7th fault        | 0 to 65535     | 0 | _   |
| L07-19           |                                     |                | 0 |     |
| F00.00           | EUO: Oth                            |                | 0 |     |
| E08-00           | 8th fault                           | 0 to 9999      | 0 | -   |
| E08-01           | North and day upon 9th fault        | 0 10 65555     | 0 | -   |
| E00-02           |                                     | 0 to 1251      | 0 | -   |
| E08-05           | Hour and minute upon 8th fault      | 0 to 25.59     | 0 | -   |
| E00-04           | Curve information upon 8th fault    | 0 to 45535     | 0 | -   |
| EU0-U5           | Curve information upon 8th fault    | 0 000 to 1 000 | 0 | -   |
| EU8-U6           | Speed reference upon 8th fault      | 0.000 to 4.000 | 0 | m/s |
|                  | Predddck speed upon 8th fault       | 0.000 to 4.000 | 0 | m/s |
| EU8-U8           | Bus voitage upon stri iduit         | 0 10 999.9     | 0 | V   |
|                  | Current position upon 8th fault     |                | 0 | m   |
|                  |                                     | 0.0 10 999.9   | 0 | A   |
|                  | Torque ourrent upon oth fault       | 0.00 (0 99.99  | 0 | HZ  |
| EU8-12           | Output voltage upon 8th fault       | 0.0 10 999.9   | 0 | A   |
| E08-13           | Oulput voltage upon 8th fault       | 0 10 999.9     | U | V   |
| E08-14                 | Output torque upon 8th fault              | 0 to 200.0     | 0 | %   |  |  |  |
|------------------------|-------------------------------------------|----------------|---|-----|--|--|--|
| E08-15                 | Output power upon 8th fault               | 0.00 to 99.99  | 0 | KW  |  |  |  |
| E08-16                 | Communication interference upon 8th fault | 0 to 65535     | 0 | -   |  |  |  |
| E08-17                 | Encoder interference upon 8th fault       | 0 to 65535     | 0 | -   |  |  |  |
| E08-18                 | Input state 1 upon 8th fault              | 0 to 65535     | 0 | -   |  |  |  |
| E08-19                 | Input state 2 upon 8th fault              | 0 to 65535     | 0 | -   |  |  |  |
| E09: 9th fault record  |                                           |                |   |     |  |  |  |
| E09-00                 | 9th fault                                 | 0 to 9999      | 0 | -   |  |  |  |
| E09-01                 | 9th fault subcode                         | 0 to 65535     | 0 | -   |  |  |  |
| E09-02                 | Month and day upon 9th fault              | 0 to 1231      | 0 | -   |  |  |  |
| E09-03                 | Hour and minute upon 9th fault            | 0 to 23.59     | 0 | -   |  |  |  |
| E09-04                 | Logic information upon 9th fault          | 0 to 65535     | 0 | -   |  |  |  |
| E09-05                 | Curve information upon 9th fault          | 0 to 65535     | 0 | -   |  |  |  |
| E09-06                 | Speed reference upon 9th fault            | 0.000 to 4.000 | 0 | m/s |  |  |  |
| E09-07                 | Feedback speed upon 9th fault             | 0.000 to 4.000 | 0 | m/s |  |  |  |
| E09-08                 | Bus voltage upon 9th fault                | 0 to 999.9     | 0 | V   |  |  |  |
| E09-09                 | Current position upon 9th fault           | 0.0 to 300.0   | 0 | m   |  |  |  |
| E09-10                 | Output current upon 9th fault             | 0.0 to 999.9   | 0 | А   |  |  |  |
| E09-11                 | Output frequency upon 9th fault           | 0.00 to 99.99  | 0 | Hz  |  |  |  |
| E09-12                 | Torque current upon 9th fault             | 0.0 to 999.9   | 0 | А   |  |  |  |
| E09-13                 | Output voltage upon 9th fault             | 0 to 999.9     | 0 | V   |  |  |  |
| E09-14                 | Output torque upon 9th fault              | 0 to 200.0     | 0 | %   |  |  |  |
| E09-15                 | Output power upon 9th fault               | 0.00 to 99.99  | 0 | KW  |  |  |  |
| E09-16                 | Communication interference upon 9th fault | 0 to 65535     | 0 | -   |  |  |  |
| E09-17                 | Encoder interference upon 9th fault       | 0 to 65535     | 0 | -   |  |  |  |
| E09-18                 | Input state 1 upon 9th fault              | 0 to 65535     | 0 | -   |  |  |  |
| E09-19                 | Input state 2 upon 9th fault              | 0 to 65535     | 0 | -   |  |  |  |
| E10: 10th fault record |                                           |                |   |     |  |  |  |
| E10-00                 | 10th fault                                | 0 to 9999      | 0 | -   |  |  |  |
| E10-01                 | 10th fault subcode                        | 0 to 65535     | 0 | -   |  |  |  |
| E10-02                 | Month and day upon 10th fault             | 0 to 1231      | 0 | -   |  |  |  |
| E10-03                 | Hour and minute upon 10th fault           | 0 to 23.59     | 0 | -   |  |  |  |
| E10-04                 | Logic information upon 10th fault         | 0 to 65535     | 0 | -   |  |  |  |
| E10-05                 | Curve information upon 10th fault         | 0 to 65535     | 0 | -   |  |  |  |
| E10-06                 | Speed reference upon 10th fault           | 0.000 to 4.000 | 0 | m/s |  |  |  |
| E10-07                 | Feedback speed upon 10th fault            | 0.000 to 4.000 | 0 | m/s |  |  |  |
| E10-08                 | Bus voltage upon 10th fault               | 0 to 999.9     | 0 | V   |  |  |  |
| E10-09                 | Current position upon 10th fault          | 0.0 to 300.0   | 0 | m   |  |  |  |

| E10-10 | Output current upon 10th fault       | 0.0 to 999.9  | 0 | A  |
|--------|--------------------------------------|---------------|---|----|
| E10-11 | Output frequency upon 10th fault     | 0.00 to 99.99 | 0 | Hz |
| E10-12 | Torque current upon 10th fault       | 0.0 to 999.9  | 0 | A  |
| E10-13 | Output voltage upon 10th fault       | 0 to 999.9    | 0 | V  |
| E10-14 | Output torque upon 10th fault        | 0 to 200.0    | 0 | %  |
| E10-15 | Output power upon 10th fault         | 0.00 to 99.99 | 0 | KW |
| E10-16 | Communication interference upon      |               | 0 | -  |
|        | 10th fault                           | 0 to 65535    |   |    |
| E10-17 | Encoder interference upon 10th fault | 0 to 65535    | 0 | -  |
| E10-18 | Input state 1 upon 10th fault        | 0 to 65535    | 0 | -  |
| E10-19 | Input state 2 upon 10th fault        | 0 to 65535    | 0 | -  |

## Appendix C Warranty and Service

Shenzhen Megmeet Electrical Co., Ltd. manufactures motor drive products strictly according to the ISO9001:2008 standard. In case of any product abnormalities, please contact the distributor or the headquarters. Our company will provide full technical support for you.

## 1. Warranty period

The product is warranted for 18 months from the purchase date, however, the warranty date shall not exceed 24 months after the manufacturing date on the nameplate.

## 2. Warranty scope

During the warranty period, any product abnormalities incurred due to our company can be freely repaired or replaced by our company. In case of the following situations, maintenance fees will also be charged even if the product is still in the warranty period.

- (1) The damages are caused by fire, flood, strong lightning strike, etc.
- (2) The damages are caused by users' unauthorized modifications.
- (3) The product is damaged due to drop or in transmission after the purchase.
- (4) The product is damaged because the standard requirements are not obeyed in actual use.
- (5) The product is damaged because the user does not follow the instructions of the user manual.
- 3. After-sales service
- (1) If there are specific requirements for drive installation and trial operation, or the working status of the drive is not satisfactory (such as unsatisfactory performance and function), please contact the distributor or Shenzhen Megmeet Electrical Co., Ltd.
- (2) In case of any abnormality, contact the distributor or Shenzhen Megmeet Electrical Co., Ltd. immediately for help.
- (3) During the warranty period, our company will repair any drive abnormality incurred due to the product manufacturing and design free of charge.
- (4) If the product is out of the warranty period, our company can provide paid repairing service according to the customers' needs.
- (5) The service charge is calculated by actual costs. If there is an agreement, the agreement shall prevail.

Shenzhen Megmeet Electrical Co., Ltd.

Address: 5th Floor, Block B, Unisplendor Information Harbor, Langshan Road, Nanshan District, Shenzhen, 518057, China

Tel: +86-755-86600500

Fax: +86-755-86600562

Zip code: 518057

Website: https://www.megmeet.com